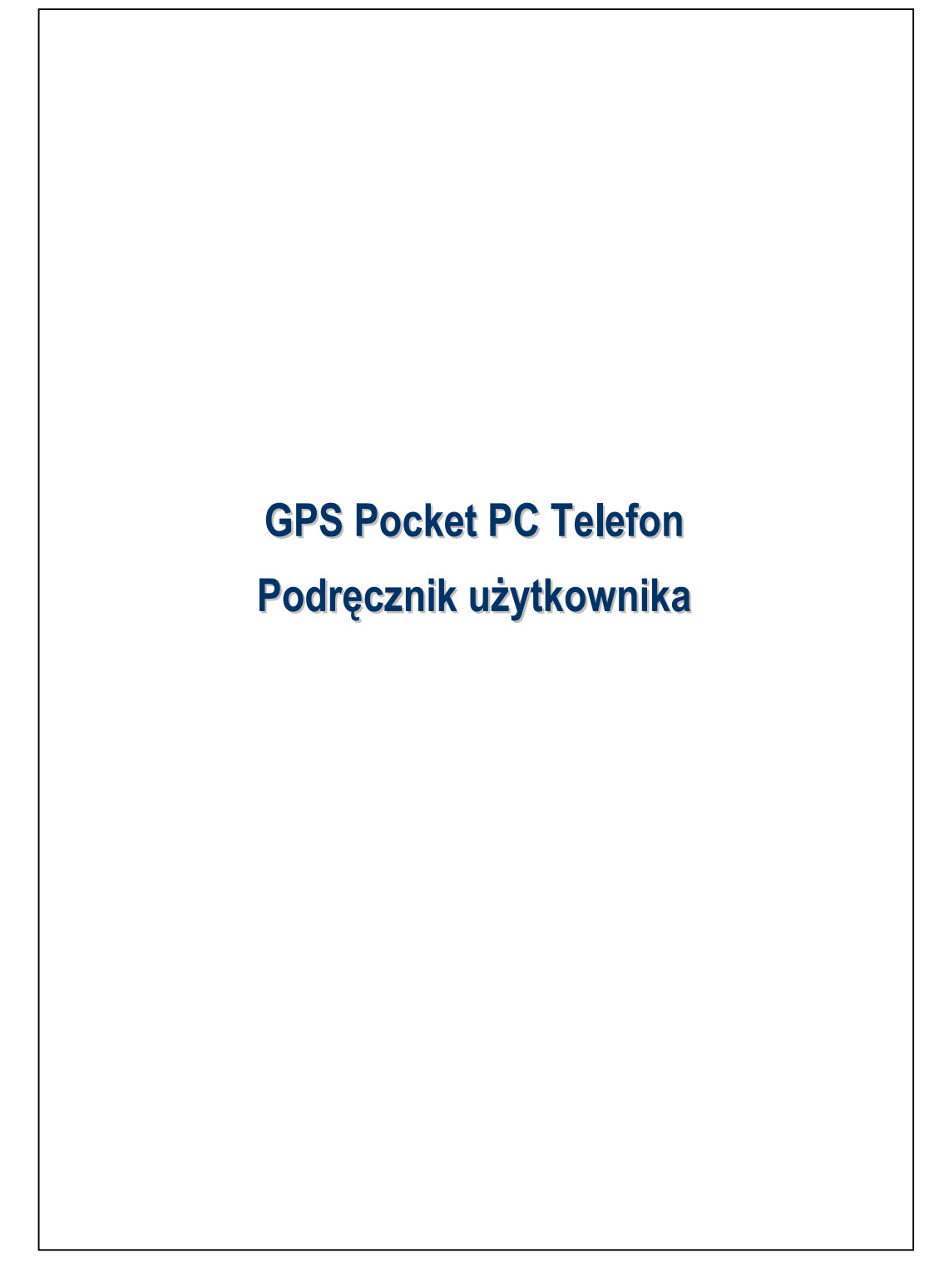

## Zasady bezpieczeństwa

#### Przeczytaj, zanim zaczniesz korzystać z urządzenia

- Należy unikać mocnego naciskania ekranu dotykowego.
- Unikaj naciskania na ekran rysikiem lub palcami.
- Bateria produktu nie jest naładowana fabrycznie. Przy pierwszym użyciu produktu, przed włączeniem urządzenia, zalecamy założenie baterii według rysunku i ładowanie baterii przez około 8 godzin, aż bateria będzie całkowicie naładowana.
- Nie należy wyjmować baterii podczas ładowania.
- Przed włożeniem karty SIM, należy uruchomić program Communication Manager (Menedżer komunikacji), następnie stuknąć klawisz . Zmiana koloru na pomarańczowy .
   , oznacza, że połączenie bezprzewodowe w komputerze Pocket PC jest nieaktywne.
- Podczas przebywania na pokładzie samolotu, w pobliżu urządzeń medycznych lub na stacji benzynowej, gdzie komunikacja za pomocą połączenie bezprzewodowego jest zabroniona, należy uruchomić program Communication Manager (Menedżer komunikacji) i stuknąć klawisz

Zmiana koloru na pomarańczowy  $\sum$ , oznacza uaktywnienie trybu Tryb Lot, połączenie bezprzewodowe z komputerem Pocket PC zostanie wyłączone.

 Jeżeli urządzenie Pocket PC uległo zniszczeniu, odeślij je do dostawcy usług w celu przeprowadzenia naprawy. Nie próbuj sam rozkładać na części swojego Pocket PC; tym samym unieważnisz swoją gwarancję.

# Gdzie znaleźć informacje

| Informacja o:               | Znajdź w:                                 |
|-----------------------------|-------------------------------------------|
| Programy w Pocket PC        | Ten Podręcznik Użytkownika i Pocket PC    |
|                             | Pomoc. Aby otworzyć Pomoc, dotknij 🌄 a    |
|                             | następnie <b>Pomoc</b> .                  |
| Dodatkowe programy, które   | Dołączona do Pocket PC płyta CD Getting   |
| można zainstalować na       | Started.                                  |
| Pocket PC                   |                                           |
| Łączenie i synchronizacja z | Sprawdź w dołączonej do produktu          |
| komputerem stacjonarnym     | instrukcji lub znajdź pomoc internetową o |
|                             | narzędziach synchronizujących w           |
|                             | komputerze stacjonarnym lub w Pocket PC.  |
| Najnowsze informacje o      | http://www.microsoft.com/windowsmobile/   |
| Pocket PC                   |                                           |

 Dokument ten podaje funkcje, specyfikacje i ilustracje wyłącznie jako źródło odniesienia. Zakupiony produkt jest uznany za standardowy.
 Obsługiwane przez produkt funkcje są zróżnicowane dla różnych wersji. Zastrzegamy sobie prawo do wszelkich zmian funkcji produktu i treści zawartych w podręczniku.

## Znaki towarowe i prawa autorskie

Copyright <sup>©</sup> 2008 Acer Incorporated. Wszelkie prawa zastrzeżone.

Wykorzystane w tym dokumencie znaki towarowe i nazwy handlowe należą do ich odpowiednich właścicieli.

Znak i logo *Bluetooth<sup>®</sup>* są własnością Bluetooth SIG, Inc., a każde użycie tych znaków przez Acer Incorporated podlega licencji. Inne znaki i nazwy handlowe należą do ich odpowiednich właścicieli.

# Podręcznik użytkownika

|   | ZASADY BEZPIECZEŃSTWA2                |
|---|---------------------------------------|
|   | GDZIE ZNALEŹĆ INFORMACJE              |
|   | ZNAKI TOWAROWE I PRAWA AUTORSKIE4     |
| 1 | Podstawowe informacje 🖉1-1            |
|   | ZAWARTOŚĆ PUDEŁKA1-1                  |
|   | OPIS URZĄDZENIA1-2                    |
|   | Przyciski Funkcyjne1-4                |
|   | KARTY SIM 1-6                         |
|   | Wkładanie kart SIM1-6                 |
|   | Wyjmowanie kart SIM1-7                |
|   | BATERIA                               |
|   | Instalowanie baterii1-8               |
|   | Wyjmowanie baterii1-9                 |
|   | ŁADOWANIE BATERII I ZASILANIE         |
|   | WPROWADZENIE1-12                      |
|   | WŁĄCZANIE I WYŁĄCZANIE URZĄDZENIA1-13 |
|   | Tryb wyłączenia zasilania1-13         |
|   | Tryb czuwania1-14                     |
|   | Włączanie ekranu1-15                  |
|   | Restartowanie Pocket PC1-16           |
|   | Restart1-17                           |
|   | Ustawienia domyślne1-18               |
|   | Zimny start1-19                       |
|   | Х-                                    |
|   | A-                                    |

| K | orzystanie z Pocket PC 🖉2                            |
|---|------------------------------------------------------|
|   | START2                                               |
|   | Ekran2                                               |
|   | Ekran Dzisiaj2                                       |
|   | Programy2                                            |
|   | Aplikacje Systemu2                                   |
|   | SPB MOBILE SHELL                                     |
|   | Uruchamianie Spb Mobile Shell2                       |
|   | Używanie Spb Mobile Shell2                           |
|   | Konfiguracja Spb Mobile Shell2                       |
|   | MENEDŻER KOMUNIKACJI2                                |
|   | Włączanie/wyłączanie połączenia2                     |
|   | Zarządzanie dwoma kartami SIM w jednym urządzeniu. 2 |
|   | Tryb samolotowy2                                     |
|   | WPROWADZANIE INFORMACJI DO TWOJEGO POCKET PC2        |
|   | Użycie Panelu Wprowadzania Danych2                   |
|   | Pisanie na Klawiaturze Wirtualnej2                   |
|   | Używanie programu Transcriber2                       |
|   | Wybór napisanego tekstu2                             |
|   | Pisanie na ekranie2                                  |
|   | Pisanie na ekranie2                                  |
|   | Wybór tekstu napisanego odręcznie                    |
|   | Rysowanie na ekranie2                                |
|   | Tworzenie rysunku2                                   |
|   | Wybór rysunku2                                       |
|   | Nagrywanie wiadomości2                               |
|   | Tworzenie nagrania2                                  |

| 3 | Głosowa nawigacja satelitarna 🖉                      |
|---|------------------------------------------------------|
|   | INSTALACJA URZĄDZENIA NAWIGUJĄCEGO                   |
|   | INSTALACJA OPROGRAMOWANIA GPS NAVIGATION3-2          |
|   | WARUNKI KORZYSTANIA Z SAMOCHODOWEJ NAWIGACJI GPS 3-2 |
|   | SATELITARNA AKTUALIZACJA                             |
|   | (NIE JEST OBSŁUGIWANE W USA)                         |
|   | PRZEKAZYWANIE LOKALIZACJI SMS-EM                     |
|   | PRZEGLĄDARKA GPS                                     |
| 4 | Korzystanie z telefonu 🖉4-1                          |
|   | Regulacja głośności4-4                               |
|   | FUNKCJE TELEFONU4-6                                  |
|   | Włączanie telefonów4-6                               |
|   | Nawiązywanie połączeń4-7                             |
|   | Wybieranie głównej linii telefonicznej4-8            |
|   | Nawiązywanie połączeń z dowolnego numeru 4-9         |
|   | Nawiązywanie połączenia telefonicznego               |
|   | w aplikacji Kontakty4-10                             |
|   | Nawiązywanie połączenia                              |
|   | w aplikacji Historia połączeń4-1                     |
|   | Odbieranie/odrzucanie połączeń4-12                   |
|   | Kończenie połączeń4-14                               |
|   | Połączenie wideo4-1.                                 |
|   | Nawiązywanie połączeń wideo4-1:                      |
|   | Odbieranie połączeń wideo4-1                         |
|   | Dostosowanie Twojego Telefonu4-18                    |
|   | APLIKACJE TELEFONU4-1                                |
|   | Manager karty SIM4-19                                |
|   | Zmiana trybu wyświetlania4-20                        |

|   | Kopiowanie danych z książki telefonicznej4-21 |
|---|-----------------------------------------------|
|   | Usługa SIM Value Add Service4-22              |
|   | Wysyłanie SMS-ów4-23                          |
|   | Szybkie wybieranie numerów                    |
|   | Klawisze skrótu4-24                           |
|   | Ekran często wybieranych numerów 4-25         |
|   | Alfabetyczne wybieranie numerów telefonów4-26 |
| 5 | Dostosowanie Pocket PC                        |
|   | USTAWIENIA5-1                                 |
|   | POWIADOMIENIA                                 |
|   | USTAWIENIA ZASILANIA                          |
|   | Podświetlenie5-4                              |
|   | SENSOR ŚWIATŁA5-5                             |
|   | CZUJNIK GRAWITACYJNY5-7                       |
|   | MIKROFON                                      |
|   | Dostosowanie głośności                        |
|   | Optymalizacja pamięci5-10                     |
|   | Scenariusze                                   |
|   | ZNAJDŹ I PORZĄDKUJ INFORMACJE5-12             |
|   | PASEK NAWIGACJI I PASEK POLECEŃ5-13           |
|   | Wyskakujące menu                              |
|   | Ponowne definiowanie klawiszy skrótów         |
| 6 | Synchronizacja 🖉6-1                           |
|   | SYSTEM OPERACYJNY WINDOWS VISTA6-1            |
|   | SYSTEM OPERACYJNY WINDOWS XP/2000/986-3       |
|   | INSTALACJA I UŻYWANIE ACTIVESYNC6-4           |
|   | FAQ dotyczące synchronizacji6-6               |
|   |                                               |

|   | SYNCHRONIZACJA NARZĘDZI NA POCKET PC6-9 |
|---|-----------------------------------------|
|   | SYNCHRONIZACJA Z UŻYCIEM BLUETOOTH6-10  |
| 7 | Połączenia 🥒                            |
|   | Łączenie z Internetem7-1                |
|   | Kreator połączeń7-1                     |
|   | Ustanawianie połączenia GPRS            |
|   | Włączanie GPRS                          |
|   | Rozłączanie GPRS7-6                     |
|   | UŻYWANIE FUNKCJI BLUETOOTH7-7           |
|   | Ustawienia połączenia Bluetooth7-8      |
|   | Udostępnianie Internetu7-11             |
|   | Typ CSD7-12                             |
|   | ŁĄCZENIE Z KOMPUTEREM STACJONARNYM      |
|   | BEZPRZEWODOWA TRANSMISJA W SIECI LAN    |
| 8 | Bezprzewodowa sieć LAN 🖉8-1             |
|   | ŁĄCZENIE Z SIECIĄ LAN                   |
|   | KONFIGURACJA SIECI BEZPRZEWODOWEJ       |
|   | Scenariusze konfiguracji WLAN           |
|   | Konfiguruj swoja sieć bezprzewodową     |
|   | (Dla zwykłej konfiguracji sieci)        |
|   | Konfiguruj swoją sieć bezprzewodową     |
|   | (dla zastępczej konfiguracji sieci)8-7  |
| 9 | Poczta e-mail i wiadomości 🖉9-1         |
|   | Konta wiadomości9-1                     |
|   | WIADOMOŚCI TEKSTOWE9-3                  |
|   |                                         |

|     | Tworzenie wiadomości tekstowej9-5                     |
|-----|-------------------------------------------------------|
|     | WIADOMOŚCI MULTIMEDIALNE9-7                           |
|     | Odczytywanie wiadomości MMS9-7                        |
|     | Tworzenie wiadomości MMS9-9                           |
|     | WIADOMOŚCI E-MAIL I SMS9-11                           |
|     | Synchronizacja wiadomości E-mail                      |
|     | Bezpośrednie łączenie z serwerem poczty               |
|     | Konfiguracja serwera e-poczty9-14                     |
|     | Wysyłanie/odbieranie wiadomości e-mail                |
|     | Wysyłanie wiadomości e-mail9-16                       |
|     | Odczytywanie wiadomości e-mail                        |
|     | i odpowiadanie na nie9-17                             |
|     | Zmiana ustawień preferencji9-17                       |
|     | Ostrzeganie w Technologii Direct Push9-18             |
|     | Ustawienia ostrzegania w Technologii Direct Push 9-18 |
|     | WINDOWS LIVE <sup>TM</sup> MESSENGER                  |
|     | Konfiguracja9-21                                      |
|     | Praca z Kontaktami9-22                                |
|     | Czat z Kontaktami9-23                                 |
| 10  | Multimedia 📕 10-1                                     |
|     | UŻYWANIE KAMEY10-1                                    |
|     | Zewnętrzne elementy komputera Pocket PC i aparat 10-1 |
|     | Jak używać aparat?10-3                                |
|     | Popularne narzędzia dla aparatu10-7                   |
|     | Tryby aparatu10-8                                     |
|     | Popularne narzędzia dla kamery 10-10                  |
|     | Tryb Kamera10-11                                      |
|     | Zaawansowane ustawienia aparatu lub kamery 10-12      |
| X-6 |                                                       |
|     |                                                       |

| ALBUM                                         |
|-----------------------------------------------|
| Podgląd informacji albumu10-14                |
| Ustawienia pokazu slajdów10-16                |
| MANAGER WIZYTÓWEK                             |
| Wizytówki cyfrowe10-17                        |
| Zarządzanie wizytówkami 10-20                 |
| Programy towarzyszące 🖉 11-1                  |
| KALENDARZ: USTALANIE HARMONOGRAMU SPOTKAŃ11-2 |
| Tworzenie spotkania11-3                       |
| Ekran podsumowań11-4                          |
| Prośby o spotkanie11-4                        |
| Ustalanie zebrania11-5                        |
| Колтакту11-6                                  |
| Wyszukiwanie kontaktu11-7                     |
| Zarządzanie kontaktami11-8                    |
| Tworzenie kontaktu11-9                        |
| Ekran podsumowań11-10                         |
| ZADANIA: LISTA RZECZY DO ZROBIENIA11-11       |
| Utwórz zadanie11-12                           |
| Ekran podsumowań11-13                         |
| Notatki: uchwycenie myśli i pomysłów          |
| Utwórz notatkę                                |
| Word Mobile                                   |
| Excel Mobile                                  |
| Wskazówki do Excel Mobile11-21                |
| POWERPOINT MOBILE                             |
| WINDOWS MEDIA PLAYER                          |
| Odtwarzacz strumienia11-25                    |

| INTERNET EXPLORER                          |
|--------------------------------------------|
| Używanie programu Internet Explorer 11-26  |
| Przeglądanie Internetu11-27                |
| Ulubione Mobile i Kanały11-28              |
| Folder Ulubione Mobile11-28                |
| Ulubione Linki11-29                        |
| Synchronizuj Ulubione Mobile11-29          |
| Utwórz Ulubiony Mobile11-29                |
| Oszczędzanie pamięci Pocket PC11-30        |
| 12 Dbanie o Pocket PC                      |
| Archiwizacja12-1                           |
| Przestrzeń pamięci12-1                     |
| Pliki archiwum                             |
| Tryb kreatora12-2                          |
| Tryb standardowy12-2                       |
| Opcje ustawień zaawansowanych12-3          |
| Odzyskuj pliki12-5                         |
| Tryb kreatora12-5                          |
| Tryb standardowy12-6                       |
| Dodaj lub usuń programy                    |
| Dodaj programy używając synchronizacji12-7 |
| Dodaj program bezpośrednio z Internetu12-8 |
| DODAJ PROGRAM DO MENU START 12-9           |
| Usuwanie Programów12-10                    |
| ZARZĄDZANIE PAMIĘCIĄ12-11                  |
| Stan pamięci12-11                          |
| Znajdź dostępną pamięć12-12                |
| INFORMACJE SYSTEMOWE12-15                  |
| X-8                                        |

| 14 | Przepisy i bezpieczeństwo 🦉 | 14-1 |
|----|-----------------------------|------|
|    | INFORMACJE SAR              | 14-1 |
|    | ZDROWIE I BEZPIECZEŃSTWO    |      |
|    | UWAGI PRAWNE                | 14-7 |
|    | UWAGI WEEE                  |      |

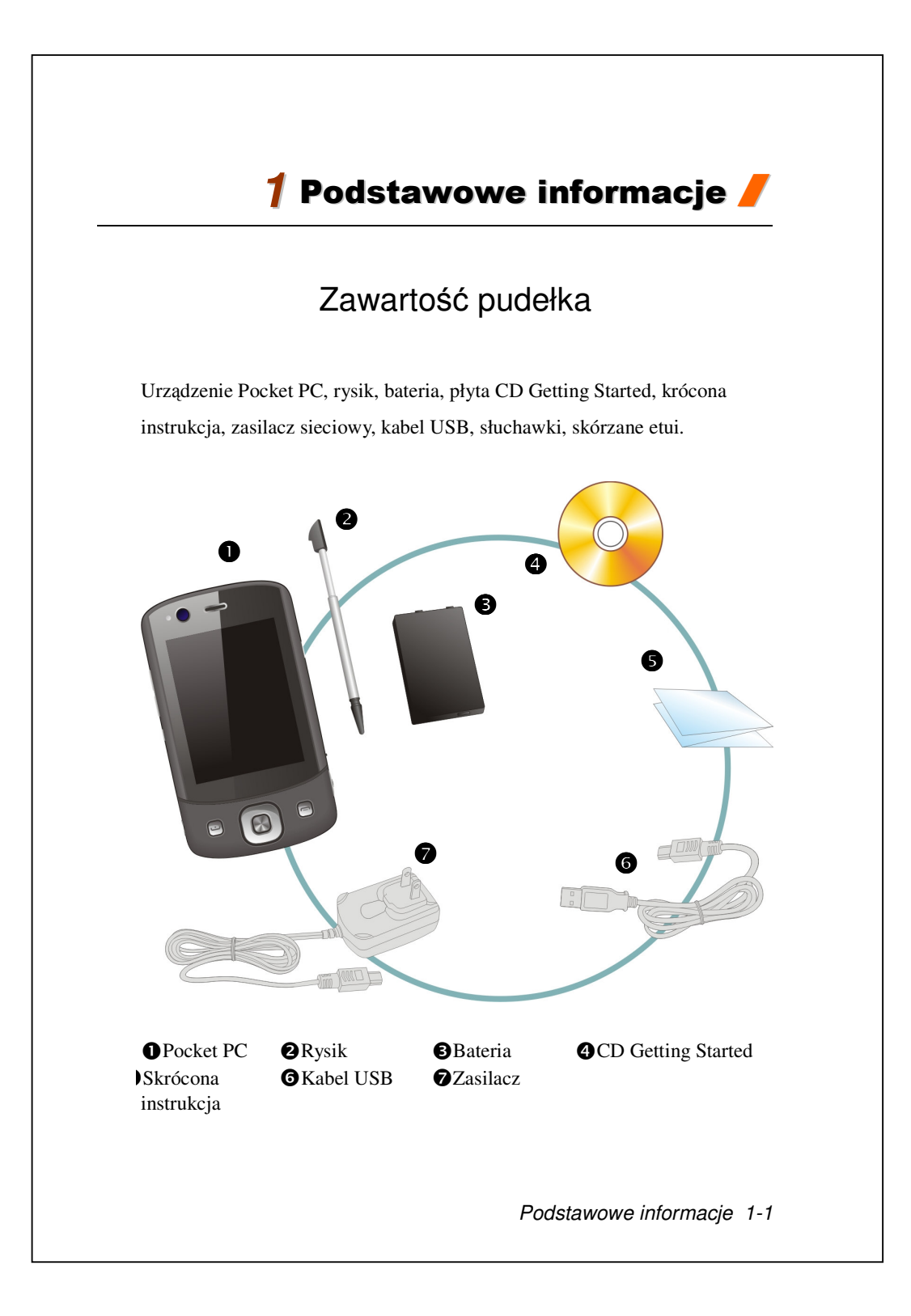

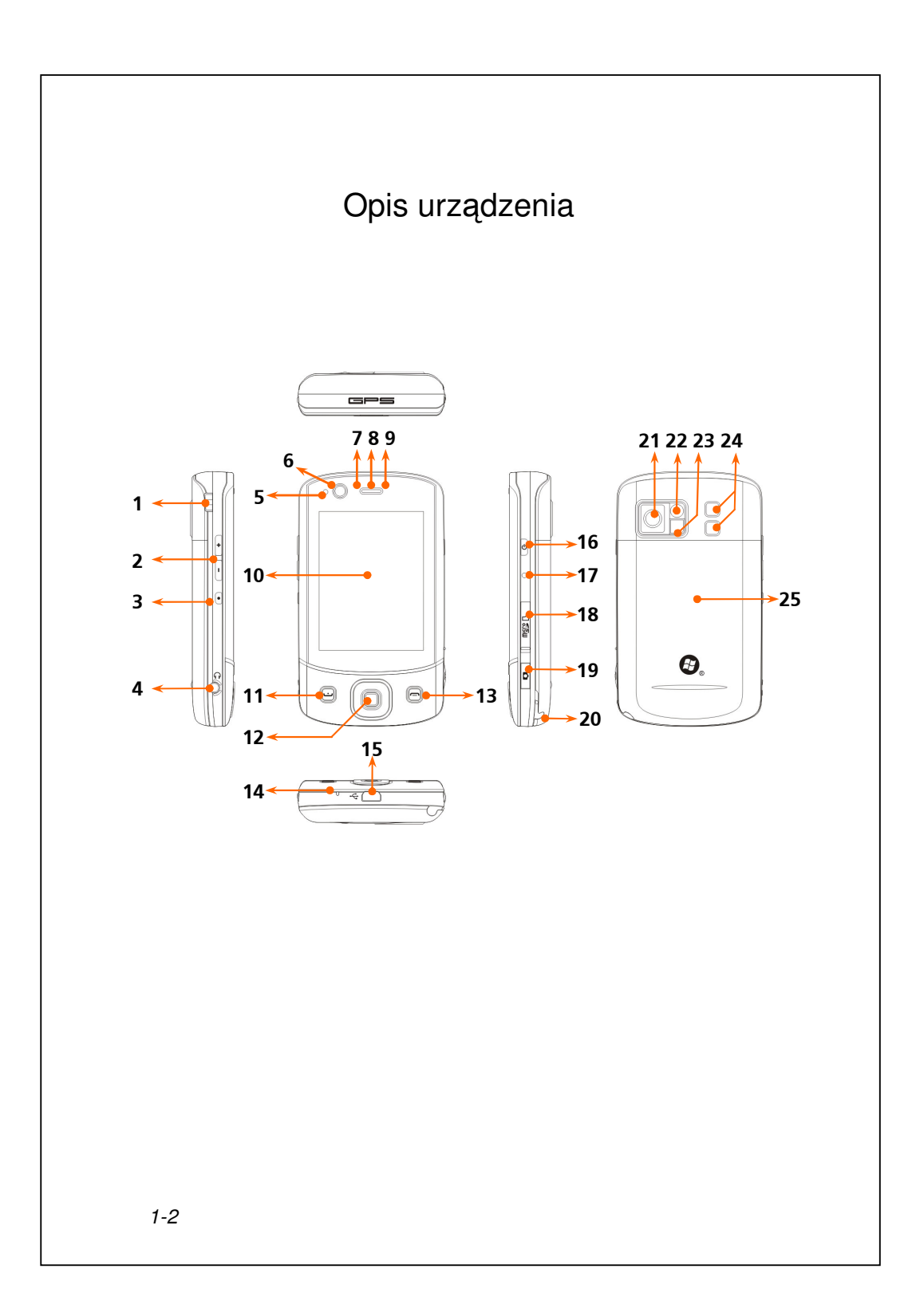

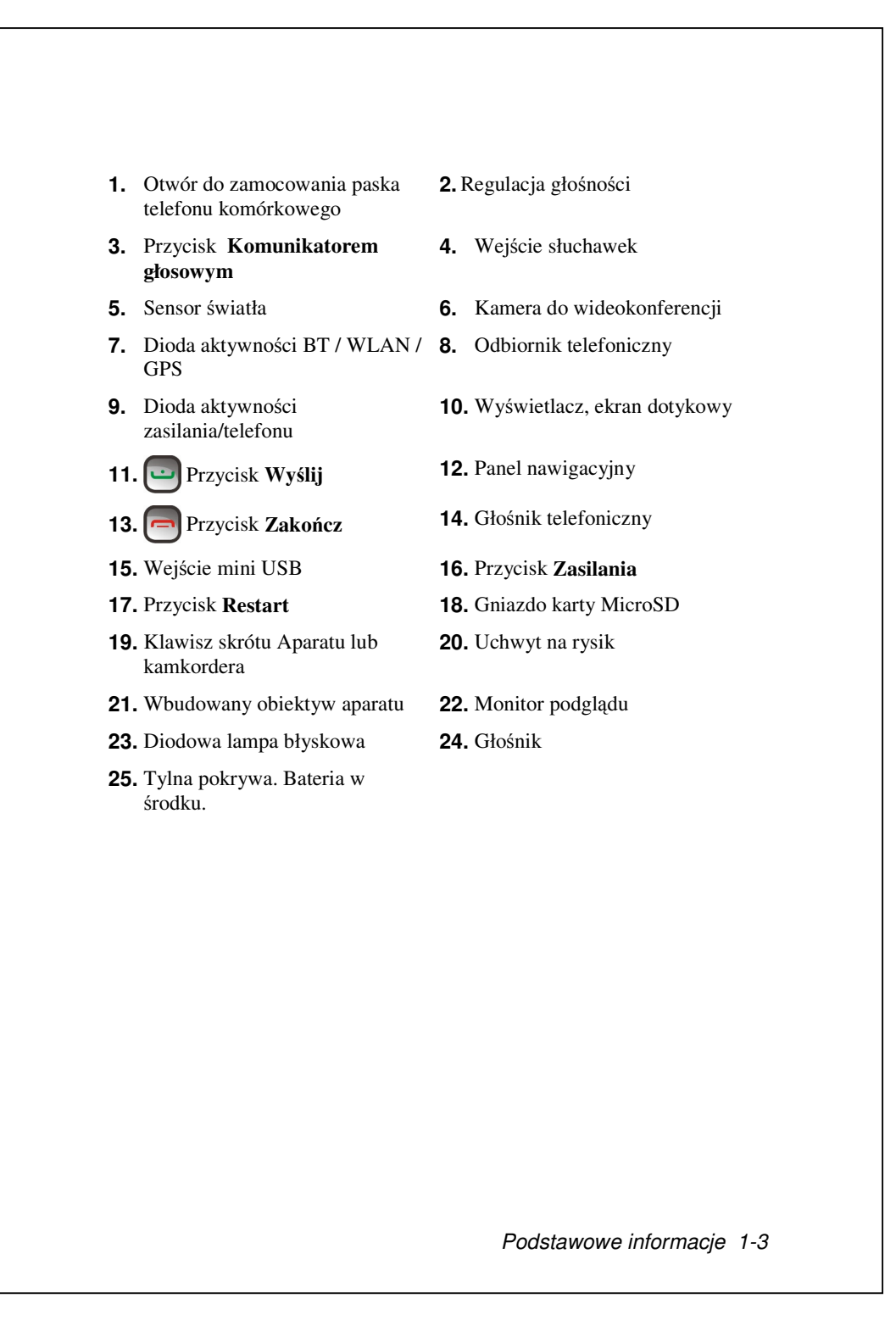

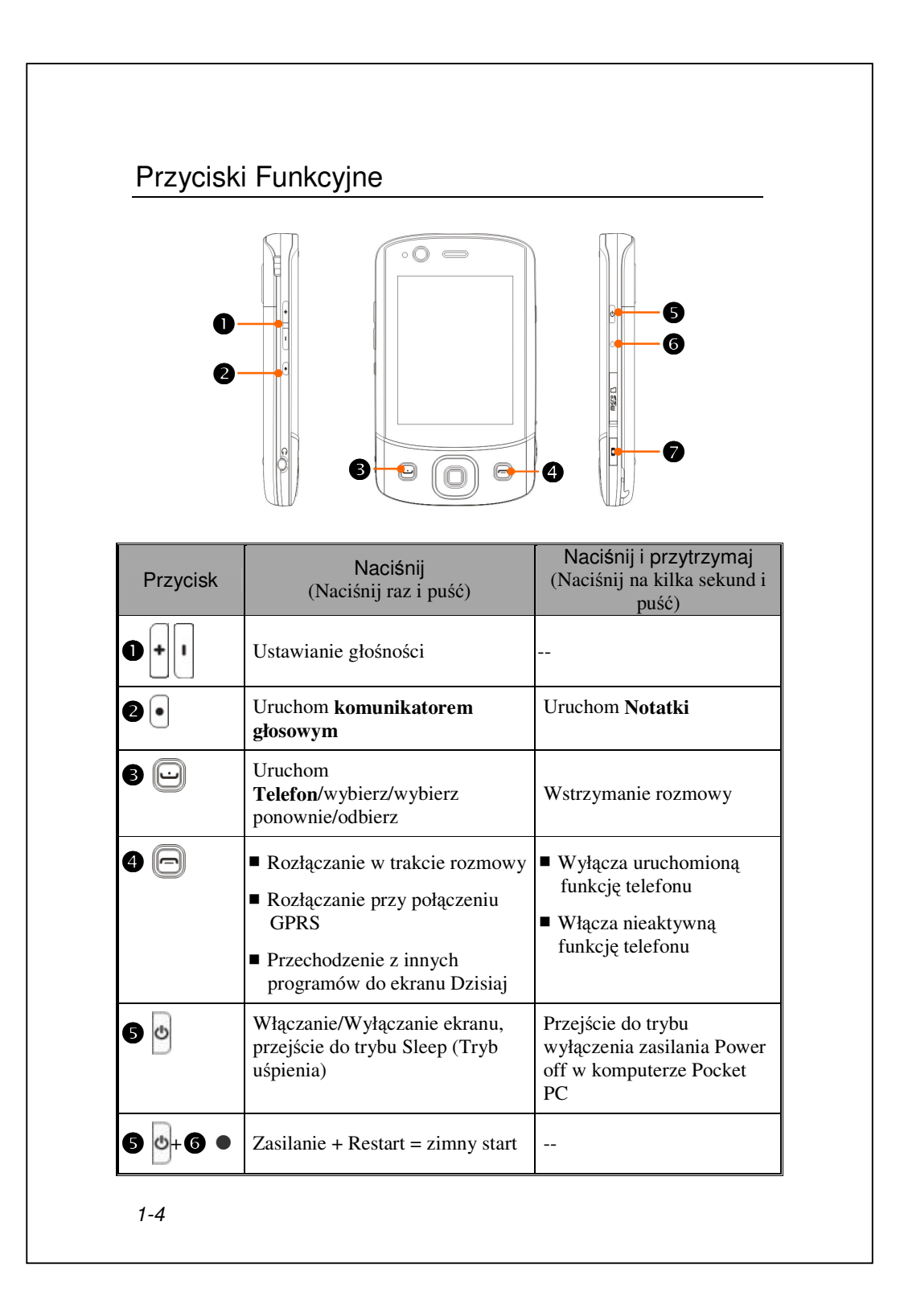

| Przycisk | Naciśnij<br>(Naciśnij raz i puść) | Naciśnij i przytrzymaj<br>(Naciśnij na kilka sekund i<br>puść) |
|----------|-----------------------------------|----------------------------------------------------------------|
| 6•       | Przycisk restart                  |                                                                |
|          | Kamera lub migawka kamery         |                                                                |

## Karty SIM

Urządzenie może obsługiwać dwie karty SIM jednocześnie, dlatego też można odbierać i nawiązywać połączenia z numerami zapisanymi na obu z nich. Do obu gniazd karty SIM można włożyć karty SIM GSM. Gniazdo po prawej stronie przeznaczone jest na kartę SIM zgodną z GPRS/3G. W celu nawiązywania połączeń wideo lub wysyłania wiadomości MMS należy upewnić się, że karta SIM GPRS/3G została prawidłowo włożona do gniazda karty **SIM1**.

#### Wkładanie kart SIM

 Przed włożeniem lub wyjęciem karty SIM upewnij się, że wszystkie połączenia bezprzewodowe zostały wyłączone. Uruchom aplikację Communication Manager (Menedżer komunikacji), a następnie stuknij przycisk , aby zmienił kolor na pomarańczowy.
 Naciśnij przycisk Zasilanie, aby wyłączyć ekran.
 Odłącz kabel USB lub zasilacz sieciowy, jeśli są podłączone do urządzenia Pocket PC. Wyjęcie karty SIM lub baterii z urządzenia Pocket PC podłączonego za pomocą kabla USB lub zasilacza sieciowego może uszkodzić urządzenie.
 Odwróć swój Pocket PC i zdejmij tylną pokrywę.

**5.** Wsuń kartę SIM do gniazda, kierując brakujący róg poza gniazdo, a metaliczny styk w dół.

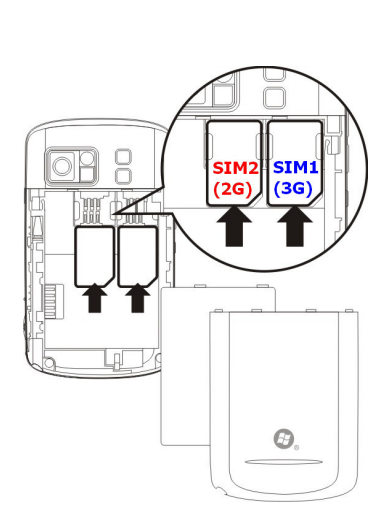

# Wyjmowanie kart SIM

**1.** Odłącz kabel USB lub zasilacz sieciowy, jeśli są podłączone do urządzenia Pocket PC.

2. Jeśli bateria jest włożona, wyłącz urządzenie i wyjmij ją.

**3.** Z niewielkim naciskiem wetknij nieznacznie końcówkę rysika do otworu na górze gniazda karty SIM, zahacz nim krawędź karty SIM i przesuń ją do momentu poluzowania w uchwycie karty SIM.

4. Za pomocą palca wysuń nieznacznie kartę SIM z jej gniazda.

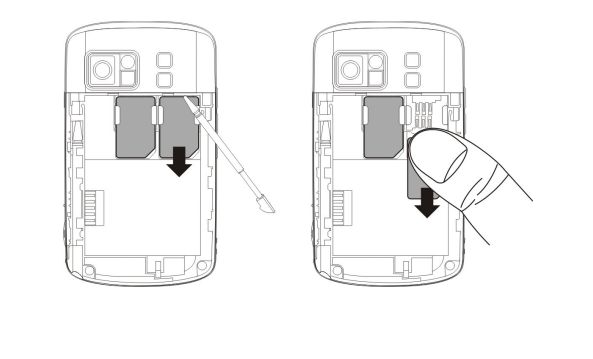

# Bateria

#### Pierwsze uruchomienie Pocket PC

Jeżeli otwierasz produkt po raz pierwszy, główna bateria i Pocket PC są osobno zapakowane w pudełku z produktem.

### Instalowanie baterii

**1.** Umieść akumulator z tyłu Pocket PC.

2. Upewnij się czy złote styki w przedziale akumulatora są wyosiowane.

3. Delikatnie włóż akumulator do usłyszenia kliknięcia.

4. Następnie załóż tylną pokrywę.

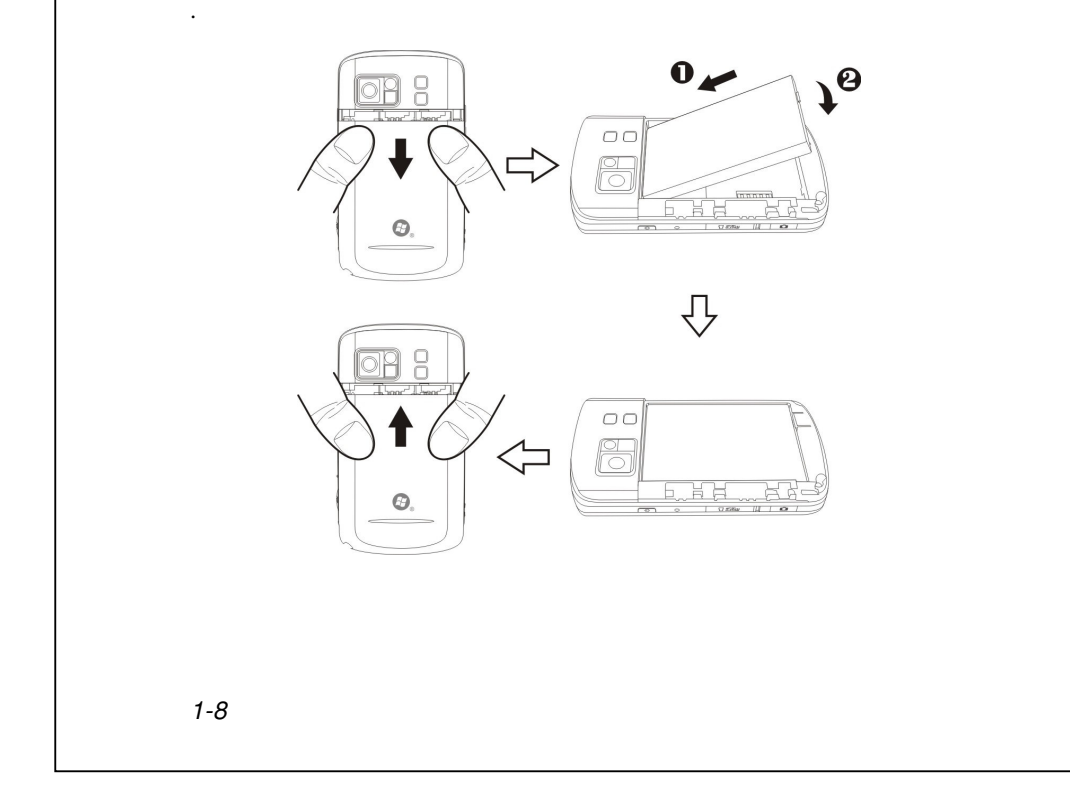

## Wyjmowanie baterii

 Jeżeli aktywowano funkcję telefonu, GPRS lub bezprzewodowego połączenia LAN, najpierw ją dezaktywuj, a następnie wymień baterię.
 Odłącz kabel USB lub zasilacz sieciowy, jeśli są podłączone do urządzenia Pocket PC. Wyjęcie karty SIM lub baterii z urządzenia Pocket PC podłączonego za pomocą kabla USB lub zasilacza sieciowego może uszkodzić urządzenie.

**3.** Odwróć swój Pocket PC i zdejmij tylną pokrywę.

4. Wyjmowanie baterii

# Ładowanie baterii i zasilanie

OPodłącz wtyczkę zasilacza do dowolnego kontaktu sieciowego.

- Podłącz styk zasilacza do portu USB. Pocket PC automatycznie rozpocznie ładowanie.
- Jeżeli chcesz podłączyć Pocket PC do komputera stacjonarnego, możesz podłączyc kabel USB do portu USB, a następnie podłączyć drugi koniec kabla USB do portu USB komputera stacjonarnego. Pocket PC będzie się również w tym czasie ładować.

Nie należy wyjmować baterii podczas ładowania. Po wyjęciu baterii komputer Pocket PC nie będzie działał.

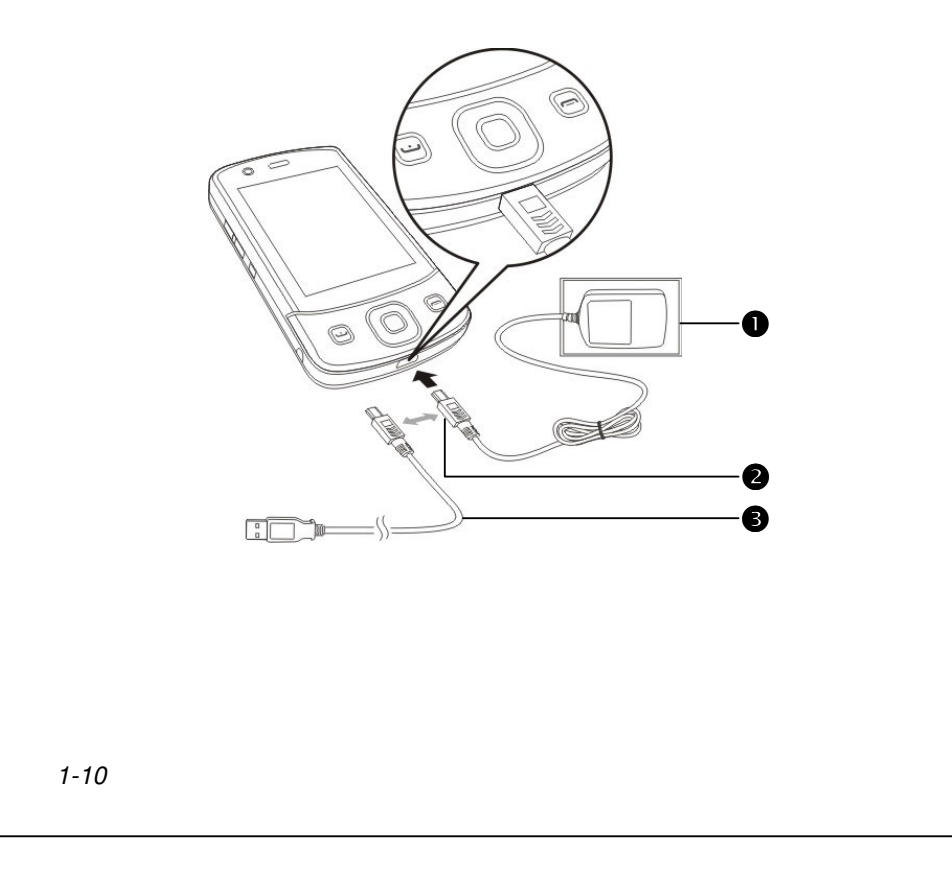

 Pierwsze pełne naładowanie baterii zajmie około 8 godzin. Później ładowanie zajmie tylko około 3 godzin. Po naładowaniu baterii odłącz urządzenie od zasilania sieciowego. Możesz go teraz używać przenośnie. Aby Pocket PC sprawnie działało, regularnie ładuj baterię.

**2.** Sprawdzaj ikonkę baterii **\*\*\*\*** w prawym górnym rogu, aby wiedzieć, jaki jest stan naładowania baterii.

**3.** Wskaźniki LED w górnej części komputera Pocket PC wskazują na aktualnie aktywne funkcje.

| Wskaźniki LED | Zachowanie diody / Znaczenie                                                                                                    |  |
|---------------|----------------------------------------------------------------------------------------------------|--|
|               | <ul> <li>Czerwony stale zapalony: ładowanie<br/>urządzenia.</li> </ul>                                                                                                |  |
| Czerwony      | <ul> <li>Czerwony miga raz na 4 s: ostrzeżenie o<br/>niskim poziomie naładowania<br/>akumulatora. Nieodebrane połączenie lub<br/>nieprzeczytana wiadomość.</li> </ul> |  |
|               | <ul> <li>Czerwony miga dwukrotnie, powtarzalnie:<br/>ostrzeżenie o krytycznym poziomie<br/>naładowania akumulatora.</li> </ul>                                        |  |
| Zielony       | <ul> <li>Zielony stale zapalony: akumulator<br/>naładowany.</li> </ul>                                                                                                |  |
| Liotony       | <ul> <li>Zielony miga raz na 4 s: nawiązywanie<br/>połączenia GSM.</li> </ul>                                                                                         |  |
| Niebieski     | <ul> <li>Niebieski miga raz na 4 s: Bluetooth<br/>włączony</li> </ul>                                                                                                 |  |
| Bursztynowy   | <ul> <li>Bursztynowy miga raz na 4 s: WLAN<br/>włączony</li> </ul>                                                                                                    |  |
| Biały         | • Biały miga raz na 4 s: GPS włączony                                                                                                    |  |

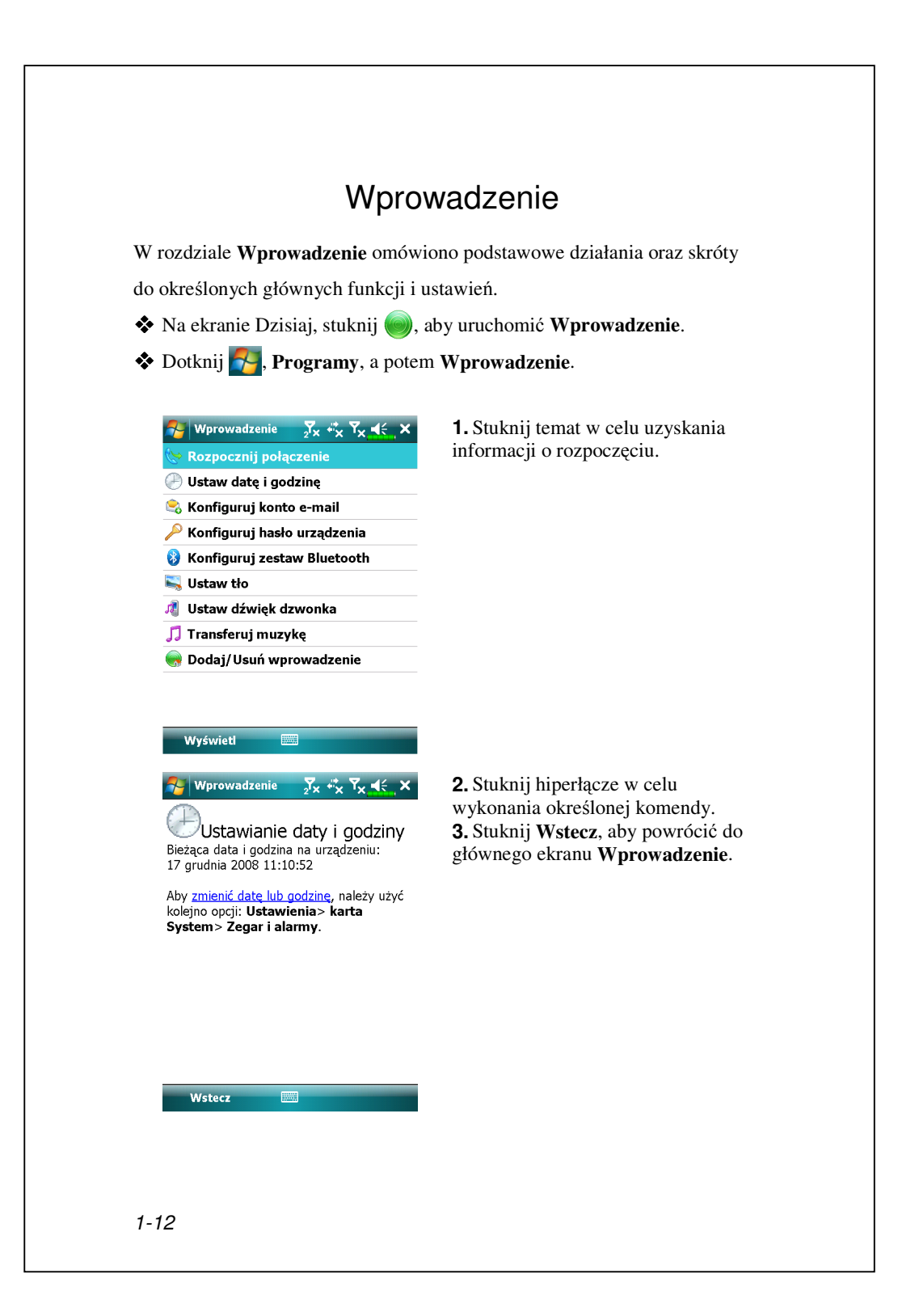

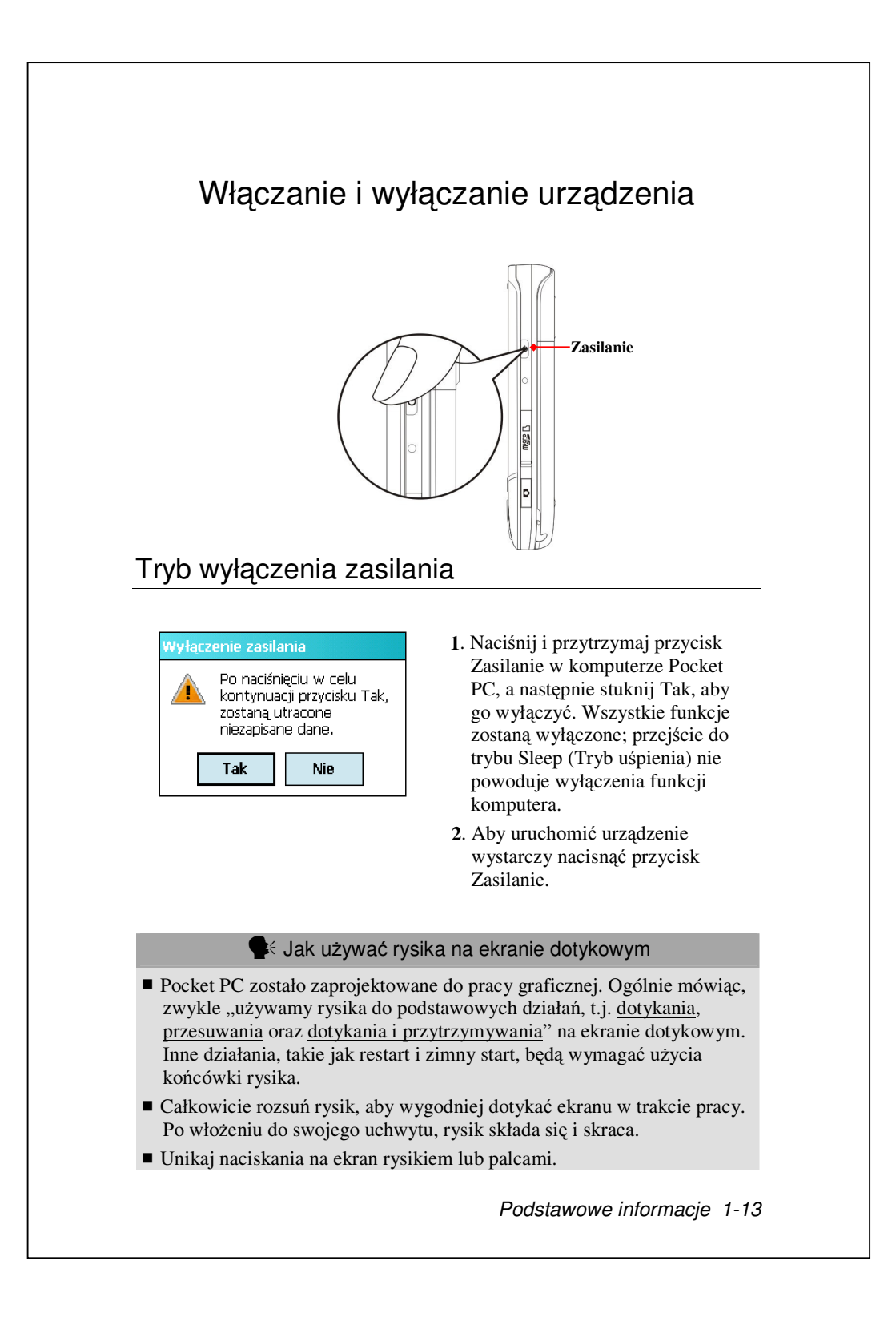

## Tryb czuwania

1. Naciśnij przycisk Zasilanie Pocket PC i wejdź w tryb czuwania. W tym trybie ekran jest wyłączony, a wszystkie urządzenia peryferyjne działają w trybie oszczędzania energii. Jeżeli telefon jest włączony, działa również tryb odbierania połączeń telefonicznych.

2. Aby później włączyć ekran, po prostu naciśnij przycisk Zasilanie.

|     | Settings       √x       √x       √x       √x       <       of         Power       Image: Setting trybu uśpienia         Ustawienia trybu uśpienia         Zasilanie bateryjne :         Wyłącz urządzenie,         jeśli jest nieużywane         przez | <ul> <li>3. Dotknij 3. Ustaw</li> <li>System, Zasilanie, a p</li> <li>Zaawansowane, aby t</li> <li>automatycznie wyłącz</li> <li>odczekaniu konkretne,</li> </ul> |
|-----|----------------------------------------------------------------------------------------------------|----------------------------------------------------------------------------------------------------|
|     | Zasilanie zewnętrzne :<br>Wyłącz urządzenie,<br>jeśli jest nieużywane<br>przez                                                                                                    |                                                                                                    |
|     | Bateria Zaawansowane                                                                                                    |                                                                                                    |
|     |                                                                                                    |                                                                                                    |
|     |                                                                                                    |                                                                                                    |
|     |                                                                                                    |                                                                                                    |
|     |                                                                                                    |                                                                                                    |
| 1-1 | 4                                                                                                    |                                                                                                    |

vienia, zakładkę potem zakładkę urządzenie zało się po go czasu.

## Włączanie ekranu

Ten produkt jest zaopatrzony w funkcję oszczędzania energii. Jeżeli ekran jest wyłączony, naciśnij przycisk **Zasilanie** i włącz Pocket PC.

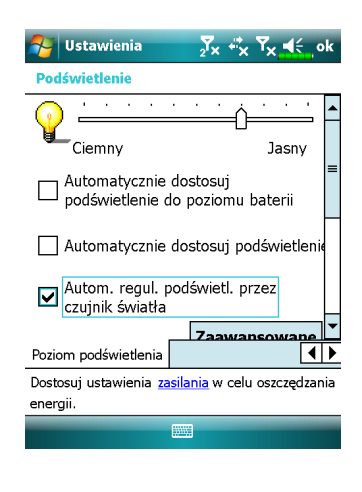

Jeżeli ekran jest za ciemny i nie widzisz go wyraźnie, ustaw odpowiedni poziom podświetlenia.

Dotknij **5**, **Ustawienia**, zakładka **System**, **Podświetlenie**, a następnie zakładka **Poziom podświetlenia**.

## Restartowanie Pocket PC

Zaistniała sytuacja: jeżeli Pocket PC nie działa prawidłowo, nie odpowiada lub zawiesił się ekran.

Jeżeli decydujesz się na samodzielne rozwiązanie problemu, postępuj według poniższych zaleceń w podanym porządku:

| 1. Restart      | Końcem rysika dotknij przycisk "Restart".      |  |  |  |
|-----------------|------------------------------------------------|--|--|--|
| 2. Ustawienia   | Jeżeli działa ekran dotykowy, dotknij 🌄,       |  |  |  |
| domyślne        | Programy, Narzędzia, a potem Default           |  |  |  |
|                 | Settings (Ustawienia domyślne).                |  |  |  |
| 3. Czysty start | Naciśnij i przytrzymaj przycisk Zasilanie,     |  |  |  |
|                 | końcówką rysika naciśnij raz przycisk Restart, |  |  |  |
|                 | po czym jednocześnie puść oba przyciski.       |  |  |  |
|                 | Poczekaj kilka sekund do momentu               |  |  |  |
|                 | przywrócenia aktywności ekranu, na którym      |  |  |  |
|                 | wyświetlona zostanie nazwa modelu, wersja      |  |  |  |
|                 | oprogramowania układowego i data kompilacji    |  |  |  |
|                 | oprogramowania układowego urządzenia; od       |  |  |  |
|                 | razu naciśnij i przytrzymaj przycisk 💽.        |  |  |  |
|                 | Przytrzymaj naciśnięty przycisk 💿 i zwolnij go |  |  |  |
|                 | po wyświetleniu na ekranie pola z zapytaniem.  |  |  |  |

1-16

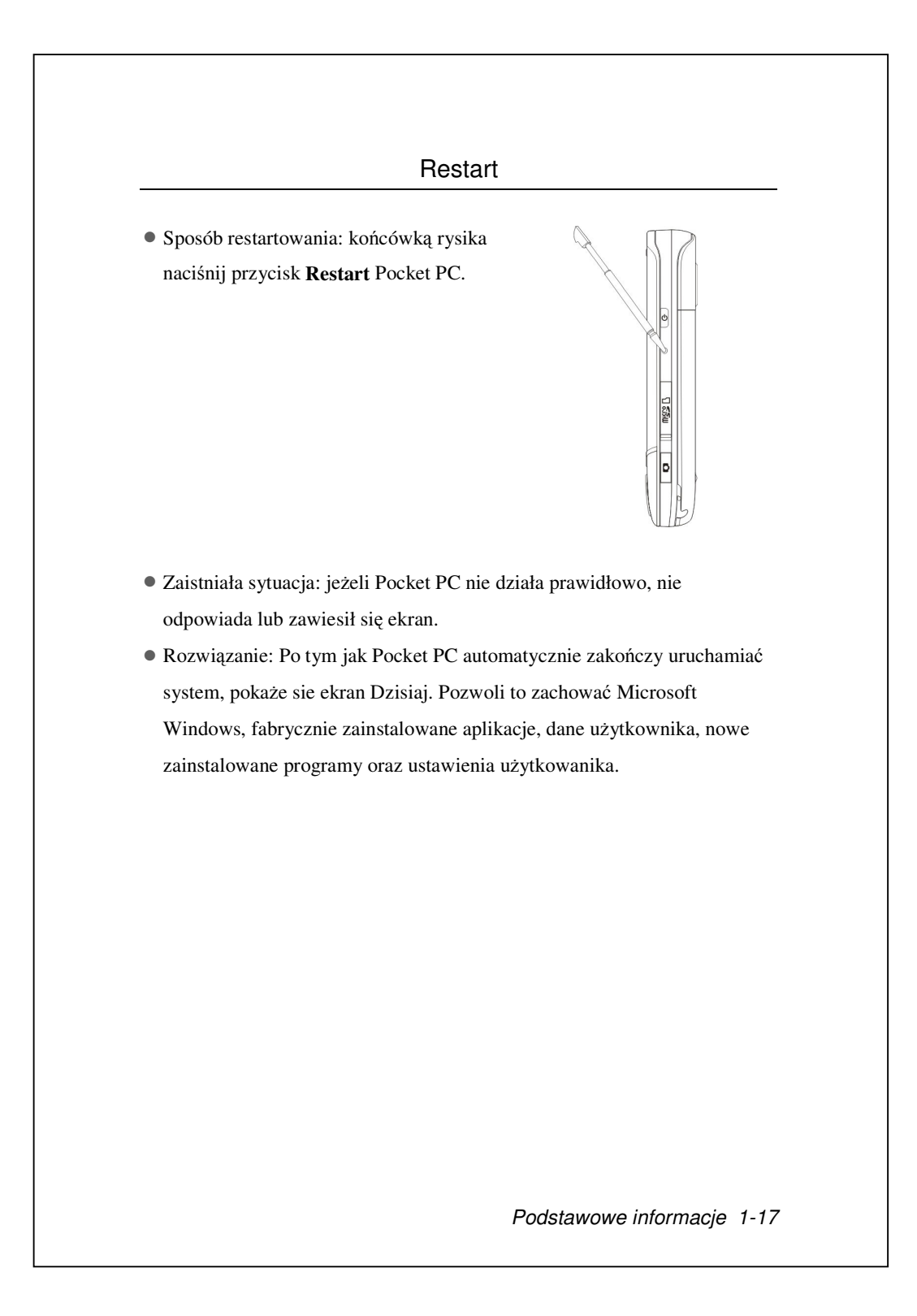

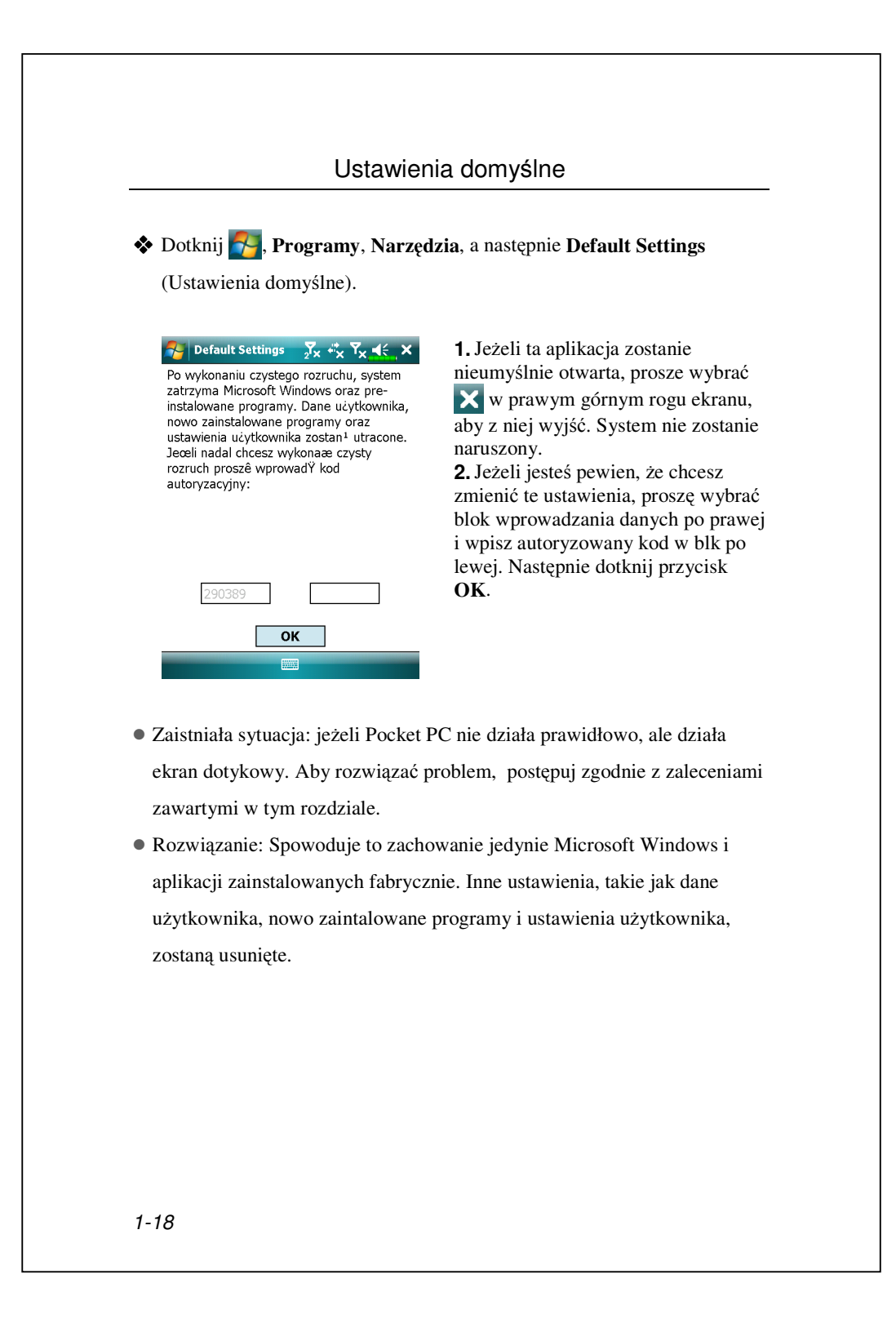

#### Zimny start

#### Metoda zimnego startu:

Naciśnij i przytrzymaj przez chwilę przycisk **Zasilanie** i **Resetuj**, a następnie jednocześnie je zwolnij. Poczekaj kilka sekund do momentu przywrócenia aktywności ekranu, na którym wyświetlona zostanie nazwa modelu, wersja oprogramowania układowego i data kompilacji oprogramowania układowego urządzenia; od razu naciśnij i przytrzymaj przycisk •.

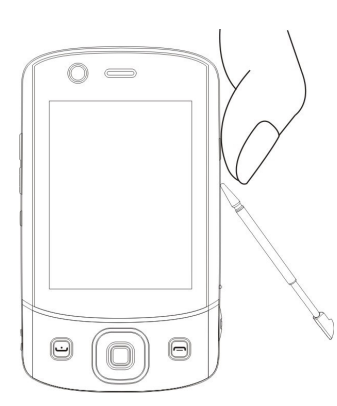

- Zaistniała sytuacja: jeżeli próbowano już restartowania, a Pocket PC nadal nie działa prawidłowo, nie odpowiada lub zawiesił się ekran.
- Zanim zastosujesz "Metodę zimnego startu", dokładnie rozważ następujące zalecenia, i dopiero potem zadecyduj o zastosowaniu metody zimnego startu.

**1.** Po przeprowadzeniu zimnego startu, jeżeli podczas przeprowadzania automatycznego uruchamiania systemu nie zostanie wcisnięty żaden przycisk, wyświetli się ekran Dzisiaj. Rezultat jest identyczny z tym po przeprowadzeniu Restartu.

**2.** Jeżeli próbowano już restartowania, a Pocket PC nadal nie działa prawidłowo, rozważ następujące rozwiązanie problemu:

•Naciśnij i przytrzymaj przez chwilę przycisk Zasilanie i Resteuj, a następnie jednocześnie je zwolnij.

- Poczekaj kilka sekund do momentu przywrócenia aktywności ekranu, na którym wyświetlona zostanie nazwa modelu, wersja oprogramowania układowego i data kompilacji oprogramowania układowego urządzenia; od razu naciśnij i przytrzymaj przycisk •.
- Przytrzymaj naciśnięty przycisk i zwolnij go po wyświetleniu na ekranie przedstawionego komunikatu.

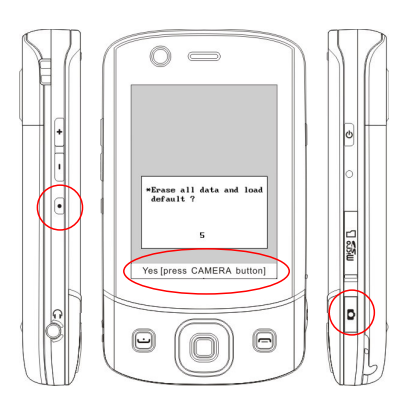

Zaakceptowanie komunikatu "Erase all data and load default?" (Usunąć wszystkie dane i załadować ustawienia domyślne?) spowoduje usunięcie wszystkich danych zapisanych w urządzeniu i przywrócenie fabrycznych ustawień domyślnych.

- Naciśnięcie przycisku D po zobaczeniu na dole ekranu komunikatu "Yes [press CAMERA button]" (Tak [naciśnij przycisk APARAT]) spowoduje usunięcie wszystkich zapisanych danych, zainstalowanych programów i ustawień dostosowanych w urządzeniu. Postępuj zgodnie z instrukcjami wyświetlanymi na ekranie, aby ukończyć resetowanie po ponownym uruchomieniu urządzenia.
- Bez potwierdzenia tego działania przez naciśnięcie przycisku procedura ta zostanie anulowana po kilku sekundach bezczynności.

1-20

## 🗣 Uwaga!

 Po przeprowadzeniu zimnego startu system zachowa Microsoft Windows i preinstalowane programy. Jeżeli na pytanie, które pokaże sie po zimnym starcie odpowiesz "Tak", inne elementy jak dane użytkownika, nowo zainstalowane programy i ustawienia użytkowanika, zostaną utracone.
 Istnieją dwa sposoby zachowania Twoich danych, ustawień i rejestru:

OPrzeprowadzenie Restartu.

Przeprowadzenie zimnego startu, oraz wybranie odpowiedzi "Nie" kiedy wyświetli sie powyższe pytanie.

| 1-22 |  |  |  |
|------|--|--|--|
|                                                                                                    | Start                                                                                                    |
|----------------------------------------------------------------------------------------------------|----------------------------------------------------------------------------------------------------|
| Ekran                                                                                                    |                                                                                                    |
| Dotknij 7, Ustawienia, zak                                                                                                    | ładka <b>System</b> , a następnie <b>Ekran</b> .                                                                                                    |
| Przy pierwszym uruchomieniu luł                                                                                                    | o zimnym starcie system Pocket PC popros                                                                                                    |
| Cię o ustawienie ekranu. Dotykaj                                                                                                    | rysikiem na środek pokazujących się                                                                                                    |
| krzyżyków (+) i postępuj według                                                                                                    | poleceń na ekranie, aby zakończyć                                                                                                    |
| operację. Jeżeli uznasz, że ekran j                                                                                                    | est niewygodnie ustawiony, skorzystaj z                                                                                                    |
| Vstawienia       T       T       ok         Ekran         Orientacja         O Pozioma (prawostronna)         Pozioma (lewostronna)         Pozioma (lewostronna)         Vyrównaj ekran         Wyrównaj ekran         Wyrównaj ekran         Wyrównaj ekran         Wyrównaj ekran | <ul> <li>Orientacja:<br/>Pionowa (domyślnie)<br/>Pozioma (prawostronnie)<br/>Pozioma (lewostronnie)<br/>Pozioma (lewostronnie)</li> <li>Dotknij przycisku Wyrównaj<br/>ekran, aby ustawić ekran. Kiedy<br/>wyświetlą się Ustawienia Ekranu,<br/>rysikiem dotyknij środka krzyżyka<br/>(+), aż wyświetli sie następny<br/>krzyżyk. Aby zakończyć operację,<br/>postępuj według poleceń. Aby<br/>zakończyć dotknij ole</li> </ul> |
| Ogólne ClearType Rozmiar tekstu                                                                                                    | <b>3</b> Zakładka Rozmiar tekstu: Aby                                                                                                    |

Następujące kroki pozwolą Ci na kalibrację ekranu dotykowego. Kroki te zapewniają szybszy i bardziej skuteczny dostęp do trybu kalibracji ekranu dotykowego. Pozwalają również na korzystanie z programu **Ekran** w sytuacji, kiedy ekran dotykowy jest na tyle nieczytelny, że zupełnie nie można niczego wybrać lub zrobić używając rysika.

Jednocześnie naciśnij w dolnej lewej części komputera Pocket PC i przycisk wykonania na środku panela nawigacji.
 Jednocześnie puść oba przyciski. Otworzy się ekran kalibracji.

#### Ekran Dzisiaj

Kiedy codziennie włączasz Pocket PC (lub po 4 godzinach niekorzystania, widzisz "Ekran **Dzisiaj**". Możesz go równiez wyświetlić dotykając **P**, a potem **Dzisiaj**. Na "Ekranie Dzisiaj" szybko sprawdzisz ważne sprawy na dzisiejszy dzień.

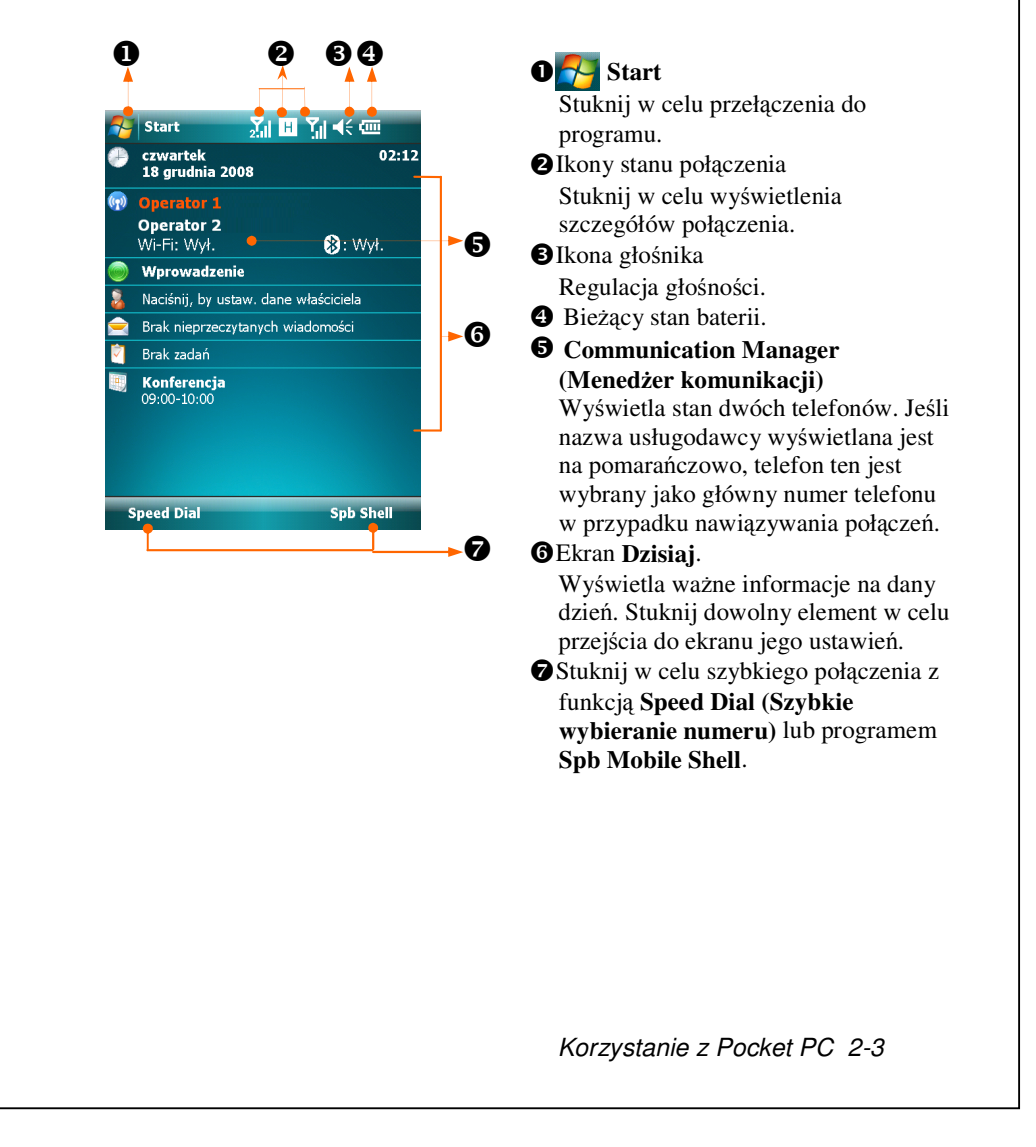

Poniższa tabela zawiera listę ikon, które mogą pojawić się w pasku Pasek nawigacji. Aby poznać ich znaczenie, spójrz na kolumnę "Znaczenie" lub dotknij konkretnej ikonki i zobacz jej szybki opis.

| Ikonka          | Znaczenie                                                                                                    |  |
|-----------------|----------------------------------------------------------------------------------------------------|--|
| ικυτικά         | (Podane na Pasku Nawigacji u góry ekranu)                                                                                   |  |
|                 | Włączony głośnik                                                                                                    |  |
| ¥               | Dzwonek wyłączony                                                                                                    |  |
| 4               | Alarm                                                                                                    |  |
| 9               | Ładowanie baterii                                                                                                    |  |
| Ð               | Poziom naładowania baterii                                                                                                  |  |
| U               | Niski poziom baterii                                                                                                    |  |
| Ľ               | Bardzo niska moc baterii                                                                                                    |  |
| Ŋ               | Bateria całkowicie naładowana                                                                                               |  |
| •               | Nowy komunikat bezpośredni                                                                                                  |  |
| X               | Nowy e-mail lub wiadomość tekstowa (SMS)                                                                                    |  |
| 图               | Nowa poczta MMS                                                                                                    |  |
| Ø               | Jeżeli na ekranie jest dość miejsca, aby wyświetlić wszystkie ikonki powiadomień, dotknij tej ikonki i zobacz je wszystkie. |  |
| <b>*</b> =<br>= | Aktywne połączenie z komputerem                                                                                             |  |
| t.              | Trwa synchronizacja                                                                                                    |  |
| 6               | Błąd synchronizacji                                                                                                    |  |
|                 | Pokaz slajdów w programie PowerPoint                                                                                        |  |

| lkonka         | Znaczenie                                                                         |  |  |
|----------------|-----------------------------------------------------------------------------------|--|--|
| Xə             | (Podane na Pasku Nawigacji u góry ekranu)                                         |  |  |
| <u>~</u>       | Brak karty SIMI                                                                   |  |  |
| εĵ             | Brak karty SIM2                                                                   |  |  |
| ۲ <sub>×</sub> | Phone1 (Telefon1) jest wyłączony.                                                 |  |  |
| 2 <b>7</b> ×   | Phone2 (Telefon2) jest wyłączony.                                                 |  |  |
| Ϋ́Ι            | Phone1 (Telefon1) jest włączony. Siła sygnału.                                    |  |  |
| 2              | Phone2 (Telefon2) jest włączony. Siła sygnału.                                    |  |  |
| Y              | Phone1 (Telefon1) nie wykrył jeszcze sygnału.                                     |  |  |
| 7              | Phone2 (Telefon2) nie wykrył jeszcze sygnału.                                     |  |  |
| Ϋ́             | Brak usługi. <b>Phone1</b> ( <b>Telefon1</b> ) nie połączył się jeszcze z siecia. |  |  |
| <b>₽</b> 2     | Brak usługi. <b>Phone2</b> ( <b>Telefon2</b> ) nie połączył się jeszcze z siecia. |  |  |
| Ÿ              | Phone1 (Telefon1) szuka sygnału.                                                  |  |  |
| 2              | Phone2 (Telefon2) szuka sygnału.                                                  |  |  |
| <b>1</b>       | Trwa rozmowa głosowa                                                              |  |  |
| -til           | Trwa transmisja danych                                                            |  |  |
| <b>C</b> ,     | Przekazywanie rozmów                                                              |  |  |
| <b>C</b>       | Rozmowa oczekująca                                                                |  |  |
| e.             | Nieodebrane połączenie                                                            |  |  |
|                | Roaming                                                                           |  |  |
| 8              | Bluetooth                                                                         |  |  |
| i              | Aktywna bezprzewodowa sieć LAN                                                    |  |  |
| Ŷ              | Dostępna bezprzewodowa sieć LAN                                                   |  |  |
| 2.+            | Bezprzewodowa sieć LAN w użyciu                                                   |  |  |

| Ikonka            | Znaczenie<br>(Bodono no Body Nuvigoji u góry okrony) |  |
|-------------------|------------------------------------------------------|--|
| et.               | GPRS nie jest w użyciu                               |  |
| G                 | GPRS w użyciu                                        |  |
| ٥                 | Korzystanie z GPRS                                   |  |
|                   | Synchronizacja poprzez włączone GPRS                 |  |
| E                 | EDGE dostępne                                        |  |
|                   | EDGE w użyciu                                        |  |
| ⊡<br>++           | Synchronizacja poprzez włączone EDGE                 |  |
| 3G                | Sieć 3G dostępna                                     |  |
| 30<br>+           | Sieć 3G podłączona                                   |  |
| 3⊡<br>++          | Synchronizacja z wykorzystywaną siecią 3G            |  |
| Н                 | Sieć 3.5G dostępna                                   |  |
| اا. <sup>00</sup> | Sieć 3.5G podłączona                                 |  |
| .∷<br>++          | Synchronizacja z wykorzystywaną siecią 3.5G          |  |

▶ Ikony G E 36 H oznaczają dostępność różnych usług połączenia danych zapewnianych przez kartę SIM włożoną do gniazda SIM1. Są one wyświetlane zgodnie z miesięcznymi planami, usługodawcą telekomunikacyjnym i warunkami dystrybucji dostępu do sieci lub efektywnym obszarem zasięgu działania systemu. Aby dokonać modyfikacji miesięcznych planów, należy skontaktować się z usługodawcą telekomunikacyjnym.

#### Programy

Możesz poruszać się między programami wybierając je z menu 🚰 . (Możesz wybierać programy, które wyświetlają się w tym menu. Informacje na ten temat znajdziesz w rozdziale "Dostosuj Ustawienia".) Aby otwierać programy, dotknij 🌄, **Programy**, a następnie wybierz nazwę programu.

| lkonka | Programy      | Opis                                                                           |  |
|--------|---------------|--------------------------------------------------------------------------------|--|
|        | Gry           | Bubble Breaker, Solitaire                                                      |  |
|        | GPS           | GPS Viewer, Location SMS, Satellite Data<br>Update                             |  |
|        | Multimedia    | Album, Aparat fotograficzny, Namecard<br>Manager                               |  |
|        | Office Mobile | Excel Mobile, OneNote Mobile, PowerPoint<br>Mobile, Word Mobile                |  |
|        | Telefon       | Scenarios, SIM Manager, SMS Sender, Speed<br>Dial                              |  |
|        | Narzędzia     | Application Recovery, Backup Utility, Default<br>Settings, Memory Optimization |  |
|        | ActiveSync    | Synchronizuje informacje między Pocket PC, a komputerem stacjonarnym.          |  |
|        | Wprowadzenie  | Uzyskanie informacji o rozpoczynaniu.                                          |  |
|        | Spb Menu      | Organizacja komputera Pocket PC w celu szybkiego dostępu.                      |  |
|        | Kalendarz     | Kontroluje Twoje spotkania i tworzy prośby o spotkanie.                        |  |

| konka                                                                                                    | Programy                                           | Opis                                                                                            |
|----------------------------------------------------------------------------------------------------|----------------------------------------------------|-------------------------------------------------------------------------------------------------|
| 2                                                                                                    | Kontakty                                           | Przechowuje dane o Twoich znajomych.                                                            |
|                                                                                                    | Notatki                                            | Do tworzenia notatek odręcznych lub<br>pisanych na klawiaturze, rysunków i<br>nagrań.           |
|                                                                                                    | Zadania                                            | Kontroluje Twoje zadania.                                                                       |
|                                                                                                    | Wiadomości                                         | Wysyła i odbiera wiadomości e-mail.                                                             |
| Ø                                                                                                    | Internet Explorer                                  | Przegląda Internet i miejsca WAP,<br>pobiera programy i pliki z Internetu.                      |
|                                                                                                    | Windows Live                                       | Programy powiązane z MSN.                                                                       |
| 23                                                                                                    | Messenger                                          | Wysyła i obiera komunikaty bezpośrednie od kontaktów MSN.                                       |
| 552                                                                                                    | Kalkulator                                         | Do przeprowadzania podstawowych obliczeń.                                                       |
|                                                                                                    | Obrazy i wideo                                     | Przegląda i edytuje zdjęcia i filmy.                                                            |
| $\bigcirc$                                                                                                    | Windows Media Player                               | Odtwarza filmy lub pliki dźwiękowe.                                                             |
|                                                                                                    | Odtwarzacz strumienia                              | Odtwarzanie plików audio i video z<br>RTSP, HTTP etc.                                           |
| s<br>Northernol<br>Northernol<br>Northerno | Udostępnianie Internetu                            | Symulacja komputera Pocket PC jako<br>modem dla komputera PC w celu<br>korzystania z Internetu. |
| Q                                                                                                    | Wyszukaj                                           | Szybkie szukanie potrzebnych informacji.                                                        |
|                                                                                                    | Explorer Plików                                    | Zarządza plikami lub folderami.                                                                 |
|                                                                                                    | Communication<br>Manager<br>(Menedzer komunikacii) | Zarządzanie połączeniem<br>bezprzewodowym i powiązanymi z<br>nim funkciami                      |

Niektóre programy możesz otwierać naciskając na ich przycisk. Pocket PC ma jeden lub więcej przycisk programu umieszczony z przodu lub z boku urządzenia. Ikonki na przyciskach odpowiadają opisanym przez nie programom. Więcej informacji można uzyskać w rozdziale "Jak zmieniać funkcje klawiszy skrótu".

## Aplikacje Systemu

#### ♦ 🌄, Ustawienia, zakładka Osobiste

| Program           | Opis                                             |  |
|-------------------|--------------------------------------------------|--|
| Przyciski         | Ustalanie klawiszy skrótu dla Pocket PC.         |  |
| Wprowadzanie      | Ustalanie szczegółów o sposobie wprowadzania     |  |
| danych            | danych.                                          |  |
| Blokada           | Ustawianie dostępu i hasła dostępu do Pocket PC. |  |
| Menu              | Ustalanie elementów wyświetlanych w menu 🌄       |  |
|                   | Start.                                           |  |
| Dane właściciela  | Wprowadzanie danych właściciela.                 |  |
| Telefon           | Ustalanie szczegółowych ustawień telefonu.       |  |
| Phone2 (Telefon2) | Ustawianie szczegółów telefonu 2.                |  |
| Dźwięki &         | Regulacja głośności i sposobu powiadamiania.     |  |
| Powiadomienia     |                                                  |  |
| Dzisiaj           | Ustawianie ekranu Dzisiaj i wyświetlanie         |  |
|                   | informacji.                                      |  |

| Program               | Opis                                                                                                    |  |
|-----------------------|----------------------------------------------------------------------------------------------------|--|
| Informacje            | Wyświetla istotne informacje o Pocket PC.                                                                        |  |
| Podświetlenie         | Ustawianie podświetlenia i stopnia jasności.                                                                     |  |
| Certifikaty           | Identyfikacja w sieci, uniemożliwia nieautoryzowany dostęp.                                                      |  |
| Zegar i alarmy        | Ustawienie godziny i alarmów.                                                                                    |  |
| Czujnik grawitacyjny  | Rozpoznanie zgodnie ze wskazaniami czujnika grawitacyjnego i zmiana orientacji ekranu.                           |  |
| Pamięć                | Sprawdzanie wykorzystania pamięci, listy uruchomionych programów itd.,                                           |  |
| Mikrofon              | Ustawianie głośności mikrofonu.                                                                                  |  |
| Power (Zasilanie)     | Sprawdzanie zużycia energii, czy należy<br>włączyć/wyłączyć zasilanie po okresie<br>oczekiwania.                 |  |
| Ustawienia regionalne | Ustawianie regionu i formatu wyświetlania informacji takich jak data, godzina, itd.                              |  |
| Usuń programy         | Usuwanie nieużywanych programów.                                                                                 |  |
| Ekran                 | Ustawianie ekranu pomaga dokładnie określić<br>reakcje ekranu. Pozwala wybrać orientację<br>pionowa lub poziomą. |  |
| Spb Mobile Shell      | Ustawienie szczegółów związanych z Spb Mobile Shell.                                                             |  |
| Informacje systemowe  | Przeglądanie danych o systemie.                                                                                  |  |
| Menedżer zadań        | Podgląd stanu CPU i zarządzanie aktywnymi<br>programami w celu zwolnienia miejsca w<br>komputerze Pocket PC.     |  |

| 🗞 🚰, Ustawienia, zakładka Połączenia |                                                                                                    |  |
|--------------------------------------|----------------------------------------------------------------------------------------------------|--|
| Program                              | Opis                                                                                                    |  |
| Strumień                             | Ustawiany, jeżeli zostanie automatycznie włączony strumieniowy przekaz danych.                                                                                                    |  |
| Bluetooth                            | Nawiązywanie połączenie pomiędzy komputerem<br>Pocket PC a innymi urządzeniami wyposażonymi w<br>funkcję Bluetooth.                                                                                     |  |
| Kreator połączenia                   | Wybieranie właściwego kraju i dostawcy usług.                                                                                                    |  |
| Połączenia                           | Ustawianbie połączeń sieciowych.                                                                                                    |  |
| Typ CSD                              | Ustawianie Pocket PC jako modem i łączenie z<br>Internetem przez wbudowane urządzenie GSM.                                                                                                    |  |
| Rejestracja w<br>domenie             | Rejestracja urządzenia w domenie firmy w celu<br>jego połączenia z oprogramowaniem <b>System</b><br><b>Center Mobile Device Manager (Menedżer</b><br><b>urządzeń przenośnych centrum systemowego)</b> . |  |
| USB do komputera<br>PC               | Zmiana typu połączenia USB.                                                                                                    |  |

## Spb Mobile Shell

**Spb Mobile Shell** posiada łatwe w użyciu funkcje i narzędzia umożliwiające uzyskania właściwej organizacji komputera Pocket PC w celu szybkiego dostępu. Program składa się z paneli głównego okna (**Ekran Teraz**, **Spb Menu**, **Discagem rápida**), Szybki panel (inteligentne gesty paska zadań), **Kontakty Spb** (inteligentne wyszukiwanie kontaktów), Menedżer zadań, wykorzystujące kolory kompozycje i poprawione możliwości blokowania urządzenia.

#### Uruchamianie Spb Mobile Shell

- Na ekranie Dzisiaj, stuknij Spb Menu w celu szybkiego połączenia z Spb Mobile Shell.
- Inteligentne gesty paska zadań: Stuknij i przytrzymaj środkową część paska zadań w celu uruchomienia Spb Mobile Shell.

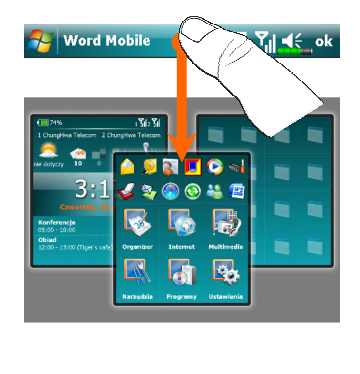

<u>U</u> <u>≡</u> ± <u>≡</u>

装 臣 律 律

 Pasek zadań i inteligentne gesty umożliwiają uruchomienie Spb Mobile Shell z dowolnej aplikacji.
 Stuknij i przytrzymaj środkową

- część paska zadań przesuwając palec w dół.Wybierz jeden z paneli i zwolnij,
- gdy pojawi się szare okno pomocnicze.
- Po zwolnieniu palca wewnątrz szarego obszaru, zniknie podświetlenie i uruchamianie paneli zostanie anulowane.

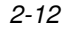

BI

Widok

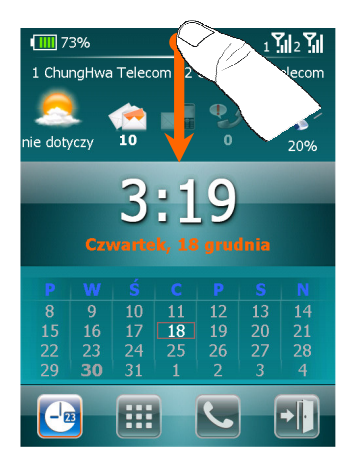

**2.** Powrót do ekranu Dzisiaj lub do ostatniej aktywnej aplikacji, można użyć następujących metod.

Przesuń palcem w dół.Stuklnij .

#### Używanie Spb Mobile Shell

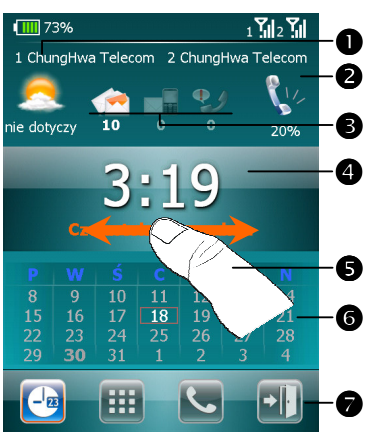

**1.** Panel **Ekran Teraz**: **Ekran Teraz** zapewnia szybki i łatwy sposób sprawdzania stanu urządzenia.

Stuknij, aby wybrać miasto lub otworzyć panel szczegółowych informacji o pogodzie, gdzie można zaktualizować prognozę pogody lub uzyskać dostęp do opcji pogody.

Stuknij, aby wyregulować profile telefonu w komputerze Pocket PC.

- Dostępne są trzy ikony e-mail, SMS, poczty głosowej i połączeń nieodebranych. Na przykład, po odebraniu poczty e-mail, podświetlona zostanie ikona poczty e-mail z liczbą nowych wiadomości e-mail w skrzynce odbiorczej. Użytkownik może jednym stuknięciem lub kilkoma naciśnięciami otworzyć Skrzynkę odbiorczą i przeczytać nowe wiadomości e-mail.
- Wyświetla bieżący czas i datę. Stuknij, aby otworzyć ekran czasu w celu uzyskania bardziej szczegółowych informacji.
- OUżyj gestu w lewo/w prawo w celu przełączenia pomiędzy panelami głównego okna.
- **6** Kalendarz wyświetla ustawienia dni dla danego miesiącowi i roku.
- Stuknij przyciski programowe w celu przełączenia pomiędzy panelami głównego okna. Stuknij 💽 w celu zakończenia.

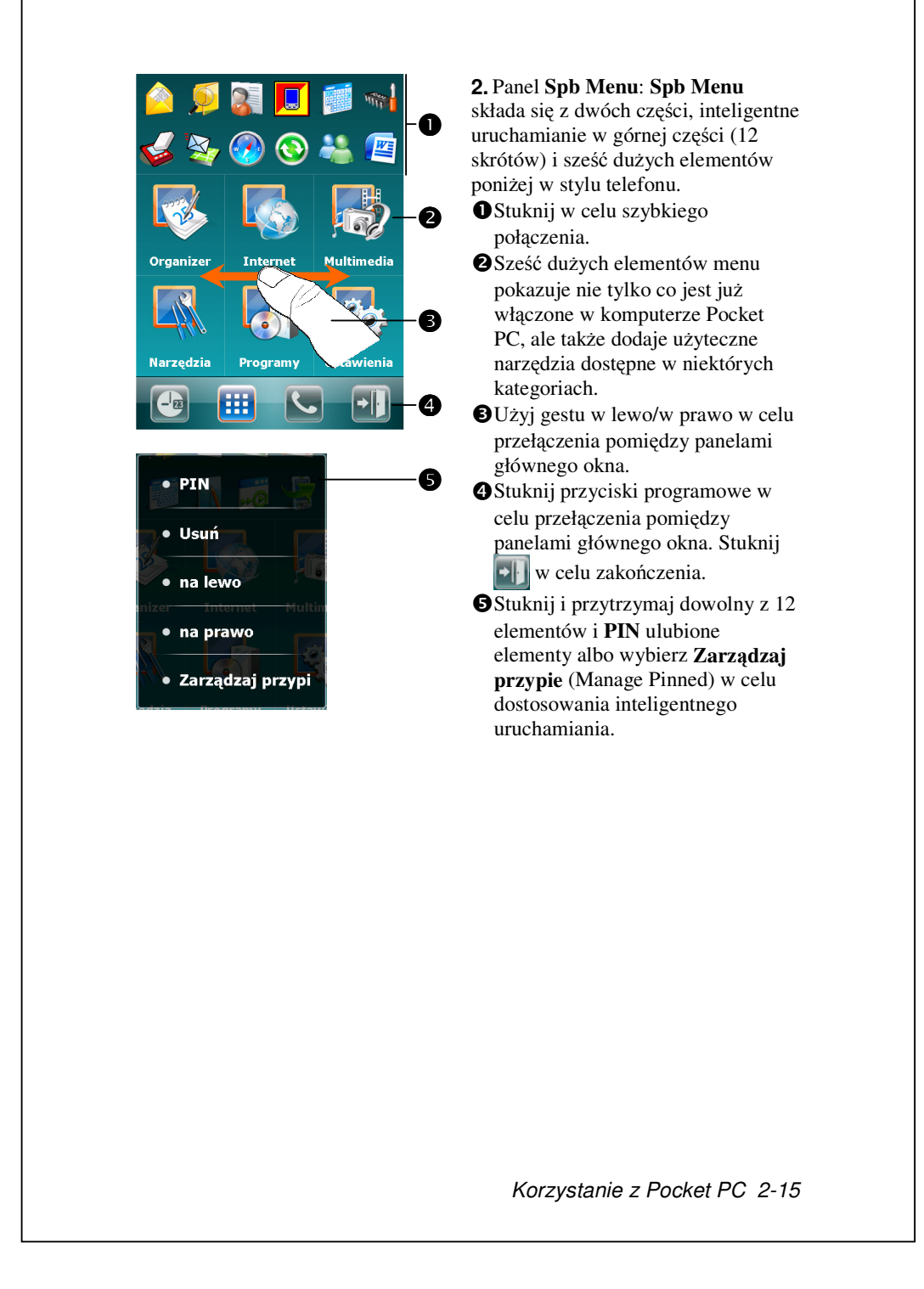

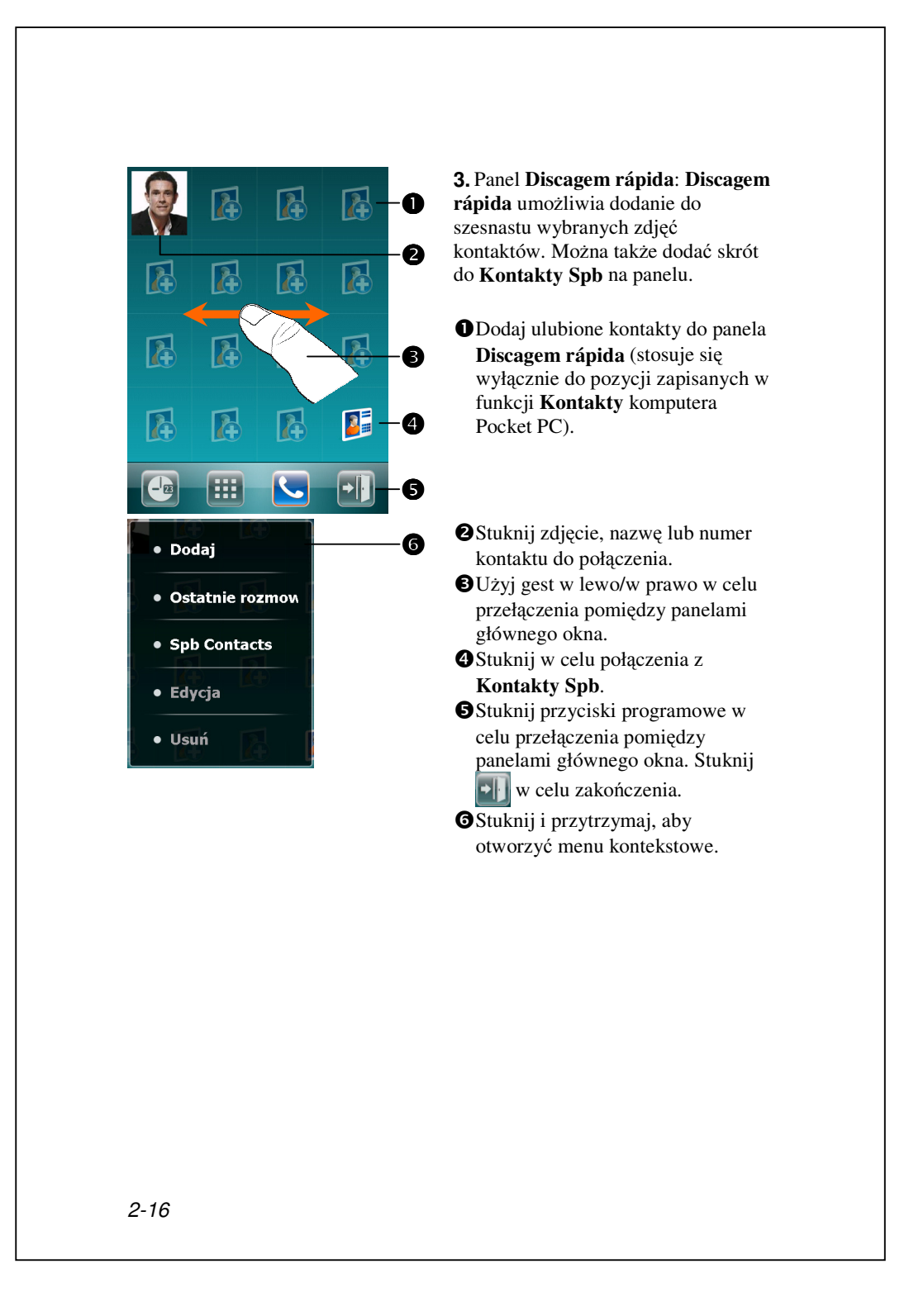

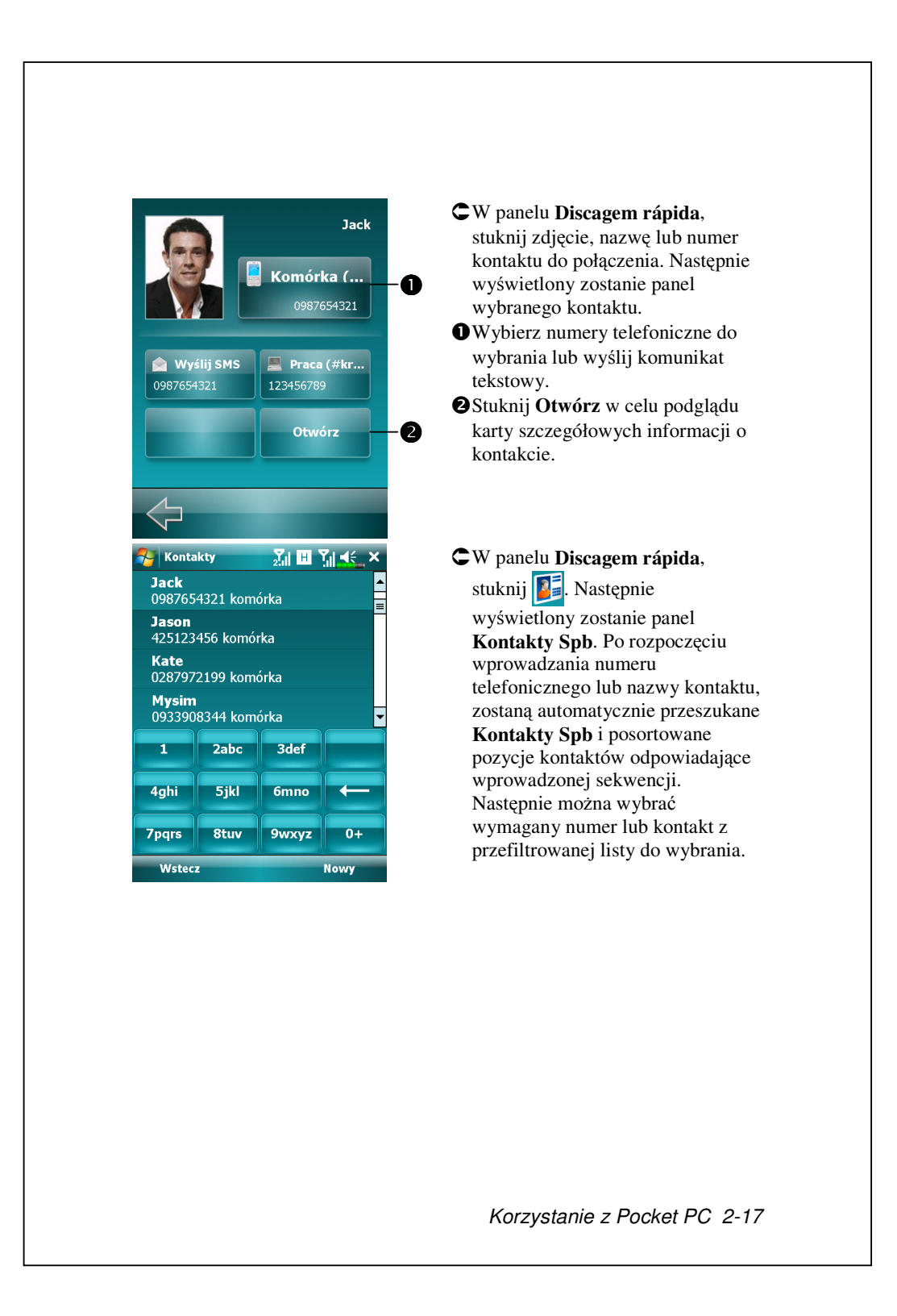

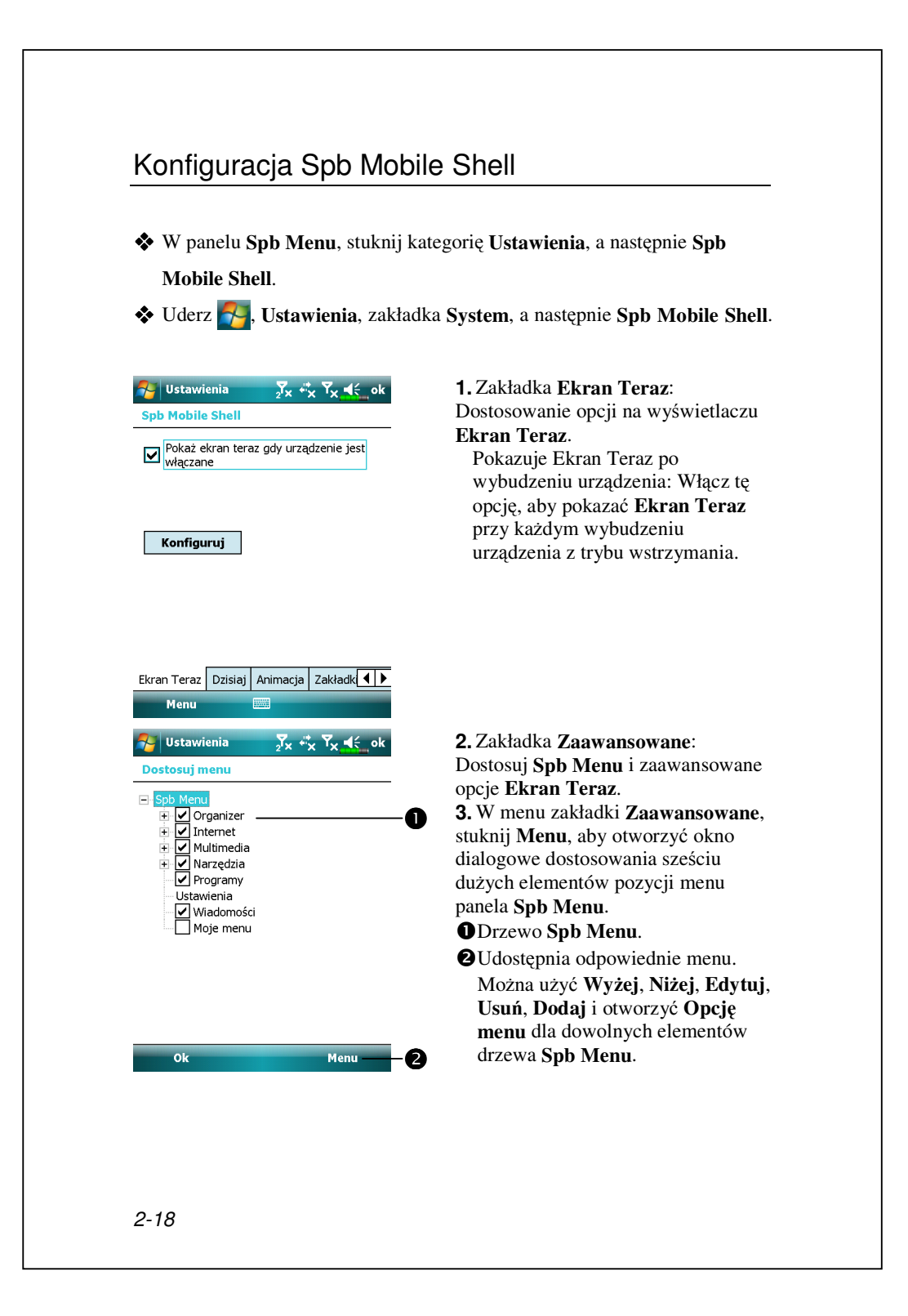

## Menedżer komunikacji

Aplikacja **Communication Manager** (**Menedżer komunikacji**) pomaga w zarządzaniu połączeniami bezprzewodowymi urządzenia Pocket PC, w tym **Phone1 (Telefon1)**, **Phone2 (Telefon2)**, Bluetooth, WiFi i połączenia danych.

Dostęp do aplikacji **Communication Manager** można uzyskać przy użyciu następujących metod:

- ♦ Na ekranie Dzisiaj stuknij ikonę (
- Na ekranie Dzisiaj stuknij ikony stanu połączenia na pasku nawigacyjnym; po wyświetleniu okna z komunikatem stuknij pozycję Comm. Manager.
- Stuknij kolejno pozycje 77, Programy, Comm. Manager

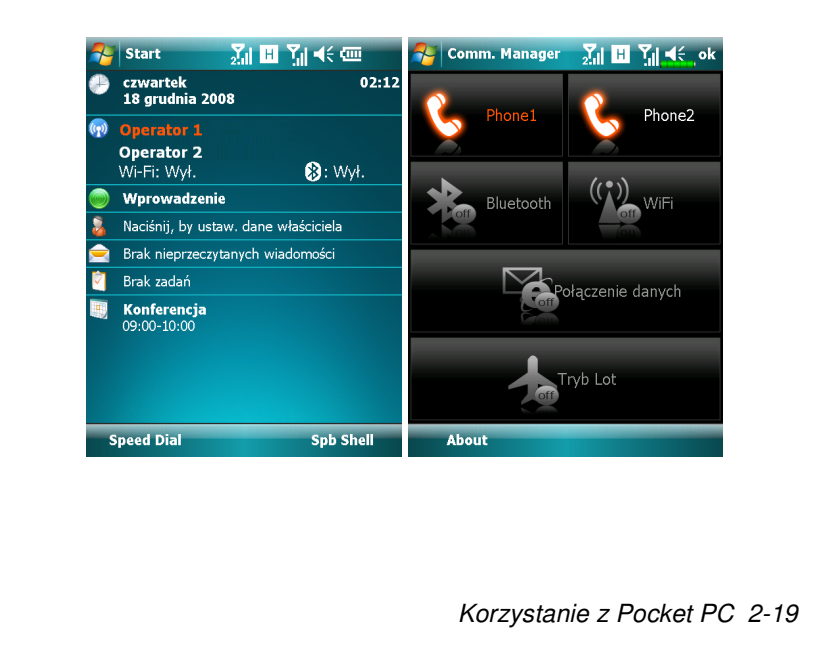

### Włączanie/wyłączanie połączenia

Na ekranie **Communication Manager** stuknij raz widoczne tam przyciski w celu uaktywnienia lub wyłączenia poszczególnych funkcji.

- Ikona oznacza, że skojarzona z nią funkcja jest obecnie w stanie wyłączenia. Stuknij na przykład przycisk stanie; gdy przybierze on postać
   połączenie GPRS będzie dostępne.
- Stuknięcie tych przycisków powoduje zmianę koloru ikon na pomarańczowy, wskazując uaktywnienie odpowiednich funkcji.
- Aby wyłączyć te funkcje, wystarczy ponownie stuknąć odpowiednie przyciski.
- Funkcję Połączenie danych można włączyć tylko wtedy, gdy karta SIM 3G/GPRS jest włożona do gniazda SIM1(3G) i gdy wstępnie uaktywniony jest Phone1 (Telefon1).

# Zarządzanie dwoma kartami SIM w jednym urządzeniu

W urządzeniu tym mogą być aktywne dwa numery jednocześnie tak, jakby nosiło się przy sobie dwa telefony komórkowe. Przy nawiązywaniu każdego połączenia lub wysyłaniu wiadomości można wybrać bardziej ekonomiczną sieć przy zachowaniu swobodnego odbierania połączeń nawiązywanych z drugim numerem.

W aplikacji **Communication Manager** stuknij ikonę **Phone1 (Telefon1)** lub **Phone2 (Telefon2)**, aby uaktywnić kartę SIM włożoną do odpowiedniego gniazda.

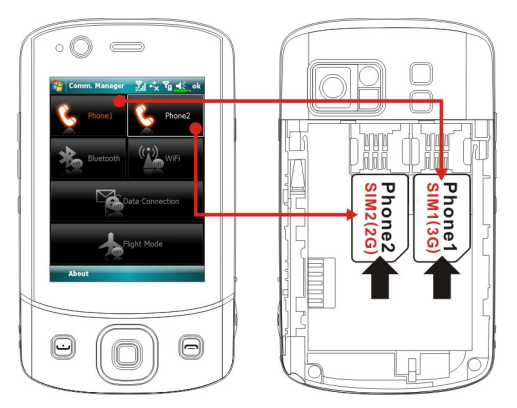

Gniazdo karty SIM1(3G) przeznaczone jest na karty SIM obsługujące usługi danych w sieci komórkowej. Aby móc korzystać z połączeń wideo, przeglądania stron sieci Web, usług MMS lub poczty e-mail, należy włożyć do tego gniazda kartę SIM zgodną z 3G/GPRS i uaktywnić funkcję Phone1 (Telefon1).

**Gniazdo karty SIM2 (2G)** zapewnia tylko usługi GSM, takie jak połączenia głosowe, wiadomości tekstowe i numery alarmowe (w większości krajów) obsługiwane przez kartę SIM. Aby móc z nich korzystać, należy włożyć do tego gniazda dowolną kartę SIM 2G (może być także karta SIM 3G) i uaktywnić funkcję **Phone2 (Telefon2)**.

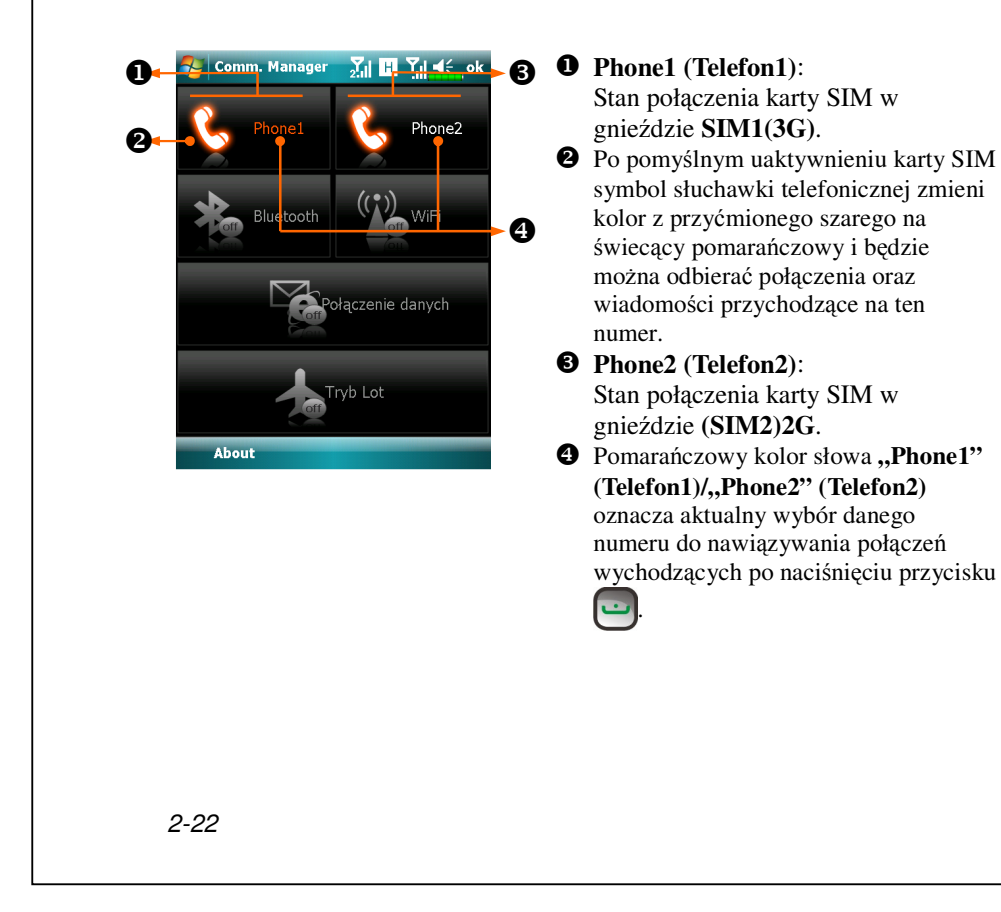

#### Tryb samolotowy

Do trybu samolotowego, w którym wszystkie połączenia bezprzewodowe są wyłączane, można przejść w celu oszczędzenia mocy baterii lub w sytuacjach zakazu połączeń bezprzewodowych, takich jak lot samolotem, przebywanie w placówce opieki zdrowotnej lub przy pompie paliwa.

Uruchom aplikację **Communication Manager**, a następnie stuknij przycisk Zmiana koloru ikony na pomarańczowy czanacza uaktywnienie trybu samolotowego i wyłączenie wszystkich połączeń bezprzewodowych urządzenia Pocket PC.

## Wprowadzanie informacji do Twojego

## Pocket PC

Masz kilka możliwości wprowadzania nowych informacji:

**1.** Do pisania tekstu użyj panelu wprowadzania danych korzystając albo z klawiatury wirtualnej, albo innej metody wprowadzania danych.

**2.** Pisanie bezpośrednio na ekranie.

**3.** Rysowanie na ekranie.

4. Mówiąc do mikrofonu nagrywanie wiadomości na Pocket PC.

**5.** Użycie narzędzi do synchronizacji, aby synchronizować lub kopiować informacje z komputera stacjonarnego na Twój Pocket PC. W celu uzyskanie więcej informacji, skorzystaj z Pomocy na Twoim komputerze stacjonarnym.

## Użycie Panelu Wprowadzania Danych

Panelu wprowadzania danych możesz użyć do wprowadzania tekstu i informacji do każdego programu w Twoim Pocket PC. Pisz używając klawiatury wirtualnej lub korzystając z programów **Transcriber**. W każdym z przypadków tekst pojawi się na ekranie w formie drukowanego kroju pisma.

Aby wyświetlić lub ukryć panel, dotknij przycisku Panel Wprowadzania Danych. Dotknij strzałką obok Panelu i sprawdź opcje.

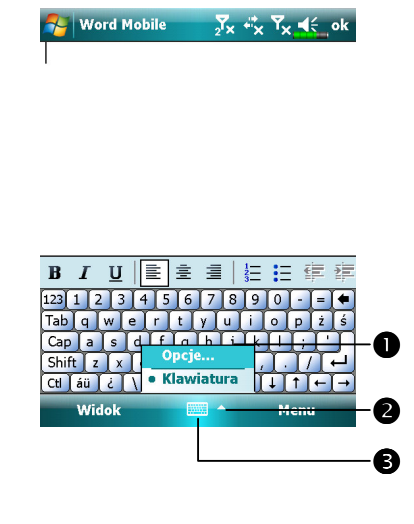

• Wybieranie metody wproawdzania danych.

Dotknij i sprawdź swoje opcje.
Przycisk Panelu Wprowadzania Danych.

Kiedy używasz panelu wprowadzania danych, Twoje Pocket PC pr zewiduje pisane przez Ciebie słowo i wyświetla je nad panelem. Kiedy dotkniesz tego słowa, zostanie ono wstawione w tekst. Im intensywniej używasz swojego Pocket PC, tym więcej słów będzie ono przewidywać. Nord Mobile Naciśnij tutaj - uzupełnianie <mark>,</mark> ∑<sub>X</sub> + <sup>\*</sup><sub>X</sub> T<sub>X</sub> • €\_ ok wi wyrazów. 0 wielu więc wiele 123 1 2 3 4 5 6 7 8 9 0 -Tab q w e r t y u i o Capasdfghjkl Shiftzxcvbnm, ↓ I t Aby zmieniać opcje podpowiadania słów takie jak ilość słów podpowiadanych jednocześnie dotknij 🌄, Ustawienia, zakładki Osobiste, Wprowadź, a dalej zakładki Dokańczanie Słowa. 2-26

#### Pisanie na Klawiaturze Wirtualnej

Dotknij strzałki obok Panelu Wprowadzania Danych, potem Klawiatura.
 Dotykaj rysikiem klawiszy klawiatury wirtualnej.

#### Używanie programu Transcriber

Program **Transcriber** pozwala na pisanie rysikiem w dowolnym miejscu ekranu, jak na papierze. Następnie zaczekaj, aż **Transcriber** zmieni pisany odręcznie tekst w tekst drukowany.

**1.** Dotknij strzałki obok Panelu Wprowadzania Danych, potem wybierz program **Transcriber**.

**2.** Pisz w dowolnym miesjcu ekranu.

Aby wiedzieć więcej o używaniu programu **Transcriber**, kiedy ten program jest włączony dotknij znaku zapytania w prawym dolnym rogu ekranu.

#### Wybór napisanego tekstu

Jeśli chcesz edytować lub formatować napisany tekst, musisz go najpierw wybrać. Przeciągnij rysikiem po tekście, który chcesz wybrać. Tekst można wycinać, kopiować lub wklejać poprzez dotknięcie i przytrzymanie wybranych słów, a następnie dotknięcie polecenia edycji w wyskakującym menu lub dotknięcie polecenia w menu **Menu**.

#### Pisanie na ekranie

Możesz używać rysika do pisania bezpośrednio na ekranie w każdym programie, który akceptuje pisanie, takim jak **Notatki** oraz w zakładce **Notatki w Kalendarzu, Kontaktach** i **Zadaniach**. Pisz tak samo, jak na papierze. To, co napiszesz, możesz edytować i formatować, a następnie po jakimś czasie przekształcać informacje w tekst.

#### Pisanie na ekranie

Dotknij **Menu**, zaznacz **Rysuj**, aby zmienić tryb pisania. Spowoduje to wyświetlenie na ekranie linii, które ułatwią Ci pisanie.

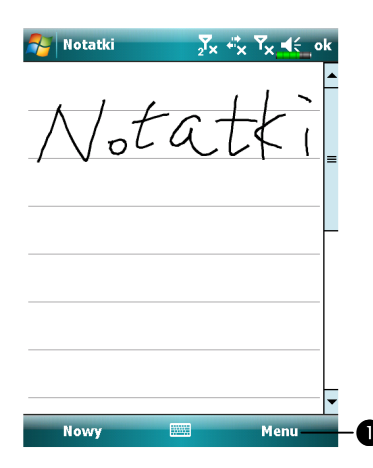

Dotknij Menu, zaznacz Rysuj. Używaj rysika jak długopisu.

Niektóre akceptujące odręczne pismo programy mogą nie mieć funkcji **Rysuj**. Żeby dowiedzieć się, jak przełączać się na tryb pisania, sprawdź opis takiego programu.

#### Wybór tekstu napisanego odręcznie

Aby edytować lub formatować tekst napisany odręcznie, musisz go najpierw wybrać.

**1.** Dotknij i przytrzymaj rysik obok tekstu, który chcesz wybrać, aż pojawi się wolne miesjce.

**2.** Przeciągnij rysikiem bez odrywania go od ekranu po tekście, który chcesz wybrać.

Jeżeli napiszesz coś niechcący na ekranie, dotknij **Menu**, potem **Cofnij** i spróbuj ponownie. Możesz również wybrać tekst dotykając **Menu**, a potem **Rysuj**, aby odznaczyć wybrany tekst, a dalej przeciągając rysikiem po ekranie.

Tekst pisany odręcznie można wycinać, kopiować lub wklejać w taki sam sposób, jak w przypadku tekstu pisanego na klawiaturze: poprzez dotknięcie i przytrzymanie wybranych słów, a następnie dotknięcie polecenia edycji w wyskakującym menu lub dotknięcie polecenia w menu **Menu**.

#### Rysowanie na ekranie

Możesz rysować na ekranie w taki sam sposób, jak na nim piszesz. Różnica pomiędzy pisaniem a rysowaniem na ekranie polega na wybieraniu elementów i możliwości ich edycji. Na przykład można zmieniać wymiary rysunku, ale nie pisma.

#### Tworzenie rysunku

Jednym pociągnięciem rysika skreśl trzy linijki. Pojawi się ramka rysunku. Następne pociągnięcia lub dotknięcia rysikiem w ramce rysunku stają się częścią rysunku. Rysunek, który nie przetnie trzech linijek będzie traktowany jako pismo.

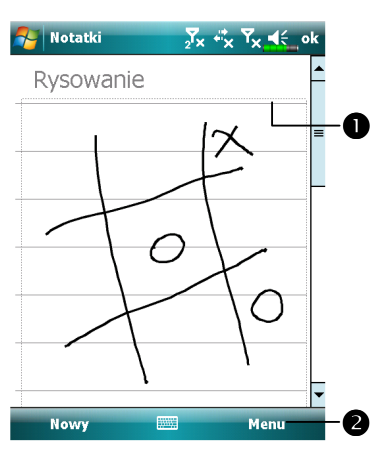

Ramka rysunku ogranicza rysunek.
Dotknij Menu, a następnie odznacz Rysuj.

Możesz przybliżać i oddalać rysunek, aby ułatwić sobie pracę lub jego oglądanie. Dotknij **Menu**, **Zoom** i wybierz stopień oddalenia lub przybliżenia.

#### Wybór rysunku

Jeśli chcesz formatować lub edytować rysunek, najpierw musisz go wybrać. Dotknij i przytrzymaj rysunek rysikiem, aż pojawi się funkcja wyboru. Żeby wybrać kilka rysunków dotknij **Menu**, następnie **Rysuj**, aby je odznaczyć, przeciągnij rysikiem i wybierz rysunki.

Rysunki można wycinać, kopiować lub wklejać poprzez dotknięcie i przytrzymanie wybranego rysunku, a następnie dotknięcie polecenia edycji w wyskakującym menu lub dotknięcie polecenia w menu **Menu**. Żeby zmienić wymiary rysunku upewnij się, że nie wybrałeś funkcji Rysuj i przeciągnij funkcję wyboru.

#### Nagrywanie wiadomości

Każdy program, w którym możesz pisać lub rysować na ekranie pozwala również na szybkie zapisywanie myśli, przypomnień i numerów telefonów dzięki funkcji nagrywania wiadomości. W zakładce **Notatki** możesz dodać nagranie w **Kalendarzu**, **Zadaniach**, i **Kontaktach**. Sprawdź rozdział "Format Nagrań Głosowych".

W programie Notatki możesz utworzyć osobne nagranie lub dołączyć nagranie do pisemnej notatki. Jeśli chcesz dołączyć nagranie do notatki, najpierw otwórz notatkę. W Skrzynce Odbiorczej można dodać nagranie do wiadomości e-mail.

#### Tworzenie nagrania

**1.** Trzymaj mikrofonTwojego Pocket PC's blisko ust lub innego źródła dźwięku.

2. Naciśnij i przytrzymaj przycisk Nagrywanie, aż usłyszysz piknięcie.

**3.** Dźwięk jest nagrywany kiedy przytrzymujesz przycisk Nagrywanie.

**4.** Aby zatrzymać nagrywanie, puść przycisk Nagrywanie. Usłyszysz dwa piknięcia. Nowe nagranie pojawi się na liście notatek lub jako ikonka wstawionego nagrania.

Możesz tez nagrywać dotykając przycisku Nagrywanie pasku narzędzi Nagranie.

Nagranie odtworzysz dotykając go na liście lub dotykając jego ikonki w notatce.

| Notatki  | <mark>₂<sup>7</sup>× <sup>"</sup>*</mark> × <sup>¶</sup> × <sup>∎</sup> € ok | Oznacza wstawione nagranie.                    |
|----------|------------------------------------------------------------------------------|------------------------------------------------|
| <u></u>  |                                                                              | Otknij i uruchom nagrywanie.                   |
| <u> </u> |                                                                              | Pasek narzędzi Nagranie.                       |
|          | =                                                                            | <b>4</b> Dotknij <b>Menu</b> , a potem sprawdź |
|          |                                                                              | Przegladaj Pasek Nagrania.                     |
|          |                                                                              | Tizogių ug Tuson Tugrumu.                      |
| Annie    |                                                                              |                                                |
| /        |                                                                              |                                                |
|          |                                                                              |                                                |
|          |                                                                              |                                                |
|          |                                                                              |                                                |
|          |                                                                              |                                                |
|          | —— (M ) M (M-B)                                                              |                                                |
| Nowy 🕮   | Menu                                                                         |                                                |
|          | v                                                                            |                                                |
|          |                                                                              |                                                |
|          |                                                                              |                                                |
|          |                                                                              |                                                |
|          |                                                                              |                                                |
|          |                                                                              |                                                |
|          |                                                                              |                                                |
| 0.00     |                                                                              |                                                |
| 2-32     |                                                                              |                                                |
|          |                                                                              |                                                |

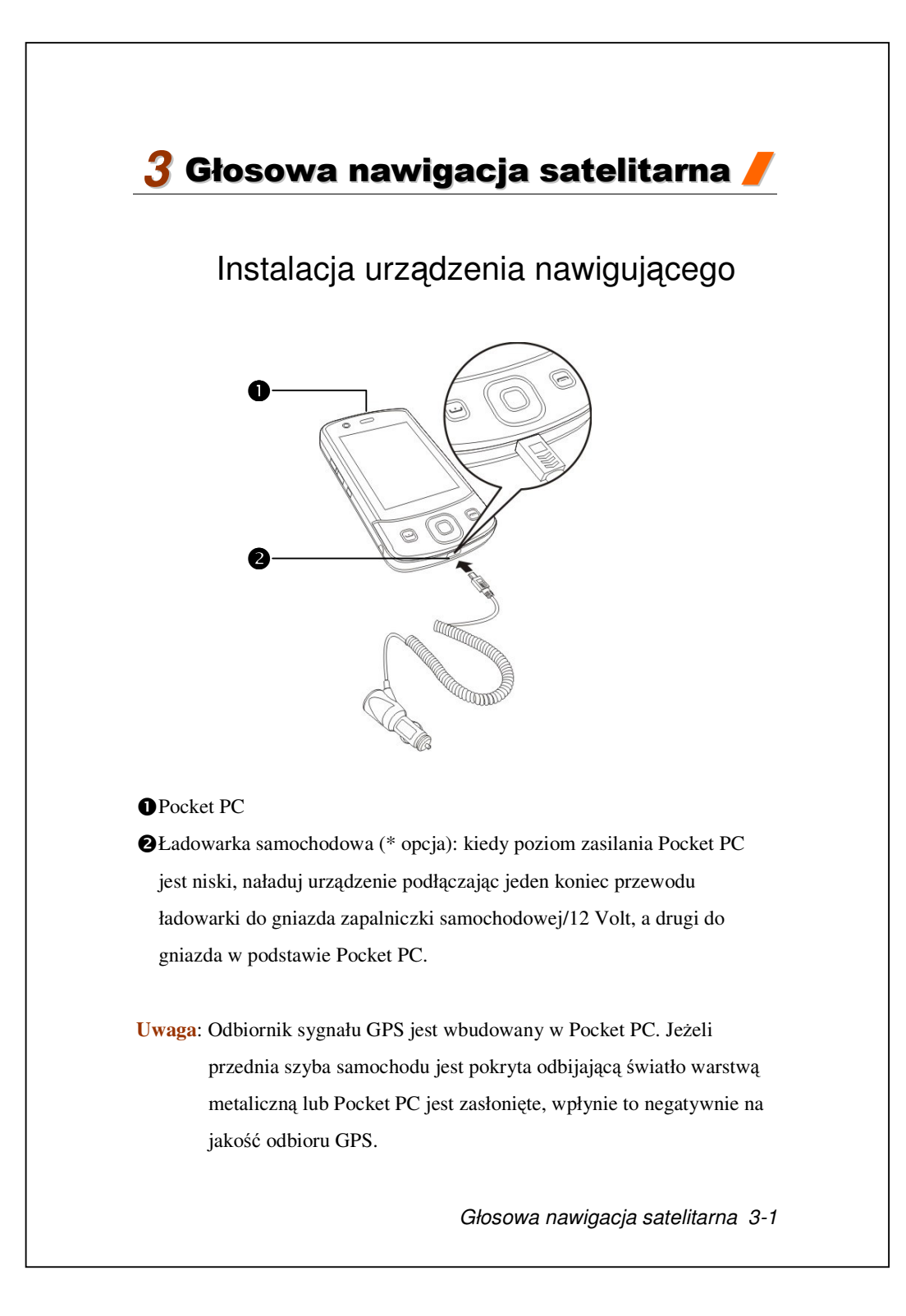

## Instalacja oprogramowania GPS Navigation

Aby korzystać z funkcji nawigacji, użyj instrukcji o instalowaniu oprogramowania zawartych w podręczniku systemu operacyjnego.

## Warunki korzystania z samochodowej

## nawigacji GPS

#### Używając tego systemu wyrażasz zgodę na następujące warunki:

 Używaj urządzenia wyłącznie z pasującym uchwytem samochodowym. Zabezpiecz je w uchwycie samochodowym. Pamiętaj, że kładzenie urządzenia w miejscach wskazanych na rysunku poniżej jest zabronione.

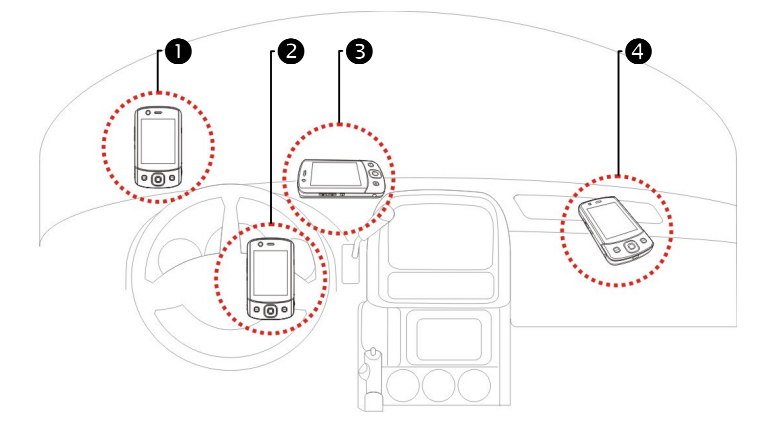

- Nie kładź tam, gdzie będzie utrudniać kierowcy widzenie
- 2 Nie kładź na poduszce powietrznej
- 3 Nie kładź w miejscu, gdzie nie można go unieruchomić
- Inie kładx na linii otwierania poduszki powietrznej
- 3-2

**2.** Ustaw cel podróży przed rozpoczęciem jazdy. Nie używaj systemu w trakcie jazdy.

**3.** Dbaj o system nawigacji. Jeżeli ulegnie on uszkodzeniu na skutek nieprzemyśłanego używania pamiętaj, że odpowiedzialność za bezpieczną jazdę leży po stronie kierowcy.

**4.** Lokalizacja GPS jest ograniczona pogodą i miejscem używania (wysokie budynki, tunele, estakady, drzewa, mosty). Większość urządzeń GPS nie działa w środku pomieszczeń, a sygnał GPS nie przenika przez ściany budynków, rolety samochodowe i powłoki z zawartością metali odbijające światło. Zainstaluj GPS na zewnątrz, w miejscu bez przeszkód w polu widzenia. Zwykle wybiera się miejsce pod przednią szybą bez powłoki odbijającej światło.

5. System GPS został zbudowany i obsługiwany przez Departament Obrony USA, który jest równiez odpowiedzialny za jego konserwację i kalibrację.
Wszelkie zmiany dokonywane przez ten Departament moga wpłynąć działanie i precyzję systemu GPS.

**6.** Wszystkie urządzenia bezprzewodowe (telefony komórkowe, wykrywacze prędkościomierzy) przeszkadzają w odbiorze sygnału satelitarnego i powodują słaby odbiór sygnału.

**7.** Ustalona pozycja GPS jest tylko punktem odniesienia dla kierowcy i nie powinna wpływać na jego rzeczywiste zachowanie.

**8.** Elektroniczna mapa zawarta w systemie nawigacyjnym stanowi jedynie odniesienie i nie jest przeznaczona do zastosowań o wymaganej wysokiej precyzji. Uzytkownik powinien określić swoją dokładną lokalizację w oparciu o faktyczne warunki drogowe.

Głosowa nawigacja satelitarna 3-3

**9.** Trasa podana przez system nawigacyjny, sygnały dźwiękowe i dane o skrzyżowaniach dróg pochodzą z zalecanych optymalnych tras wyliczonych przy użyciu danych z map elektronicznych. Trasy te są podane wyłącznie jako punkt odniesienia dla kierowcy, który sam powinien decydować o wyborze trasy w zależności od faktycznych warunków drogowych.

10. Kiedy nie używasz urządzenia, nie zostawiaj go w samochodzie. Pozostawienie bezpośrednio na słońcu może spowodować przegrzanie baterii i uszkodzenie urządzenia. Może to również być groźne dla samochodu.
## Satelitarna aktualizacja (Nie jest obsługiwane w USA)

Dotknij , Programy, GPS, Satellite Data Update (Satelitarna aktualizacja).

Zaloguj się na serwerze dostawcy usług i pobierz natychmiastowe dane satelitarne oraz uruchom funkcję GPS. Uwaga: każde z następujących połączeń umożliwia Twojemu Pocket PC pobranie najnowszych danych GPS. Jeżeli dostępne jest więcej niż jedno z połączeń, system automatycznie wybierze najlepsze połączenie w następującej kolejności:

 Połączenie do synchronizacji: Połącz swoje Pocket PC do komputera stacjonarnego lub notebooka, który musi być podłączony do internetu.
 Bezprzewodowe połączenie LAN.

**3.** Połączenie GPRS: w trybie roamingu nie można automatycznie aktualizować danych GPS. W razie potrzeby zmień na tryb ręczny.

| Satellite Data Upd. ∑x + <sup>*</sup> x ∀x 4≲ ,ok                                                              | CSystem automatycznie zaktualizuje<br>dane w oparciu o podane kroki:                                                                                                    |
|----------------------------------------------------------------------------------------------------|----------------------------------------------------------------------------------------------------|
| Autoaktual.   Autoaktual.   Każdego dr   Każdego dr   Pobieranie   Aktualizuj   Data przedawnienia: 2008-12-24 | <ul> <li>Zaznacz okienko automatycznej aktualizacji.</li> <li>Ustaw datę.</li> <li>Ustaw godzinę.</li> <li>Zobaczysz datę upłynięcia terminu ważności danych GPS. Podanego dnia system wyświetli ostrzeżenie. Sprawdź następujące polecenie o ekranie Dzisiaj.</li> </ul> |
|                                                                                                    | Głosowa nawigacja satelitarna 3-5                                                                                                    |

| Satellite Data Upd. 5x II II < ok<br>Autoaktual.<br>Każdego dr Od: 40<br>Ręczna aktualizacja<br>Pobieranie<br>Pobieranie<br>Robieranie                                                   | CDotknij przycisku <b>Pobieranie</b> i<br>ręcznie aktualizuj dane GPS.<br>Rysunek po lewej pokazuje, jak<br>pobierać dane używając połączenia<br>synchronizującego.                                                                                                    |
|----------------------------------------------------------------------------------------------------|----------------------------------------------------------------------------------------------------|
| Data przedawnienia:                                                                                                    |                                                                                                    |
| Satellite Data Upd. Jx * Tx < ok<br>Aktualizuj ustawienia<br>Przypomnij mi każde pół dnia<br>po przedawnieniu danych<br>Połącz z Interneterm<br>2<br>Bo wstawienia in Booket DC no posto | <ul> <li>Dotknij przycisku Ustawienia na ekranie głównym Aktualizacji Danych Satelitarnych Satellite Data Update i otwórz okienko, jak na rysunku po lewej.</li> <li>Zaznacz okienko upłynięcia terminu i aktywuj funkcję przypominania o wyzanczonej dacie.</li> <li>Domyślnie. System automatycznie zaktualizuje dane urządzenia podłączonego do Internetu. Połączenie przez GPRS jest płatne, rozważnie korzystaj z tej funkcji.</li> </ul> |
| Po ustawieniu Pocket PC na nastęj<br>automatycznej aktualizacji i funkc                                                                                                    | pujący tryb połączenia i aktywacji<br>ii połaczeń internetowych system bedzie                                                                                                    |
| okresowo automatycznie pobierać                                                                                                    | najnowsze dane GPS.                                                                                                    |
| <ol> <li>Połączenie synchronizujące.</li> <li>do komputera stacjonarnego z poła</li> <li>Bezprzewodowe połączenie</li> <li>Połączenie GPRS.</li> </ol>                                   | Upewnij się, że Pocket PC jest podłączone<br>ączeniem internetowym.<br>LAN.                                                                                                    |
|                                                                                                    |                                                                                                    |

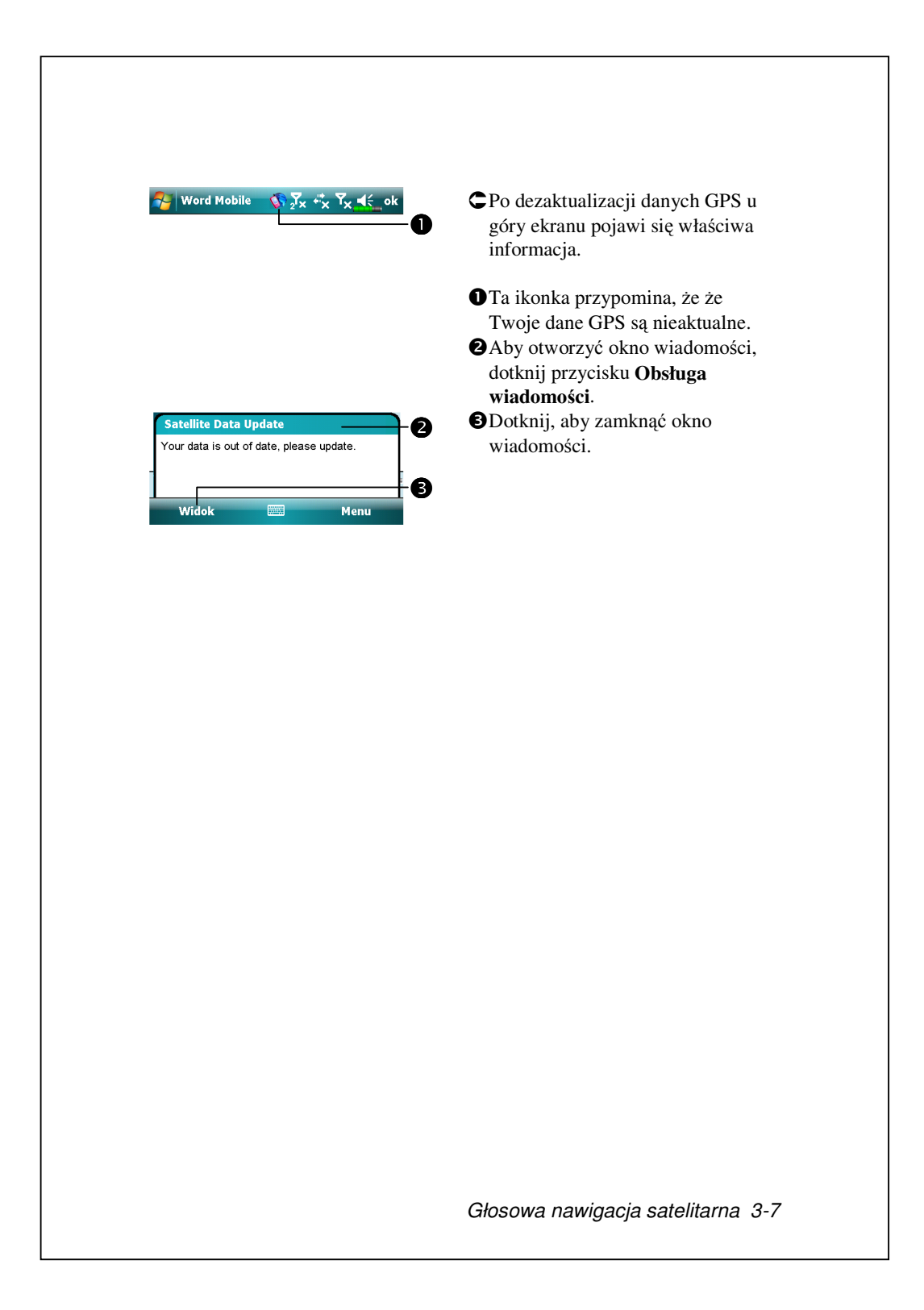

## Przekazywanie lokalizacji SMS-em

Dotknij 7, Programy, GPS, Location SMS (Lokalizacja SMS-em).

Funkcję GPS w Twoim Pocket PC możesz wykorzystać do wysyłania lokalizacji automatycznie odszukiwanej przez ten program oraz wiadomości do Twoich kontaktów. Funkcja to może pomóc w zapobieganiu porwaniom, powiadamianiu o niebezpiecznych sytuacjach, wołaniu o pomoc w razie wypadku lub odnajdywaniu osób. Ponadto, dla Twojej wygody i biorąc pod uwagę różne sytuacje stworzyliśmy wiele różnych szablonów SMS-ów.

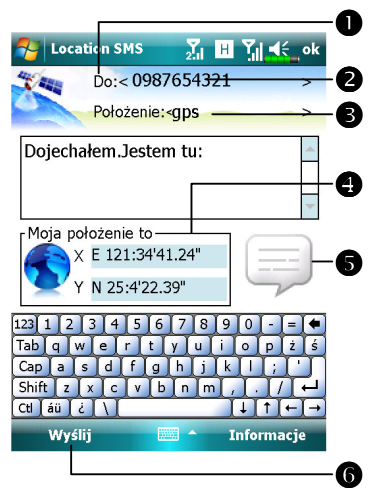

 Program działa sprawniej w miejscu o silnym odbiorze sygnału.
 Dotknij i otwórz ekran Kontakty, jeżeli ustawisz to wcześniej, możesz bezpośrednio wybierać kontakty.
 W miejscu Do możesz

bezpośrednio wpisać numer telefonu komórkowego. Jeżeli odbiorców jest więcej niż jeden, użyj ";", aby ich oddzielić.

Tu wpisz swoją wiadomość o miejscu, jak znak orientacyjny, cecha lub nazwa ulicy.

- Automatycznie szuka informacji GPS.
- Dotknij i wybieraj, dodawaj, edytuj lub usuwaj najczęściej używane wiadomości.
- Otknij i wyślij wiadomość SMS podającą Twoją lokalizację.

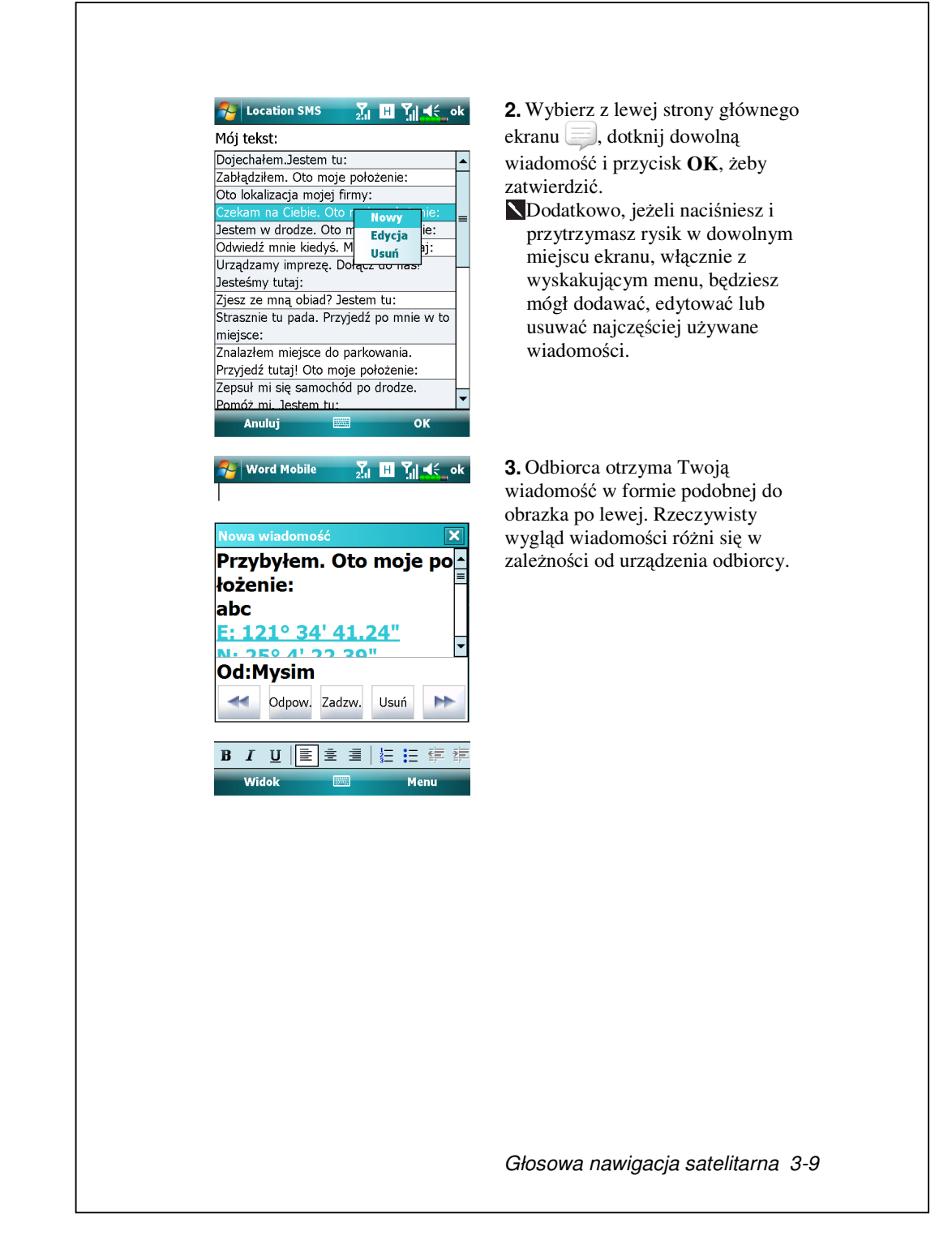

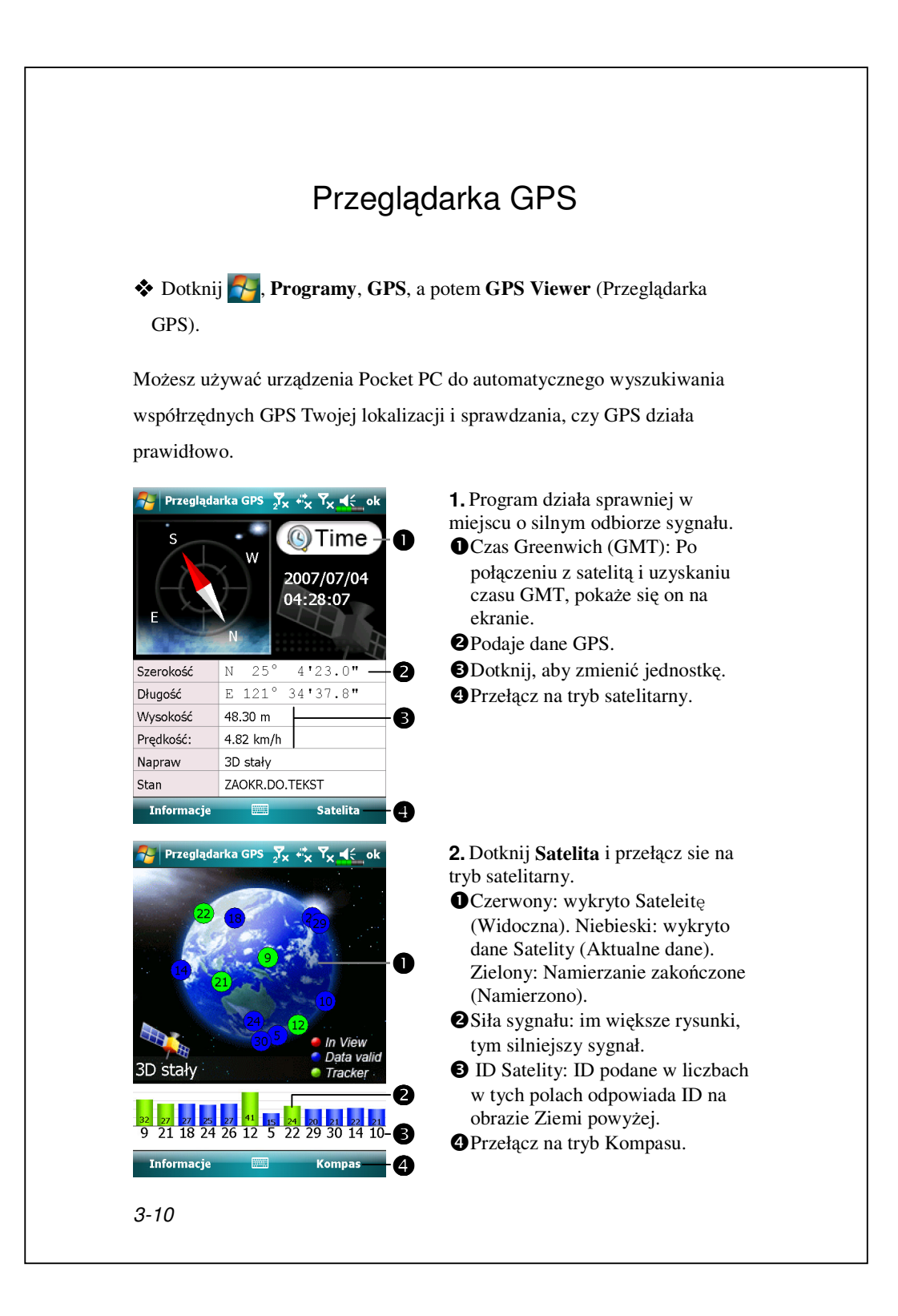

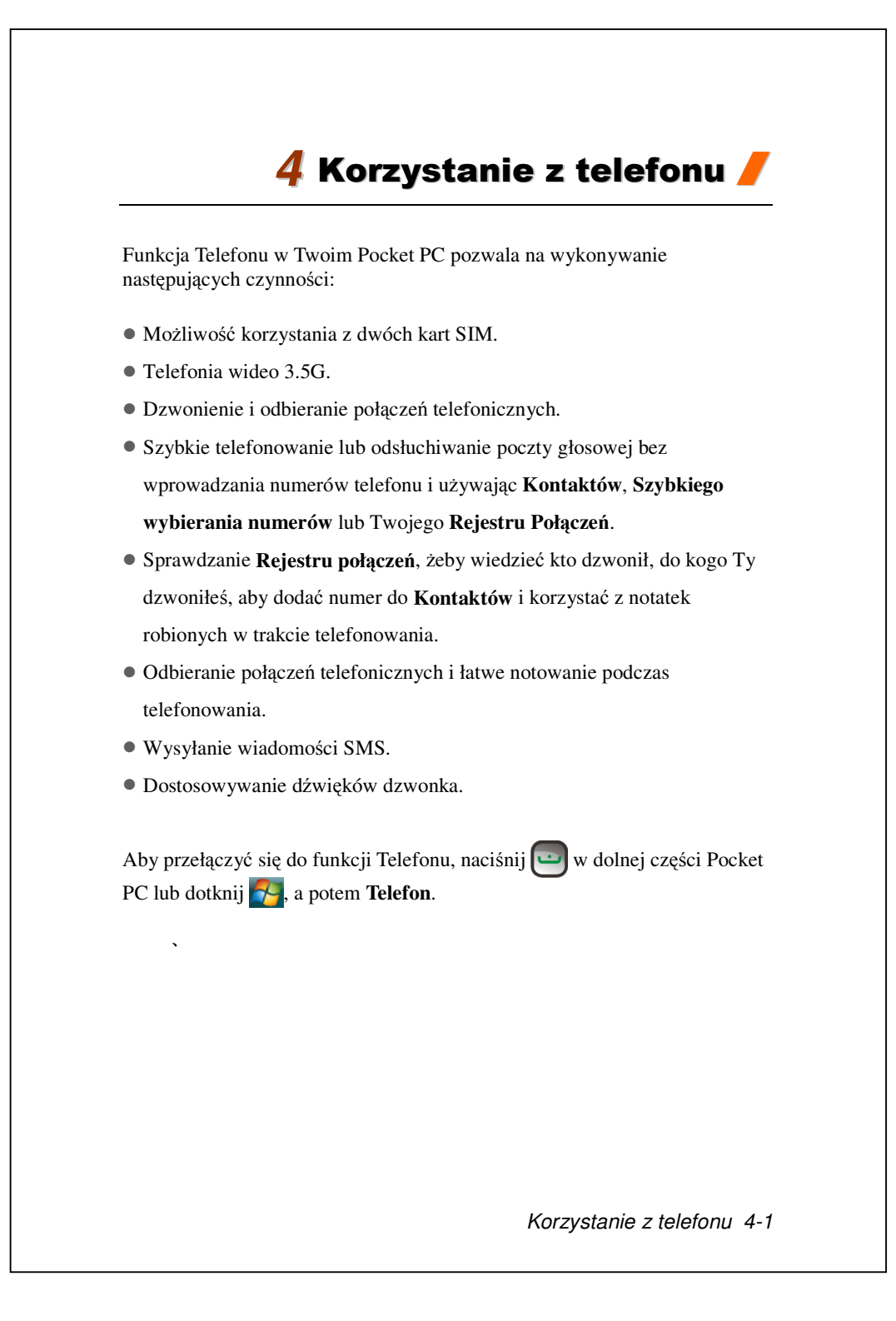

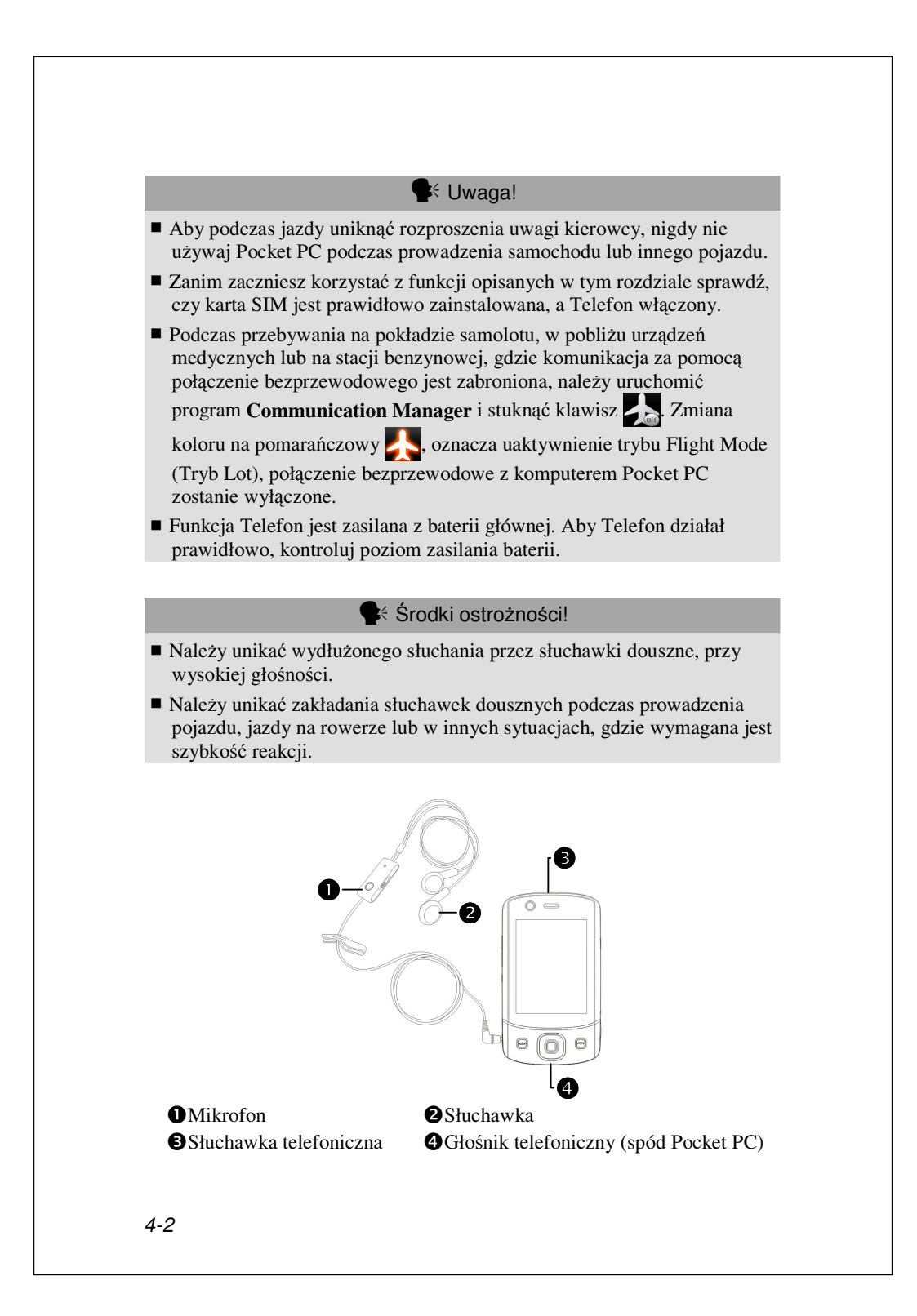

| Opcja                                       | Obsługa                                                                              | Odbieranie i<br>kończenie połączeń                                                                                                    | Dostosuj głośność<br>słuchawki                                                                                                  |
|---------------------------------------------|--------------------------------------------------------------------------------------|----------------------------------------------------------------------------------------------------|----------------------------------------------------------------------------------------------------|
| Trzymanie<br>Pocket PC<br>w dłoni           | Trzymaj<br>Pocket PC w<br>dłoni,<br>głośnikiem do<br>ucha i<br>mikrofonem<br>do ust. | Naciśnij 🔁 Wyślij<br>lub 🦰 Zakończ w<br>dolnej części Pocket<br>PC.                                                                                                    | Odbierając<br>połączenie<br>naciśnij przycisk<br>regulacji głośności<br>z boku Pocket PC<br>i sprawdź<br>głośność<br>słuchawki. |
| Instalacja<br>zestawu<br>słuchawko-<br>wego | Umieść<br>słuchawkę w<br>uchu i przysuń<br>mikrofon do<br>ust.                       | Używaj funkcji<br>kontroli linii. Naciśnij<br>przycisk na<br>słuchawkach i<br>odbieraj lub kończ<br>połączenia. Z<br>wyjątkiem słuchawek<br>Bluetooth, kiedy<br>dzwoni telefon<br>przytrzymaj przycisk,<br>aby odrzucić<br>połączenie<br>przychodzące. | Do ustawiania<br>głośności<br>słuchawki użyj<br>kółka<br>znajdującego się<br>na słuchawkach.                                    |

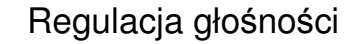

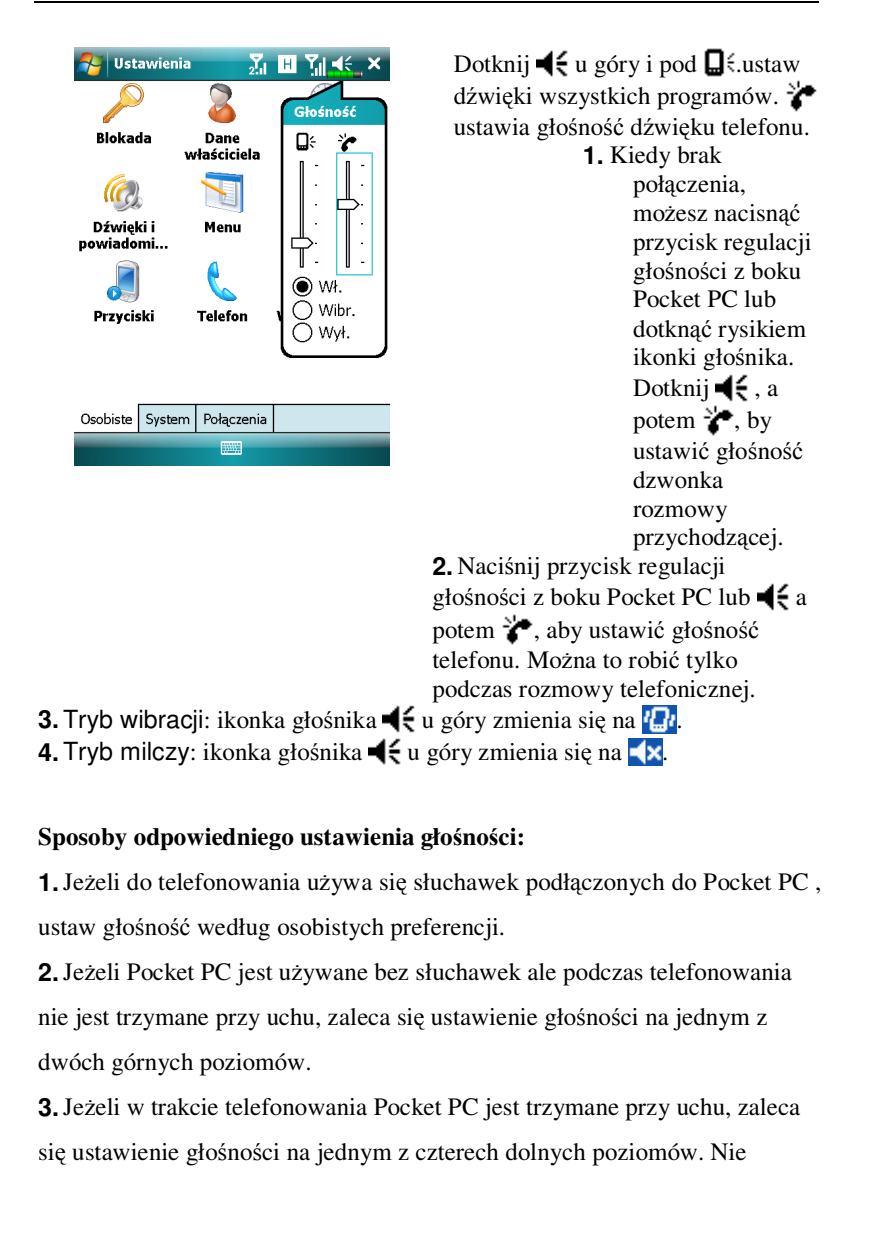

zaleca się używania dwóch górnych poziomów, ponieważ wysoki dźwięk może uszkodzić Twój słuch.

#### Włączanie i wyłączanie głośnika:

1. Włączanie głośnika: Odbierając połączenie dotknij Głośnik włączony.

2. Wyłączanie głośnika: Dotknij Głośnik wyłączony.

# Funkcje telefonu

#### Włączanie telefonów

Przed rozpoczęciem korzystania z funkcji telefonu należy włożyć karty SIM i włączyć telefony.

**1.** Na ekranie Today (Dzisiaj) stuknij ikonę  $Y_{\times}$  lub  $Y_{\times}$ ; po wyświetleniu okna z komunikatem stuknij pozycję **Comm. Manager**.

**2.** Możesz także stuknąć ikonę (()) w celu uruchomienia aplikacji **Communication Manager**.

**3.** W aplikacji **Communication Manager** stuknij ikonę żądanego telefonu i postępuj zgodnie z instrukcjami wyświetlanymi na ekranie, aby go uaktywnić. Może być konieczne wprowadzenie uprzednio ustawionego kodu PIN (ang. Personal Identification Number; osobisty numer identyfikacyjny) składającego się zwykle z czterech cyfr. Trzykrotne wprowadzenie nieprawidłowego kodu PIN spowoduje zablokowanie karty SIM; w celu jej odblokowania należy uzyskać od usługodawcy kod PUK (ang. Personal Unblocking Key; osobisty kod odblokowujący).

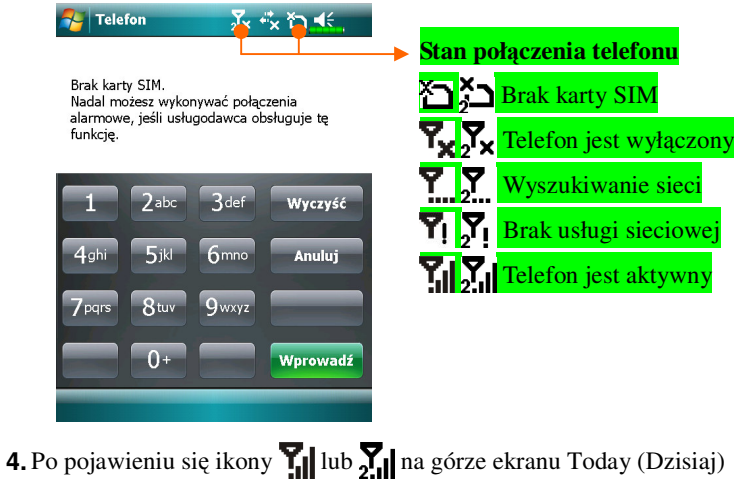

można rozpocząć korzystanie z funkcji telefonu.

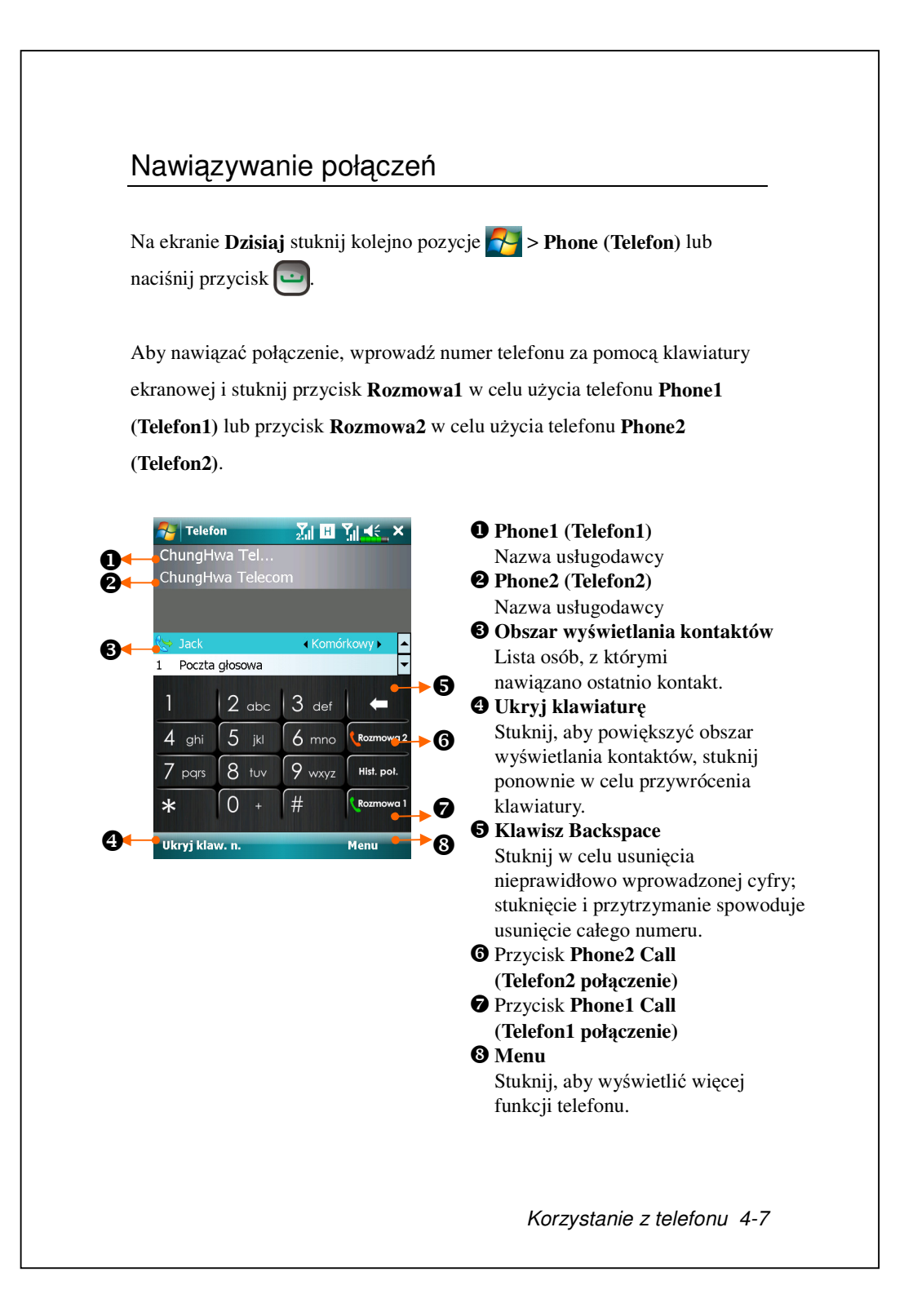

#### Wybieranie głównej linii telefonicznej

Po uaktywnieniu w urządzeniu numerów dwóch kart SIM połączenia można nawiązywać z dowolnego z nich.

Jeśli numer jednej karty SIM jest używany częściej, można go określić jako główny numer za pomocą funkcji **Wybór wyb. numeru telefonu**. Wówczas w przypadku nawiązywania połączenia przez naciśnięcie przycisku i lub uruchamiania wybierania numeru z dowolnej aplikacji połączenie to zostanie automatycznie nawiązane z uprzednio wybranego numeru. Na ekranie Today (Dzisiaj) stuknij kolejno pozycje stuki i relefon lub naciśnij przycisk , stuknij pozycje **Menu**, **Wybór wyb. numeru telefonu** i wybierz główny numer telefoniczny.

Jeśli w urządzeniu uaktywniony jest numer tylko jednej karty SIM, numer ten będzie numerem głównym podczas nawiązywania połączeń, a funkcja Wybór wyb. numeru telefonu będzie tym samym wyłączona.

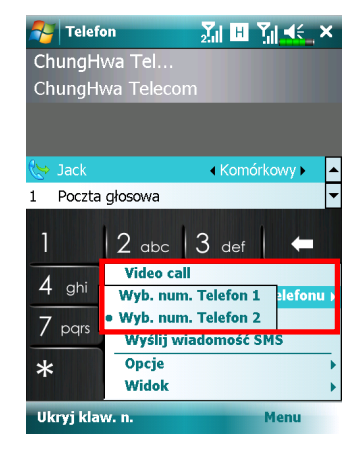

#### Nawiązywanie połączeń z dowolnego numeru

W przypadku każdego połączenia można zawsze wybrać żądany numer, z którego ma ono zostać nawiązane. Po wybraniu nazwa usługodawcy danego numeru zmieni kolor na pomarańczowy na ekranie Today (Dzisiaj). Przy nawiązywaniu następnego połączenia przez bezpośrednie naciśnięcie przycisku w aplikacjach, takich jak **Kontakty**, **Hist. Poł.**, **Speed Dial** (Szybkie wybieranie numeru) lub **Obsługa wiadomości**, połączenie to zostanie nawiązane z wybranego wcześniej numeru.

♦ Na ekranie Dzisiaj naciśnij przycisk 🛄, aby przejść do ekranu Telefon.

Na ekranie **Telefon** po wprowadzeniu numeru telefonu lub wybraniu kontaktu połączenie można nawiązać z dowolnego numeru w następujący sposób:

 Przez stuknięcie przycisku Rozmowa1 w celu użycia telefonu Phone1 (Telefon1) lub przycisku Rozmowa2 w celu użycia telefonu Phone2 (Telefon2).

Lub

 Przez wstępne określenie jednego z dwóch numerów jako numeru głównego dla połączeń wychodzących:

Stuknij kolejno pozycje **Menu**, **Wybór wyb. numeru telefonu** i wybierz linię telefoniczną; następnie wystarczy nacisnąć przycisk , aby nawiązać połączenie z tego właśnie numeru.

Jeśli przycisk Rozmowa1 lub Rozmowa2 zostanie wybrany bez wcześniejszego uaktywnienia odpowiadającej mu karty SIM, wyświetlony zostanie monit o ukończenie procesu aktywacji w celu nawiązania tego połączenia.

#### Nawiązywanie połączenia telefonicznego w aplikacji Kontakty

Zapisane numery telefoniczne można szybko odnaleźć w aplikacji **Kontakty**, a następnie nawiązać z wybranym z nich połączenie. Połączenie nawiązywane przez naciśnięcie przycisku ilb stuknięcie przycisku **Połącz** na ekranie zostanie nawiązane z aktualnie wybranego numeru. Aktualnie wybrany numer można zawsze zmienić, stukając kolejno pozycje **Menu**, **Wybór wyb. numeru telefonu**.

Na ekranie Dzisiaj stuknij kolejno pozycje 🛃 , Kontakty.

• Znajdź kontakt, z którym chcesz nawiązać połączenie i naciśnij przycisk Aktualnie wybrany numer można zmienić, stukając kolejno pozycje

Menu, Wybór wyb. numeru telefonu.

4-10

• Jeśli dla danego kontaktu zapisano więcej niż jeden numer, stuknij i przytrzymaj ten kontakt, a następnie wybierz żądany numer.

| Jack     |                                   |                         | 2.11    | Yıl ¶≑_ok |
|----------|-----------------------------------|-------------------------|---------|-----------|
|          |                                   |                         |         |           |
| <b>(</b> | <b>Ost. połąc</b> :<br>0987654321 | <b>zenie</b><br>Komórko | NY      | 08-12-17  |
|          | <b>Połącz z te</b><br>0987654321  | lefonem                 | komórke | owym      |
|          | <b>Połącz z p</b> i<br>123456789  | racą                    |         |           |
| 1        | <b>Wyślij wia</b><br>0987654321   | domość :                | SMS     |           |
| -        | <b>Wyślij wia</b><br>jack@jacky.  | <b>domość</b><br>com    | e-mail  |           |
| Pods     | umowanie                          | Notatki                 |         |           |
|          | Połącz                            |                         |         | Menu      |

#### Nawiązywanie połączenia w aplikacji Historia połączeń

Na ekranie Telefon stuknij pozycję Hist. Poł.

 Aby posortować wpisy połączeń według różnych metod, stuknij pozycję Menu, a następnie Filtruj w celu wyświetlenia listy kategorii.
 Znajdź numer, z którym chcesz nawiązać połączenie, stuknij przycisk Połącz lub naciśnij przycisk , aby nawiązać połączenie z aktualnie wybranego numeru. Aktualnie wybrany numer można zmienić, stukając kolejno pozycje Menu , Wybór wyb. numeru telefonu.

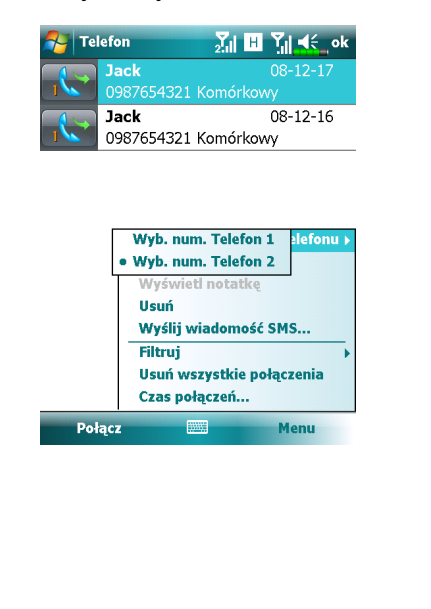

#### 3. Aby wyświetlić liczbę połączeń, czas połączeń i aby zarządzać wpisami połączeń, stuknij pozycję Menu, a następnie Czas połączeń.... 🄁 Telefon 杼 Telefon ∑ii ⊞ ∑ii ◀€\_ok <mark>∑i ⊞ ĭi ≼</mark>∈ ok acl 08-12-1 Czas połączeń Wszystkie połączenia: Jack 08-12-16 0 min, 9 s 0987654321 Komórkowy 1 połączeń Resetuj Ostatnie poł. komórkowe: 0 min, 9 s 1 połączeń Wybór wyb. numeru telefonu 🕨 Zapisz w kontaktach Wyświetl notatkę Usuń Wyślij wiadomość SMS... Filtruj Usuń wszystkie połączenia Czas połączeń Połacz ..... Menu Odbieranie/odrzucanie połączeń Po uzyskaniu połączenia przychodzącego wyświetlone zostanie okno. 1. Aby odebrać to połączenie, stuknij przycisk Odbierz lub naciśnij przycisk Ŀ 2. Aby odrzucić to połączenie, stuknij przycisk Ignoruj. 矝 Word Mobile 💦 🔣 🕂 ok W nagłówku widać, z którym telefonem w urządzeniu nawiązywane jest Telefon1 - Przychodzące ChungHwa Telecom połączenie. 0920172588 Poł. głosov Odbierz Ignoruj 4-12

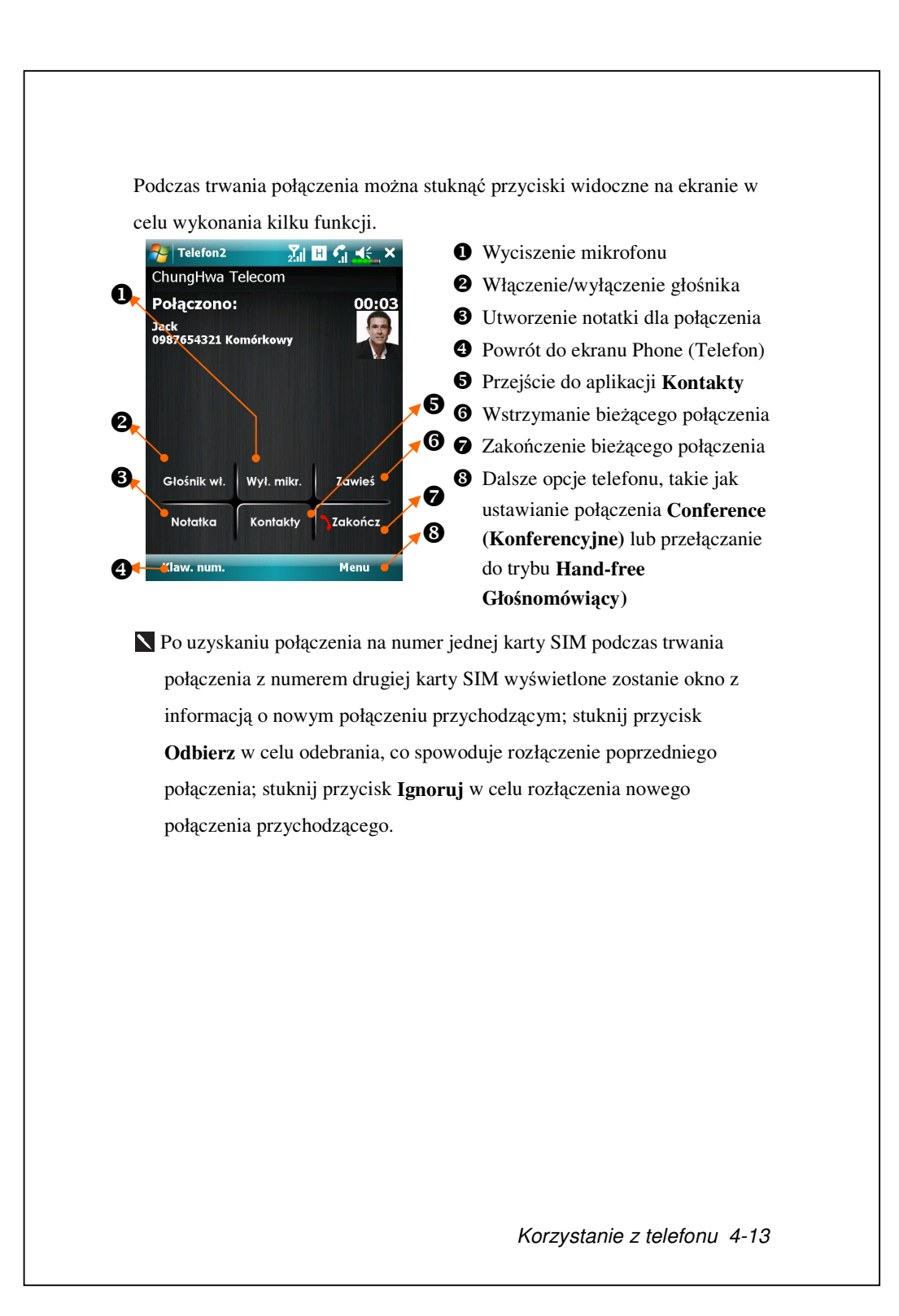

## Kończenie połączeń

Podczas trwania połączenia można stuknąć przycisk **Zakończ** lub nacisnąć przycisk w celu rozłączenia się. Po wyświetleniu ekranu ze szczegółami ostatniego połączenia można stuknąć przycisk **Rozmowa1** lub **Rozmowa2** w celu ponownego wybrania numeru tego kontaktu.

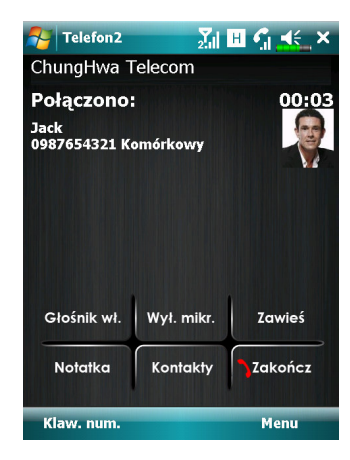

### Połączenie wideo

Połączenie wideo umożliwia zobaczenie w czasie rzeczywistym dwukierunkowego obrazu wideo drugiego uczestnika rozmowy.

W celu ustanowienia za pomocą urządzenia natychmiastowego połączenia wideo należy upewnić się, że:

- Używana jest karta SIM 3G w zasięgu sieci.
- Odbiorca połączenia posiada odpowiednie urządzenie i system obsługi.

#### Nawiązywanie połączeń wideo

**1.** Na ekranie **Telefon** wybierz kontakt i stuknij kolejno pozycje **Menu**, **Video Call**.

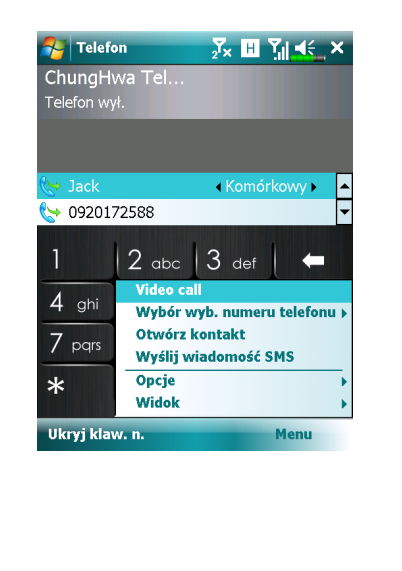

2. Po nawiązaniu połączenia konieczne będzie odczekanie kilku sekund aż na ekranie pojawią się obrazy wideo obu uczestników rozmowy. Jeśli nawiązanie danego połączenia wideo nie powiedzie się, wyświetlone zostanie okno z opcją ponownego wybrania numeru lub nawiązania połączenia głosowego.

**3.** Po pomyślnym nawiązaniu połączenia wideo podczas jego trwania można uzyskać dostęp do kilku opcji:

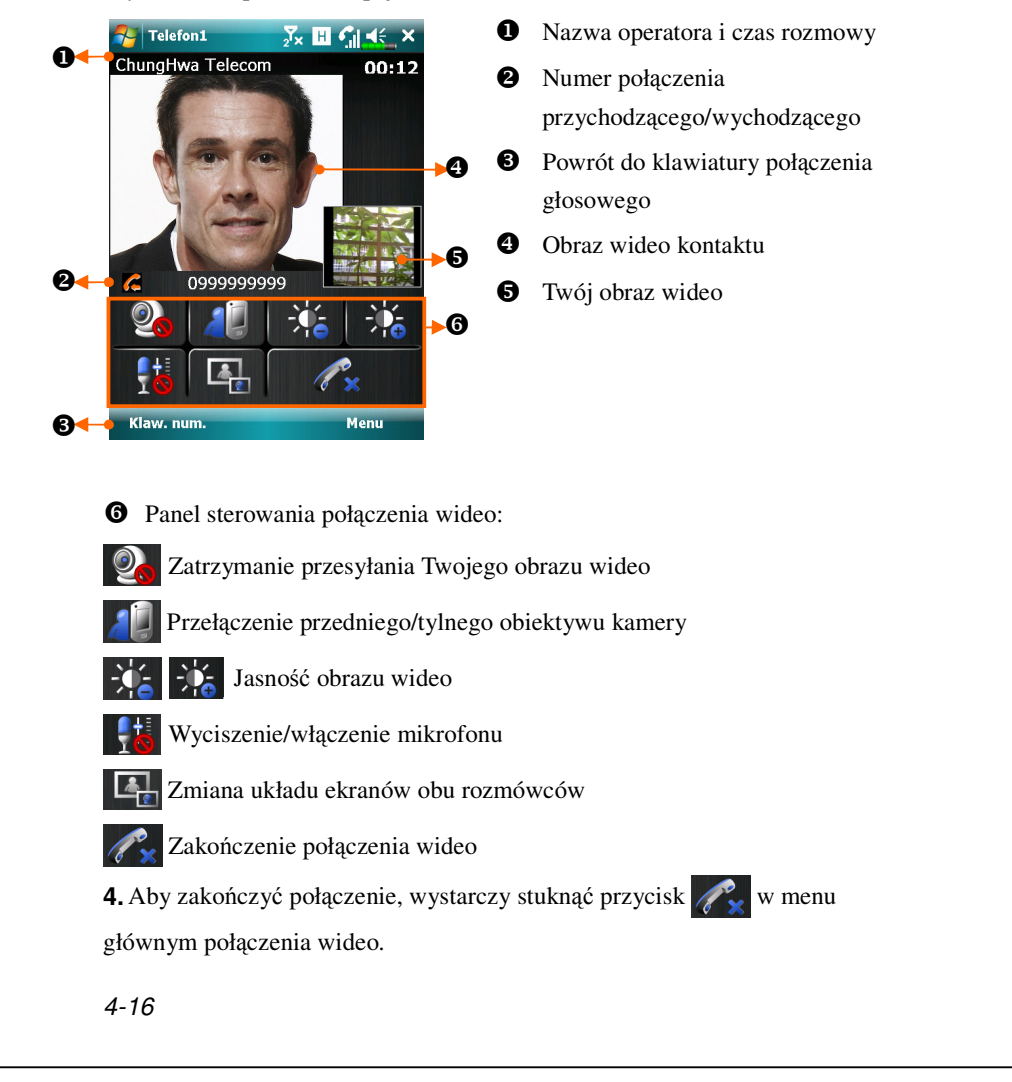

#### Odbieranie połączeń wideo

Po uzyskaniu połączenia wideo wyświetlone zostanie okno z informacją o przychodzącym połączeniu wideo. Po stuknięciu przycisku **Odbierz** urządzenie rozpocznie wysyłanie do odbiorcy Twojego obrazu; stuknij przycisk , aby zatrzymać pokazywanie Twojego obrazu rozmówcy podczas trwania połączenia.

<mark>∑</mark>x ⊞ **⊆**| **4**€\_ok

🚰 Word Mobile

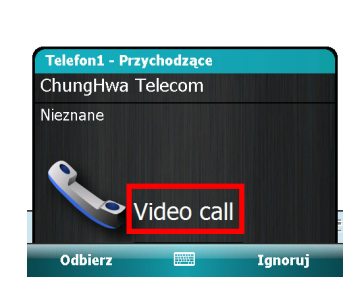

Przed nawiązaniem lub odebraniem połączenia wideo należy włożyć kartę SIM 3G do gniazda SIM1 i uaktywnić telefon Phone1 (Telefon1).
 Jeśli nawiązanie połączenia wideo nie powiedzie się, można przełączyć rozmowę na zwykłe połączenie głosowe.
 Ikony G E 3G H oznaczają dostępność różnych usług połączenia danych zapewnianych przez kartę SIM włożoną do gniazda SIM1. Są one wyświetlane zgodnie z miesięcznymi planami, usługodawcą telekomunikacyjnym i warunkami dystrybucji dostępu do sieci lub efektywnym obszarem zasięgu działania systemu. Aby dokonać modyfikacji miesięcznych planów, należy skontaktować się z usługodawcą telekomunikacyjnym.

# Dostosowanie Twojego Telefonu

Do strony ustawień telefonu **Telefon** lub **Telefon2** można przejść, wybierając kolejno pozycje roku stawienia , kartę **Osobiste** na ekranie **Dzisiaj** w celu modyfikacji ważnych ustawień obsługi. Pamiętaj, że możesz zmieniać elementy konfiguracji w zależności od usług świadczonych przez Twoją firmę telekomunikacyjną.

Solution Content and Content and Content a

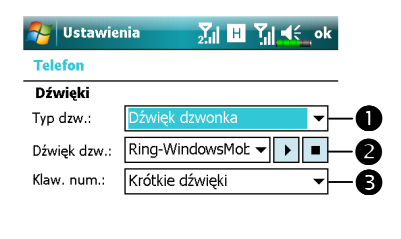

Telefon Zabezpieczenia Usługi Sieć Inne

Rodzaj dzwonka można ustawić na dzwonek, wibracje lub bezgłośny.
 Jeśli chcesz użyć dźwięku dzwonka z pliku, skorzystaj z programu synchronizującego z komputera osobistego kopiującego pliki dzwonków .wav do folderu /Windows/Rings na Pocket PC. Następnie wybierz dźwięk dzwonków.
 Wybierz dźwięk klawiszy.

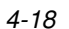

# Aplikacje telefonu

#### 🗣 Uwaga!

Zanim zaczniesz używać funkcji opisanych Grupie **Telefon**, upewnij się, że karta SIM w Twoim Pocket PC jest prawidłowo założona, a telefon włączony.

### Manager karty SIM

Za pomocą aplikacji SIM Manager (Menedżer SIM) można zarządzać wpisami kontaktów zapisanych na kartach SIM, edytować i kopiować kontakty z kart SIM na urządzenie lub odwrotnie.

Standard Content of the second second SIM). 🚰 SIM Manager • Stuknij i przytrzymaj, aby <mark>∑ii ⊞ Yii 4</mark>€\_ok - SIM1(GSM): wyświetlić listę w celu wybrania D Nazwa Numer tel ð między SIM1 i SIM2. 🗌 Jason 🗌 Mysim 425123456 ð 0933908344 **2** Zaznacz pole w celu zaznaczenia wszystkich kontaktów. **9** Wpis kontaktu Kontakt: Stuknij i przytrzymaj, aby Numer tel. Nazwa Jack 0987654321 wyświetlić menu opcji kontaktu. Stuknij, aby przełączyć różne tryby wyświetlania. SIM1 Menu 4 Korzystanie z telefonu 4-19

### Zmiana trybu wyświetlania

Tryb wyświetlania aplikacji **SIM Manager** (Menedżer SIM) można zmienić na **Standardowa**, kontakty **SIM1**, kontakty **SIM2** i **Kontakt** (Kontakty prog ramu Outlook).

Po przełączeniu na wyświetlacz pełnoekranowy, ekran dla książki telefonicznej karty SIM lub Kontaktów będzie wyglądał jak ten poniżej. Pozwoli to na łatwiejsze odczytywanie kontaktów z książki telefonicznej i wygodniejsze ich zarządzanie.

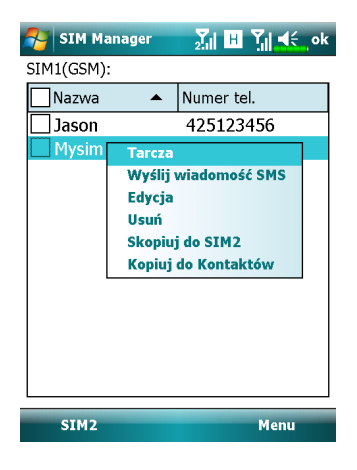

#### Kopiowanie danych z książki telefonicznej

Wpisy kontaktów można kopiować z karty SIM1, SIM2 lub urządzenia na dowolne z nich.

1. Zaznacz pole 🗆 przed wpisem książki telefonicznej w celu jego wybrania.

2. Stuknij i przytrzymaj wyróżniony obszar, aby wyświetlić menu.

3. Stuknij pozycję Kopiuj do SIM1/SIM2 lub Kopiuj do Kontaktów.

W przypadku kopiowania na kartę SIM wpisu zawierającego wiele numerów tylko jeden numer zostanie skopiowany do docelowego miejsca pamięci pod nazwą danego kontaktu.

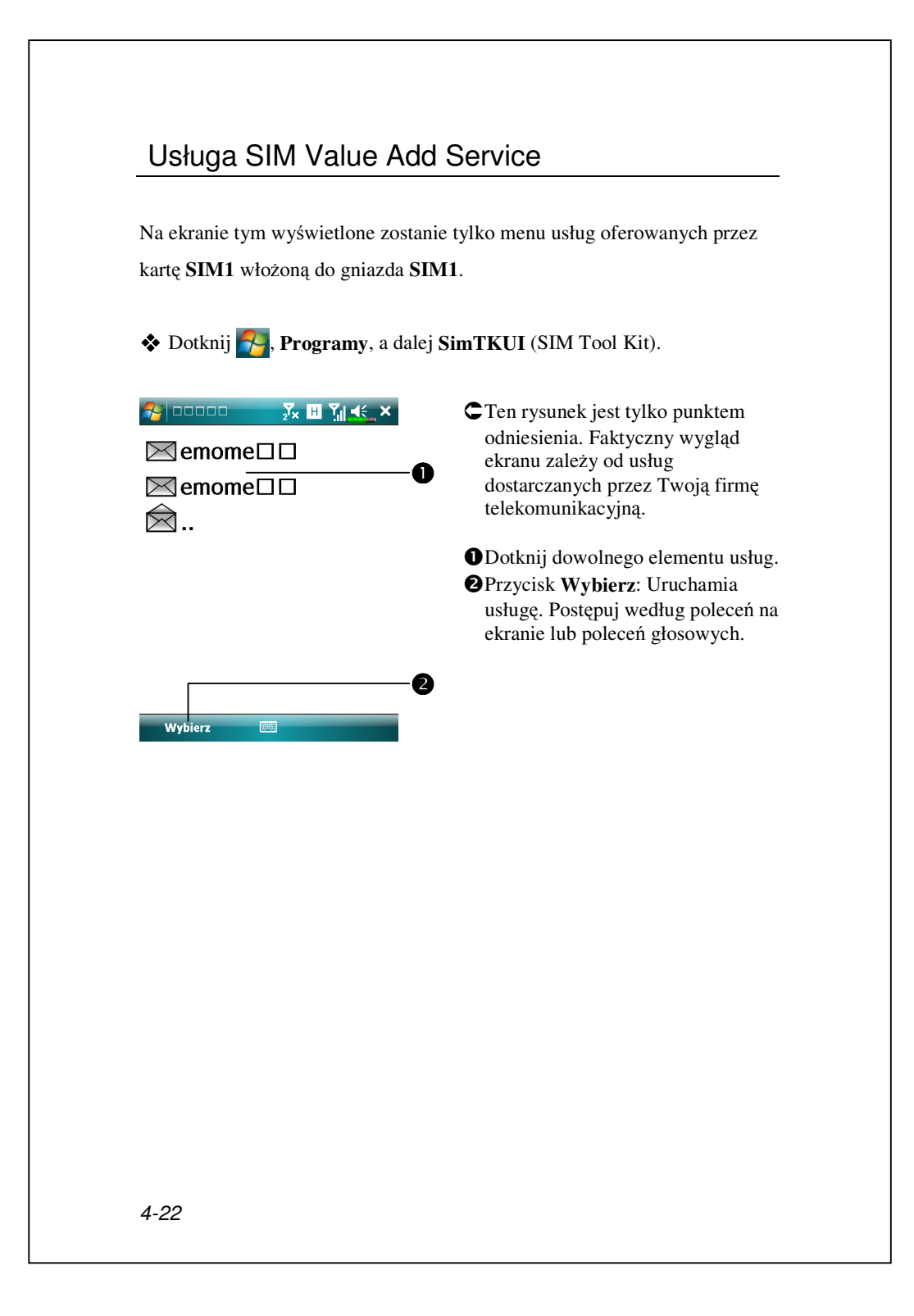

### Wysyłanie SMS-ów

Aplikacja SMS Sender (Wysyłanie wiadomości SMS) to skrót

umożliwiający bezpośrednie rozpoczęcie edycji nowej wiadomości tekstowej, a następnie jej wysłanie.

- Stuknij kolejno pozycje 🚰, Programy, Phone, SMS Sender .
- Stuknij kolejno pozycje , Obsługa wiadomości, Messages, Menu , Nowe i wybierz pozycję Text Message.
- Naciśnij przycisk , aby wyświetlić ekran Telefon; stuknij kolejno pozycje Menu, Wyślij wiadomości SMS.

Aby wysłać wiadomość tekstową za pomocą ekranu tworzenia wiadomości:

- Wprowadź numer odbiorcy w polu Do lub stuknij kolejno pozycje Menu , Dodaj odbiorcę w celu wybrania osoby z pozycji Kontakty.
- 2. Wprowadź treść wiadomości w polu tekstowym.
- 3. Stuknij przycisk Wyślij.
- Na ekranie Wyślij przez wybierz numer karty SIM, który ma zostać użyty do wysłania tej wiadomości.

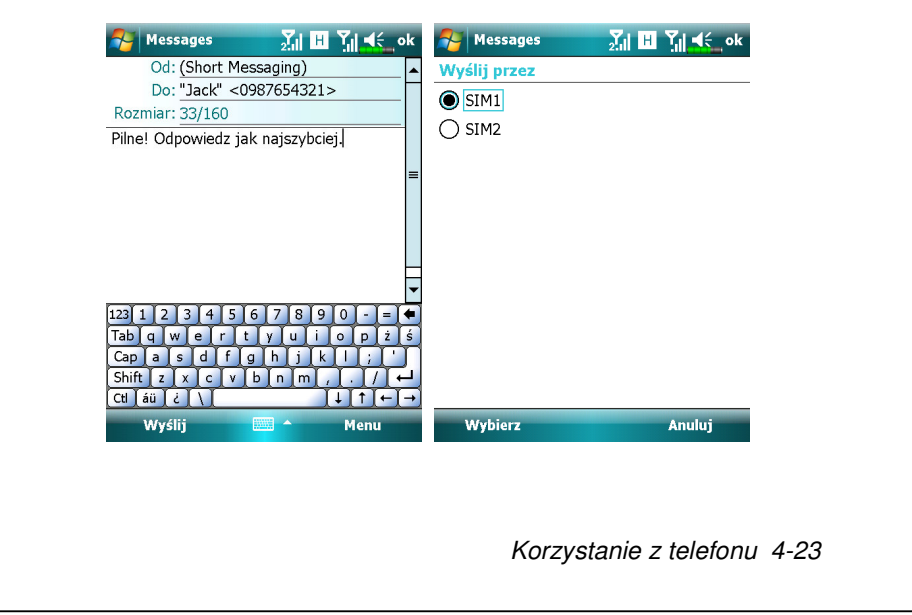

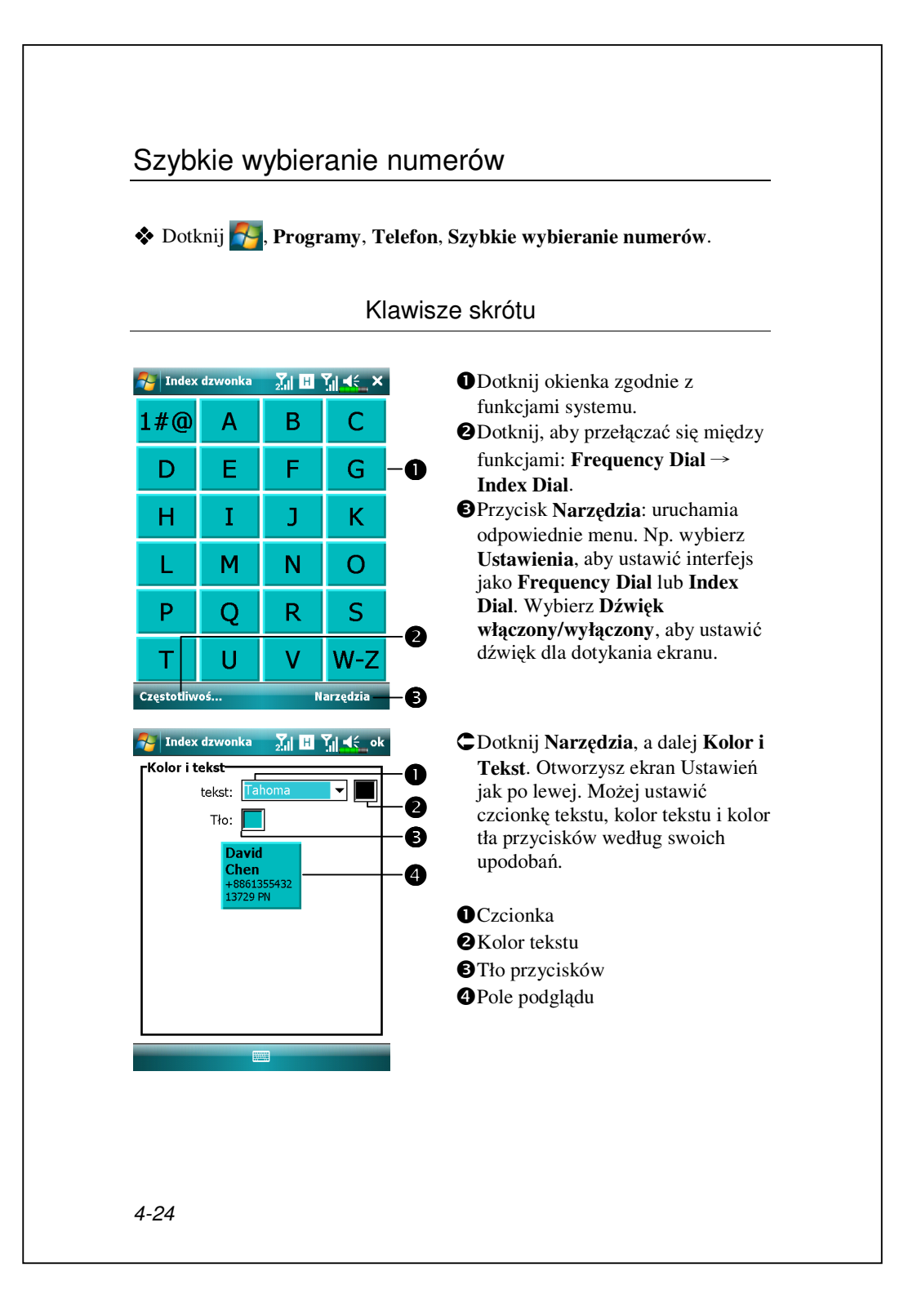

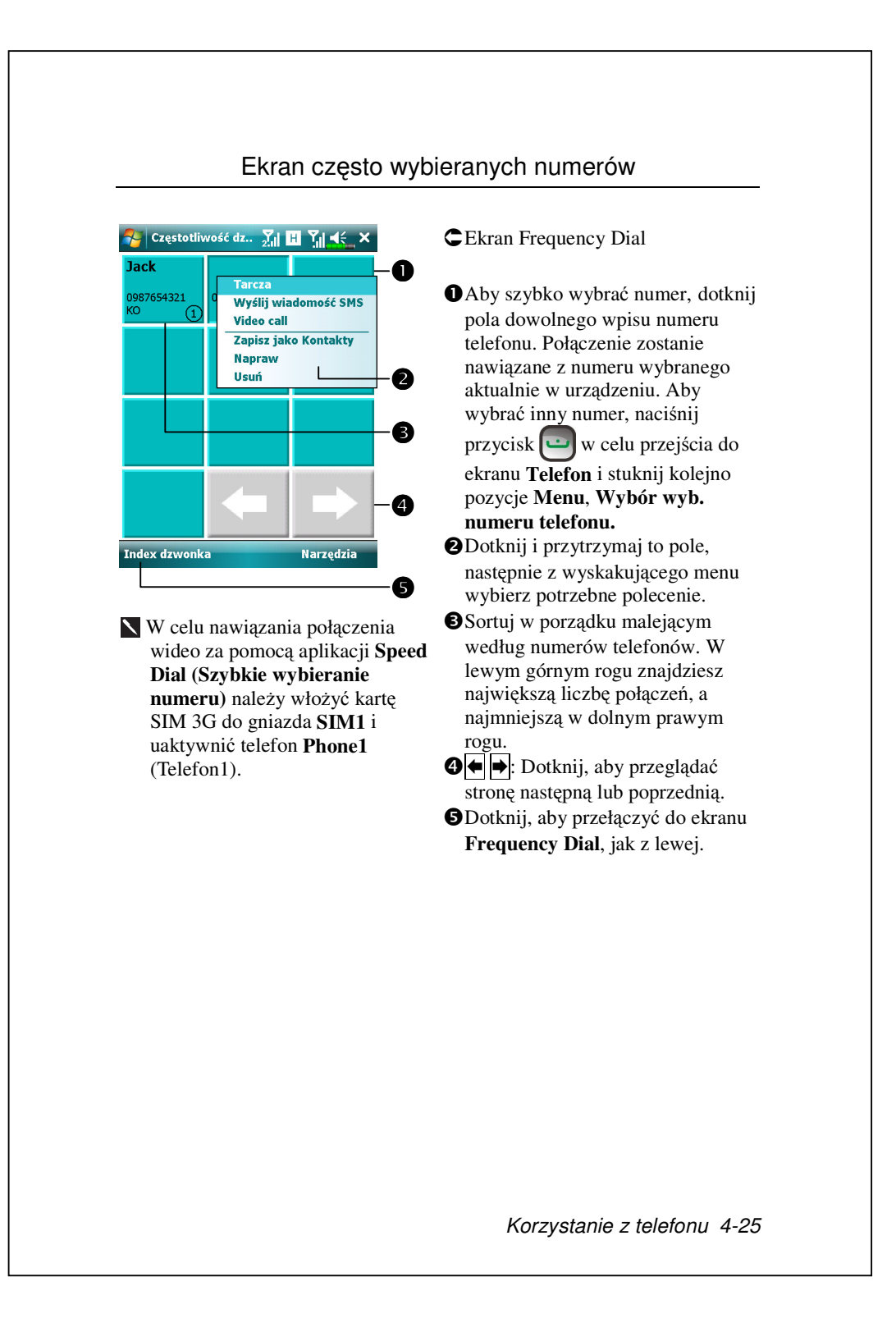

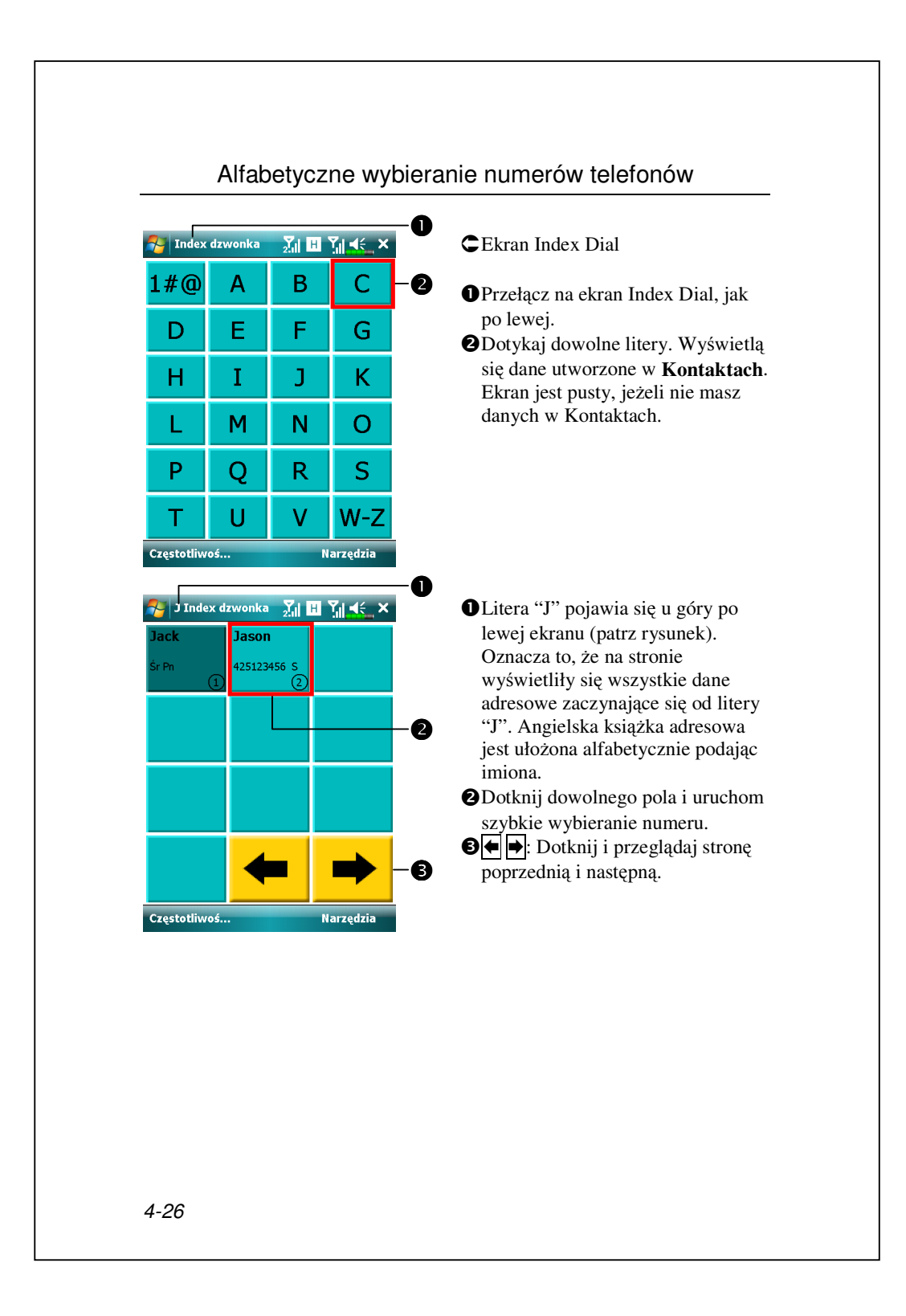

# 5 Dostosowanie Pocket PC /

Możesz zmieniać ustawienia Twojego Pocket PC według własnych upodobań oraz instalować na nim inne programy.

## Ustawienia

Przeglądaj dostępne opcje dotykając **S**, **Ustawienia**, a dalej zakładki **Osobiste** lub **System** umieszczonej u dołu ekranu. Następne urządzenia pozwalają na dostosowanie ustawień w oparciu o Twoje osobiste preferencje.

- Zegar & Alarmy zmieniają ustawienia godziny lub włączają alarm.
- Menu zarządzaja treścią menu przyciskiem Nowy uruchamiają wyskakujące menu.
- Dane Użytkownika są do wpisywania Twoich danych i kontaktach.
- Blokada ogranicza dostęp do Twojego Pocket PC.
- Zasilanie maksymalizuje czas działania baterii.
- Dzisiaj dostosowuje wygląd informacji wyświetlanych na ekranie Dzisiaj.

Dostosowanie Pocket PC 5-1

## Powiadomienia

Twoje Pocket PC może w różny sposób przypominać Ci, że masz coś do zrobienia. Na przykład, jeżeli w **Kalendarzu** ustawisz spotkanie lub w Zadaniach zadanie do wykonania, albo alarm w **Zegar & Alarmy**, zostaniesz powiadomiony o nich w dowolny z następujących sposobów:

- Na ekranie wyświetli się obrazek powiadomienia.
- Odtworzy się wybrany przez Ciebie dźwięk.
- Zacznie migać światło.
- Pocket PC będzie wibrować.

Aby wybrać rodzaj przypomnienia i dźwięki dla Twojego Pocket PC, dotknij **Ustawienia**. W zakładce **Osobiste** dotknij **Dźwięki & Powiadomienia**. Wybrane przez Ciebie opcje będą dotyczyć całego Pocket PC.

| 🛠 Dotknij 🌄, Ustawienia, zak                                                                                                    | ładki <b>System</b> , a dalej <b>Zasilanie</b> .                                                                                                    |
|----------------------------------------------------------------------------------------------------|----------------------------------------------------------------------------------------------------|
| Sprawdź stopień zużycia zasilania<br>zarządzające zasilaniem.                                                                                                   | a lub włącz odpowiednie ustawienia                                                                                                    |
| Settings       Power       Główna bateria : Li-Ion Połymer   Stan głównej baterii : Wysoka moc    100%      Ølokada       Blokada    Ikona baterii      Bateria | <ul> <li>Ikonka zasilania.</li> <li>Zaznacz ten element, a kiedy<br/>nieumyślnie naciśniesz jakiś<br/>przycisk Pocket PC, urządzenie nie<br/>wyjdzie z trybu czuwania.<br/>Zapobiegnie to niepotrzebnemu<br/>zużyciu energii w razie<br/>nieumyślnego naciśnięcia<br/>przycisku, czego możesz w porę<br/>nie zauważyć.</li> <li>Zaznacz ten element, a u góry po<br/>prawej ekranu wyświetli się ikonka<br/>zasilania.</li> <li>Zakładka Zaawansowane: ustawia<br/>automatyczne wyłączanie Pocket<br/>PC kiedy nie jest używane.</li> </ul> |

| Podśw                                                                                                    | Podświetlenie                                                                                                    |  |  |
|----------------------------------------------------------------------------------------------------|----------------------------------------------------------------------------------------------------|--|--|
| Wstawienia       ✓       ✓       ✓       ✓       ✓       ok         Podświetlenie         Ostrzeżenie: Korzystanie z podświetlenia znacznie skraca czas pracy baterii.         Włącz podświetlenie, jeśli urządzenie jesti urżądzenie jesti urżądzenie jesti naciśnięto przycisk lub ekran       30 s ▼ | <ul> <li>Dotknij , Ustawienia, zakładka System, a potem Podświetlenie.</li> <li>Takładka Zasilanie z baterii lub Zasilanie zewnętrzne: ustaw odpowiednie funkcje podświetlenia.</li> <li>Zakładka Poziom podświetlenia: dostosuj poziom podświetlenia.</li> </ul> |  |  |
| Zasilanie z baterii Zasilanie zewnętrzne F<br>Dostosuj ustawienia zasilania w celu oszczędzania<br>energii.                                                                                                    |                                                                                                    |  |  |
|                                                                                                    |                                                                                                    |  |  |
|                                                                                                    |                                                                                                    |  |  |
| 5-4                                                                                                    |                                                                                                    |  |  |
# Sensor światła

Unikalny sensor światła w komputerze Pocket PC zwiększa dokładność widoku na ekranie i zmniejsza zmęczenie oczu, jednocześnie oszczędzając energię baterii. W oparciu o wykryte świtało otoczenia, dopasowuje on dynamicznie jasność podświetlenia. Im bardziej jasne otoczenie, tym większe rozjaśnienie ekranu; w ciemnych miejscach takich jak tunel, urządzenie przyciemnia ekran w celu zmniejszenia zużycia energii.

Dotknij , Ustawienia, zakładka System, Podświetlenie, a następnie zakładka Poziom podświetlenia.

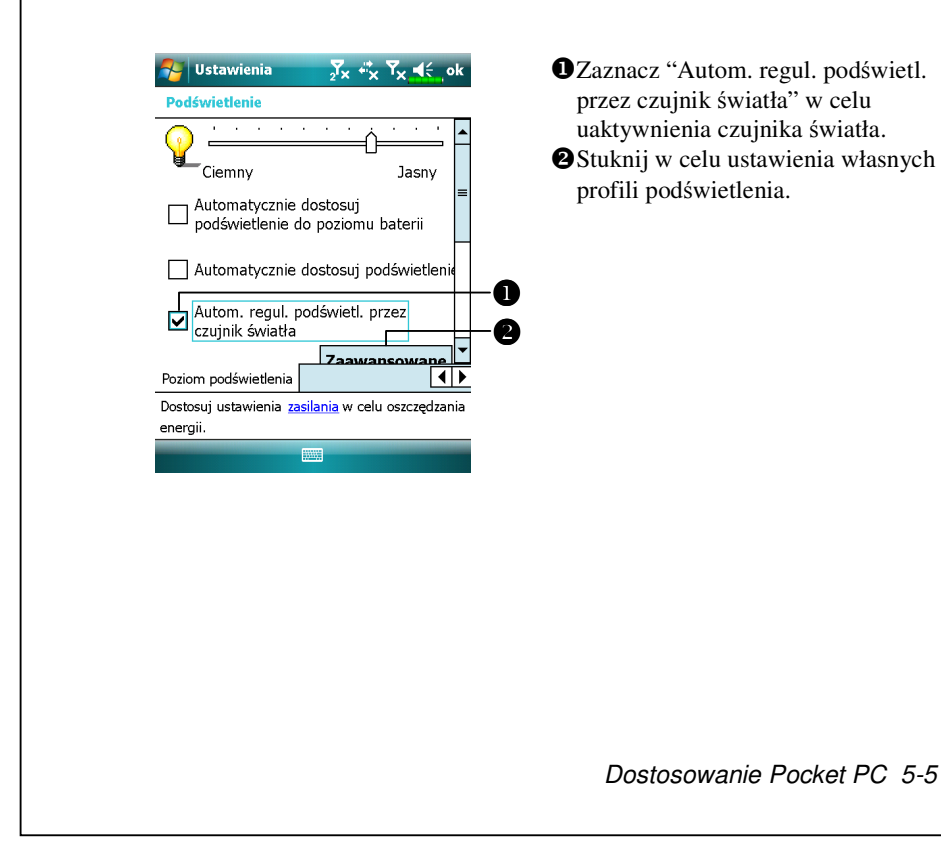

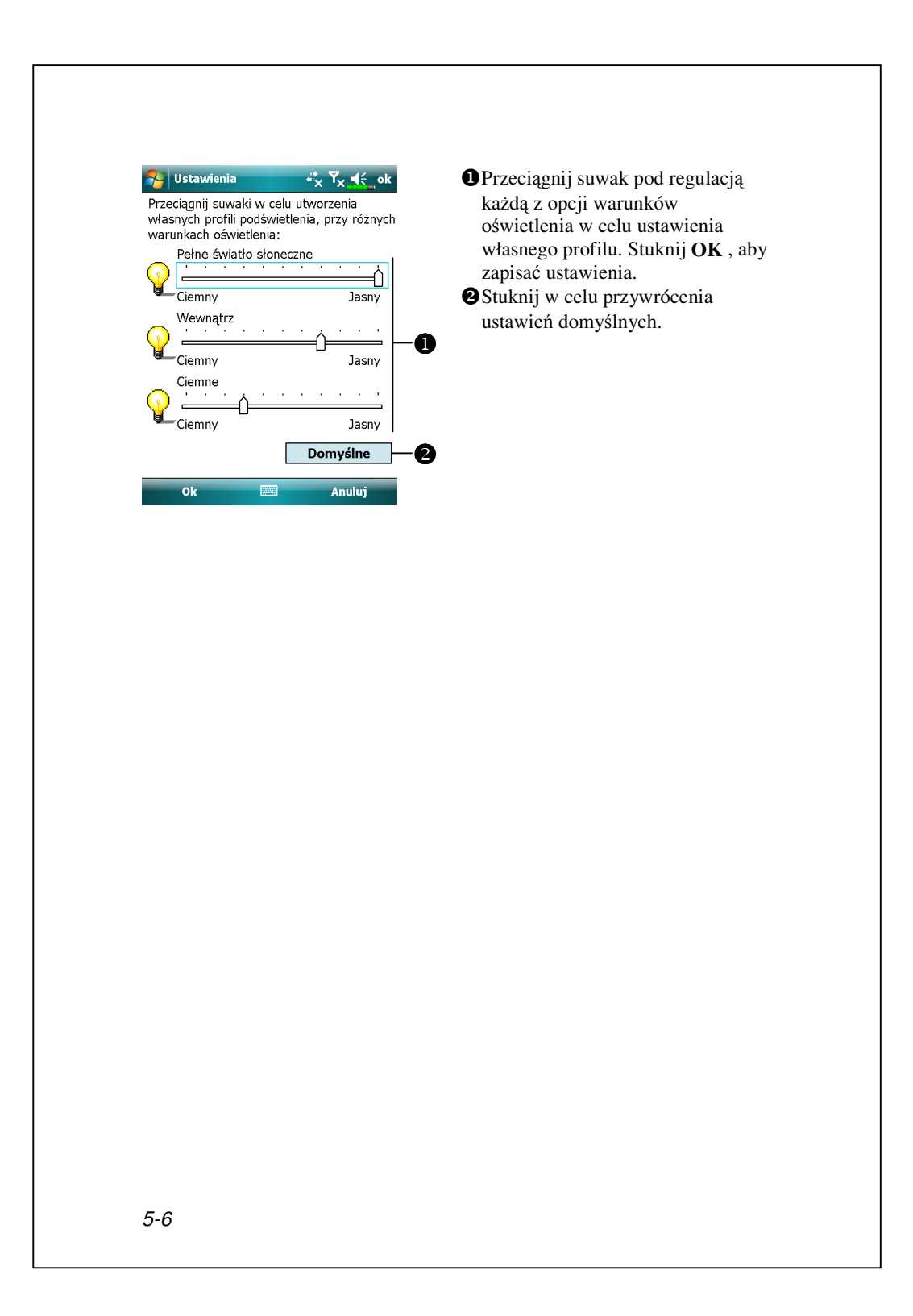

# Czujnik grawitacyjny

Czujnik grawitacyjny komputera Pocket PC może rozpoznać jego orientację, po zmianie położenia ręką i odpowiednio zmienić orientację ekranu. Na przykład, po ustawieniu urządzenia pionowo, a następnie zmianie jego położenia na poziome, tryb ekranu zmieni się automatycznie z trybu portret na pejzaż.

Dotknij , Ustawienia, zakładki System, a dalej Czujnik grawitacyjny.

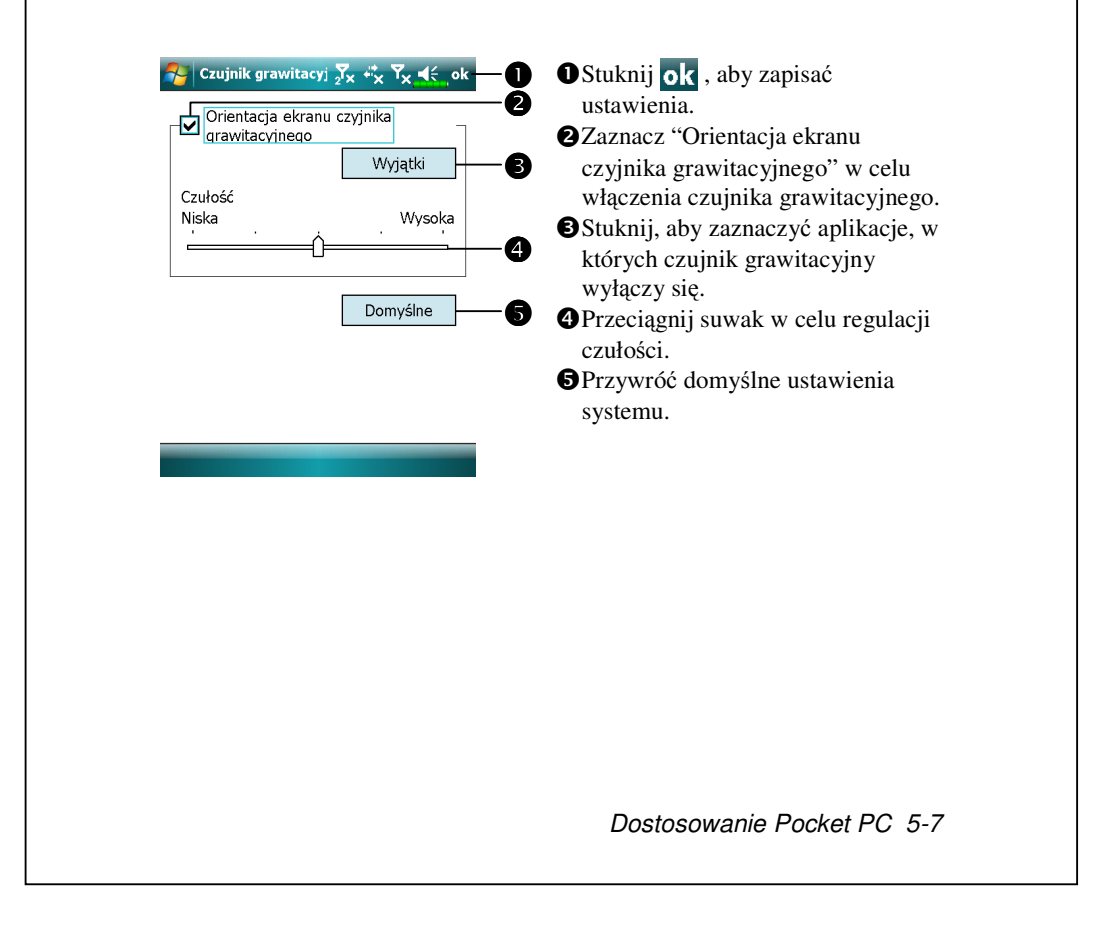

## Mikrofon

| Profil     | Mikrofon                    | Efekt                   |
|------------|-----------------------------|-------------------------|
| * Voice    | Ścisz głośność i znajdź jej | Przy dużej głośności    |
| Commander  | odpowiednie ustawienie dla  | nagrywa się             |
| kontrola   | lepszego odbioru.           | przeszkadzający dźwięk  |
| głosu      |                             | otoczenia.              |
| Nagrywanie | Podgłośnij.                 | Im większa odległość od |
| głosu      |                             | mówiącego, tym więcej   |
|            |                             | nagranych               |
|            |                             | przeszkadzających       |
|            |                             | dźwięków otoczenia.     |

**\** \* Używany dla wersji z wbudowanym programem "**Voice Commander**".

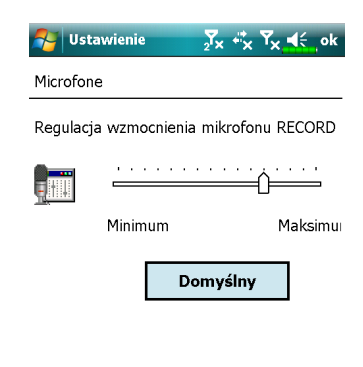

.....

Dotknij Parka Ustawienia, zakładka System, a potem Mikrofon.

 Używając suwaka ustaw głośność nagrywającego mikrofonu.
 Przycisk Domyślnie: wraca do

domyślnych ustawień systemu.

Ten dokument podaje funkcje, opisy i rysunki wyłącznie jako punkt odniesienia. Rzeczywisty zakupiony produkt jest uznawany za standard.

### Dostosowanie głośności

Naciśnij przycisk regulacji dźwięku z boku Twojego Pocket PC. Albo dotknij rysikiem ikonki ◀€ icon u góry ekranu i pod Q € dostosuj funkcje dźwięków we wszystkich programach. Wyreguluj głośność przychodzących rozmów poprzez stuknięcie: 🌮.

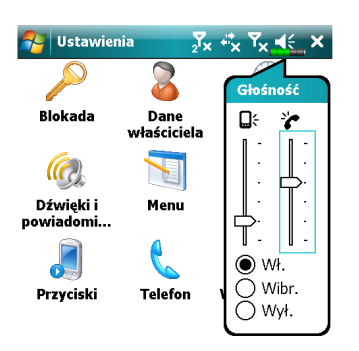

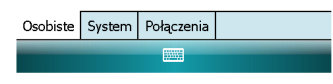

**1.** Dostosuj głośność: ustaw w • Wł., i ustaw głośność przeciągając rysikiem suwak w górę i w dół. Możesz też naciskać + lub - z boku Pocket PC. 2. Wibracja: ustaw w • tryb Wyłączone, funkcje dźwiękowe we wszystkich programach zastąpi wibrowanie, włącznie z dzwonkami rozmów przychodzących. Ikonka u góry zmieni się na 🕼 3. Milczy: ustaw w • tryb Wyłączone, funkcje dźwięku we wszystkich programach zostaną wyłączone, włącznie z dzwonkami rozmów przychodzących. Ikonka 📢 u góry zmieni się na 🛃.

Dostosowanie Pocket PC 5-9

| <ul> <li>Optymalizacja pamięci</li> <li>Programy, Narzędzia, a następnie Memory Optimization<br/>(Optymalizacja pamięci).</li> <li>Optymalizacja pamięci pomaga w optymalizacji pamięci w komputerze<br/>Pocket PC.</li> </ul> |  |  |
|----------------------------------------------------------------------------------------------------|--|--|
|                                                                                                    |  |  |

| <ul> <li>Dotknij , Programy, Telefon, a potem Scenariusze.</li> <li>Scenarios , Scenarios , Sc</li></ul> |                                                                                                    |
|----------------------------------------------------------------------------------------------------|----------------------------------------------------------------------------------------------------|
| Ustawienia                                                                                                    | Przycisk Szczegóły: ustaw<br>odpowiednie opcje dla trybu, takie<br>jak głośność, podświetlenie itd.                                                                             |
| Scenarios     ∑x     x     Yx     ok       Ustawienia dla Trybu Ogólnego       Ustawienia telefonu:       Ustawienia telefonu:       0     5       0     5       Wibr.:     Brak       Domyślny                                                                                                    | CDotknij przycisku Szczegóły i<br>otwórz ekran pokazany po lewej.<br>Potem dotknij Ustawienia i ustaw<br>odpowiednie opcje dla trybu, takie<br>jak głośność, podświetlenie itd. |

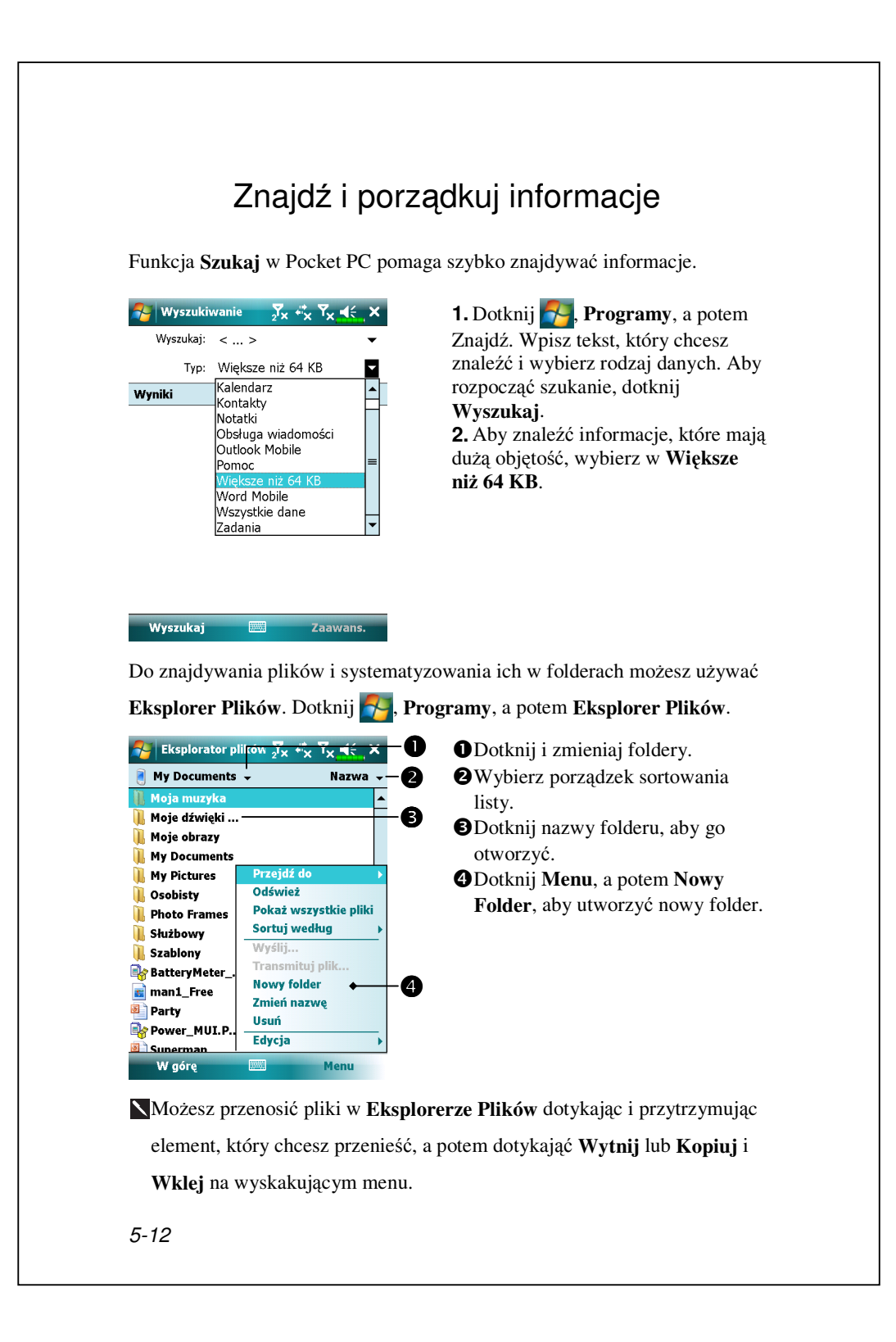

#### Pasek nawigacji i pasek poleceń

Pasek nawigacji znajduje się u góry ekranu. Pokazuje aktywne programy i bieżącą godzinę i pozwala na przełączanie pomiędzy programami i zamykanie ekranów.

Używaj paska poleceń na dole ekranu do wykonywania zadań w programach. Pasek poleceń zawiera menu nazw, przycisków oraz przycisk Panelu Wprowadzania Danych. Aby w bieżącym programie utworzyć nowy element, dotknij **Nowy**. Aby zobaczyć nazwę przycisku, dotknij i przytrzymaj przycisk rysikiem. Zabierz rysik z przycisku, aby nie wykonać polecenia.

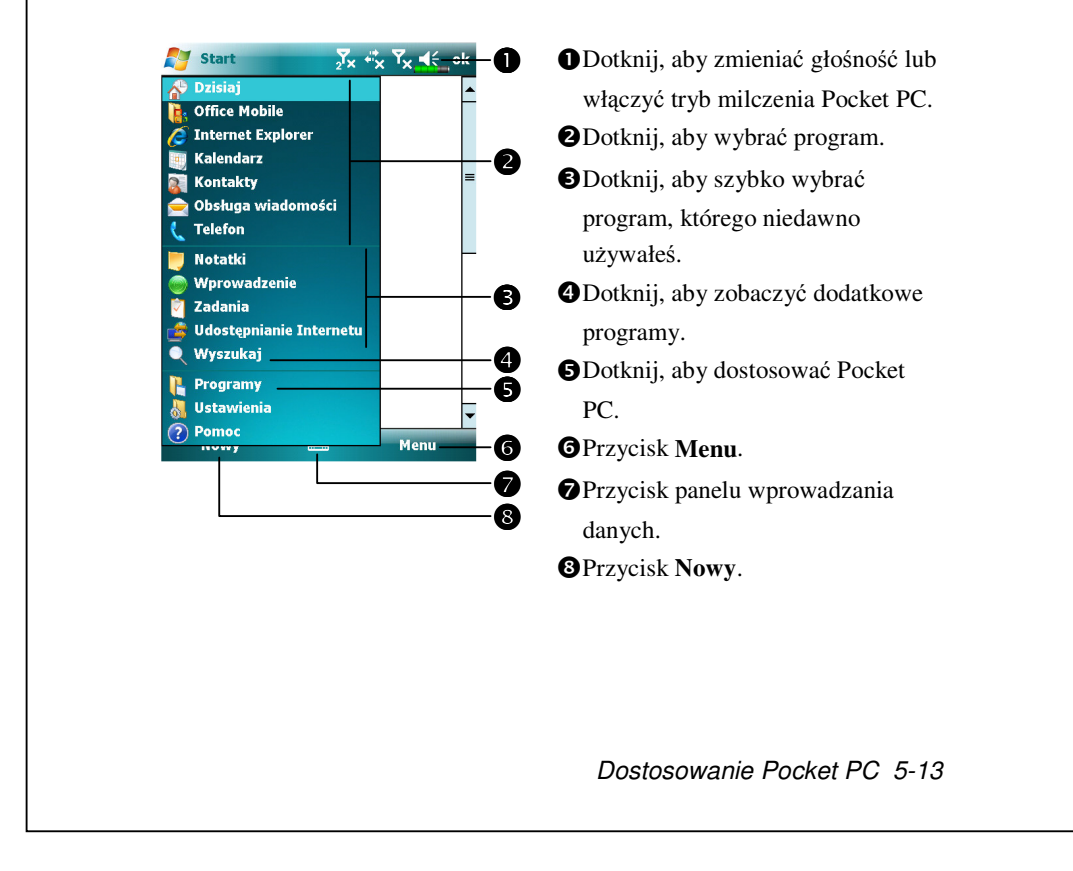

#### Wyskakujące menu

Dzięki wyskakującym menu możesz szybko wybrać polecenie dla elementu. Na przykład, używaj wyskakującego menu w liście kontaktów, aby szybko usunąć kontakt, skopiować kontakt lub wysłać e-mail do kontaktu. Te menu różnią się w zależności od programu. Aby je otworzyć, dotknij i przytrzymaj rysikiem nazwę elementu, który chcesz zastosować. Kiedy menu pojawi się, unieś rysik i dotknij polecenia, które chcesz wykonać. Albo dotknij miejsca poza menu, aby zamknąć menu i nie wykonywać polecenia.

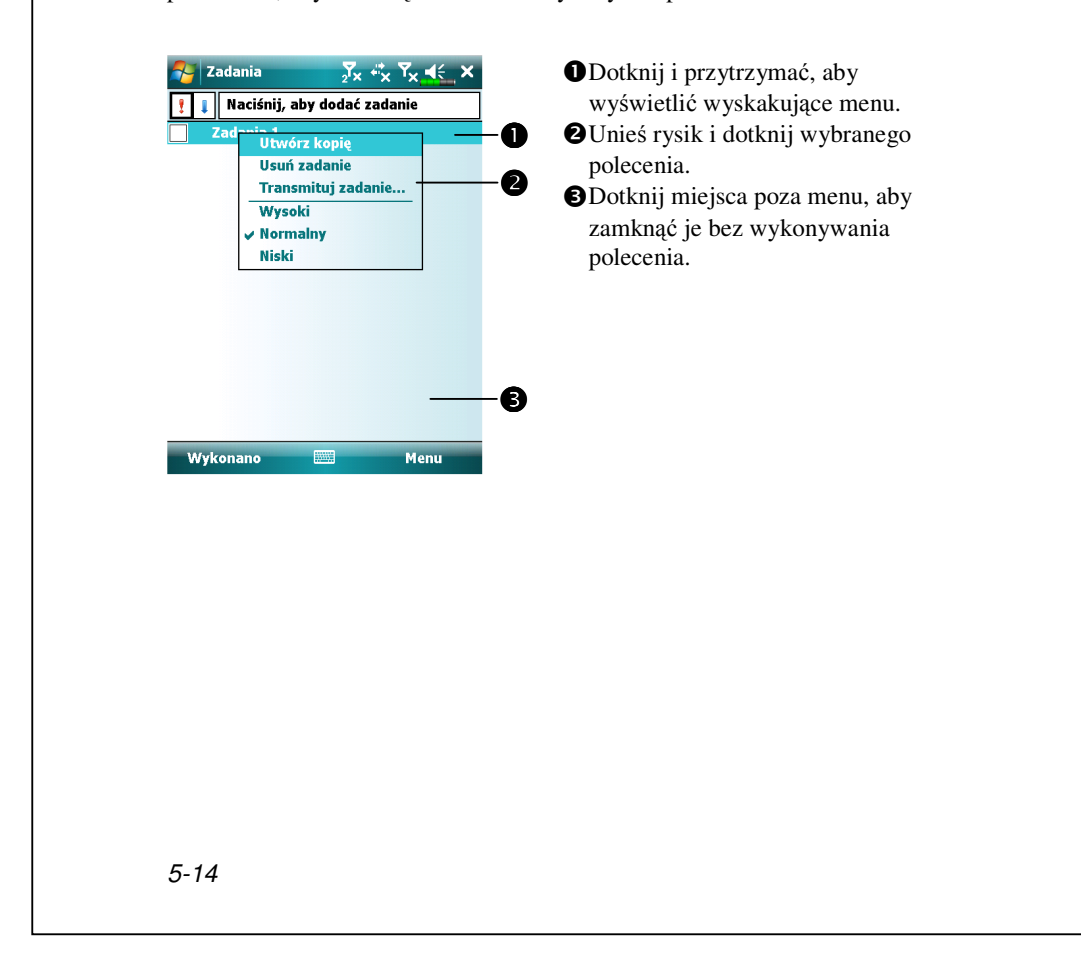

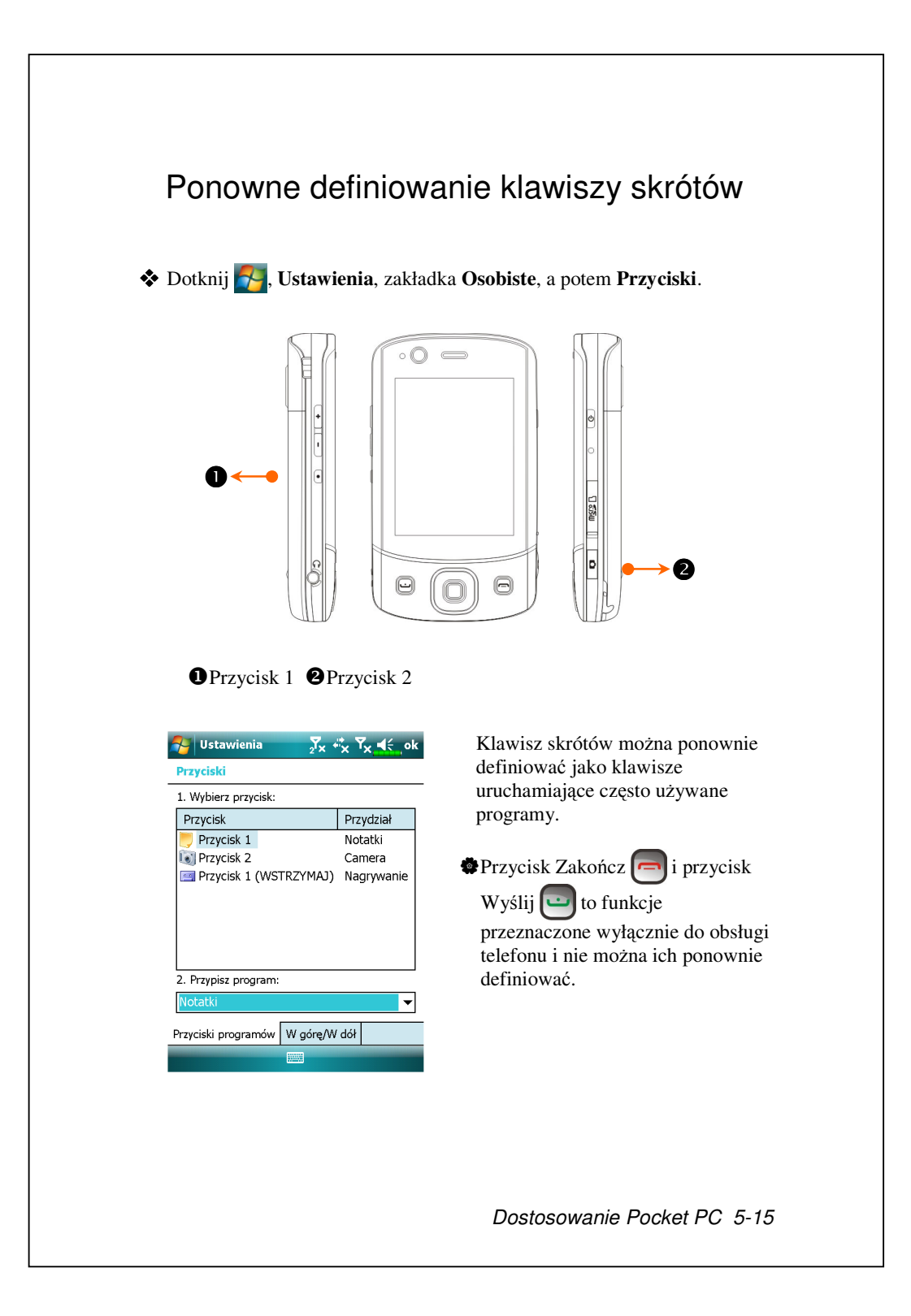

# 6 Synchronizacja 🖊

### System operacyjny Windows Vista

Komputer osobisty z systemem operacyjnym Windows Vista<sup>™</sup> może być używany do wykonywania połączeń i synchronizacji z Twoim Pocket PC. Aplikację Windows Mobile<sup>®</sup> Device Center można stosować do zarządzania Twoim Pocket PC, która poprzez podłączenie do komputera osobistego może również zapewnić Pocket PC dostęp do innych zasobów. Usługi online i dostęp do aplikacji mogą także na bieżąco utrzymywać kontakt Pocket PC z komputerem osobistym. Na przykład, jeżeli dokonujesz modyfikacji na Pocket PC, modyfikacja ta zostanie zastosowana podczas następnej synchronizacji i odwrotnie. W ten sposób zapewniona jest dostępność do najnowszych danych bez względu na to, do którego komputera ma się dostęp.

#### Ważne informacje nt. Instalacji

Przed zainstalowaniem Windows Mobile<sup>®</sup> Device Center upewnij się, że kabel USB od Pocket PC nie jest podłączony do komputera osobistego. Podłącz kabel USB dopiero po zainstalowaniu Windows Mobile<sup>®</sup> Device Center.

Synchronizacja 6-1

Instalacja oprogramowania: Do zainstalowania Windows Mobile<sup>®</sup>
 Device Center na komputerze osobistym można użyć CD Getting Started.
 Instalacja osprzętu: Kabel USB jest urządzeniem typu plug-and-play.
 Używaj kabla USB do łączenia Pocket PC z Twoim komputerem osobistym.

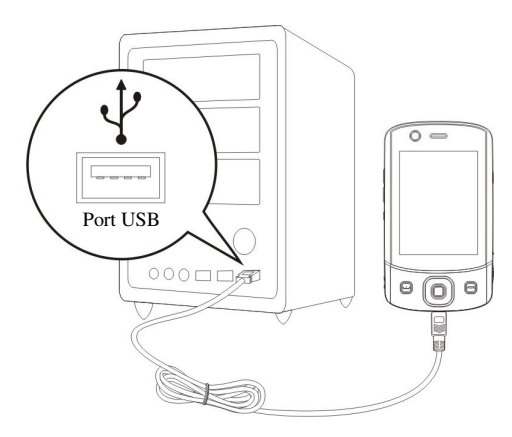

3. Używanie Windows Mobile<sup>®</sup> Device Center

Po zakończeniu instalacji, Kreator Konfiguracji (Setup Wizard) pomoże Ci dostosować ustawienia synchronizacji.

Po prawidlowym połączeniu kablem USB obydwu urządzeń, na komputerze osobistym pojawi się ekran Ustanów Partnerstwo. Ustaw go w zależności od swoich potrzeb. Na pasku stanu w komputerze osobistym pojawi się zielona ikonka S wskazująca na istnienie Połączenia.

#### System operacyjny Windows XP/2000/98

Komputer osobisty z systemem operacyjnym Windows XP/2000/98 może być używany do wykonywania połączeń i synchronizacji z Pocket PC. Korzystając z Microsoft<sup>®</sup> ActiveSync<sup>®</sup> możesz *synchronizować* informacje z Twojego komputera osobistego z informacjami na Twoim Pocket PC. Synchronizacja porównuje dane na Pocket PC z danymi na Twoim komputerze osobistym i aktualizuje dane na obu komputerach. Na przykład:

- Aktualizuj dane Pocket Outlook synchronizując Twój Pocket PC z danymi Microsoft Outlook na Twoim komputerze osobistym.
- Synchronizuj pliki Microsoft Word i Microsoft Excel pomiędzy Twoim Pocket PC, a komputerem osobistym. Twoje pliki zostaną automatycznie przekształcone na właściwy format.

Domyślnie ActiveSync nie synchronizuje automatycznie wszystkich rodzajów informacji. Użyj opcji ActiveSync do włączania i wyłączania dla konkretnych typów informacji.

Dzięki ActiveSync możesz też:

- Tworzyć kopie zapasowe danych i odzyskiwać dane na Pocket PC.
- Kopiuj (raczej niż synchronizuj) pliki pomiędzy Twoim Pocket PC, a komputerem osobistym.
- Poprzez wybranie trybu synchronizacji kontroluj przebieg jej procesu. Na przykład możesz stale synchronizować dane będąc podłączonym do komputera osobistego lub po wybraniu polecenia synchronizacji.
- Wybierz rodzaj informacji do zsynchronizowania i kontroluj ilość zsynchronizowanych danych. Przykładowo, możesz wybrać ilość minionych tygodni z informacjami, które chcesz zsynchronizować.

Synchronizacja 6-3

# Instalacja i używanie ActiveSync

Ważne informacje nt. Instalacji

Przed zainstalowaniem ActiveSync upewnij się, że kabel USB od Pocket PC nie jest podłączony do komputera osobistego. Podłącz kabel USB dopiero po zainstalowaniu ActiveSync.

1. Instalacja ActiveSync: Do zainstalowania Microsoft ActiveSync wersja

4.5 na komputerze osobistym można użyć CD Getting Started. ActiveSync

jest już zainstalowany na Twoim Pocket PC.

2. Instalacja osprzętu: Kabel USB jest urządzeniem typu plug-and-play.

Używaj kabla USB do łączenia Pocket PC z Twoim komputerem osobistym.

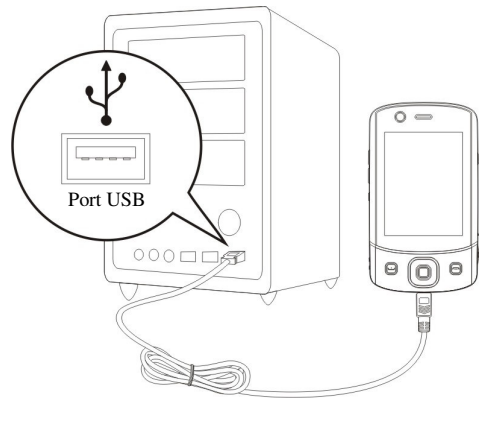

#### 3. Używanie ActiveSync

- Po zakończeniu instalacji, Kreator Konfiguracji ActiveSync pomoże Ci dostosować ustawienia synchronizacji.
- Po prawidłowym połączeniu kablem USB obydwu urządzeń, na komputerze osobistym pojawi się ekran Ustanów Partnerstwo. Ustaw go w zależności od swoich potrzeb. Na pasku stanu w komputerze osobistym pojawi się zielona ikonka () wskazująca na istnienie Połączenia.
- Aby mieć dostęp do plików na Twoim Pocket PC, kliknij Eksloruj w Microsoft ActiveSync na Twoim komputerze osobistym. Jak na komputerza osobistym, zarządzaj plikami na obu urządzeniach.

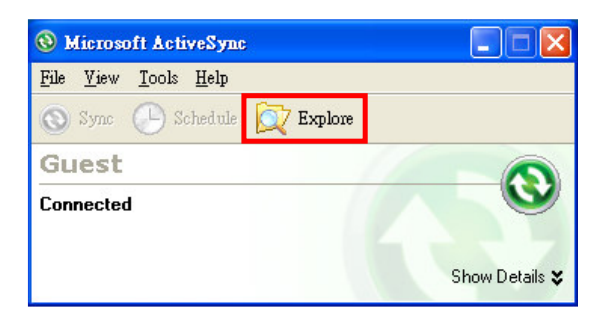

Synchronizacja 6-5

#### FAQ dotyczące synchronizacji

Dotknij , Ustawienia, zakładki Połączenia, a potem USB do komputera PC.

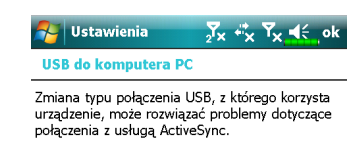

Włącz zaawansowane funkcje sieci

 Domyślne ustawienia fabryczne zalecają zaznaczyć okienko.
 Jeżeli postępowałeś zgodnie z powyżymi procedurami instalacji i okazało się że połączenie pomiędzy Twoim Pocket PC, a komputerem stacjonarnym nie może zostać zrealizwoane, odznacz okienko po lewej.

## Synchronizacja przez kabel USB

Zanim rozpoczniesz synchronizację, na swoim komputerze osobistym zainstaluj narzędzia do synchronizacji używając płyty CD z Pocket PC Getting Started. Więcej informacji o przeprowadzeniu instalacji sprawdź płytę CD z Pocket PC Getting Started lub znajdź pomoc w Internecie. Ustawienia synchronizacji ActiveSync:

 Po zakończeniu synchronizacji, Kreator Konfiguracji będzie Tobą nadal kierować. Dostosuj ustawienia według własnych potrzeb.
 Użyj kabla USB do prawidłowego połączenia ze sobą dwóch urządzeń. Na ekranie komputera osobistego pojawi się napis Ustanoweinie Partnerstwa. Ustanów je według własnych oczekiwań.

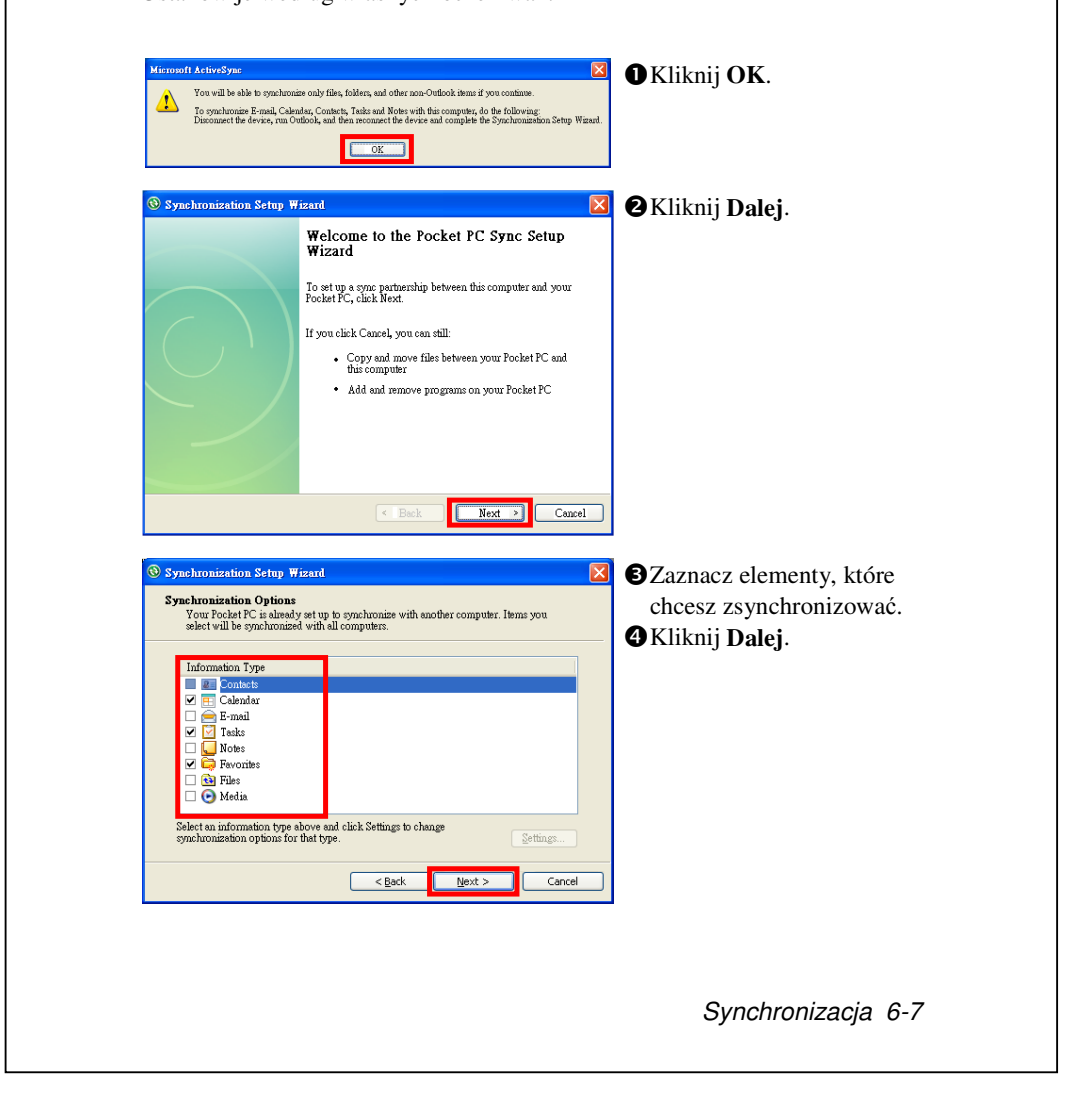

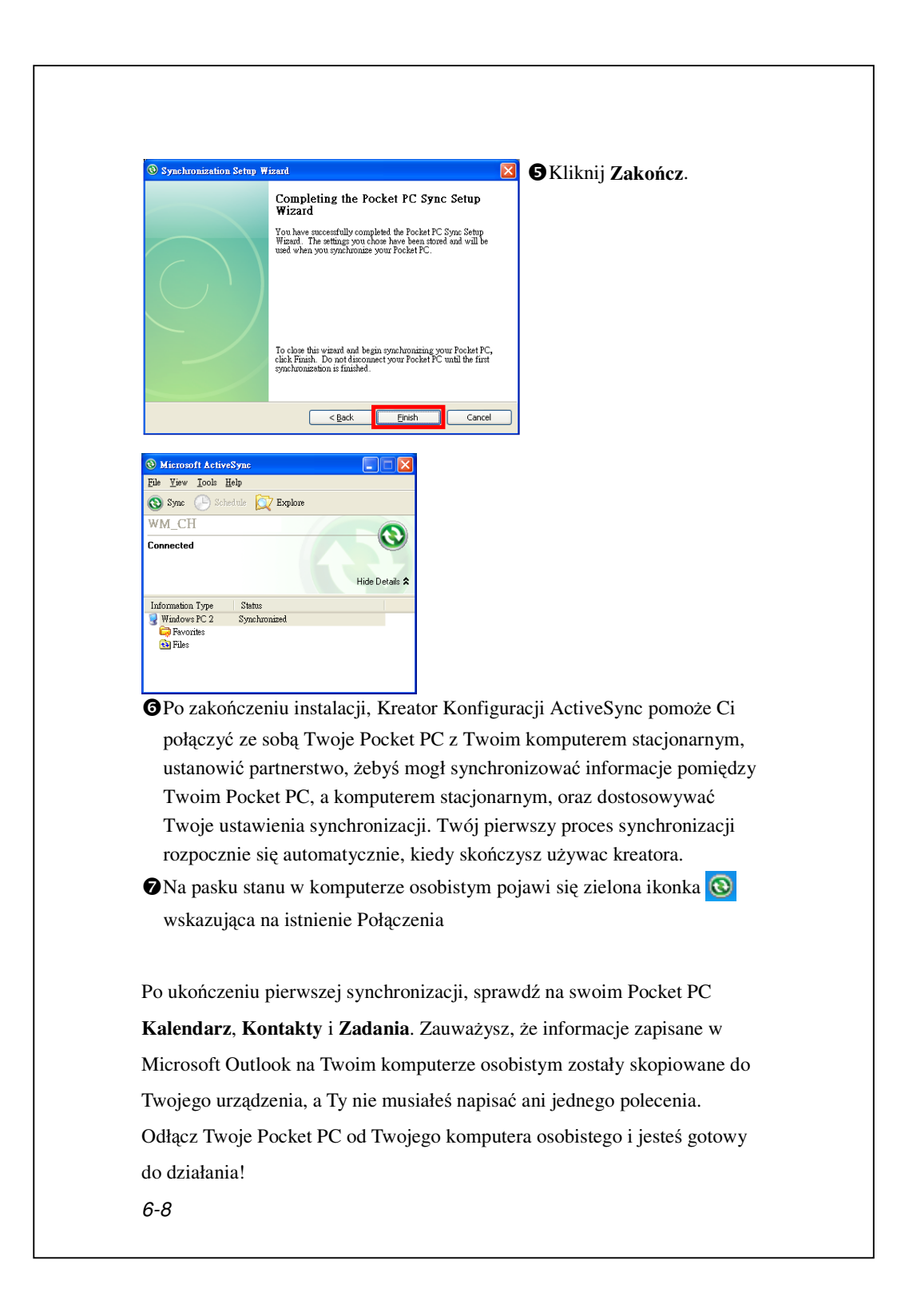

### Synchronizacja narzędzi na Pocket PC

Po przeprowadzeniu konfiguracji **ActiveSync** i zakończeniu procesu pierwszej synchronizacji, możesz rozpoczynać synchronizację z Twojego Pocket PC. Aby przełączyć się do **ActiveSync** na Twoim Pocket PC,dotknij **29**, a dalej dotknij **ActiveSync**.

Aby uzyskać więcej informacji na temat korzystania z ActiveSync na Twoim komputerze stacjonarnym, uruchom ActiveSync i zwróć się do pomocy online ActiveSync. Aby wiedzieć więcej na temat ActiveSync w Pocket PC, przełącz na ActiveSync i dotknij 🛃 , a potem Pomoc. Więcej informacji znajdziesz w Pomocy.

Po zakończeniu synchronizacji, w Pocket PC dotknij **Kalendarz, Kontakty**, i **Zadania**, aby sprawdzić, czy informacje zapisane na komputerze osobistym w Microsoft Outlook zostały już skopiowane do Pocket PC.

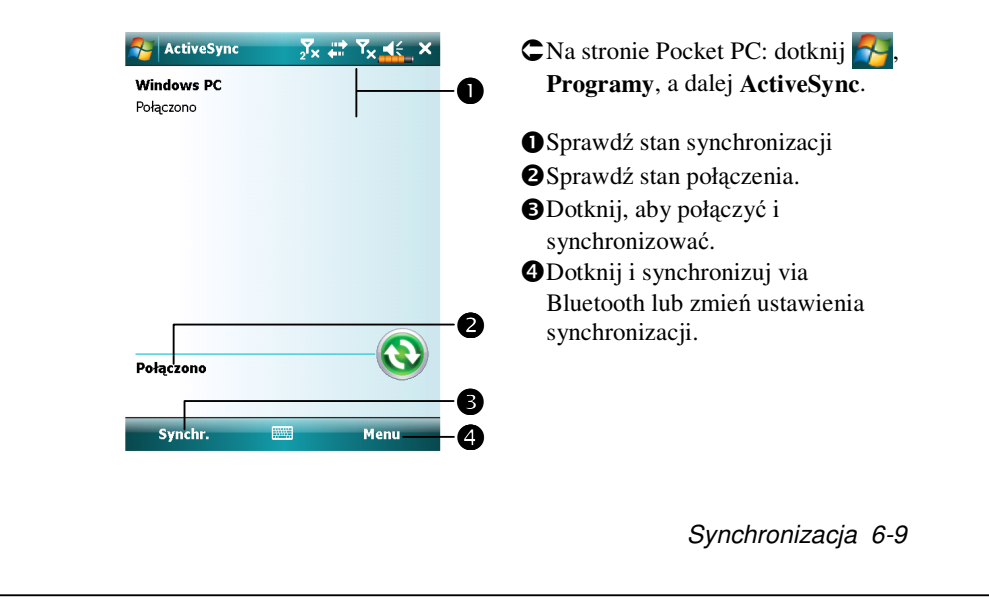

# Synchronizacja z użyciem Bluetooth

Nie używając kabla USB do łączenia dwóch urządzeń, możesz nadal synchronizować dane dzięki użyciu Bluetooth. Największą jego zaletą jest to, że nie musisz tak często podłączać i rozłączać kabla USB. Jest to szczególnie przydatne przy zarządzaniu kilkoma urządzeniami Pocket PC. Więcej o urządzeniach Bluetooth dowiesz się z rozdziału "Używanie Bluetooth".

# **7** Połączenia 🥖

#### Łączenie z Internetem

Ten rozdział uczy, jak używać bezprzewodowego połączenia z siecią GPRS.
GPRS to funkcja bezprzewodowej sieci wygodna do pracy w domu lub w trakcie podróży. Pozwala używać Pocket PC do przeglądania strin intenetowych, czytania i wysyłania e-maili, wiadomości SMS lub MMS.
1. Skontaktuj się z usługodawcą w celu uzyskania planu danych.
2. Włóż kartę SIM z planem GPRS do gniazda SIM1.
3. Uaktywnij telefon Phone1 (Telefon1).

Gniazdo SIM2 obsługuje tylko usługi głosowe, takie jak połączenia telefoniczne i wiadomości SMS zapewniane przez włożoną do niego kartę SIM; w celu korzystania z usług transmisji danych, takich jak GPRS, 3G lub EDGE, należy włożyć zgodną kartę SIM do gniazda SIM1.

#### Kreator połączeń

Potrzebujesz jedynie włożyć kartę SIM do Twojego Pocket PC, aby jednocześnie używać funkcji telefonu. System automatycznie doda elementy połączenia dla tej karty SIM. Aby sprawdzić: dotknij **Selection**, **Ustawienia**, zakładka **Połączenia, połączenia**, a potem "**Zarządzaj istniejącymi połączeniami**". Na liście połączeń pojawi się nowo dodaną nazwę sieci.

Jeżeli system nie może dodać połączenia do karty SIM, można spróbować użyć Kreatora Połączeń.

Połączenia 7-1

#### Dotknij 89, Ustawienia, zakładka Połączenia, Kreator połączeń.

| 🛃 Ustawien                   | ie       | ${}_{2}$ <sup>Y</sup> × | I <b>Y</b> i  <b>4</b> | ( ok  |
|------------------------------|----------|-------------------------|------------------------|-------|
| Kreator połącze              | nia      |                         |                        |       |
| Wybierz nazwę                | państwa  |                         |                        |       |
| Polska                       |          |                         |                        | •     |
| Wybierz nazwę                | dostawcy |                         |                        |       |
| ERA<br>Idea<br>Plus GSM(Polk | omtel)   |                         |                        |       |
| Dodaj                        | Edycj    | а                       | Nev                    | w     |
| Wyszukaj                     |          |                         | Odzyskiw               | /anie |
|                              |          |                         |                        |       |

**1.** Wybierz z listy nazwę kraju. 2. Wybierz z listy nazwę dostawcy usług. 3. Zgodnie z istniejącymi wymaganiami wybierz nazwę dostawcy usług i naciśnij przycisk Dodaj lub Edytcja. Lub użyj przycisku Nowy, aby dodać nowe połączenie sieciowe. 4. Przycisk Wyszukaj: wykryj obecnie dostępną usługę telekominikacyjną. Po jej znalezieniu użyj przycisku Dodaj, aby dodać podświetlony wybór. Jeżeli nie można jej znaleźć, pojawi się ekran "Nowa sieć"; ręcznie konfiguruj sieć. 5. Przycisk Odzyksiwanie: przywróć oryginalne ustawienia konfiguracji. 6. Dotknij 🚰, Ustawienia, zakładka Połączenia, Połączenia, a potem "Zarządzaj istniejącymi połączeniami", na liście pokaże się nowo dodana nazwa sieci.

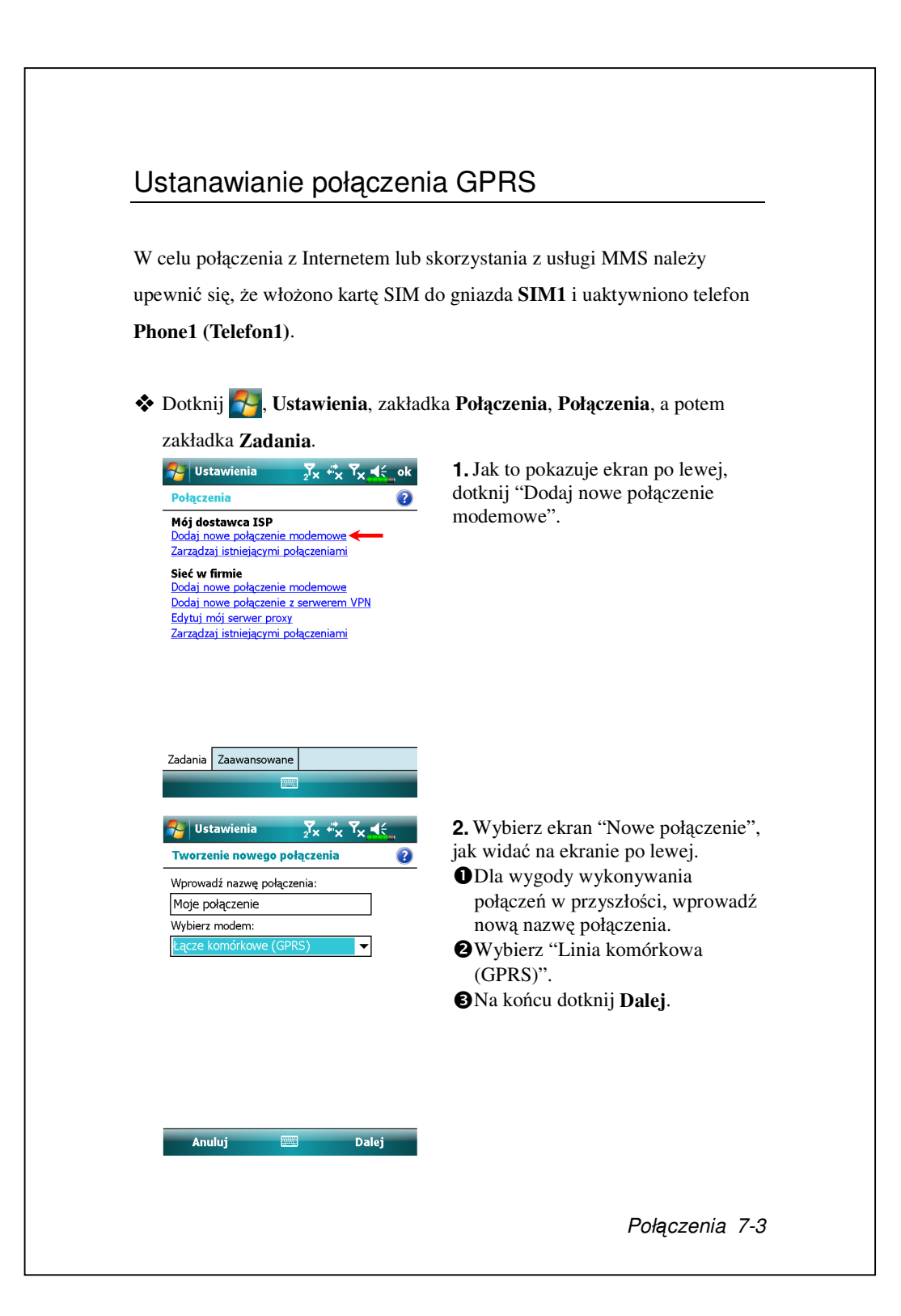

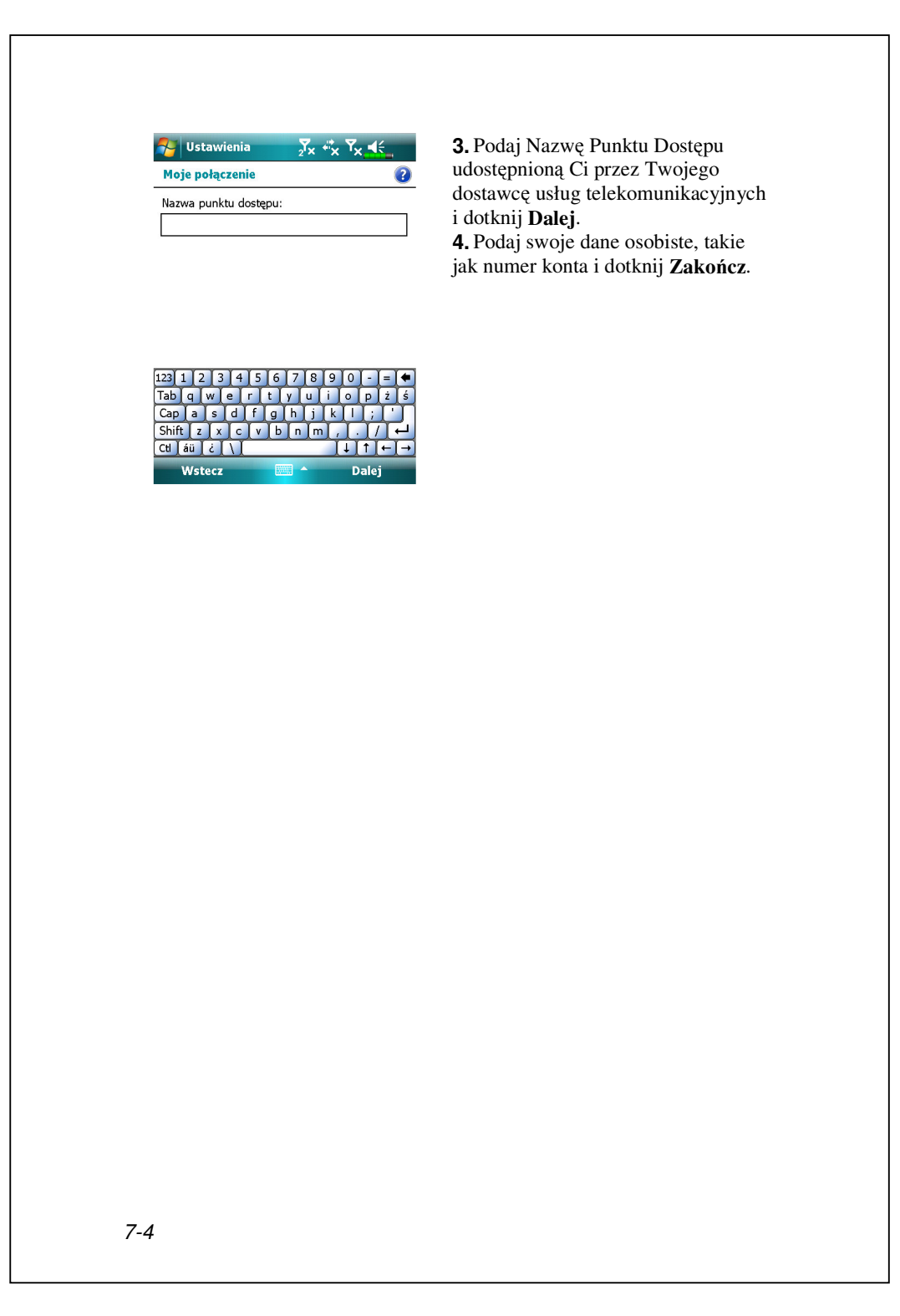

#### Włączanie GPRS

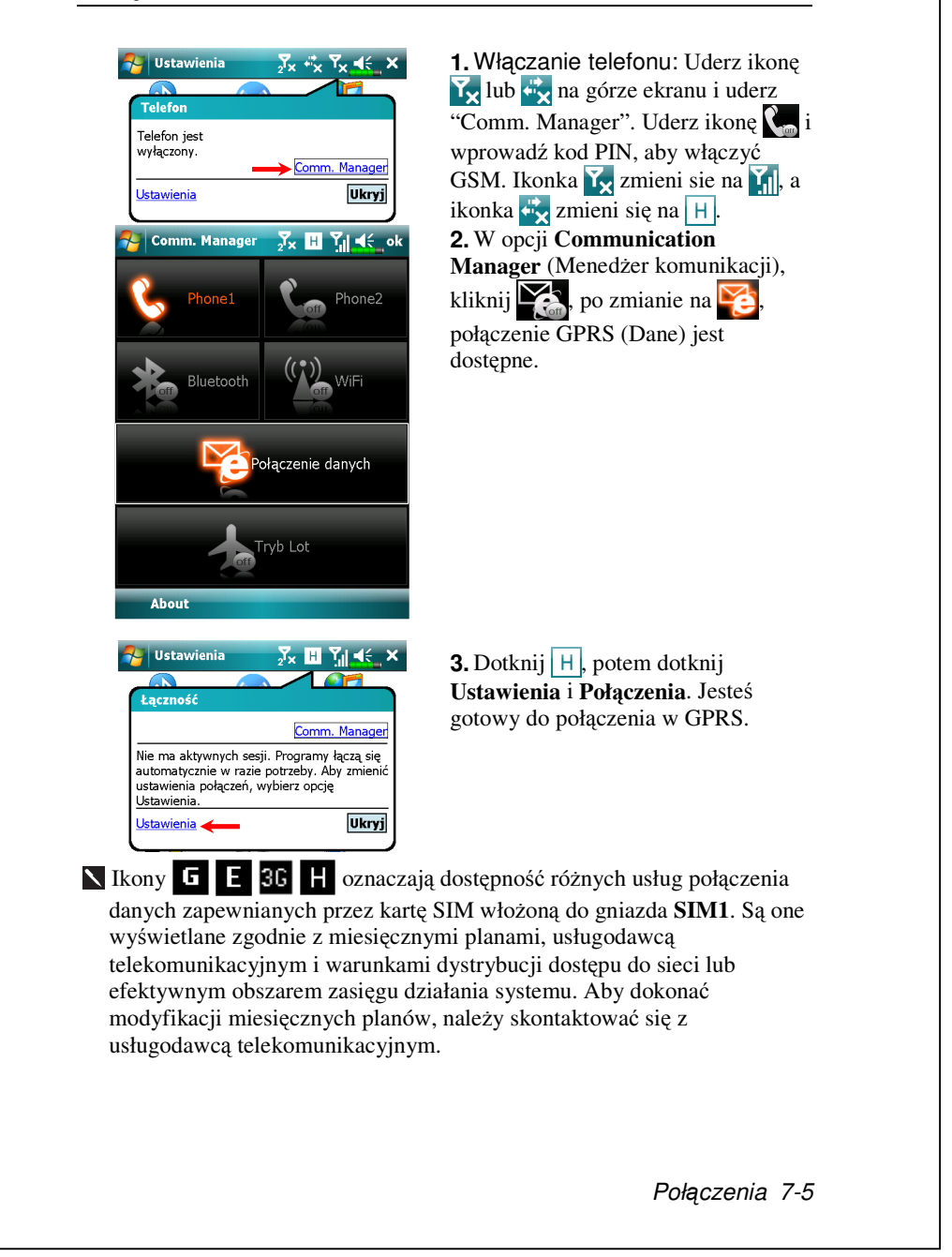

| Vstawienia X I Y I K ok<br>Mój dostawca ISP (2)<br>Naciśnij i przytrzymaj istniejące połączenie, aby<br>wyświetlić więcej opcji.<br>Nazwa Liczba<br>Chunghwa Usuń ernet<br>Połącz<br>Edytuj Nowe                                                                                                    | <ul> <li>4. Połączenie GPRS: Wybierz<br/>"Zarządzaj istniejącymi<br/>połączeniami" w Połączeniach.<br/>Dotknij i przytrzymaj nazwę nowo<br/>utworzonego połączenia i wybierz<br/>Połącz, aby dokończyć łączenie z<br/>GPRS.</li> <li>5. W ekranie "zaloguj się do sieci"<br/>wpisz informacje o swoim koncie i<br/>dotknij, aby zalogować się w sieci.</li> </ul> |
|----------------------------------------------------------------------------------------------------|----------------------------------------------------------------------------------------------------|
| <br>Ustawienia         ∑x         III         IIII         IIII         IIII         IIII         IIII         IIII         IIII         IIII         IIIIII         IIIIIIII         IIIIIIIIIIIIIIIIIIIIIIIIIIIIIIIIIIII | <ul> <li>6. Po ustanowieniu połączenia, ikonka mieni sie na mieni.</li> <li>7. Teraz możesz korzystać z właściwego programu i mieć dostęp do Internetu, otrzymywać i wysyłać emaile, itd.</li> </ul>                                                                                                    |
|                                                                                                    |                                                                                                    |
| Rozłączanie GPRS                                                                                                    |                                                                                                    |
| Rozłączanie GPRS                                                                                                    | 1. Rozłącz GPRS: dotknij H,<br>pojawi się okno wiadomości. Dotknij<br>Rozłącz.                                                                                                    |
| Rozłączanie GPRS                                                                                                    | <ol> <li>Rozłącz GPRS: dotknij H,<br/>pojawi się okno wiadomości. Dotknij<br/>Rozłącz.</li> <li>Wyłącz Telefon: Uderz ikonę I,<br/>a następnie "Comm. Manager". Uderz<br/>ikonę I, aby włączyć GSM.</li> </ol>                                                                                                    |
| Rozłączanie GPRS                                                                                                    | <ul> <li>1. Rozłącz GPRS: dotknij H, pojawi się okno wiadomości. Dotknij Rozłącz.</li> <li>2. Wyłącz Telefon: Uderz ikonę A następnie "Comm. Manager". Uderz ikonę aby włączyć GSM.</li> </ul>                                                                                                    |

# Używanie funkcji Bluetooth

Bluetooth to technologia bezprzewodowej komunikacji na niewielkich odległościach o zakresie efektywności poniżej 10 metrów (30 stóp). Aktywacja funkcji Bluetooth, spowoduje miganie diody na niebiesko.

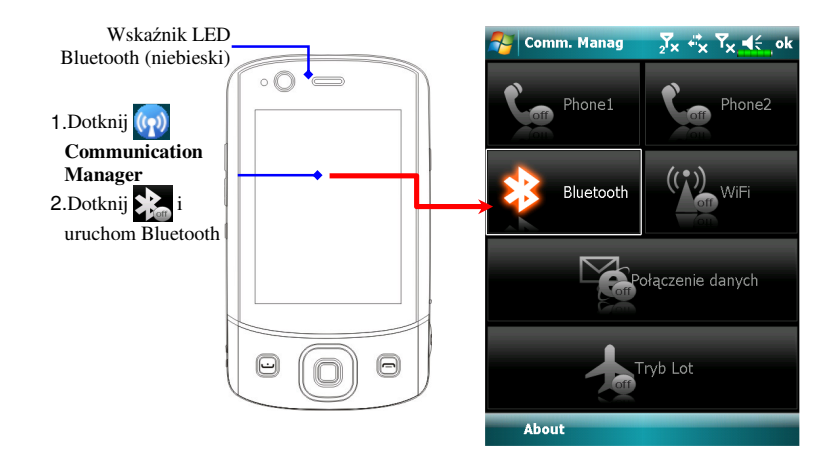

Podłączenie urządzeń posiadających funkcję Bluetooth takich jak komputer PC, komputer Pocket PC, słuchawka Bluetooth etc. ułatwi korzystanie z bazy danych.

Połączenia 7-7

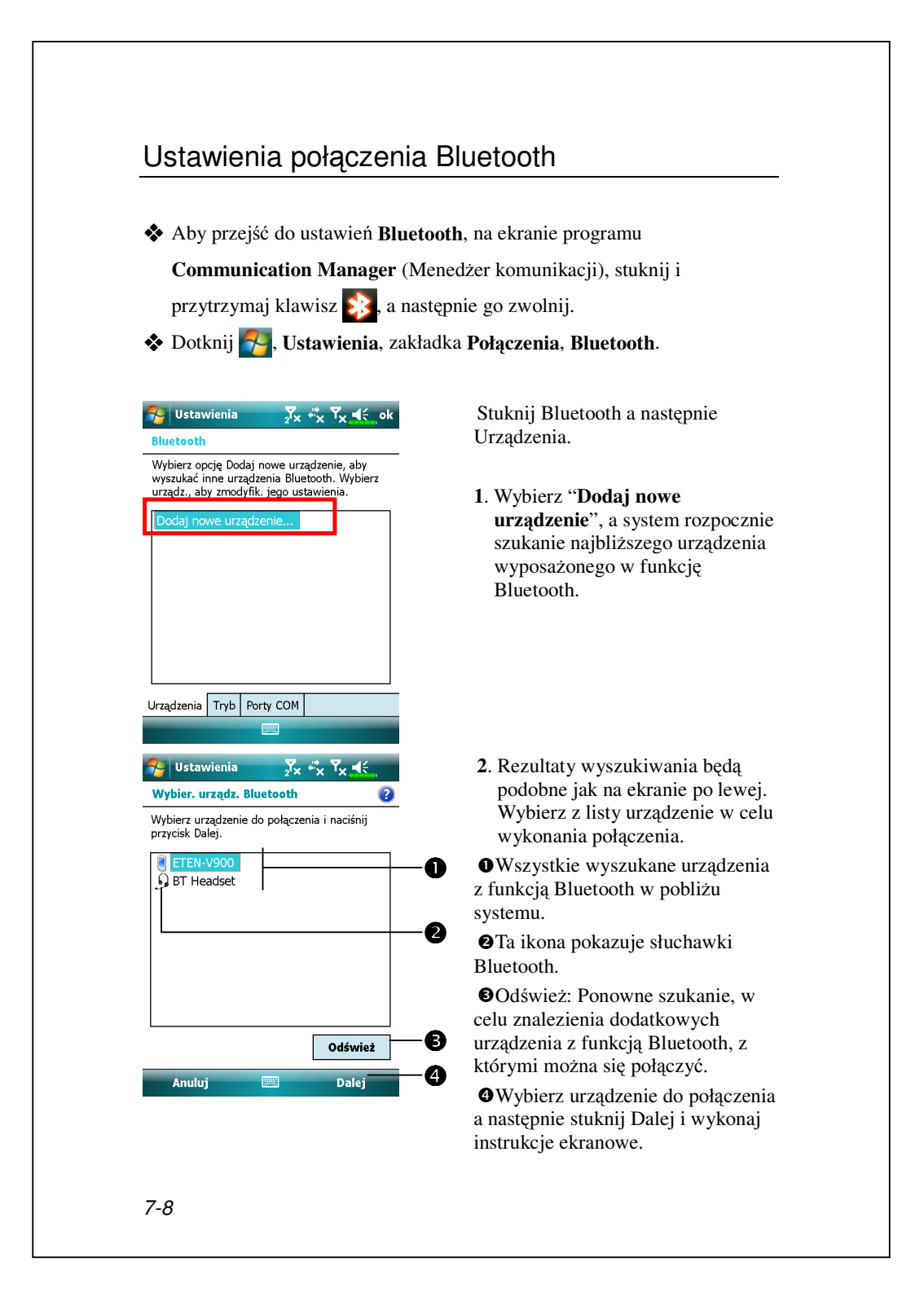

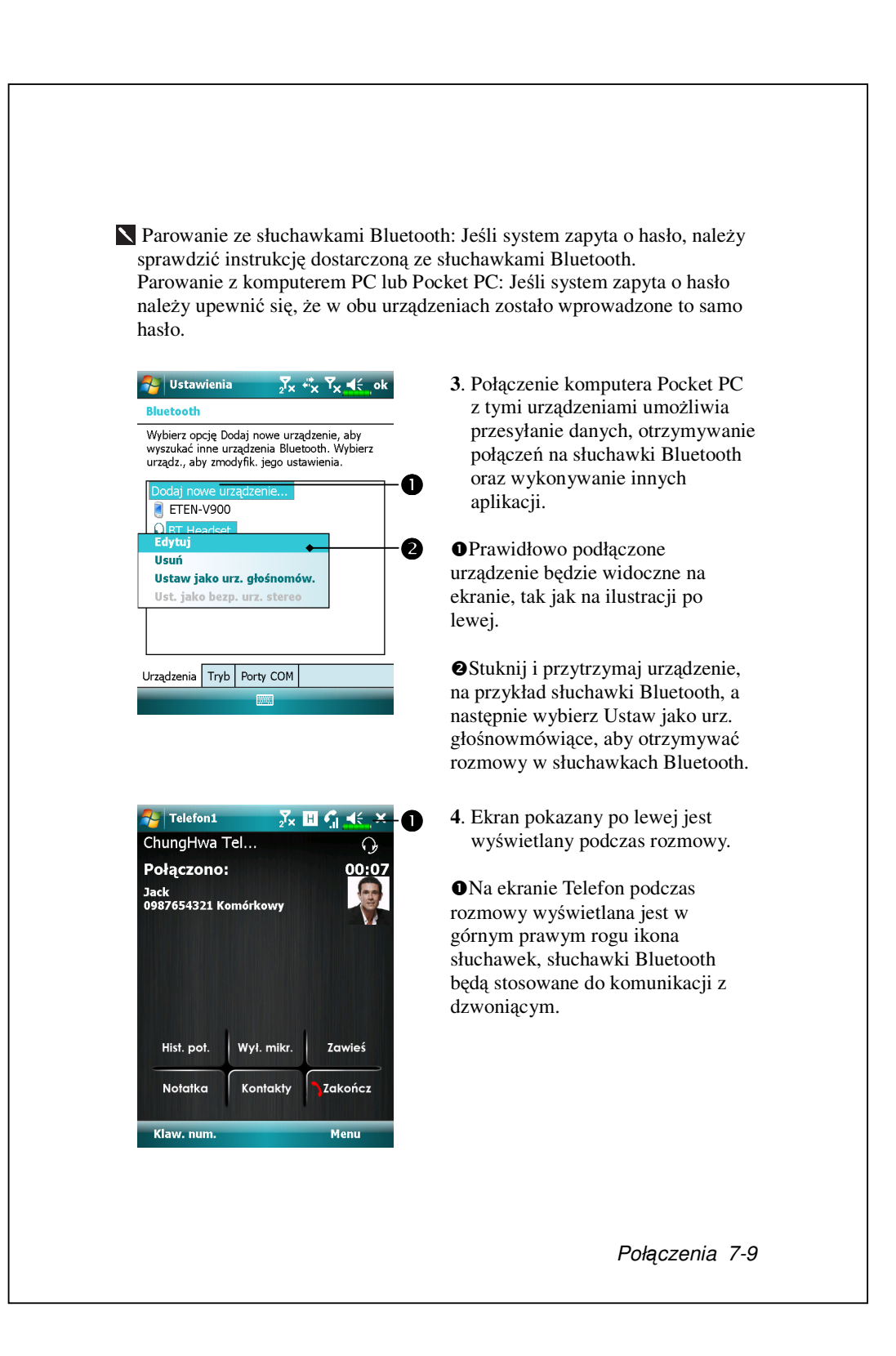

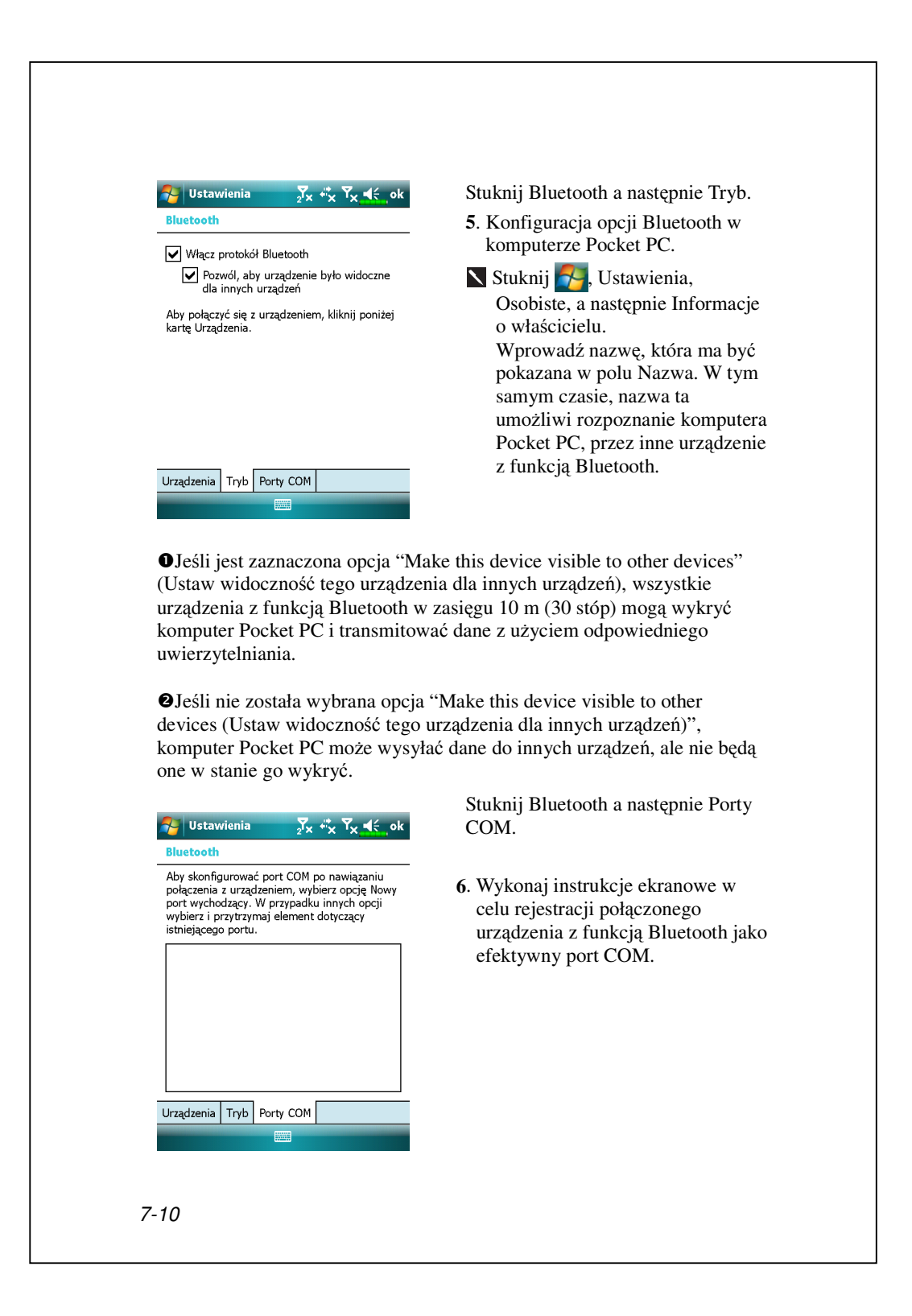

| Dotknij 777777777777777777777777777777777777                                                                                                    |                                                                                                    |  |
|----------------------------------------------------------------------------------------------------|----------------------------------------------------------------------------------------------------|--|
|                                                                                                    |                                                                                                    |  |
| 羄 Udostępn. Interne 🍒 🖪 🏹 4 🛪                                                                                                    | <ol> <li>Jako przykład podano połączenie<br/>USB.</li> </ol>                                                                                                    |  |
| Stan:<br>Rozłączono<br>Połączenie z komputerem PC:<br>USB                                                                                                    | <ul> <li>2. Dokończ ustawienia połączenia<br/>pomiędzy komputerem Pocket PC i<br/>komputerem PC. Dane dotyczące<br/>połączenia i konfiguracji sieci<br/>można uzyskać od dostawcy usług<br/>telecom</li> </ul> |  |
| Chunghwa Teleco GPRS -                                                                                                    | <ul> <li>3. Stuknij Połącz i zaczekaj, aż system zakończy wykonywanie połączenia.</li> </ul>                                                                                                    |  |
| Połącz 📟 Menu                                                                                                    |                                                                                                    |  |
| Wdostępn. Internet ∑x       III       IIII       IIII       IIII       IIII       IIII       IIII       IIII       IIIII       IIIII       IIIII       IIIII       IIIII       IIIII       IIIII       IIIIIIIIIIIIIIIIIIIIIIIIIIIIIIIIIIII | <ol> <li>Ten ekran służy wyłącznie jako<br/>odniesienie, ponieważ, rzeczywista<br/>metoda połączenia zależy od<br/>sparowania Bluetooth lub portu<br/>USP</li> </ol>                                           |  |
| Połączenie z komputerem PC:<br>USB  Połączenie sieciowe:<br>Chunghwa Teleco GPRS                                                                                                    | <ul> <li>USB; ustawienia połączenia są</li> <li>uzależnione od dostawcy usług</li> <li>telecom. Opłaty będą ustalone</li> <li>przez dostawcę.</li> </ul>                                                       |  |
|                                                                                                    |                                                                                                    |  |

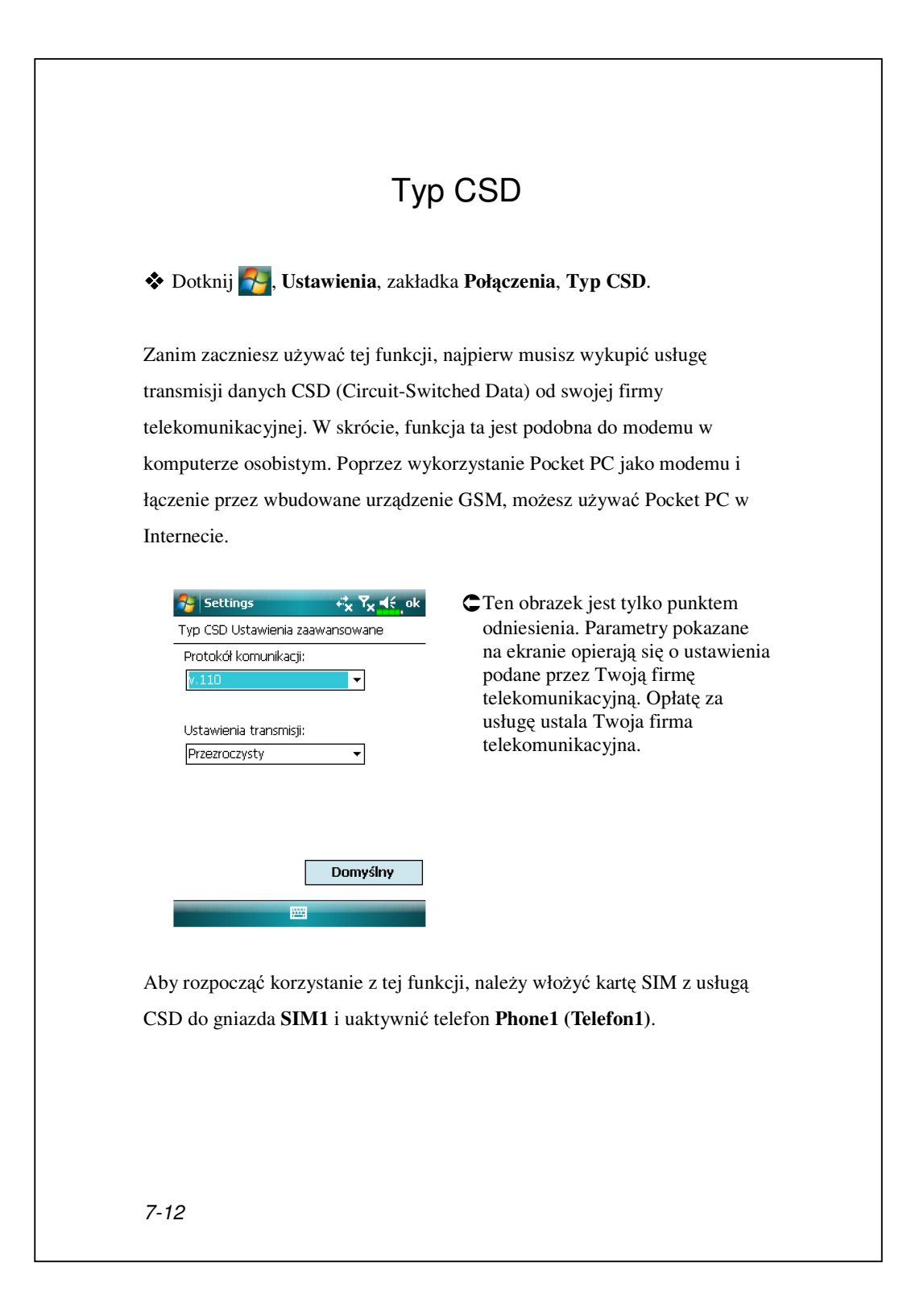

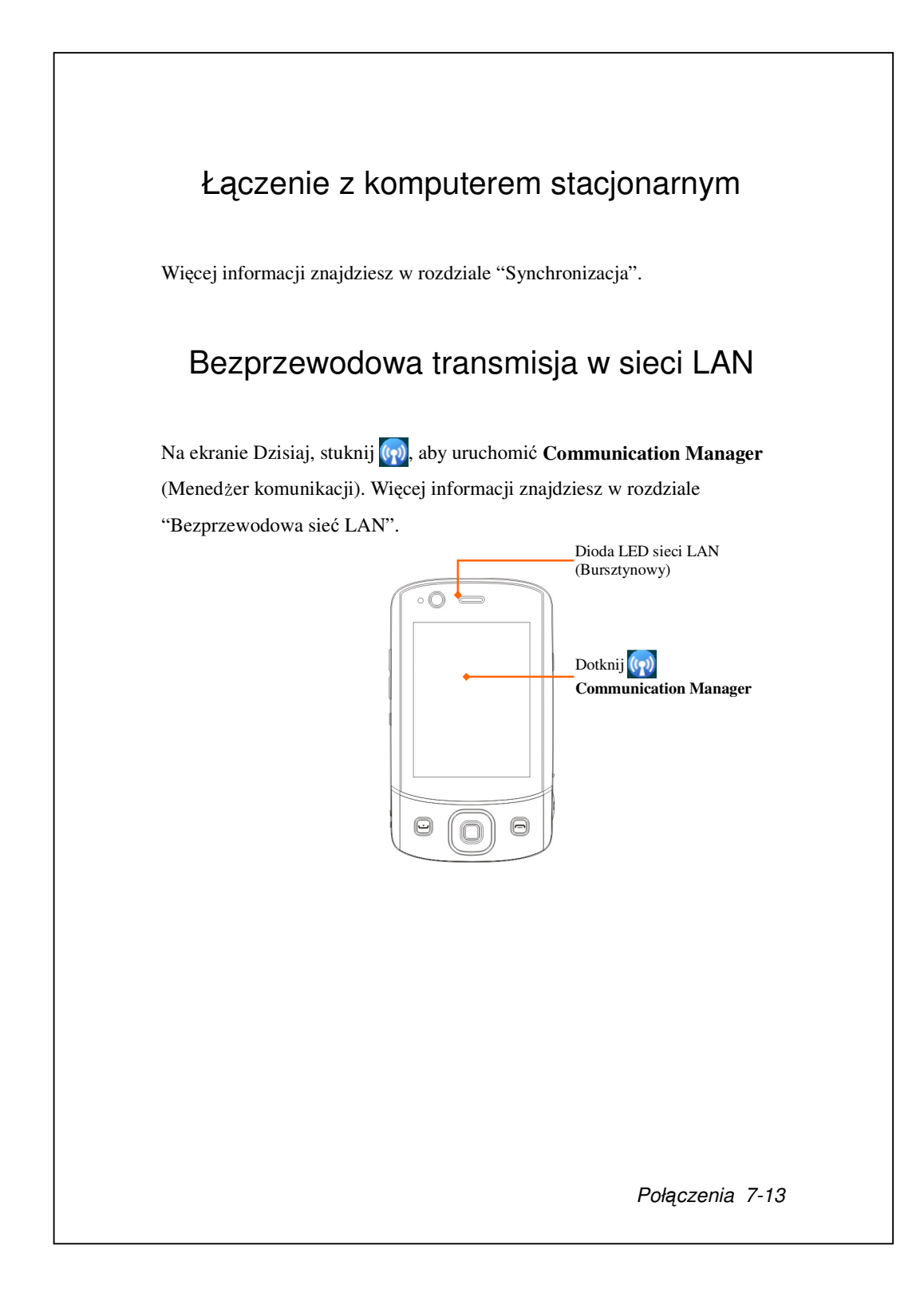
# 8 Bezprzewodowa sieć LAN /

Ten rozdział uczy, jak używać funkcji Pocket PC bezprzewodowej sieci LAN do łączenia się z Internetem. Sieci bezprzewodowe pozwalają na wygodny dostęp do Internetu, wysyłanie/odbieranie e-maili w miejscach, które zapewniają do nich dostęp.

Wykupując możliwość łączenia z Internetem przez bezprzewodową sieć LAN, otrzymasz następujące informacje: adres IP, adres serwera DNS, kody serwera proxy (zastępczego), portu i sieci, itd. Informacje te są potrzebne do konfigurowania i aktywowania Twojego połączenia. W niektórych przypadkach możesz potrzebować dodatkowych informacji, żeby korzystać z bezprzewodowego połączenia firmy, co musisz potwierdzić u administratora sieci w firmie, dla której pracujesz.

Jeżeli po raz pierwszy używasz bezprzewodowej funkcji LAN, najpierw powinieneś przeczytać rozdział "Konfiguracja sieci bezprzewodowej". Znajdziesz tam informacje o koniecznych ustawieniach konfiguracji. Po przeprowadzeniu jednorazowego procesu konfiguracji, dla kolejnych połączeń musisz tylko wybrać ikonkę 🕰 w głównym menu **Communication Manager** (Menedżer komunikacji).

Bezprzewodowa sieć LAN 8-1

# Łączenie z siecią LAN

♦ Na ekranie Dzisiaj, stuknij , aby uruchomić Communication

Manager (Menedżer komunikacji).

**\*** Dotknij **Manager**, **Programy**, a potem **Communication Manager**.

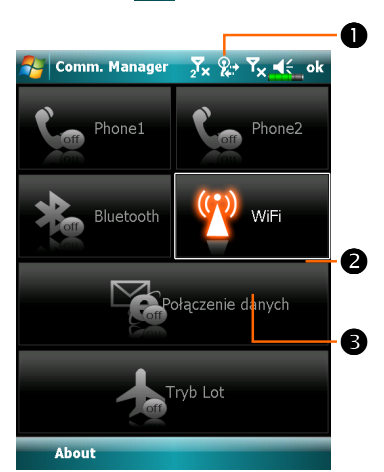

PL

Menu

Twojego Pocket PC za każdym razem, kiedy wykryje on obecność sieci bezprzewodowej i podłączy się do tej sieci. Ikonka oznacza też, że Pocket PC podłączyło się do gorącego punktu sieci (Punkt dostępu). Wskaźnik LED na komputerze Pocket PC miga światłem bursztynowym. **2**Dotknij i połącz/rozłącz się z siecią bezprzewodową, off oznacza wyłaczenie funkcji. Stuknij i przytrzymaj ten klawisz, a następnie zwolnij, aby przejść do ekranu konfiguracji. CKiedy pojawi się ekran jak po lewej, wybierz sieć bezprzewodową, której możesz użyć, a potem dotknij OK. Następnie wybierz Praca i dotknij przycisku Połacz. Przy pierwszym użyciu funkcji bezprzewodowej LAN Twój system poprosi Cię o zrobienie wyżej wspomnianych ustawień, po czym system będzie stale używać ustawień z ostatnio wykonanych

połączeń.

• Ta ikonka pojawi się na ekranie

8-2

Ustawienia

Połącz

# Konfiguracja sieci bezprzewodowej

# Scenariusze konfiguracji WLAN

| Lokacja                              | Wybierz sieć                                                                                                    | Połączenie<br>zastępcze                                                                                                    | Klawisz sieci lub<br>Punkt Dostępu                                                                                                    |
|--------------------------------------|----------------------------------------------------------------------------------------------------|----------------------------------------------------------------------------------------------------|----------------------------------------------------------------------------------------------------|
| Dom                                  | <ul> <li>Ustawienia,</li> <li>zakładka Połączenia,</li> <li>Połączenia, zakładka</li> <li>Zaawansowane,</li> <li>Wybierz Sieci, Sieć</li> <li>Moja Praca z menu,</li> <li>"Programy, które</li> <li>automatycznie łączą</li> <li>się z Internetem</li> <li>powinny łączyć się</li> <li>używając:"</li> </ul> | <ol> <li>Zamknij<br/>połączenie<br/>zastępcze</li> <li>Połączenie<br/>zastępcze nie jest<br/>wymagane.</li> </ol>                                                                                    | <ol> <li>Uwierzytelnie-<br/>nie: Wybierz<br/>Otwarte</li> <li>Kodowanie<br/>danych:<br/>Wybierz WEP i<br/>włącz pasek<br/>wpisów dla Klucza<br/>Sieci.</li> </ol> |
| Biuro                                | Postępuj jak powyżej i<br>ustaw <b>Sieć Moja</b><br><b>Praca</b>                                                                                                    | Vstawienia,<br>zakładka Połącze-<br>nia, Połączenia,<br>zakładka Zadania,<br>wybierz "Edytuj<br>mój serwer<br>zastępczy,",<br>zaznacz elementy<br>Internetu i włącz<br>pasek wpisów o<br>Zastępczym. | Postępuj jak<br>powyżej i ustaw<br>elementy dla<br>Klucza Sieci.                                                                                                  |
| Kawiarnia<br>lub<br>restaura-<br>cja | Postępuj jak powyżej i<br>ustaw <b>Sieć Moja</b><br><b>Praca</b>                                                                                                    | <ol> <li>Bliskie połącze-<br/>nie z zastępczym</li> <li>Ustawienie<br/>zastępcze nie jest<br/>wymagane.</li> </ol>                                                                                   | WLAN wybierz<br>inny Punkt<br>Dostępu                                                                                                    |

Bezprzewodowa sieć LAN 8-3

# Konfiguruj swoja sieć bezprzewodową

(Dla zwykłej konfiguracji sieci)

Aby skonfigurować własne połączenie, będziesz potrzebować właściwego adresu IP, adresu serwera DNS, serwera Zastępczego i portu połączenia. Jeżeli wykupiłeś konto usługi bezprzewodowego Internetu, obsługa w miejscu, gdzie będziesz się łączyć poda Ci te informacje, lub też uzyskasz je od administratora sieci w Twoim miejscu pracy.

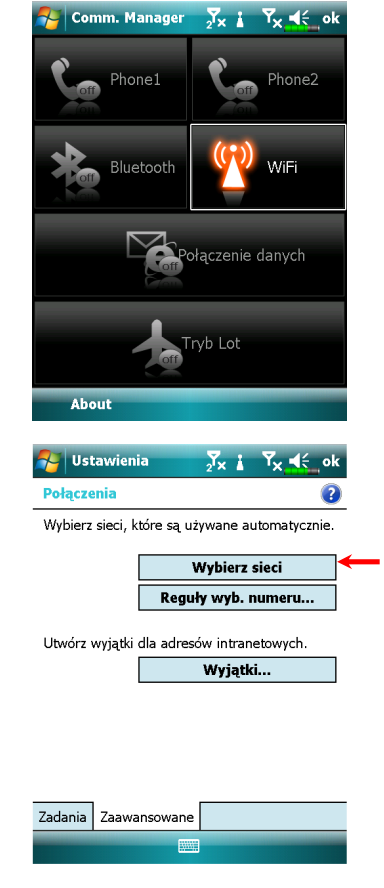

Jeżeli Twoje Pocket PC nie może automatycznie wykryć sieci bezprzewodowej lub nie może się z nią połączyć, spróbuj ręcznie skonfigurować sieć. Posłuż się instrukcają ustawień z tego rozdziału.

1. Wybierz ikonkę w głównym menu Communication Manager (Menedżer komunikacji), a na pasku nawigacji pojawi się ikonka .

Potem dotknij , Ustawienia, zakładka Połączenia, Połączenia, a potem zakładka Zaawansowane. Wyświetli się ekran jak po lewej.
 Wybierz przycisk Wybierz Sieci.

| Ustawienia       ∑x i       ∑x        ∑x        ∑x        Q       ok         Zarządzanie siecią       ?       ?       ?       ?         Programy automatycznie łączące z Internetem powinny używać:       ?       ?       ?       ?         Sieć w firmie        ?       ?       ?       ?         Programy automatycznie łączące z siecią prywatną powinny używać:       .       .       ?         Sieć w firmie        .       .       .       .         Edytuj       Nowe       .       .       .       .       . | <ul> <li>4. Jak na obrazku po lewej, upewnij się, że Sieć Moja Praca jest wybrana dla obu elementów, na koniec dotknij ok , aby zapisać i zamknąć.</li> <li>Sieć Moja Praca jest rodzajem połączenia WLAN. Ponieważ jest to jedna z dwóch opcji, przy następnym użyciu połączenia GPRS będziesz musiał odnieść się do wyżęj wymienionych kroków i wybrać Moje ISP jako pierwszy element.</li> </ul> |
|----------------------------------------------------------------------------------------------------|----------------------------------------------------------------------------------------------------|
| Ustawienia     √x ▲ Yx ≪_ok       Konfigur. sieci bezprzewodowych     (2)       Dodaj nową     (2)       I Ace     Dostępne       I Ac     Dostępne       I Ac     Dostępne       I Ac     Dostępne       I Ac     Dostępne       I Ac     Dostępne       I Ac     Dostępne                                                                                                    | <ul> <li>5. Na ekranie Communication<br/>Manager, stuknij i przytrzymaj, a<br/>następnie zwolnij przycisk 2000 w celu<br/>przejścia do ekranu ustawień.</li> <li>6. Wybierz nazwę obecnie dostępnej<br/>sieci i wejdź do ekranu autoryzacji<br/>WLAN.</li> </ul>                                                                                                    |
| Dostęp do sieci:<br>Tylko punkty dostępu<br>Bezprzewodowe Karty sieciowe<br>Połącz Menu<br>Vustawienia X i X 4 (<br>Konfigur. uwierzyt. sieciowego<br>Uwierzytelnianie: Otwórz •<br>Szyfr. danych: WEP •<br>Klucz jest dostarczany automatycznie<br>Klucz sieciowy:<br>Indeks klucza: 1 •<br>123 1 2 3 4 5 6 7 8 9 0 • = •<br>Tab q W e r t y u i o p ż ś<br>Cap a s d f g h j k l ; *<br>Shift z X c V b n m / : / +<br>Ct áŭ ż \ + + + +                                                                           | <ul> <li>7. Ustaw zgodnie z zasadami i informacjami podanymi przez lokalizację gorącego punktu</li> <li><b>Uwierzytelnianie</b>:wybierz Otwórz</li> <li><b>Kodowanie danych</b>: wybierz WEP i uruchom pasek wpisów klucza Sieci.</li> <li>Klucz sieci</li> <li>Spis sieci</li> </ul>                                                                                                    |
|                                                                                                    | Bezprzewodowa sieć LAN 8-5                                                                                                    |

| Konfigur. sieci bezprzewodowych               Połączenia z siecią, którego możesz             teraz używać, dalej wybierz Połącz.             Kiedy u góry ekranu pojawi sie             konka *, Twoje połączenie z siecia             bezprzewodowe Istry isteiowe             Połącz             Menu | Konfigur. sieci bezprzewodowych       Połączenia z siecia, którego możesz teraz używać, dalej wybierz Połącz. Kiedy u góry ekranu pojawi sie ikonka 2, Twoje połączenie z siecia bezprzewodową powiodło się.         Dotąp do sieci:       Tylko punkty dostępu         Połącz       Menu | Konfigur. sieci bezprzewodowych       połączenia z siecią, którego możesz teraz używać, dalej wybierz Połącz.         Kiedy u góry ekranu pojawi sie ikonka 💭 Twoje połączenie z siecia bezprzewodową powiodło się.         Dostęp do sieci:         Tylko punkty dostępu         Połącz         Menu                                                                                                    | Konfigur. sieci bezprzewodowych       Połączenia z sięcią, którego możesz         Kiedy u góry ekranu pojawi się       kiedy u góry ekranu pojawi się         Acconstruction       Dodaj nową         Jacconstruction       Dodaj nową         Usuń ustawienia       Edytuj         Wyłącz sieć Wi-Fi       Dodaj nową         Dodaj nową       Dodaj nową         Usuń ustawienia       Edytuj         Wyłącz sieć Wi-Fi       Dodaj nową         Dostęp do sieci:       Połącz         Połącz       Neno | 😽 Ustawienia 💦 🍢 😭 🏹 ok                                                             | 8. Dotknij i przytrzymaj nazwę                                      |
|----------------------------------------------------------------------------------------------------|----------------------------------------------------------------------------------------------------|----------------------------------------------------------------------------------------------------|----------------------------------------------------------------------------------------------------|-------------------------------------------------------------------------------------|---------------------------------------------------------------------|
| Dodaj nową         I też       Dodaj nową         I też       Dodaj nową         U też       Dodaj nową         U też       U zwia ustawienia         Edytuj       Wyłącz sieć Wi-Fi         Dostęp do sieci:       Tylko punkty dostępu         Tylko punkty dostępu          Połącz       Menu         | Dodaj nową   Ac   Dodaj nową   Usuń ustawienia   Edytuj   Wyłącz sieć WI-FI   Dostęp do sieci:   Tylko punkty dostępu   Połącz Menu                                                                                                    | Dodaj novą       Połąc         Jeta       Dodaj novą         Jeta       Dodaj novą         Bety zewodowe       Karty sieciowe         Połącz       Menu                                                                                                    | Dodaj novą       Ciaz używać, dułcj wyolet Z Połąćz.         Acc       Dodaj novą         List       Dodaj novą         List       Usuń ustawienia         Edytuj       Wyłącz sieć Wi-Fi         Dostęp do sieci:       Tylko punkty dostępu         Pzprzewodowe       Karty sieciowe         Połącz       Menu                                                                                                    | Konfigur. sieci bezprzewodowych 🛛 👔                                                 | połączenia z siecią, którego możesz                                 |
| Acc       Dodaj nova         Usuń ustawienia       Usuń ustawienia         Edytuj       Wyłącz sieć Wi-Fi         Dostęp do sieci:       Tylko punkty dostępu         Tylko punkty dostępu       Połącz         Połącz       Menu                                                                        | Acs       Dodaj novą         Usuń ustawienia       Edytuj         Suń ustawienia       Edytuj         Vyłącz sieć Wi-Fi       Image: Solaci wyłacz sieć wiele         Tylko punkty dostępu       Image: Solaci wyłacz sieć wiele         Połącz       Menu                                | Acc       Dodaj novuć         I bet       Usuti ustavienia         Edytuj       Wyłącz sieć WI-FI         Dostęp do sieci:       Tylko punkty dostępu         Tylko punkty dostępu       Image: Manuel Manuel M | Ac       Dodaj nov         Usun usunviena       Byty         Konka %*       Twoje połączenie z siecia         bezprzewodowa powiodło się.       Dotaj nov         Dotaj nov       Wyłącz sieć Wi-Fi         Dotag do sieci:       Tylko punkty dostępu         Tylko punkty dostępu       Menu                                                                                                    | Dodaj nową                                                                          | Kiedy u góry ekranu pojawi sie                                      |
| Dostęp do sieci:   Tylko punkty dostępu     Bezprzewodowe   Karty sieciowe     Połącz     Menu                                                                                                    | Dostęp do sieci:   Tylko punkty dostępu   Dezprzewodowe   Karty sieciowe   Połącz                                                                                                    | Dostep do sieci:   Tylko punkty dostępu   Deprzewodowe Karty sieciowe   Połącz                                                                                                    | Dostąp do sieci:   Tylko punkty dostępu   Derzrzewodowe   Karty sieciowe   Połącz  Menu                                                                                                    | Ace Polącz<br>Ace Dodaj nową<br>Autori ustawienia<br>GN Edytuj<br>Wyłącz sieć Wi-Fi | ikonka 🐏 , Twoje połączenie z siecia<br>bezprzewodową powiodło się. |
| Tylko punkty dostępu<br>Bezprzewodowe Karty sieciowe<br>Połącz Menu                                                                                                    | Tylko punkty dostępu  Bezprzewodowe Karty sieciowe Połącz Menu                                                                                                    | Tylko punkty dostępu   Bezprzewodowe Karty sieciowe   Połącz   Menu                                                                                                    | Tylko punkty dostępu       Bezprzewodowe       Karty sieciowe       Połącz                                                                                                    | Dostęp do sieci:                                                                    |                                                                     |
| Bezprzewodowe Karty sieciowe Menu                                                                                                    | Bezprzewodowe     Karty sieciowe       Połącz     Menu                                                                                                    | Bezprzewodowe       Karty sieciowe         Połącz       Menu                                                                                                    | Poiqcz       Menu                                                                                                    | Tylko punkty dostępu 👻                                                              |                                                                     |
| Połącz Menu                                                                                                    | Połącz Menu                                                                                                    | Połącz Menu                                                                                                    | Poiącz         Menu                                                                                                    | Bezprzewodowe Karty sieciowe                                                        |                                                                     |
|                                                                                                    |                                                                                                    |                                                                                                    |                                                                                                    |                                                                                     |                                                                     |
|                                                                                                    |                                                                                                    |                                                                                                    |                                                                                                    |                                                                                     |                                                                     |
|                                                                                                    |                                                                                                    |                                                                                                    |                                                                                                    |                                                                                     |                                                                     |
|                                                                                                    |                                                                                                    |                                                                                                    |                                                                                                    |                                                                                     |                                                                     |
|                                                                                                    |                                                                                                    |                                                                                                    |                                                                                                    |                                                                                     |                                                                     |

## Konfiguruj swoją sieć bezprzewodową

(dla zastępczej konfiguracji sieci)

Aby prawidłowo skonfigurować swoją sieć, potrzebujesz następujących informacji: prawidłowy adres IP, adres serwera DNS, serwer zastępczy, numer portu połączenia, itd. Informacje te uzyskasz od administratora sieci w Twojej pracy. Jeżeli w Twojej pracy środowisko sieciowe nie potrzebuje ustawień serwera zastępczego, zamknij połączenie zastępcze.

Dotknij , Ustawienia, zakładka Połączenia, Połączenia, a potem zakładka Zadania.

| -                                                                                                    | and the second second se |
|----------------------------------------------------------------------------------------------------|----------------------------------------------------------------------------------------------------|
| Połączenia                                                                                                    | 2                                                                                                    |
| Sieć w firmie<br>Dodaj nowe połączenie r<br>Dodaj nowe połączenie z<br>Edytuj mój serwer proxy<br>Zarządzaj istniejącymi po                                                                                                    | iodemowe<br>serwerem VPN<br>iqczeniami                                                                                                    |
|                                                                                                    |                                                                                                    |
|                                                                                                    |                                                                                                    |
| Zadania Zaawansowane                                                                                                    |                                                                                                    |
| 🚰 Ustawienia                                                                                                    | ,<br>,<br>,<br>,<br>,<br>,<br>,<br>,<br>,<br>,<br>,<br>,<br>,<br>,<br>,<br>,<br>,<br>,<br>,                                                                                                    |
| Sigé au firmig                                                                                                    |                                                                                                    |
| Slec w Infine                                                                                                    | (?)                                                                                                    |
| Ta sieć łączy z Intern                                                                                                    | etem                                                                                                    |
| Ta sieć łączy z Intern<br>Ta sieć używa ser<br>połączenia z Inter                                                                                                    | etem<br>wera proxy do<br>metem                                                                                                    |
| <ul> <li>Ta sieć łączy z Intern</li> <li>Ta sieć używa ser<br/>połączenia z Inter</li> <li>Serwer proxy:</li> </ul>                                                                                                    | etem<br>wera proxy do<br>metem                                                                                                    |
| Ta sieć łączy z Intern Ta sieć używa ser połączenia z Inter Serwer proxy: XXX.XXX.XXX                                                                                                    | etem<br>wera proxy do<br>netem                                                                                                    |
| ✓ Ta sieć łączy z Intern<br>✓ Ta sieć używa ser<br>połączenia z Inter<br>Serwer proxy:<br>∞x.xxx.xxx.xx                                                                                                    | etem<br>wera proxy do<br>metem                                                                                                    |
| ✓ Ta sieć łączy z Intern       ✓ Ta sieć używa ser<br>połączenia z Inter       Serwer proxy:       ∞∞∞∞∞                                                                                                    | etem<br>wera proxy do<br>metem<br>wawansowane                                                                                                    |
| ✓ Ta sieć łączy z Intern         ✓ Ta sieć używa ser połączenia z Inter         Serwer proxy:         XXXXXXXXXX         Za         Modem       VPN         Ustawienia         23 1 2 3 4 5 6         ab q w e r t y         Cap a s d f g         Shift z x c v b         Ct áŭ ¿ \ | etem<br>wera proxy do<br>netem<br>awansowane<br>a serwera proxy<br>7 8 9 0 - = €<br>h j k l ; '<br>n m , . / ←<br>↓ ↑ ← →                                                                                                    |

Jeżeli Twoje Pocket PC nie może automatycznie wykryć sieci bezprzewodowej lub nie może się z nią połączyć, spróbuj ręcznie skonfigurować sieć. Posłuż się instrukcają ustawień z tego rozdziału.

1. Wybierz "Konfiguruj mój serwer zastępczy" lub "Edytuj mój serwer zastępczy", jak widac na obrazku po lewej.

#### 2. W ekranie zakładki Ustawienia

Zastępcze sprawdź, czy zaznaczono

następujące elementy:

- Ta sieć łączy z Internetem
- Ta sieć używa serwera zastępczego

do łączenia z Internetem

Bezprzewodowa sieć LAN 8-7

| awansowanych.                                                                                                    | <ul> <li>5 Możesz modyfikować ustawieni</li> </ul>                                        |
|----------------------------------------------------------------------------------------------------|-------------------------------------------------------------------------------------------|
| Sieć w firmie            Wyb. typ serwera proxy, aby zmienić ustaw.           Typ                                                                                    | dotykając rodzaju HTTP.                                                                   |
| HTTP         xxx,xxx,xxx,xxx28080           WAP         10.1.1.1:0           Bezpieczny WAP         Socks           Socks         xxx,xxx,xxx,xxx1080                |                                                                                           |
| 123 1 2 3 4 5 6 7 8 9 0 - = ●<br>123 1 2 3 4 5 6 7 8 9 0 - = ●<br>13b q w e r t y u i o p 2 5<br>Cap a s d f g h j k l ;<br>Shift z x c v b n m , . / ←<br>Ct áū č \ |                                                                                           |
| Westawienia     ∑x     ∑x     ∑x     √x     ok       HTTP Proxy     ?       Serwer     Port       xxx.xxxx.xxxx     8080                                             | <b>6.</b> Wpisz numer w pole "Port". Na koniec dotknij <b>ok</b> , aby zapisać i zamknąć. |
| Nazwa<br>użytkownika:                                                                                                    |                                                                                           |
| 123 1 2 3 4 5 6 7 8 9 0 - = ●<br>Tab q w e r t y u i o p ż ś<br>Cap a s d f g h j k l ; '<br>Shift z x c v b n m , . / ←<br>Ctl ăŭ ż \                               |                                                                                           |

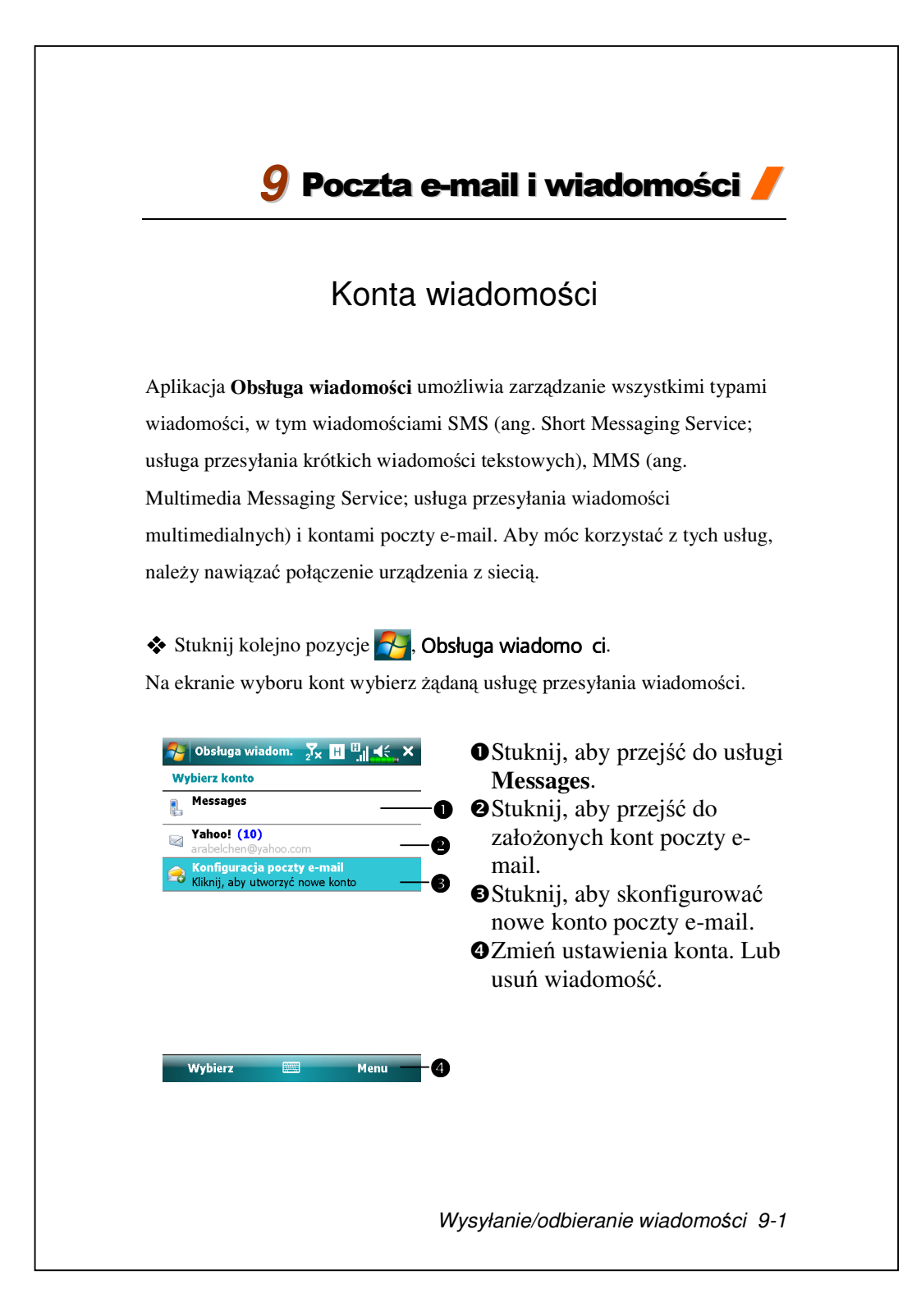

Aby móc korzystać z usługi MMS i E-mail (Poczta e-mail):

1. Uzyskaj od usługodawcy dostęp do usług bezprzewodowych.

2. Uaktywnij kartę SIM w gnieździe SIM1.

**3.** Przejdź do pozycji **54**, **Ustawienia**, karta **Połączenia**, **Połączenia**, aby skonfigurować ustawienia sieci.

**4.** Na ekranie **Dzisiaj** stuknij ikonę 💮 i włącz funkcję **Połączenie danych**, stukając przycisk **Poł**.

Gniazdo SIM2 obsługuje tylko usługę SMS zapewnianą przez włożoną do niego kartę SIM; aby wysłać wiadomość MMS lub e-mail z określonego numeru, należy włożyć kartę SIM tego numeru do gniazda SIM1.

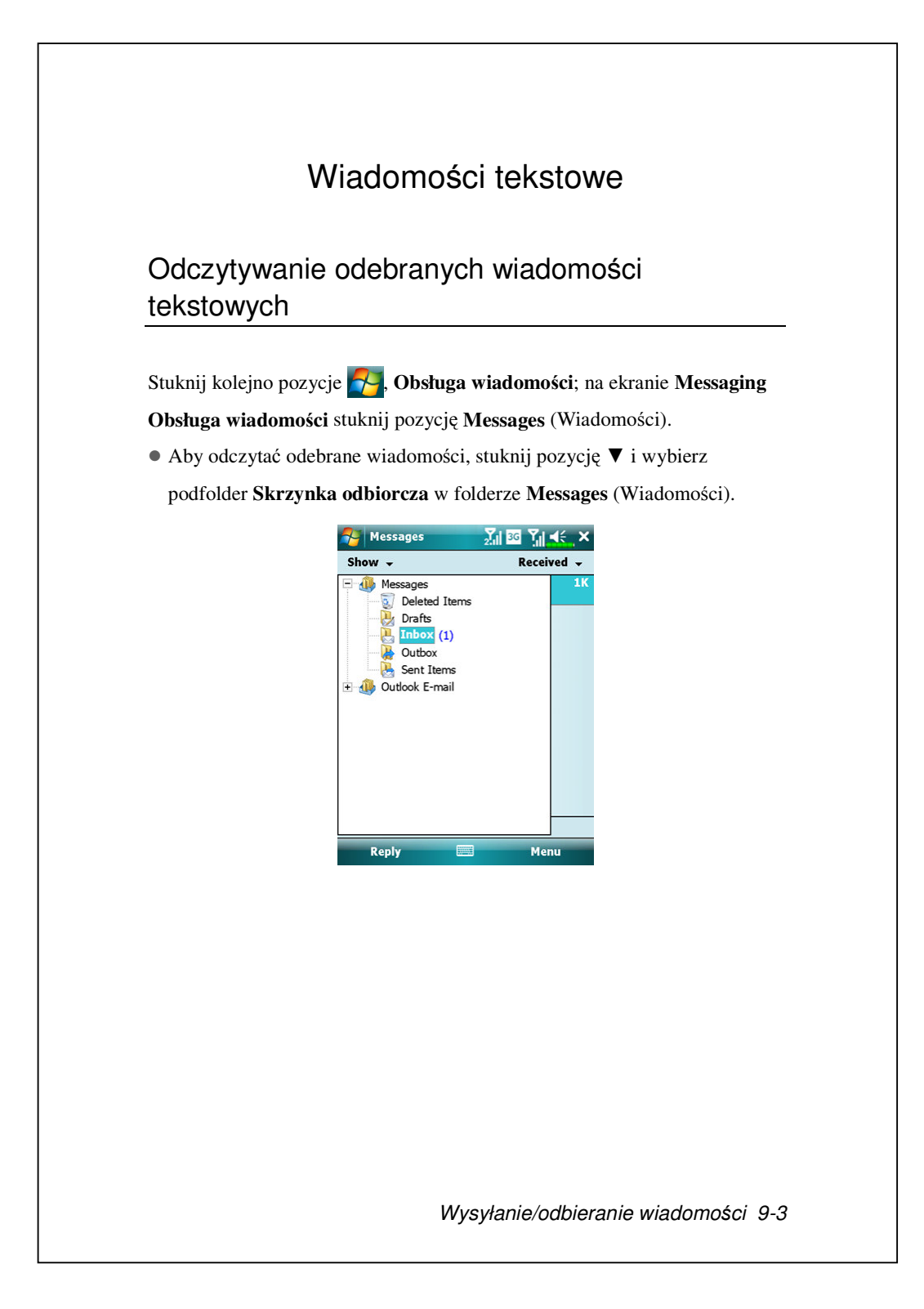

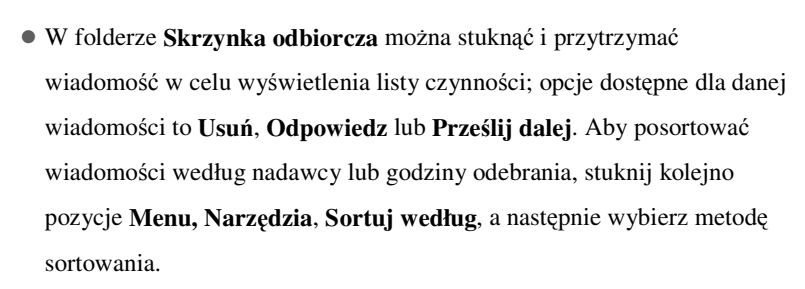

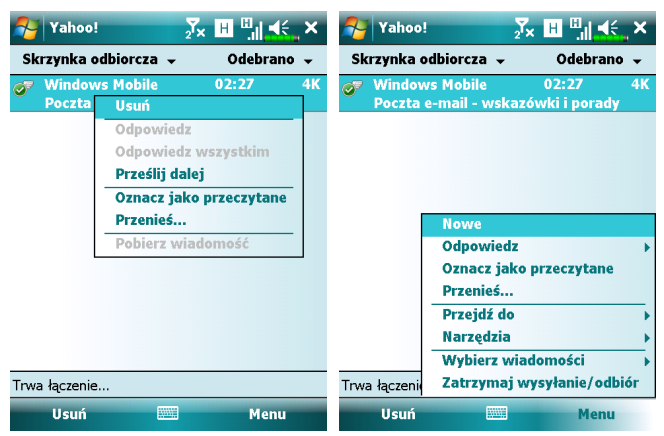

# Tworzenie wiadomości tekstowej

1. Na ekranie Obsługa wiadomości stuknij kolejno pozycje Messages

(Wiadomości), Menu, Nowe, Text Message (Wiadomość tekstowa).

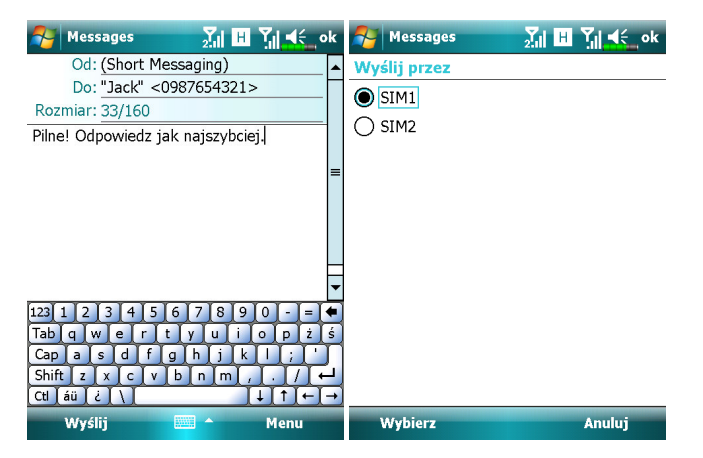

2. Wprowadź numer odbiorcy w polu Do: lub stuknij kolejno pozycje Menu,

Dodaj odbiorcę w celu wybrania kontaktu. Aby wybrać więcej niż jednego

odbiorcę, oddziel ich za pomocą średnika (;).

3. Wprowadź wiadomość w polu Tekst, Możesz stuknąć kolejno pozycje

Menu, Mój tekst, aby użyć zapisanych wiadomości.

4. Stuknij przycisk Wyślij.

**5.** Wybierz numer karty SIM, który ma zostać użyty do wysłania tej wiadomości.

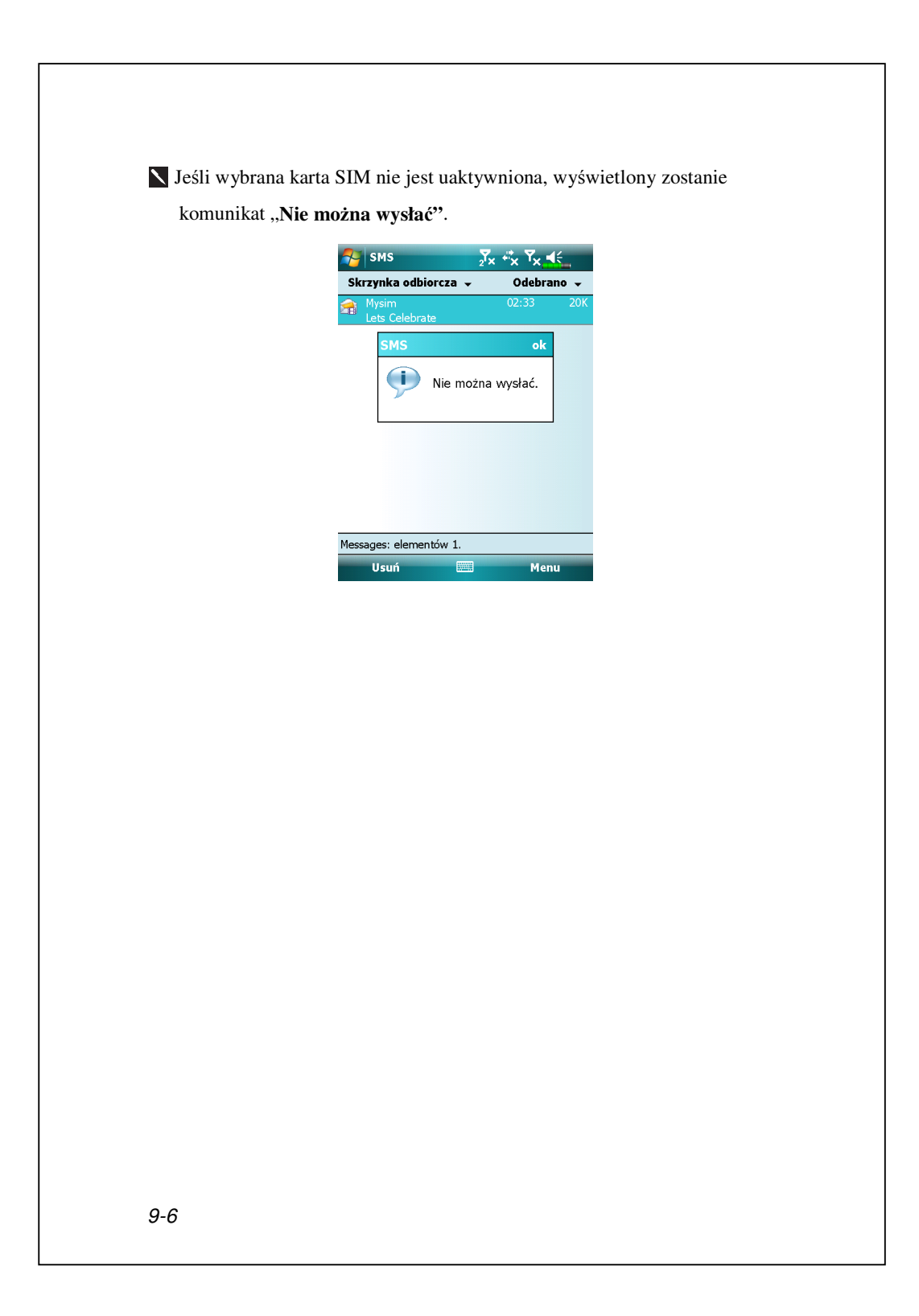

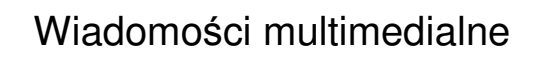

### Odczytywanie wiadomości MMS

Stuknij kolejno pozycje **Sectional Stuknij Kolejno pozycje Stuknij kolejno pozycje Stuknij Wiadomość, Messages** (Wiadomośći). W folderze**Skrzynka odbiorcza** stuknij wiadomość MMS, aby ją wyświetlić.

• Użyj opcji sterowania odtwarzaniem: **Odtwórz**, **Wstrzymaj** lub **Wznów** w celu wyświetlenia wiadomości.

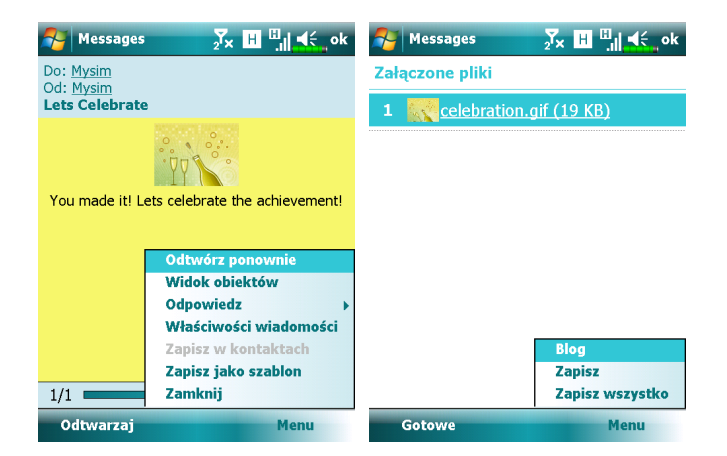

• Aby zapisać obiekty dołączone do wiadomości MMS:

1. Stuknij kolejno pozycje Menu, Wyświetl obiekty.

 Na liście obiektów stuknij kolejno pozycje Menu, Zapisz lub Save All Zapisz wszystkie.

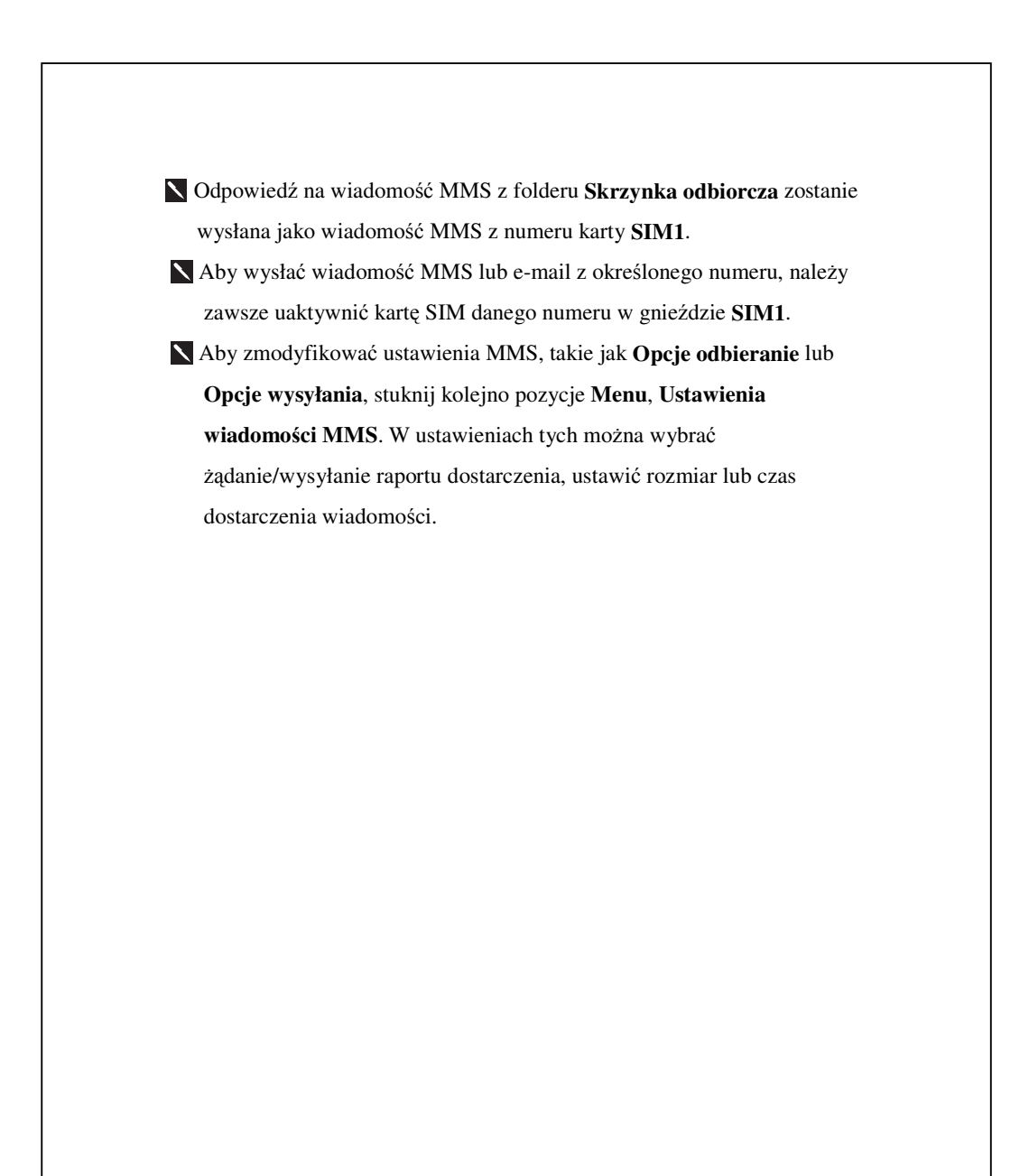

### Tworzenie wiadomości MMS

Na ekranie **Obsługa wiadomości** stuknij kolejno pozycje **Messages** (Wiadomości), **Menu**, **Nowa**, **Multimedia Message** (Wiadomość multimedialna).

Wybierz szablon wiadomości MMS, aby utworzyć nową wiadomość MMS. Możesz także stuknąć ikonę koperty, aby otworzyć pustą wiadomość.

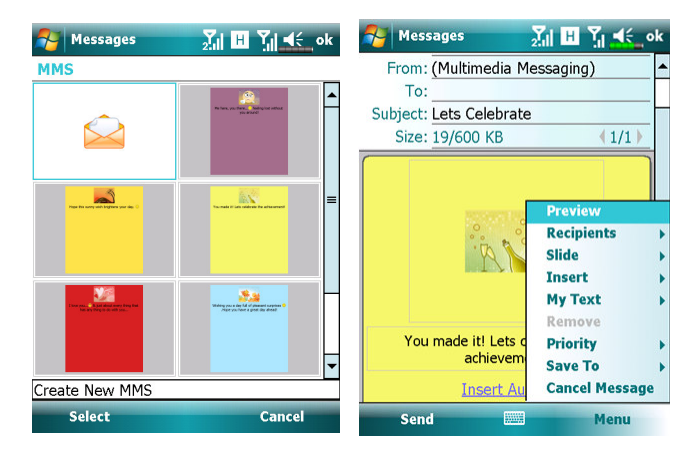

Na ekranie tworzenia wiadomości MMS można stuknąć:

- Pole UDW/DW/Do, aby dodać odbiorców.
- Pole **Temat**, aby wprowadzić tytuł wiadomości.
- Pozycje Menu, Wstaw, aby wstawić plik.
- Pozycje Menu, Slajdy w celu edycji zawartości slajdów i ustawień.
- Pozycje Menu, Podgląd, aby wyświetlić podgląd wiadomości MMS.
- Przycisk Wyślij, aby wysłać wiadomość MMS.

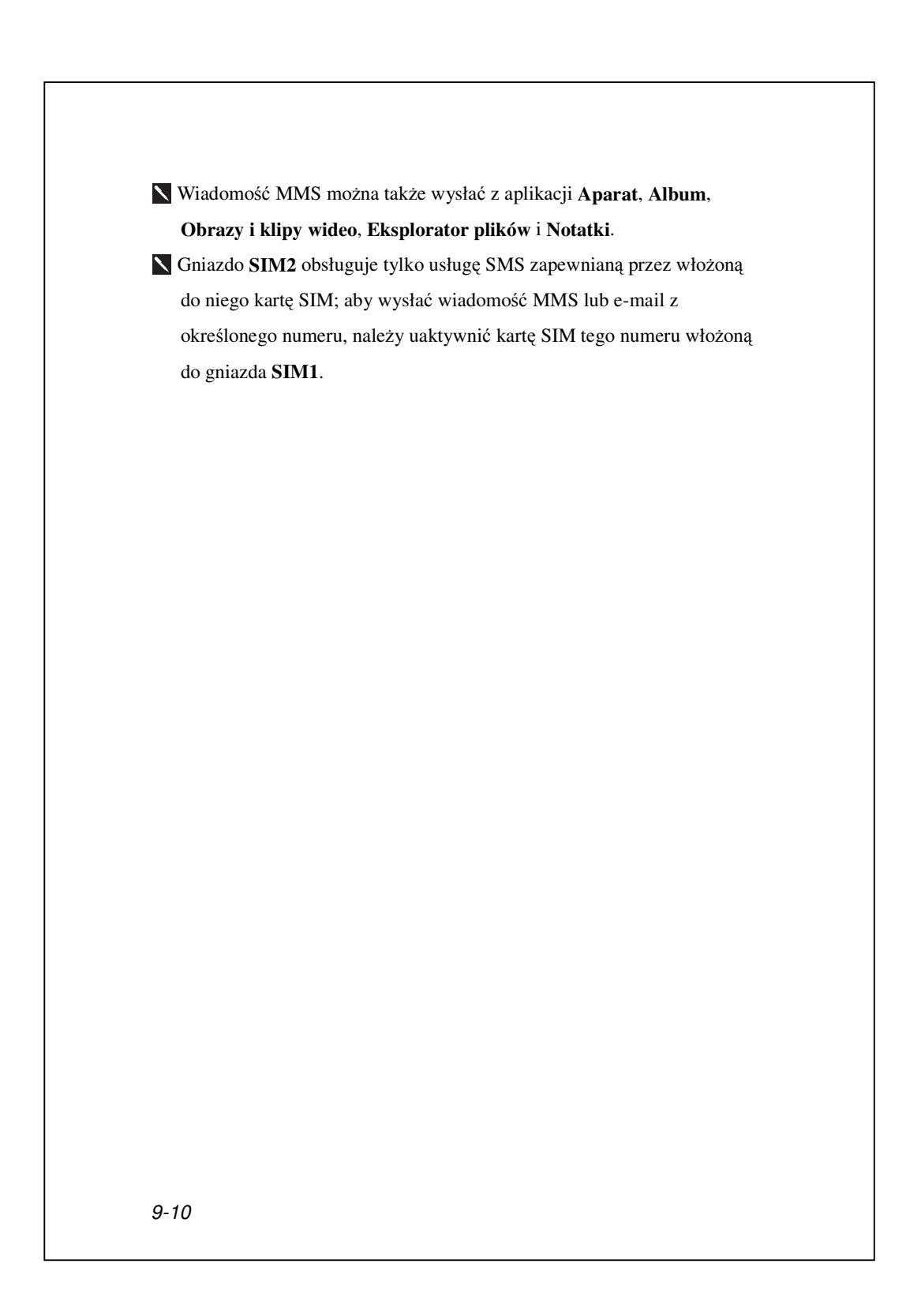

# Wiadomości e-mail i SMS

Ten rozdział objaśnia podstawowe zasady przygotowania i przetwarzania. Jeżeli masz jakieś pytania, sprawdź pomoc online na temat Pocket PC lub synchronizacji.

Używaj **Obsługa wiadomości** do wysyłania i odbierania wiadomości e-mail w jeden z trzech podanych sposobów:

 Wysyłaj i odbieraj wiadomości e-mail poprzez bezpośrednie połączenie z serwerem poczty e-mail za pośrednictwem dostawcy usług internetowych (ISP) lub innej sieci.

**2.** Synchronizacja wiadomości e-mail z programem Microsoft Exchange lub Microsoft Outlook na Twoim komputerze osobistym.

### Synchronizacja wiadomości E-mail

Jeżeli chcesz synchronizować e-maile z firmą lub z domem, przeczytaj ten rozdział. Wiadomości e-mail można synchronizować w trakcie ogólnego procesu synchronizacji. W narzędziach synchronizacji musisz uruchomić synchronizację Skrzynki odbiorczej. Informacje o uruchamianiu synchronizacji Skrzynki odbiorczej znajdziesz w Pomocy na komputerze osobistym.

#### Podczas synchronizacji:

 Wróć do rozdziału "Łączenie z Internetem". W "Ustanów partnerstwo" wybierz partnerstwo, które chcesz ustanowić i rozpocznij synchronizację danych. Jeżeli nie chcesz synchronizować danych, możesz ręcznie kopiować lub przenosić e-maile między Pocket PC, a komputerem osobistym.
 Wiadomości e-mail w folderze "Skrzynka nadawcza" w Pocket PC są przenoszone do programów Exchange lub Outlook, a potem wysyłane z tych programów.

**3.** Programy Exchange lub Outlook są dostępne.

**4.** Poczta z folderu Skrzynka Odbiorcza w Pocket PC będzie przenoszona do komputera osobistego, a potem wysyłana za pośrednictwem programów Microsoft Outlook lub Microsoft Exchange.

5. Jeżeli skasujesz pocztę na Pocket PC, taki mail zostanie również usunięty z komputera osobistego przy następnym razie przeprowadzania synchronizacji tych dwóch urządzeń.

6. Wiadomości SMS nie są synchronizowane.

### Bezpośrednie łączenie z serwerem poczty

Przy pojedynczym używaniu nie łączącym e-maili domowych i biurowych, sprawdź rozdział "Konfiguracja serwera e-poczty".

Będziesz otrzymywać wiadomości prosto z serwera poczty. Nie ma to znaczenia dla używania komputera osobistego. Możesz pracować w trybie online lub offline. Podczas pracy online (w sieci) możesz czytać i odpowiadać na maile będąc podłączonym do serwera poczty. Wiadomości są wysyłane, jak tylko dotkniesz **Wyślij**, co oszczędza miejsce na Twoim Pocket PC.

Podczas pracy offline, po pobraniu nagłówka wiadomości lub części wiadomości możesz rozłączyć połączenie z serwerem poczty, a potem zadecydować, które wiadomości pobrać do końca. Przy następnym połączeniu Skrzynka odbiorcza pobierze całe wiadomości, które zaznaczyłeś do pobrania i wyśle utworzone wiadomości.

W zależności od Twoich potrzeb, możesz zaprogramować Pocket PC do otrzymywania poczty przez ostatnie kilka dni, odbierać tylko tematy wiadomości lub całe maile, lub tylko otrzymywać pocztę z załącznikami o wielkości mniejszej niż określona. Jeżeli chcesz otrzymywać więcej lub mniej maili, dotknij **Menu**, **Narzędzia**, a potem **Opcje** i dostosuj ustawienia konta poczty według swoich potrzeb.

# Konfiguracja serwera e-poczty

Przeczytaj ten rozdział, jeżeli przygotowujesz jednorazowe użycie nie łączące e-maili domowych i biurowych. Jeśli otrzymałeś już konto e-mail od twojego ISP lub sieci firmy, możesz użyć **Obsługa wiadomości** do wysyłania i odbierania maili i wiadomości. Aby ustanowić nowy serwer email na Twoim domowym komputerze, sprawdź następujące punkty.

 Uzyskaj następujące informacje od swojego ISP lub administratora sieci bw Twojej pracy, aby wygodnie konfigurować usługę e-mail.

- adres e-mail, nazwa konta i hasło
- 2 nazwę serwera POP3 lub IMAP4 dla poczty wewnętrznej
- 3 nazwa serwera SMTP do wysyłania poczty

| Wybierz konto         Messages         Yahoo! (10)         arabelchen@yahoo.com         Konfiguracja poczty e-mail         Kliknij, aby utworzyć nowe konto | Dotknij <b>Waldomości</b> ,<br>potem wybierz Nowe konto e-mail. |
|----------------------------------------------------------------------------------------------------|-----------------------------------------------------------------|
| Wybierz 📟 Menu                                                                                                    |                                                                 |
| 9-14                                                                                                    |                                                                 |

| <form><form><image/><list-item><list-item><list-item><list-item><list-item></list-item></list-item></list-item></list-item></list-item></form></form>                                                                                                    |                                                                                                    |                                                                                |
|----------------------------------------------------------------------------------------------------|----------------------------------------------------------------------------------------------------|--------------------------------------------------------------------------------|
| <form><list-item><list-item><list-item><list-item><list-item></list-item></list-item></list-item></list-item></list-item></form>                                                                                                    | Obsługa wiadom.       7x       II       III       4         Konfiguracja poczty e-mail       ?         Adres e-mail:       ?                                      | <b>3.</b> Aby konfigurować konto e-mail, posępuj według wyświetlanych poleceń. |
| <ul> <li>4. Sprawdź rozdział "Łączenie z Internetem" lub "Bezprzewodowa sieć<br/>LAN", aby podłączyć Pocket PC do Internetu, i możesz rozpocząć wysyłanie<br/>i odbieranie e-maili i wiadomości SMS.</li> <li>5. Łączenie z serwerem poczty:</li> <li>9. Stuknij Obsługa wiadomości, Menu, Przejdź do, a następnie zaznacz<br/>nowo ustawione konto poczty e-mail.</li> <li>9. Dotknij Menu, a potem Wyślij/Odbierz.</li> <li>* Dotknij Menu, Narzędzia, a potem Opcje, aby zmienić konto e-mail.</li> </ul> | Hasło:<br>✓ Zapisz hasło<br>123 1 2 3 4 5 6 7 8 9 0 - = ♥<br>Tab q w e r t y u i o p ź ś<br>Cap a s d f g h j k l ; '<br>Shift z x c v b n m , . / ←<br>Ct áŭ č \ |                                                                                |
| <ul> <li>LAN", aby podłączyć Pocket PC do Internetu, i możesz rozpocząć wysyłanie i odbieranie e-maili i wiadomości SMS.</li> <li>5. Łączenie z serwerem poczty:</li> <li>Stuknij Obsługa wiadomości, Menu, Przejdź do, a następnie zaznacz nowo ustawione konto poczty e-mail.</li> <li>Dotknij Menu, a potem Wyślij/Odbierz.</li> <li>Dotknij Menu, Narzędzia, a potem Opcje, aby zmienić konto e-mail.</li> </ul>                                                                                         | 4. Sprawdź rozdział "Łączenie z Inter                                                                                                    | rnetem" lub "Bezprzewodowa sieć                                                |
| <ul> <li>i odbieranie e-maili i wiadomości SMS.</li> <li>5. Łączenie z serwerem poczty:</li> <li>Stuknij Obsługa wiadomości, Menu, Przejdź do, a następnie zaznacz nowo ustawione konto poczty e-mail.</li> <li>Dotknij Menu, a potem Wyślij/Odbierz.</li> <li>Dotknij Menu, Narzędzia, a potem Opcje, aby zmienić konto e-mail.</li> </ul>                                                                                                    | LAN", aby podłączyć Pocket PC do I                                                                                                    | nternetu, i możesz rozpocząć wysyłanie                                         |
| <ul> <li>5. Łączenie z serwerem poczty:</li> <li>Stuknij Obsługa wiadomości, Menu, Przejdź do, a następnie zaznacz nowo ustawione konto poczty e-mail.</li> <li>Dotknij Menu, a potem Wyślij/Odbierz.</li> <li>Dotknij Menu, Narzędzia, a potem Opcje, aby zmienić konto e-mail.</li> </ul>                                                                                                    | i odbieranie e-maili i wiadomości SM                                                                                                    | IS.                                                                            |
| <ul> <li>Stuknij Obsługa wiadomości, Menu, Przejdź do, a następnie zaznacz nowo ustawione konto poczty e-mail.</li> <li>Dotknij Menu, a potem Wyślij/Odbierz.</li> <li>Dotknij Menu, Narzędzia, a potem Opcje, aby zmienić konto e-mail.</li> </ul>                                                                                                    | <b>5.</b> Łączenie z serwerem poczty:                                                                                                    |                                                                                |
| nowo ustawione konto poczty e-mail.<br>② Dotknij Menu, a potem Wyślij/Odbierz. ③ Dotknij Menu, Narzędzia, a potem Opcje, aby zmienić konto e-mail. <i>Wysyłanie/odbieranie wiadomości 9-15</i>                                                                                                    | Ostuknij Obsługa wiadomości, Me                                                                                                    | nu, Przejdź do, a następnie zaznacz                                            |
| <ul> <li>Dotknij Menu, a potem Wyślij/Odbierz.</li> <li>Dotknij Menu, Narzędzia, a potem Opcje, aby zmienić konto e-mail.</li> </ul>                                                                                                    | nowo ustawione konto poczty e-m                                                                                                    | ail.                                                                           |
| ▶ Dotknij Menu, Narzędzia, a potem Opcje, aby zmienić konto e-mail.<br><i>Wysyłanie/odbieranie wiadomości 9-15</i>                                                                                                    | Otknij Menu, a potem Wyślij/Od                                                                                                    | lbierz.                                                                        |
| Wysyłanie/odbieranie wiadomości 9-15                                                                                                    | ▶ Dotknij Menu, Narzędzia, a poter                                                                                                    | n <b>Opcje</b> , aby zmienić konto e-mail.                                     |
| Wysyłanie/odbieranie wiadomości 9-15                                                                                                    |                                                                                                    |                                                                                |
| Wysyłanie/odbieranie wiadomości 9-15                                                                                                    |                                                                                                    |                                                                                |
| Wysyłanie/odbieranie wiadomości 9-15                                                                                                    |                                                                                                    |                                                                                |
|                                                                                                    | Wj                                                                                                    | vsyłanie/odbieranie wiadomości 9-15                                            |

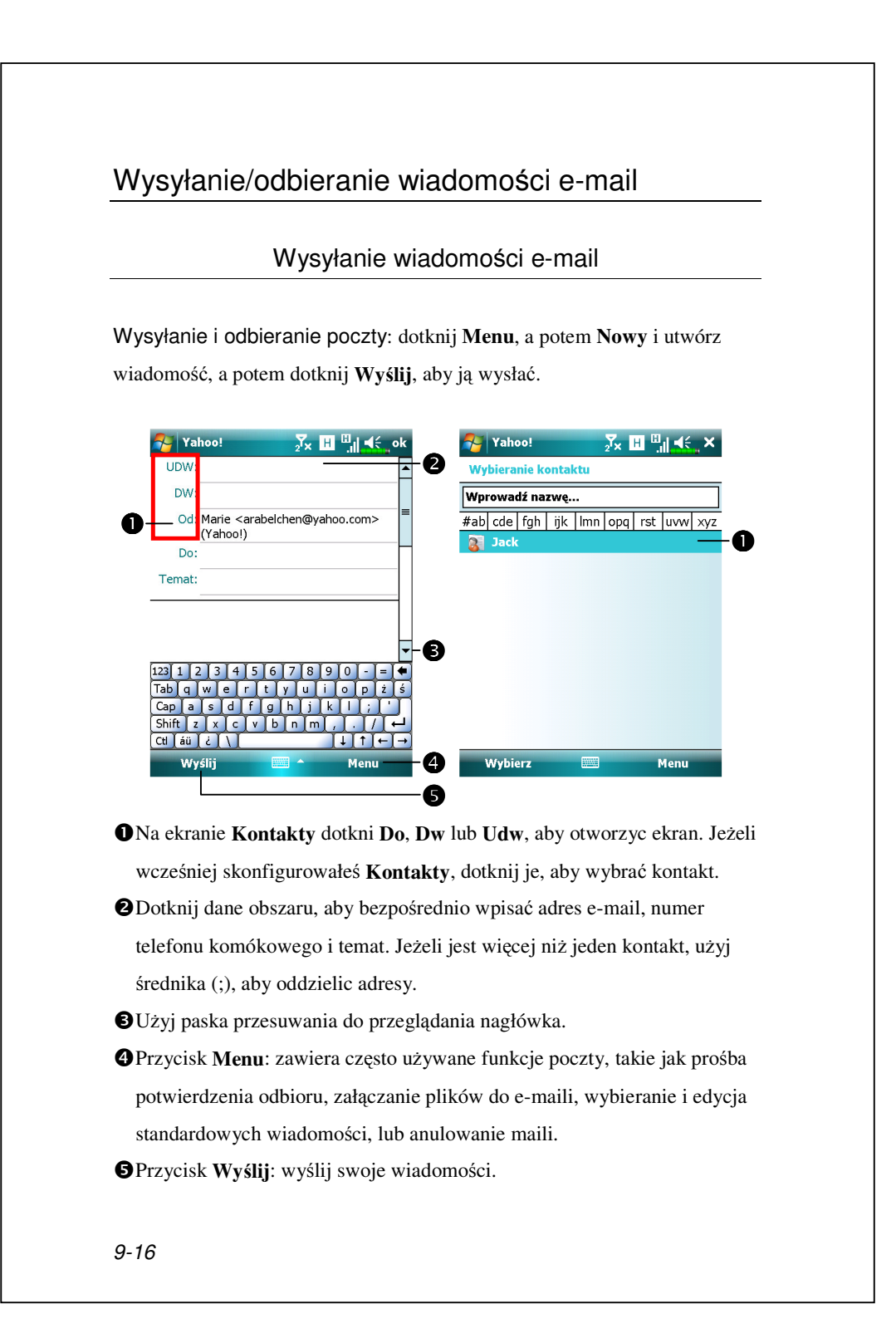

### Odczytywanie wiadomości e-mail i odpowiadanie na nie

Czytaj i Odpowiedz: otrzymuj nowe maile dotykając Menu, a potem Wyślij/Odbierz. Otwórz folder "Skrzynka odbiorcza". Następujący obrazek pokazuje otwarty ekran poczty.

### Zmiana ustawień preferencji

W narzędziach synchronizacji ustaw opcję Synchronizacja skrzynki odbiorczej.

Dotknij zakładek Obsługa wiadomości, Menu, Narzędzia, Opcje, a potem Konta, Wiadomość... w Pocket PC, aby ustawić odpowiednie opcje.

### Ostrzeganie w Technologii Direct Push

Funkcja ostrzegania w Technologii Direct Push umożliwi Ci jako użytkownikowi, że używając Pocket PC uzyskasz najlepszą usługę biznesową i nigdy nie przegapisz e-maila. Dzięki funkcji synchronizacji Twoje Pocket PC może natychmiast automatycznie otrzymywać ważne wiadomości e-mail z Serwera Microsoft Exchange.

#### Ustawienia ostrzegania w Technologii Direct Push

Poniższy opis tłumaczy, jak konfigurować program synchronizujący na Pocket PC oraz jak bezpośrednio zsynchronizować Pocket PC z Serwerem Microsoft Exchange. Dzięki temu, Twoje urządzenie połączone w GPRS lub w sieci bezprzewodowej będzie mogło odbierać ostrzeżenia o przychodzących e-mailach i natychmiast odczytywać wiadomości.

Jeżeli jako sposób połączenia wybrałeś sieć bezprzewodową, dla oszczędzania zasilania kiedy Pocket PC wejdzie w tryb czuwania połączenie zostanie zerwane. W tym czasie nie będziesz mógł otrzymywać e-maili. Ale wystarczy, abyś nacisnął przycisk "Zasilanie", aby ustanowić połączenie z

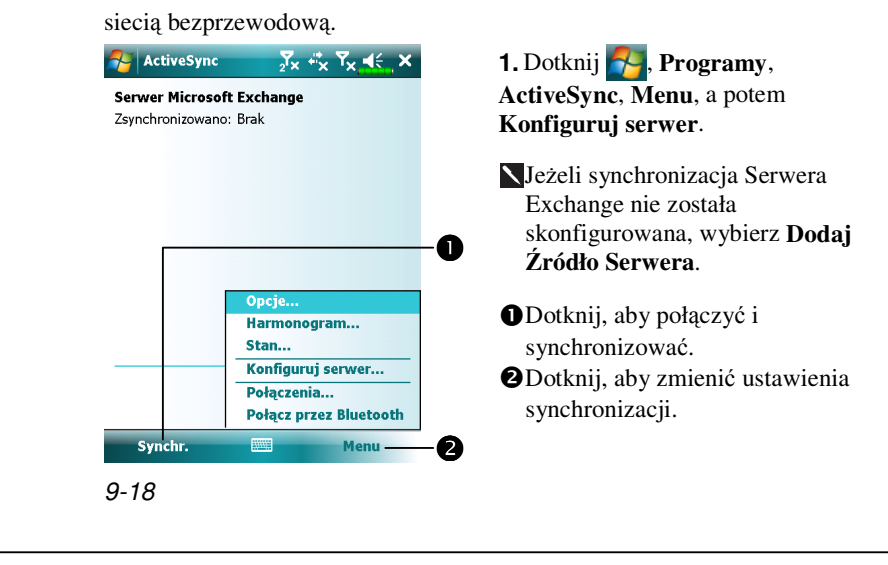

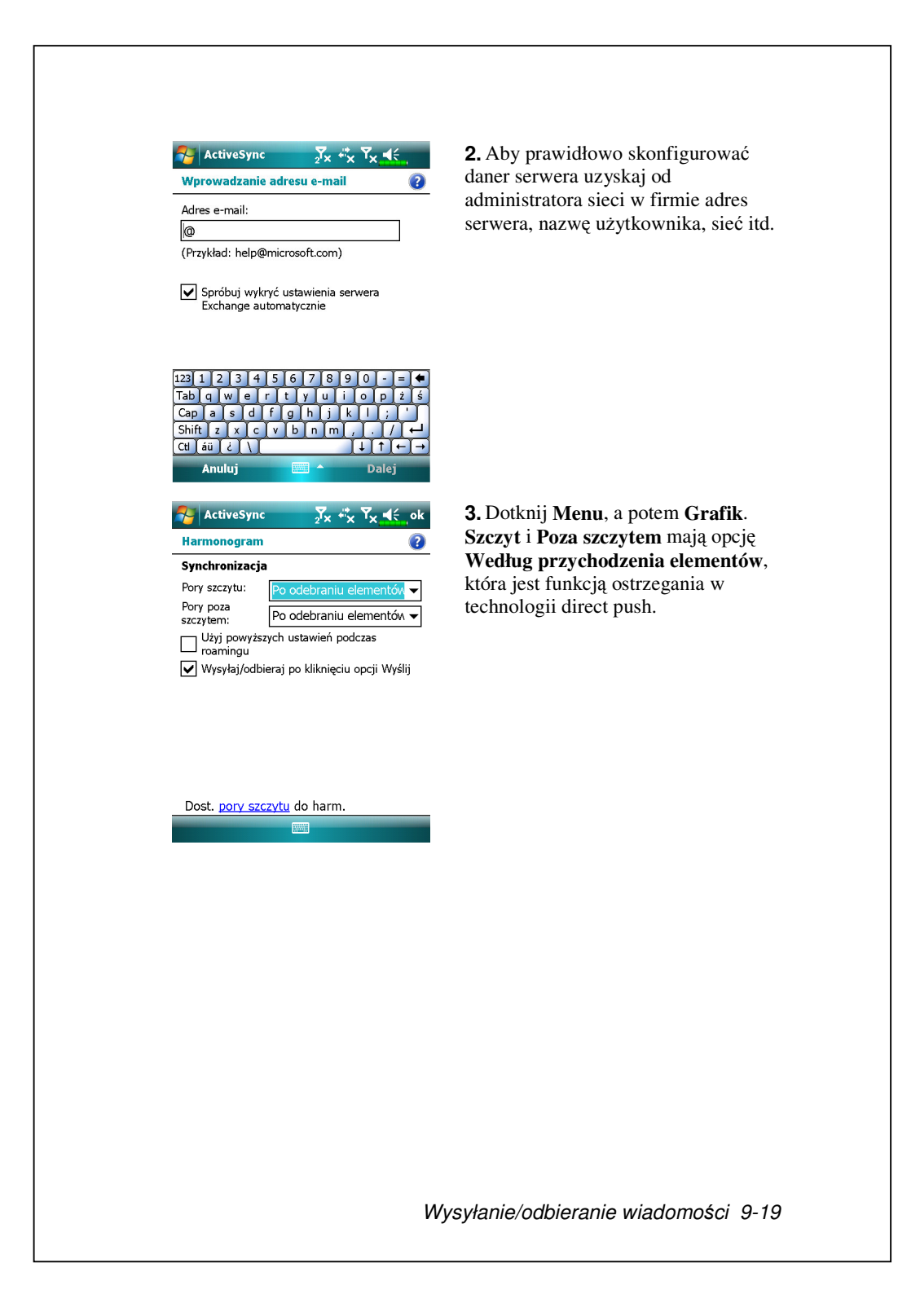

# Windows Live<sup>™</sup> Messenger

Aby przełączyć się do Windows Live<sup>TM</sup> Messenger dotknij **Messenger**, **Programy**, a potem dotknij **Messenger**. Windows Live<sup>TM</sup> Messenger na Twoim Pocket PC jest programem natychmiastowego powiadamiania, który pozwoli Ci:

Widzieć, kto jest online.

Wysyłac i odbierać wiadomości błyskawiczne.

Używając wiadomości błyskawicznych rozmawiać z grupami kontaktów.

Więcej informacji na temat używania Windows Live™ Messenger, dotknij **™** , a potem **Pomoc**.

Aby używać programu Windows Live<sup>™</sup> Messenger, musisz mieć konto Microsoft Passport<sup>™</sup> lub konto e-mail Microsoft Exchange. Aby korzystać z usługi Windows Live<sup>™</sup> Messenger Service musisz mieć Paszport. Jeżeli masz konto Hotmail<sup>®</sup> lub MSN, masz też już Paszport. Po uzyskaniu paszportu Microsoft Passport lub konta Microsoft Exchange, jesteś gotowy do skonfigurowania konta.

Zarejestruj się na <u>http://www.passport.com</u> i uzyskaj konto Microsoft Passport. Na stronie http://www.hotmail.com dostaniesz darmowy adres e-mail Microsoft Hotmail.

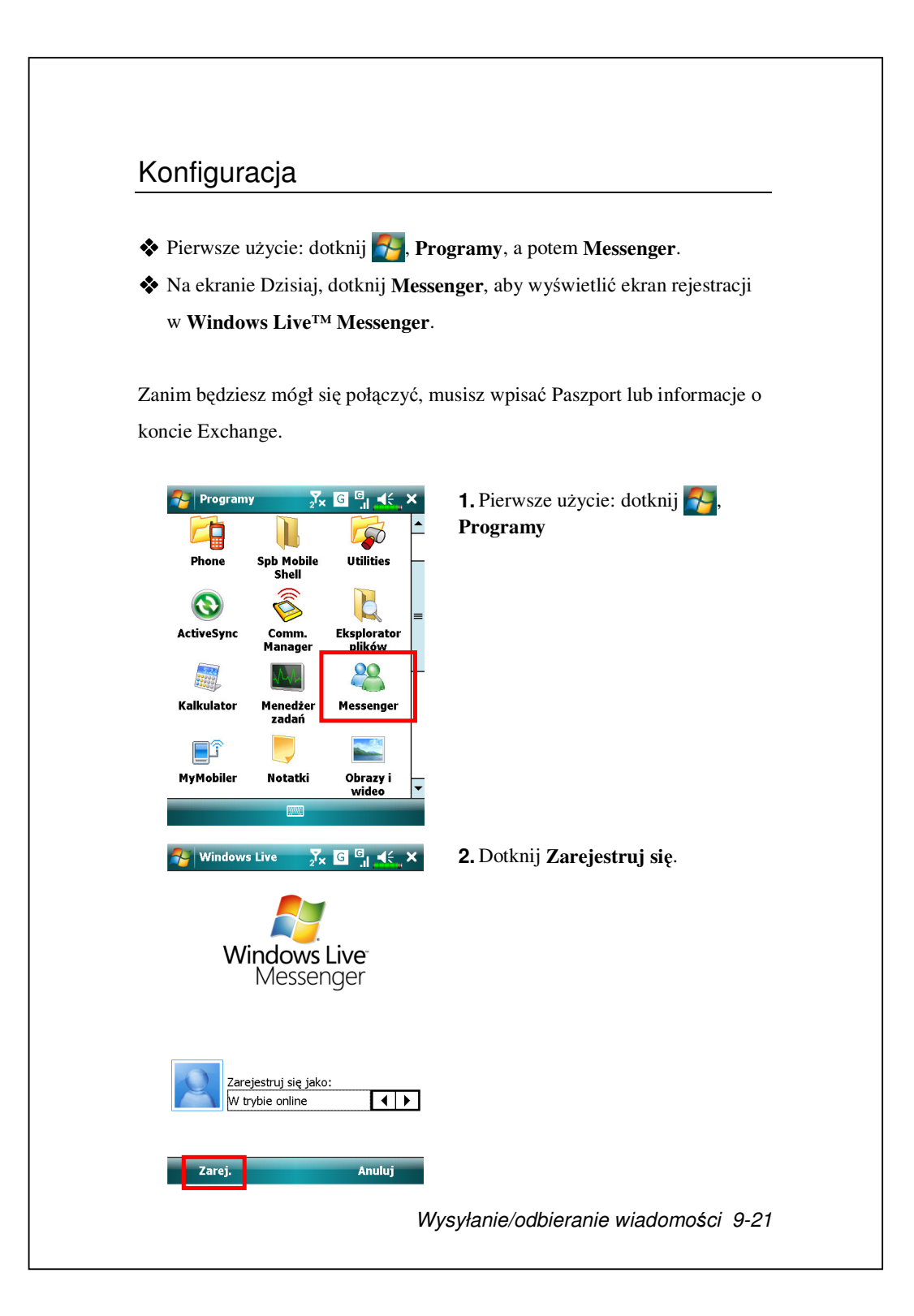

### Praca z Kontaktami

Jeżeli już używasz Windows Live<sup>™</sup> Messenger na swoim komputerze osobistym, Twoje kontakty pokażą się na Twoim Pocket PC bez ich ponownego dodawania.

Okno Windows Live<sup>™</sup> Messenger pokazuje wszystkie Twoje kontakty podzielone na kategorie Online i Offline lub posortowane na grupy. Z tego ekranu, po podłączeniu, możesz czatować, wysyłać e-maile, blokować czatowanie z kontaktem lub usuwać kontakty z listy używając wyskakującego menu.

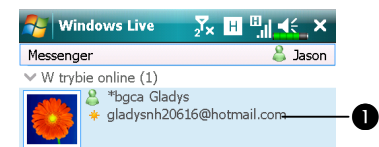

> W trybie offline (1)
> Kont. niekorz. z wiad. błysk (1)

 Dotknij kontaktu i rozpocznij czat.
 Zapewnia właściwe menu. Na przykład wybierz Dodaj nowy kontakt, aby stworzyć nowy kontakt MSN. Lub wybierz Wyślij, aby wyjść z Windows Live<sup>TM</sup> Messenger.

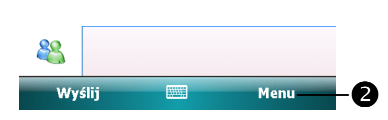

Aby widzieć innych online, a nie być samemu widocznym dotknij Menu,
 Zmień status, a potem wybierz Niewidoczny.
 Jeżeli blokujesz kontakt, będziesz niewidoczny ale pozostaniesz na liście blokującej kontakt. Aby odblokować kontakt, dotknij Menu, Opcje

kontaktu, a poten Odblokuj kontakt.

## Czat z Kontaktami

Dotknij nazwy kontaktu, aby otworzyć okno czatu.

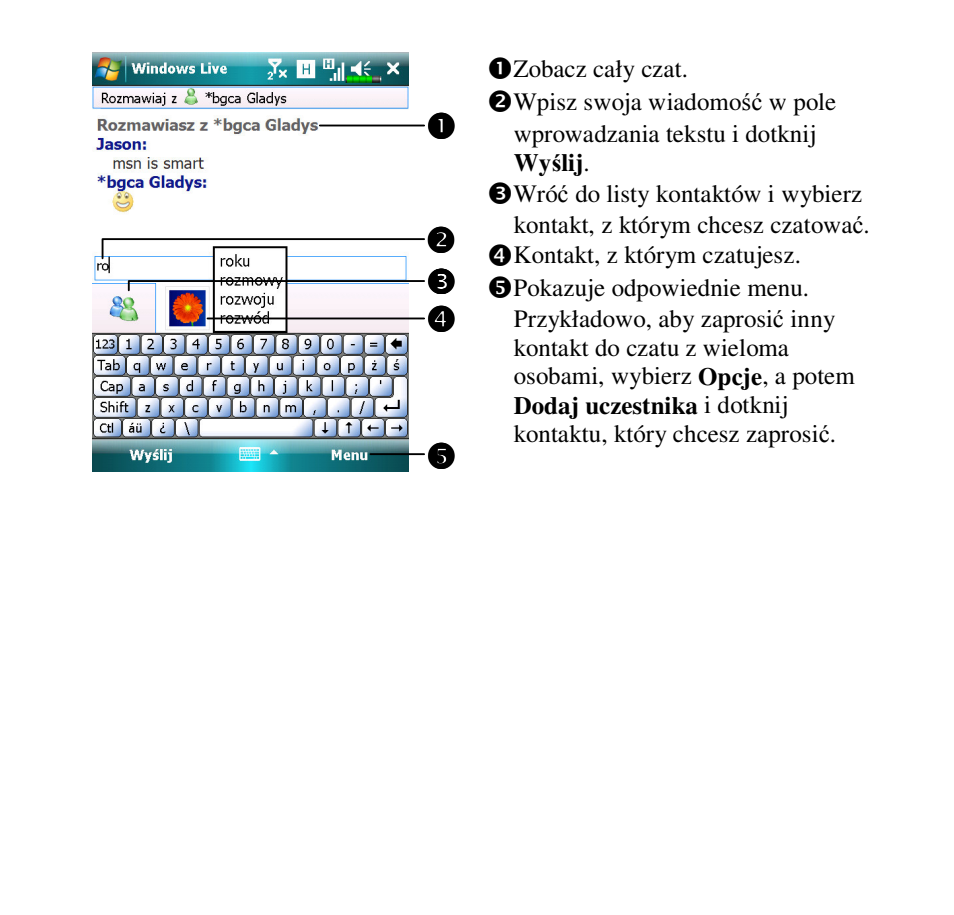

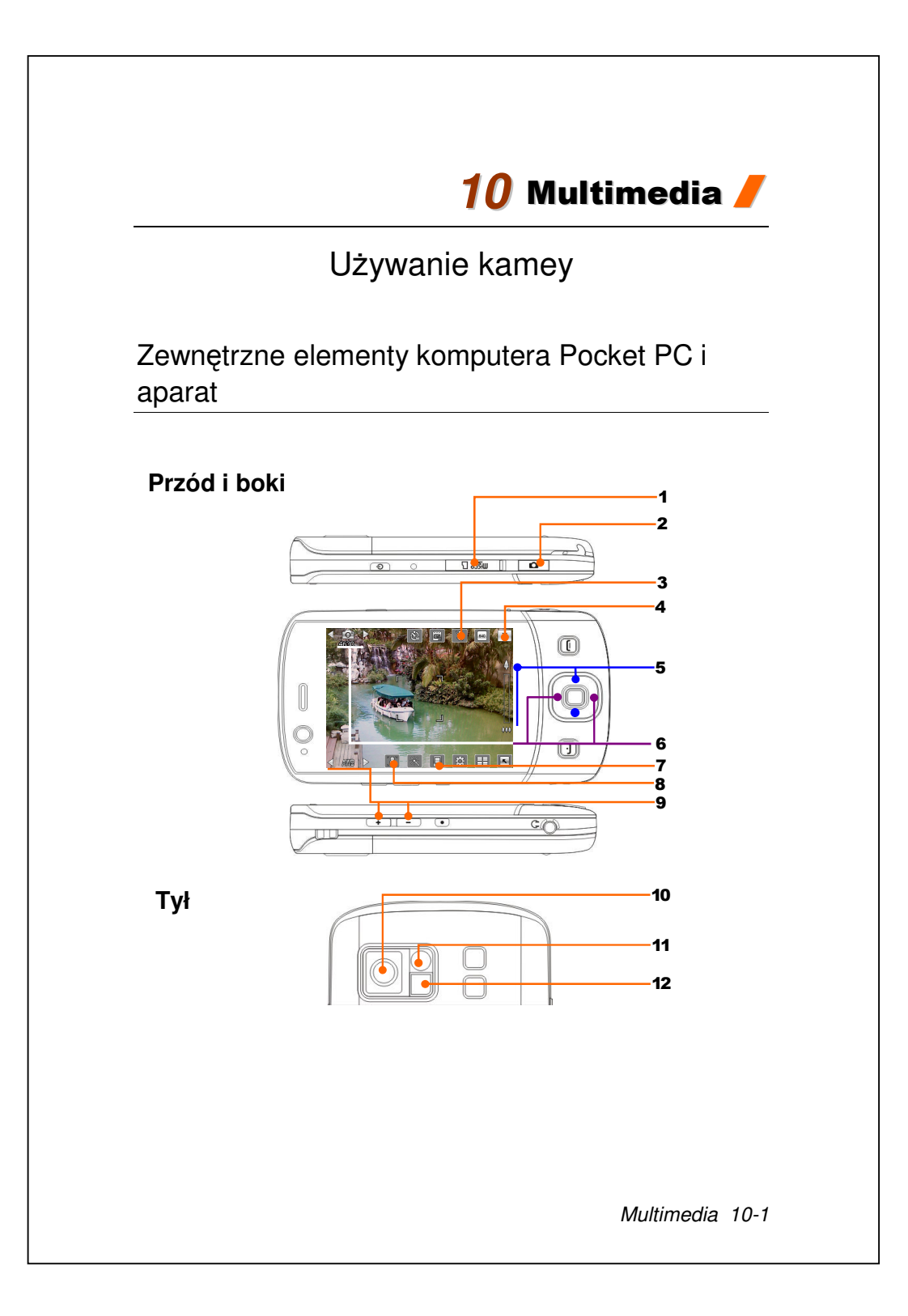

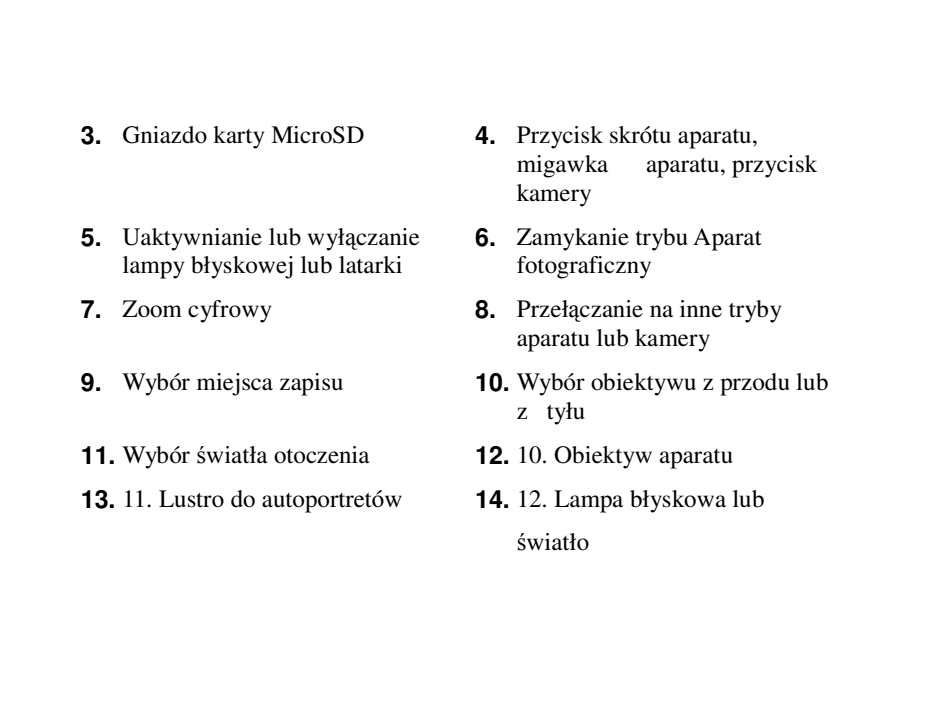

# Jak używać aparat?

🗣 Wskazówki dotyczące filmowania

Na przykład, aby wykonać autoportret w celu uzyskania jak najlepszych wyników należy oświetlić twarz, unikać ciemnego otoczenia oraz tylnego źródła światła.

**W** celu uruchomienia trybu **Aparat fotograficzny** naciśnij przycisk

skrótu 🚺 z boku komputera Pocket PC.

• Dotknij **Programy**, **Multimedia**, a potem **Aparat fotograficzny**.

| Sceneria lub<br>portret (domyślne)       1. Skieruj ekran komputera Pocket PC na         2. Jeżeli efekt na ekranie jest odpowiedni<br>naciśnij migawkę 🖸 z boku komputera P<br>PC, w celu wykonania zdjęcia. | a siebie.<br>i, |
|----------------------------------------------------------------------------------------------------|-----------------|
|                                                                                                    | x               |
|                                                                                                    |                 |

| Działanie                          | Instrukcje                                                                                                    |
|------------------------------------|----------------------------------------------------------------------------------------------------|
| Sceneria lub portret<br>(domyślne) | 3. Po przejściu do trybu wykonywania zdjęć z<br>kreatora, naciśnięcie migawki aparatu spowoduje<br>przełączenie do aplikacji. Więcej informacji o<br>dostępnych narzędziach znajduje się w dalszej części<br>podręcznika. |
|                                    | 4 Stulurii de shu seskić kakina sdiania                                                                                                    |
| Anton outrot                       |                                                                                                    |
| Autoportret                        | 1. Najpierw stuknij 🔛 w dolnej części ekranu. Jeśli<br>ikona zmieni się na 🏹 oznacza to, że aktualnie                                                                                                    |
|                                    | dzywany jest oblektyw z przodu.<br>◀ ☎ ►   ※  ×<br>4630                                                                                                    |
|                                    |                                                                                                    |
|                                    | 2. Lub obróć komputer Pocket PC i skieruj do <b>sjebje</b>                                                                                                    |
|                                    | "lusterko do autoportretu" wewnątrz aparatu.                                                                                                    |
|                                    | <b>3</b> . Jeżeli efekt na ekranie jest odpowiedni naciśnij migawkę <b>O</b> , w celu wykonania zdjęcia.                                                                                                    |
| <ul> <li>Video</li> <li>1. Przełącz na tryb video.</li> <li>2. Skieruj komputer Pocket PC na s</li> <li>3. Jeżeli efekt na ekranie jest odpow przycisk kamery z boku kompu PC, aby uruchomić funkcję filmow</li> </ul> | iebie.<br>viedni, naciśnij<br>utera Pocket |
|----------------------------------------------------------------------------------------------------|--------------------------------------------|
| <ul> <li>2. Skieruj komputer Pocket PC na s</li> <li>3. Jeżeli efekt na ekranie jest odpow przycisk kamery z boku kompu PC, aby uruchomić funkcję filmow</li> </ul>                                                    | iebie.<br>viedni, naciśnij<br>utera Pocket |
| 3. Jezen erekt na ekranie jest odpow         przycisk kamery         Z         boku kompu         PC, aby uruchomić funkcję filmow         00:29:03                                                                    | utera Pocket                               |
| PC, aby uruchomić funkcję filmow                                                                                                    |                                            |
|                                                                                                    | ania.                                      |
|                                                                                                    |                                            |
| 4. W czasie filmowania, widoczny ł                                                                                                    | będzie                                     |
| czerwony punkt i w górnej lewej cz<br>migały beda cyfry czasu nagrania.                                                                                                    | zęści ekranu                               |
|                                                                                                    | 320 X                                      |
|                                                                                                    |                                            |
|                                                                                                    |                                            |

| Vide  | 0                   | Instrukcje                                                                                                    |
|-------|---------------------|----------------------------------------------------------------------------------------------------|
| Vide  | 0                   | <ul> <li>5. Aby zatrzymać filmowanie ponownie naciśnij przycisk kamery P. Przy obecności w trybie video po uruchomieniu z kreatora, zatrzymanie filmowania spowoduje połączenie z aplikacjami. Więcej informacji o dostępnych narzędziach znajduje się w dalszej części podręcznika.</li> <li>5. Aby zatrzymać filmowanie ponownie naciśnij przycisk kamery P. Przy obecności w trybie video po uruchomieniu z kreatora, zatrzymanie filmowania spowoduje połączenie z aplikacjami. Więcej informacji o dostępnych narzędziach znajduje się w dalszej części podręcznika.</li> <li>5. Aby zatrzymać filmowanie ponownie naciśnij przycisk kamery P. Przy obecności w trybie video po uruchomieniu z kreatora, zatrzymanie filmowania spowoduje połączenie z aplikacjami. Więcej informacji o dostępnych narzędziach znajduje się w dalszej części podręcznika.</li> <li>5. Aby zatrzymać filmowanie połączenie z aplikacjami. Więcej informacji o dostępnych narzędziach znajduje się w dalszej części podręcznika.</li> <li>6. Stuknij e, aby kontynuować nagrywanie nastepnej części video.</li> </ul> |
| Ikona |                     | Opis paska narzędzia                                                                                                    |
| -     | Kontynu             | acja wykonywania zdjęć lub nagrywania filmu.                                                                                                    |
|       | Usuń bie            | żące zdjęcie lub video.                                                                                                    |
|       | Połącz z<br>Obsługa | opcję <b>MMS Message</b> (Wiadomości MMS) lub<br>wiadomości.                                                                                                    |
|       | Połączen            | ie z funkcją <b>Album</b> .                                                                                                    |
|       | Podczas             | korzystania z trybu aparatu, można odtwarzać lub                                                                                                    |
|       | wstrzyma<br>Podczas | ać video.<br>używania trybu "Ciagłe zdiecia", przeidź do                                                                                                    |
|       | 1 0000200           | iago lub nostonnogo zdiacio                                                                                                    |

#### Popularne narzędzia dla aparatu

Tryb **Aparat fotograficzny** może być używany do wykonywania zdjęć lub nagrywania fotograficzne, a w tym rozdziale podręcznika zostaną omówione narzędzia powszechnie używane podczas fotografowania oraz ikony znajdujące się na ekranie. Poprzedni rozdział omawia klawisze skrótu sprzętu komputera Pocket PC, które mogą także sterować niektórymi ikonami narzędzi wyświetlanymi na ekranie.

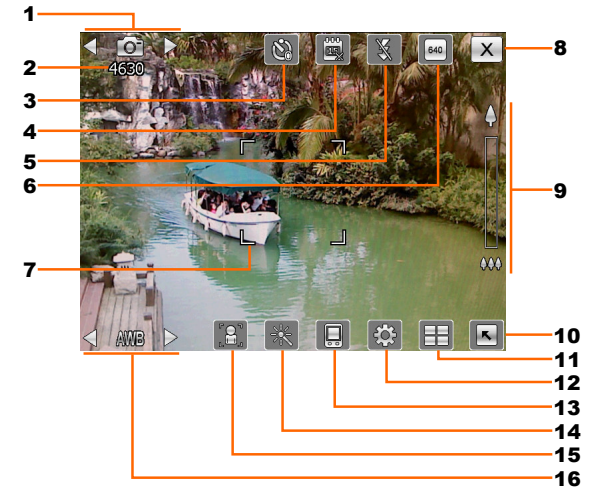

- 1. Przełączanie na inne tryby aparatu lub kamery
- 2. Liczba pozostałych zdjęć
- **3.** Timer w trybie "samowyzwalacz"
- **4.** Wyświetlanie lub ukrywanie daty
- 5. Uaktywnianie lub wyłączanie lampy błyskowej
- 6. Wybór rozdzielczości, im wyższa rozdzielczość, tym większy plik
- 7. Ramka automatycznej ostrości
- 8. Zamykanie trybu Aparat fotograficzny
- **9.** Zoom cyfrowy
- 10. Wyświetlanie lub ukrywanie szczegółowych informacji
- 11. Połączenie z funkcją Album w celu przeglądania i zarządzania plikami
- **12.** Otwieranie ekranu ustawień aparatu
- 13. Wybór miejsca zapisu
- **14.** Wybór efektu specjalnego
- **15.** Wybór obiektywu z przodu lub z tyłu
- 16. Wybór światła otoczenia

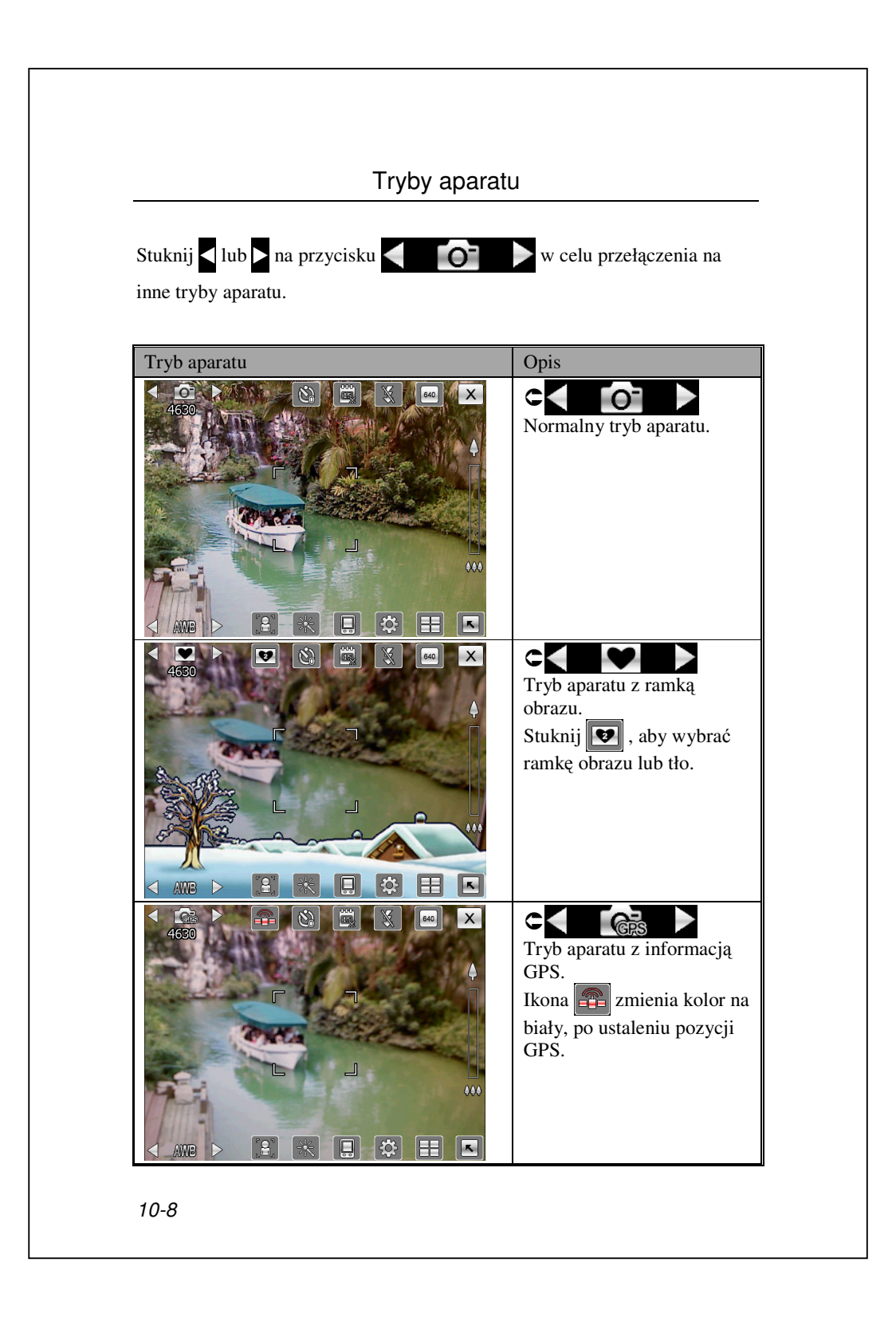

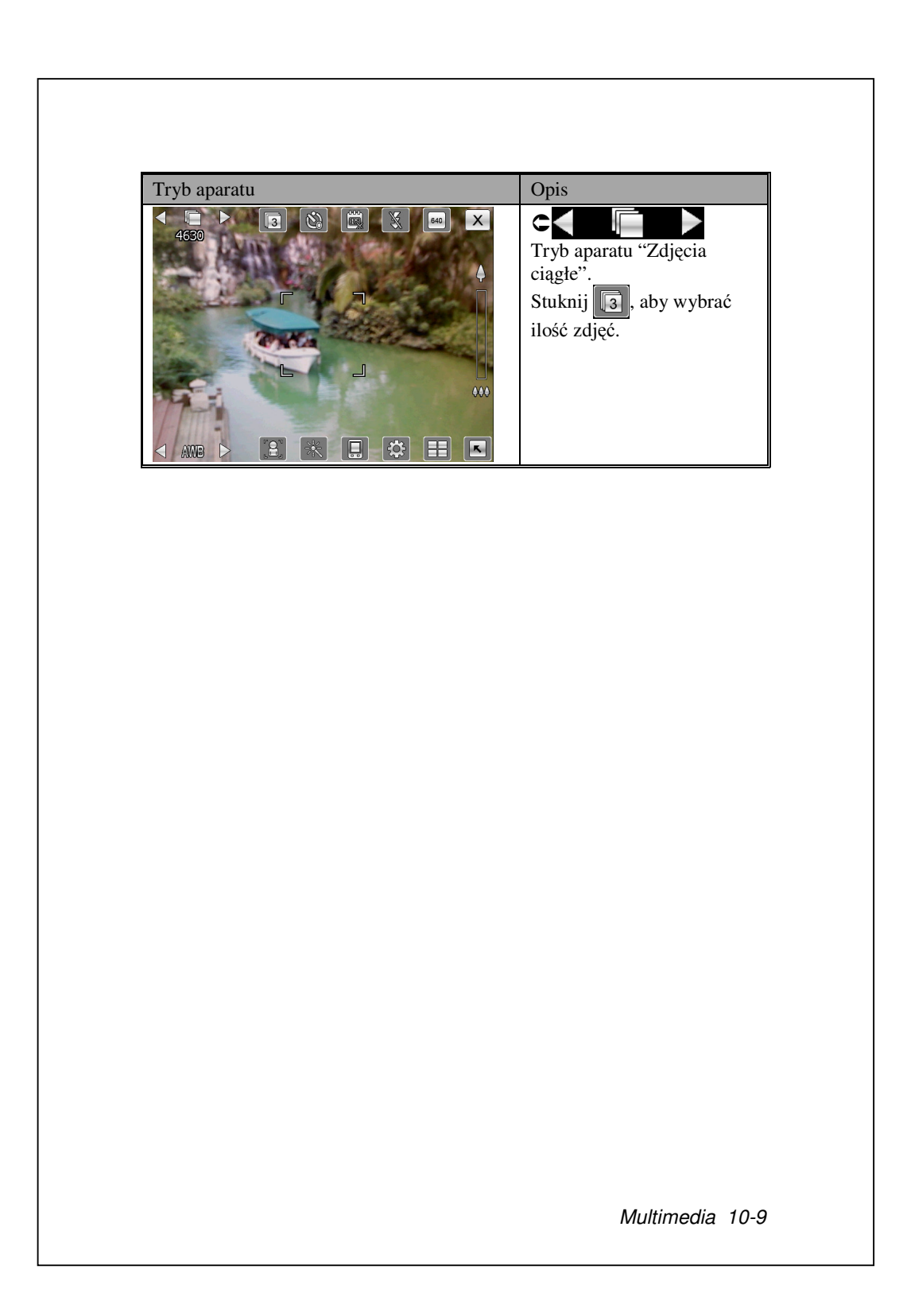

### Popularne narzędzia dla kamery

Tryb **Aparat fotograficzny** może być używany do wykonywania zdjęć lub nagrywania video, a w tym rozdziale podręcznika zostaną omówione narzędzia powszechnie używane podczas fotografowania oraz ikony znajdujące się na ekranie. Poprzedni rozdział omawia przyciski skrótu sprzętu komputera Pocket PC, które mogą także sterować niektórymi ikonami narzędzi wyświetlanymi na ekranie.

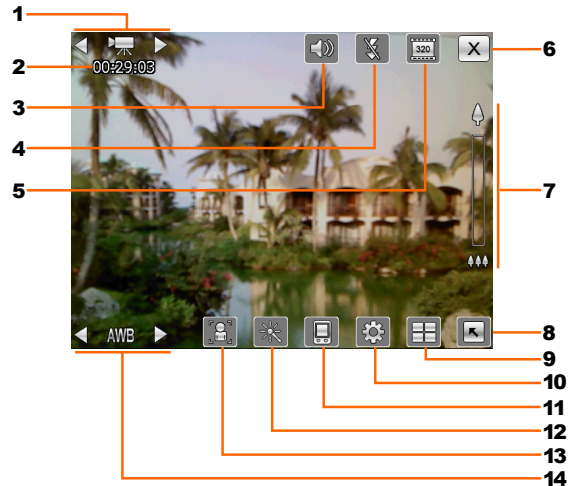

- 1. Przełączanie na inne tryby aparatu lub kamery
- **2.** Stan nagrywania: Gdy rozpoczyna się nagrywanie, pojawi się czerwony punkt.
- 3. Uaktywnienie lub wyłączenie audio
- 4. Uaktywnienie lub wyłączenie latarki
- 5. Wybór rozdzielczości, im wyższa rozdzielczość, tym większe pliki video.
- 6. Zamykanie trybu Aparat fotograficzny
- 7. Zoom cyfrowy
- 8. Wyświetlanie lub ukrywanie szczegółowych informacji
- 9. Połączenie z funkcją Album w celu przeglądania i zarządzania plikami
- **10.** Otwieranie okna ustawień video
- **11.** Wybór miejsca zapisu
- **12.** Wybór efektu specjalnego
- **13.** Wybór obiektywu z przodu lub z tyłu
- 14. Wybór światła otoczenia
- 10-10

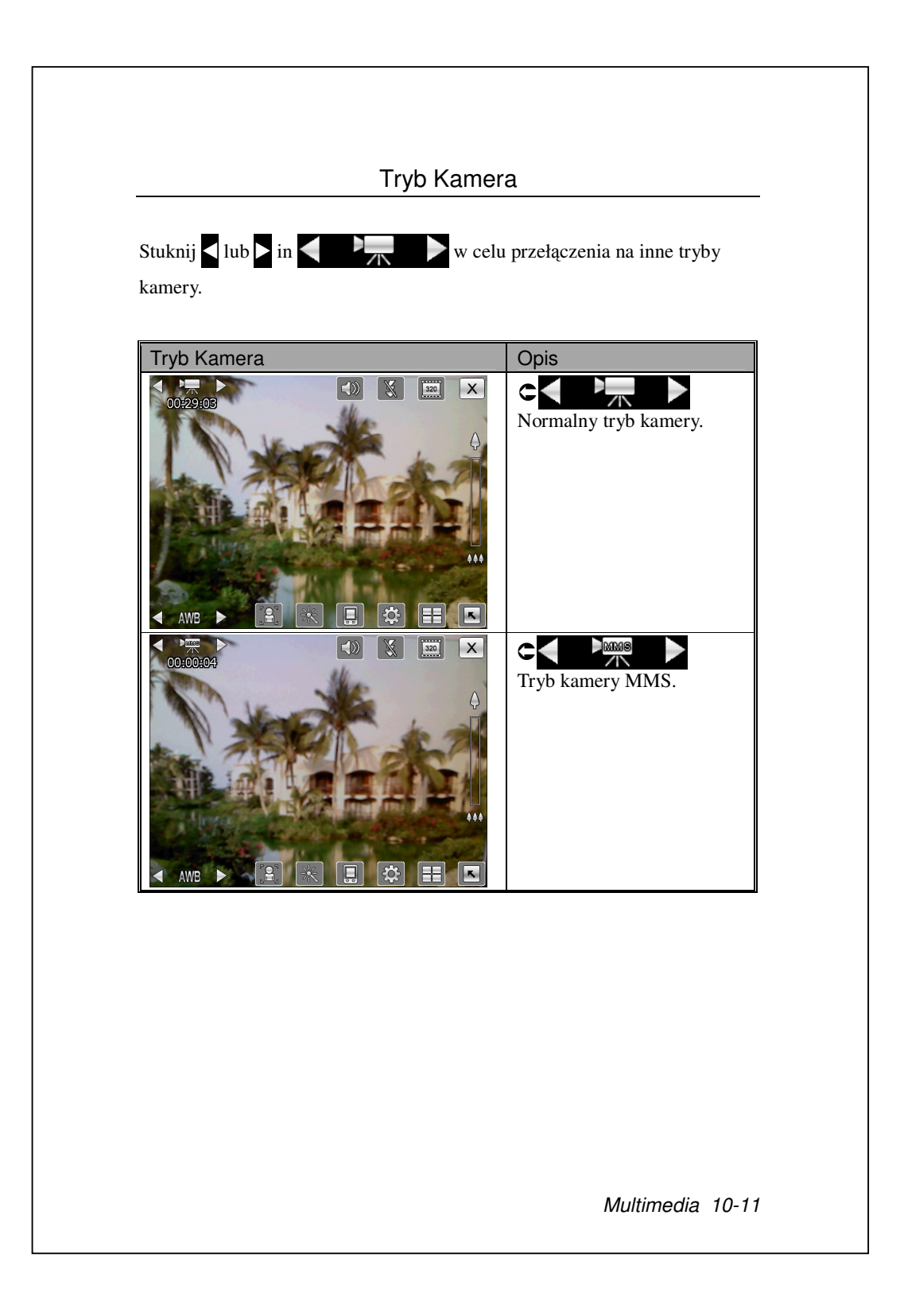

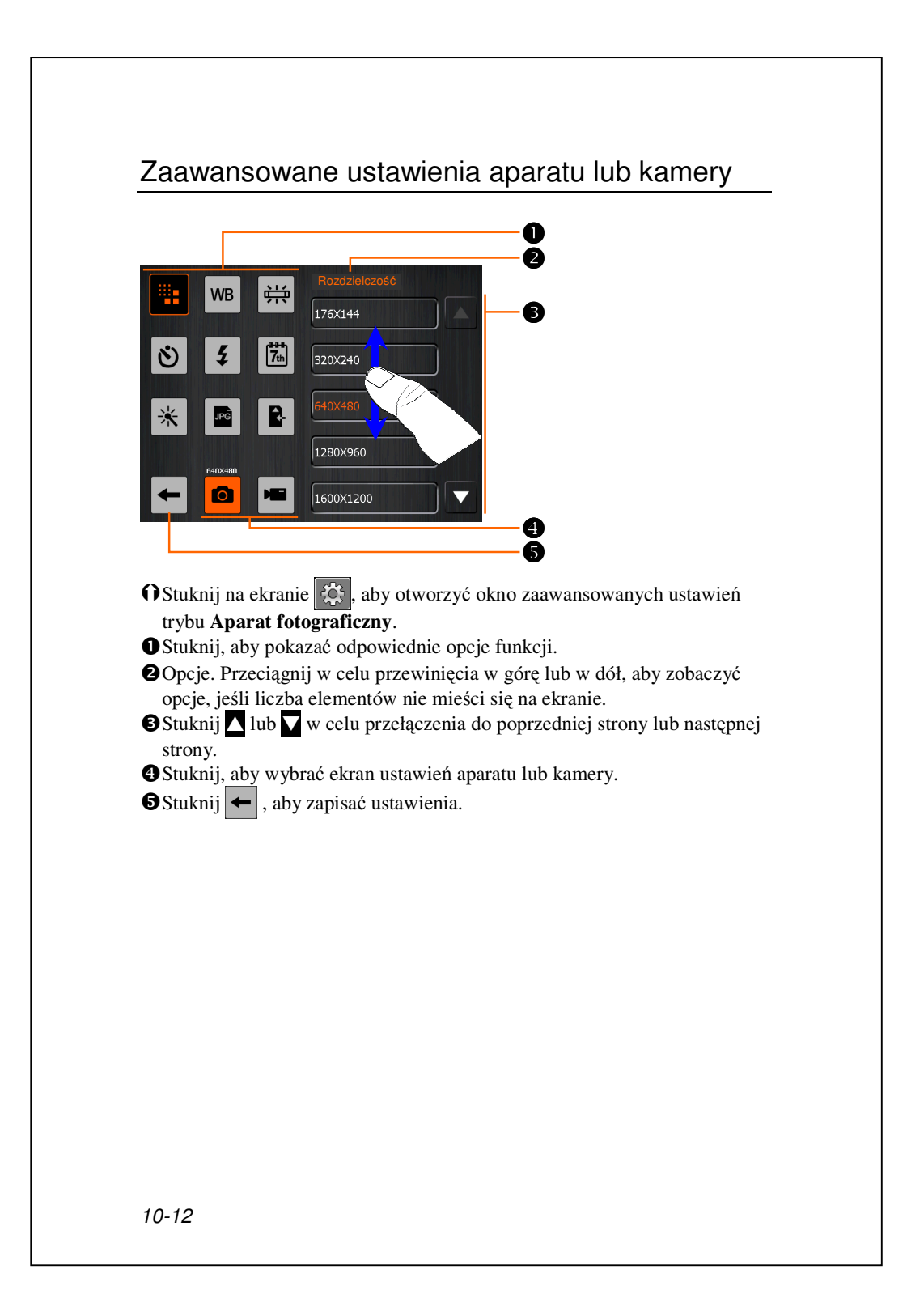

| Zdjęcia | Video      | Opis                                                                                     |
|---------|------------|------------------------------------------------------------------------------------------|
|         |            | Wybór rozdzielczości, im wyższa<br>rozdzielczość, tym większy plik                       |
| WB      | WB         | Wybór światła otoczenia (balans bieli)                                                   |
|         |            | Ustawienia częstotliwości światła jarzeniowego                                           |
| ٢       |            | Uaktywnianie "samowyzwalacza", długość czasu samowyzwalacza można ustawić                |
| 5       | 5          | Uaktywnianie lub wyłączanie lampy błyskowej<br>lub latarki                               |
|         | <b>I</b> ) | Uaktywnienie lub wyłączenie audio                                                        |
| 7th     |            | Wyświetlanie lub ukrywanie daty                                                          |
| *       | *          | Wybór efektów                                                                            |
|         | ŧ          | Wybór jakości                                                                            |
| JPG     |            | Wybór formatu pliku                                                                      |
|         | 3GP        | Wybór formatu pliku; pliki video w formacie<br>3GP, mogą być odtwarzane na komputerze PC |
| R-      | R.         | Wybór miejsca zapisu                                                                     |

#### Ważne wskazówki

 Symbol "--", oznacza, że funkcja jest niedostępna w danym trybie.
 Funkcje nie są dostępne, gdy obiektyw aparatu jest ustawiony z przodu, np. w celu uzyskania autoportretu, zdjęcia makro, światła lampy błyskowej, ramki, itp.

**3.** Funkcje i opcje w różnych trybach aparatu odnoszą się do aktualnie wyświetlanego ekranu i nie jest wyświetlana pełna lista wszystkich opcji.

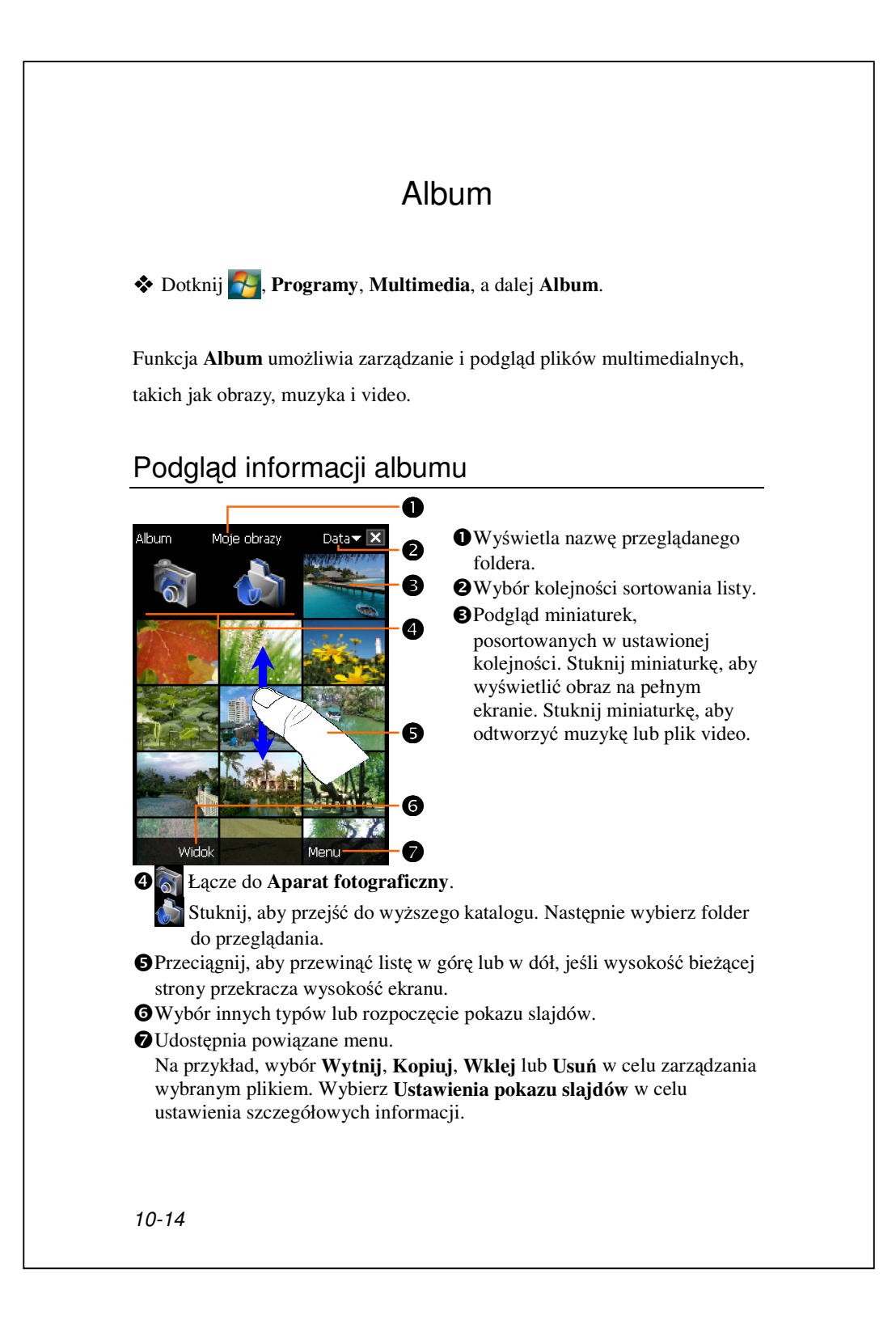

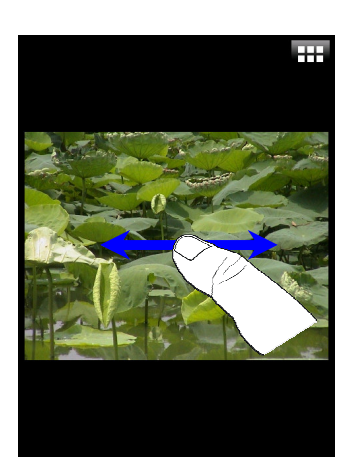

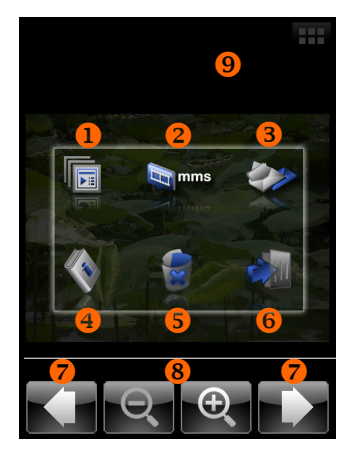

- Stuknij miniaturkę, aby oglądać obraz na pełnym ekranie.
- Przeciągnij, aby przewinąć w lewo lub w prawo w celu obejrzenia poprzedniego lub następnego obrazu.
- Po włączeniu "Orientacja ekranu czyjnika grawitacyjnego," można przekręcić komputer Pocket PC na boki, aby obejrzeć obraz w orientacji poziomej.
- Stuknij **H** lub stuknij na ekranie, aby wyświetlić menu pomocnicze.
- CStuknij ekran, aby wyświetlić menu pomocnicze.
- Uruchom pokaz slajdów. Stuknij w dowolnym miejscu na ekranie, aby zatrzymać pokaz slajdów.
- Łącze do MMS Message (Wiadomość MMS). Obraz można wysłać jako załącznik.
- Elácze do Aparat fotograficzny. Obraz można wysłać jako załącznik.
- Podgląd informacji o tym obrazie.
- **S**Usunięcie tego obrazu.
- **6**Zakończenie ekranu przeglądania.
- Przeglądaj poprzedni lub następny obraz.
- Stuknij w celu powiększenia lub zmniejszenia.
- Stuknij poza menu pomocniczym w celu jego wyłączenia.

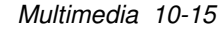

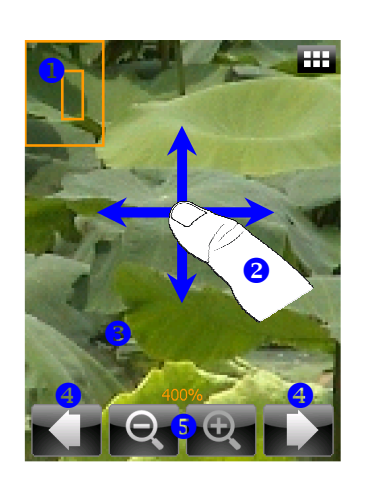

- CStuknij w celu powiększenia obrazu.
- W trybie powiększenia, mniejsza ramka pokazana w lewej części obrazu, pokazuje co jest widoczne na ekranie.
- Przeciągnij w celu przewinięcia w lewo, w prawo, w górę lub w dół, aby obejrzeć część obrazu wychodzącą poza ekran.
- Stuknij poza menu pomocniczym w celu jego wyłączenia.
- Przeglądaj poprzedni lub następny obraz.
- Stuknij w celu powiększenia lub zmniejszenia.

### Ustawienia pokazu slajdów

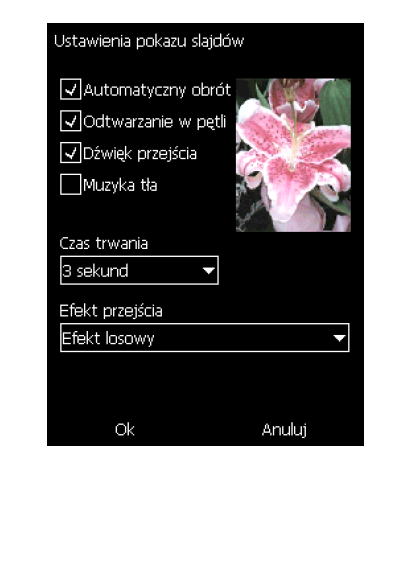

Stuknij Album, Menu, a następnie Ustawienia pokazu slajdów.

## Manager wizytówek

Dotknij , Programy, Multimedia, a potem Namecard Manager (Menadżer KartNazw).

Program zapewnia pełną obsługę, wraz ze skanowaniem papierowych wizytówek, aby przekształcić je w format cyfrowy. Baza danych kontaktów Pocket PC może być zintegrowana do ujednoliconej książki kontaktów.

#### Wizytówki cyfrowe

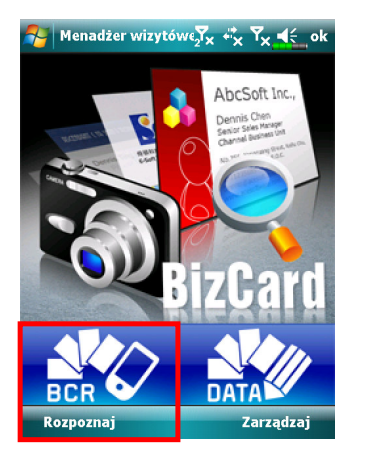

1. Dotknij Rozpoznaj.

**2.** Rada: zanim zrobisz zdjęcie, uwzględnij następujące elementy, aby poprawic jakość rozpoznawiania.

- Jeżeli oryginalna wizytówka jest w formacie poziomym, zaleca się obrócenie Pocket PC zanim zrobisz zdjęcie.
- <sup>2</sup>Trzymaj obiektyw kamery Pocket PC w odległości 10~12cm.
- 3 Wypełnij wizytówką cztery rogi ekranu zaznaczone czerwoną ramką.

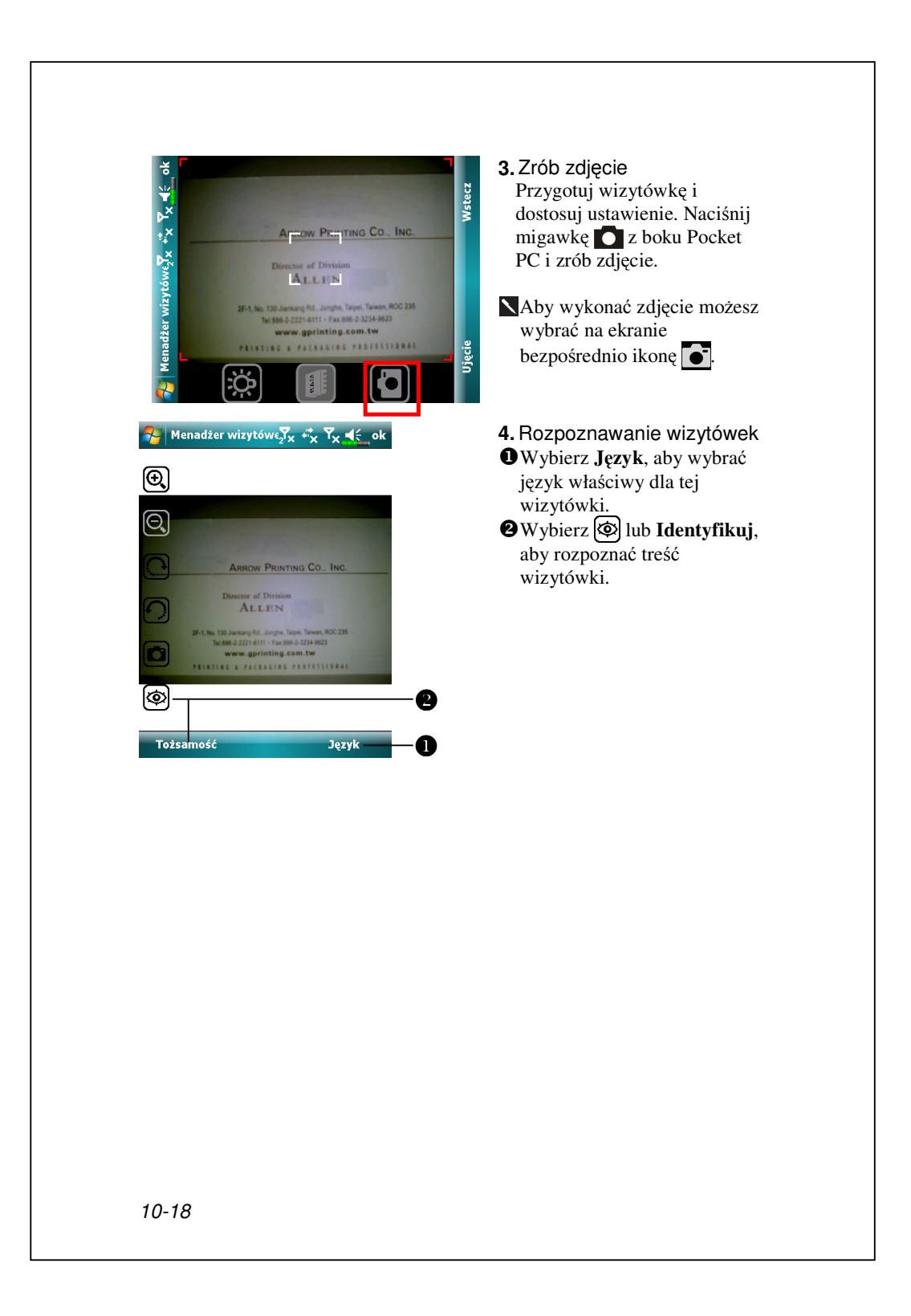

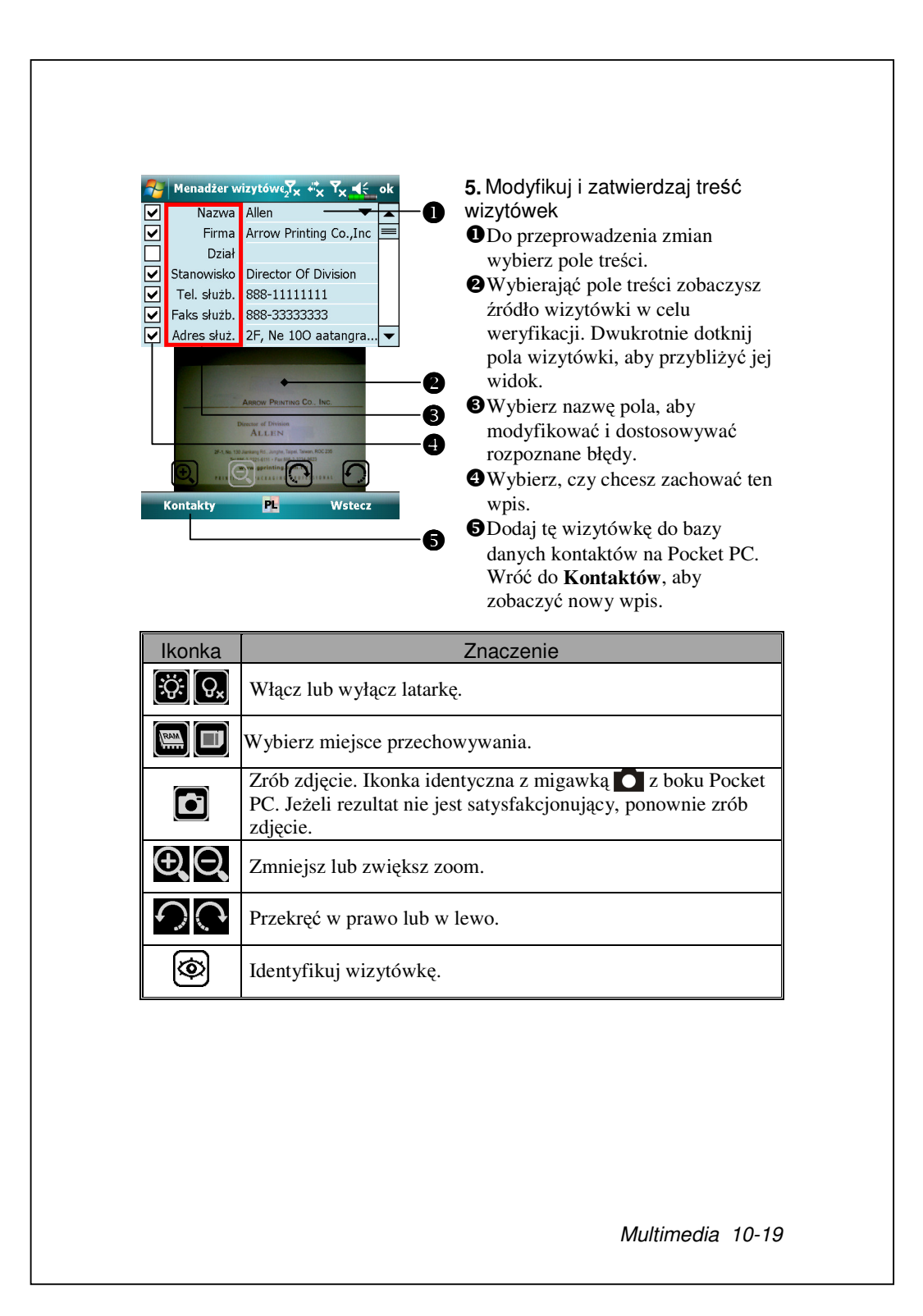

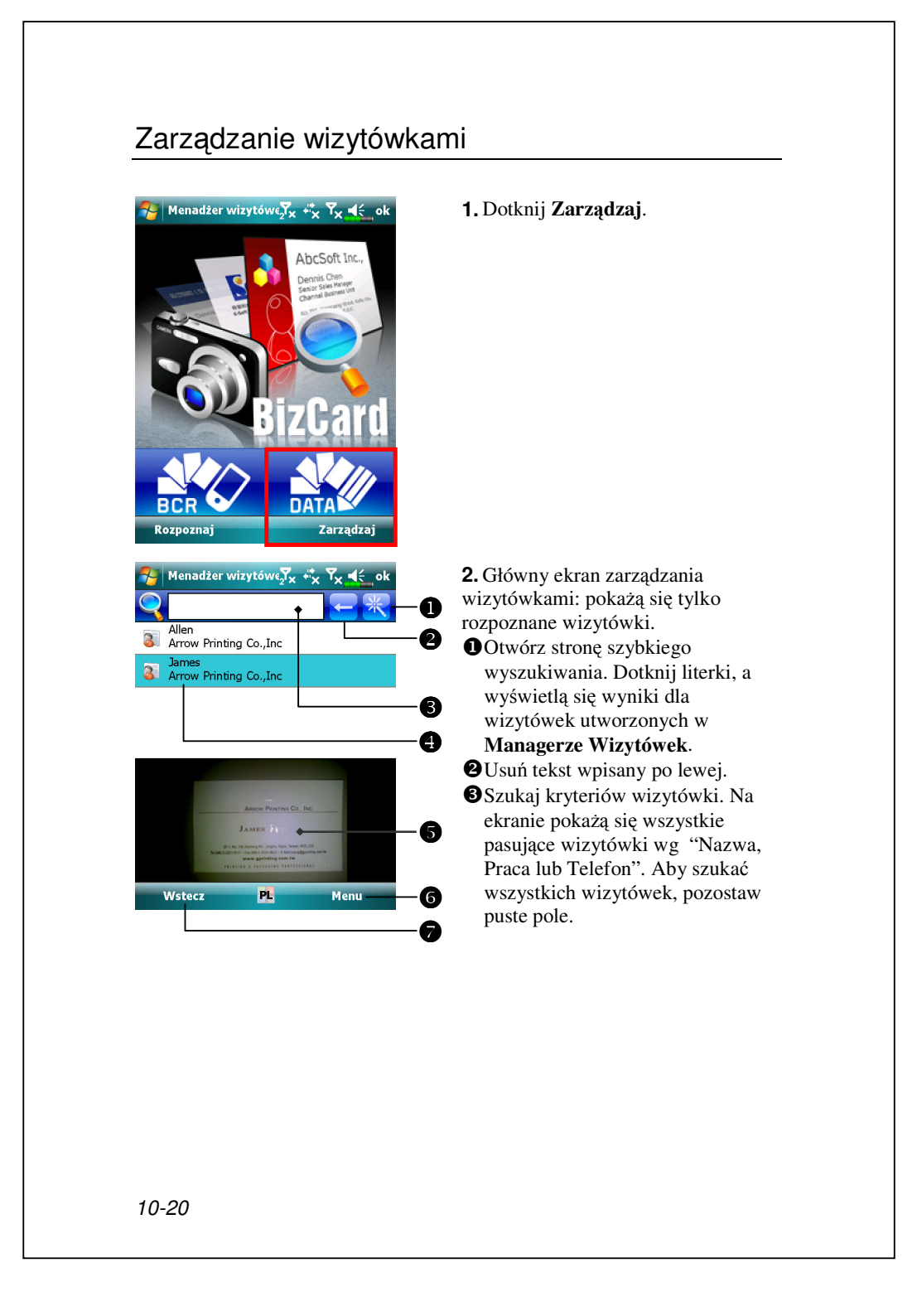

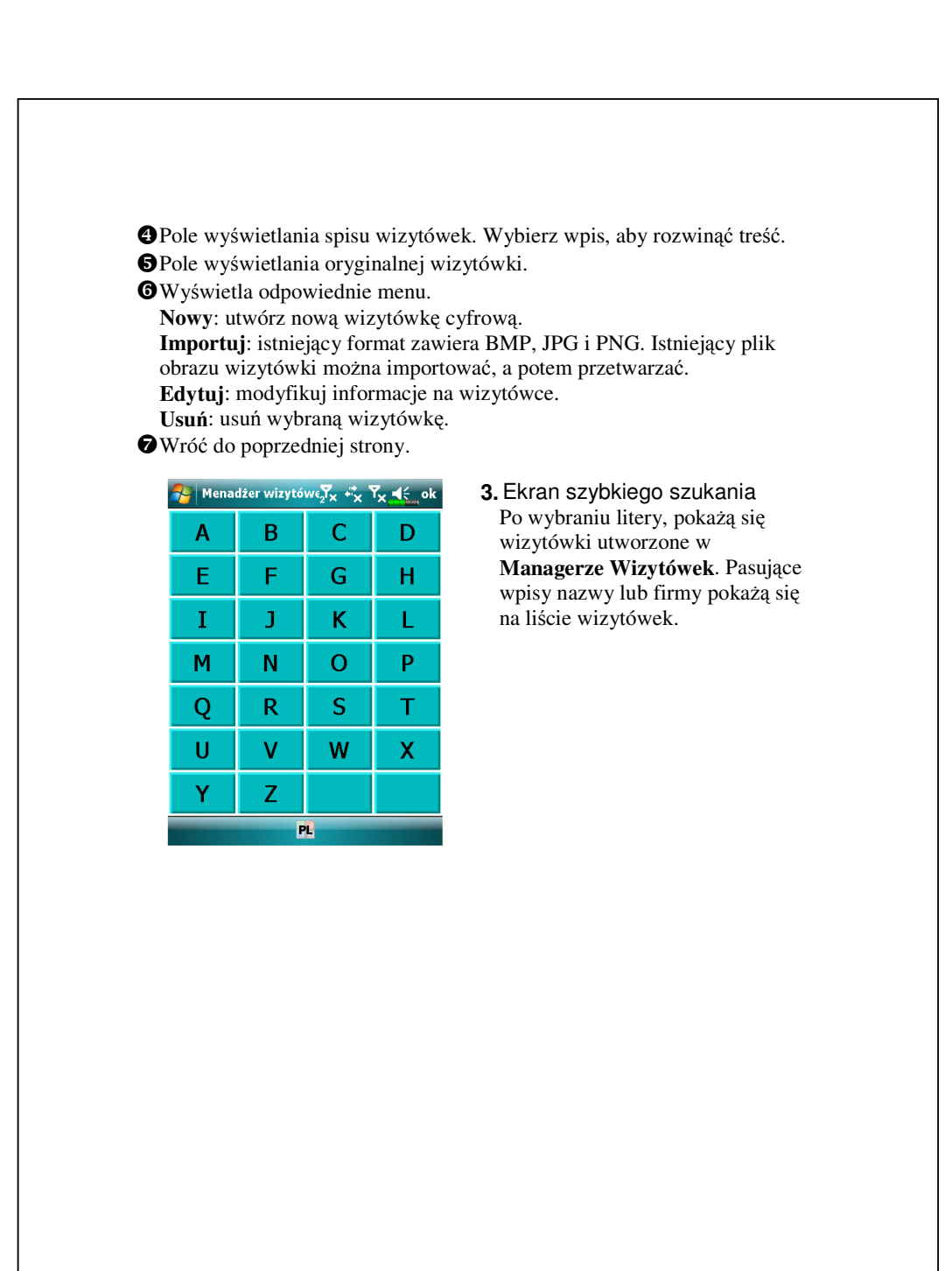

# 11 Programy towarzyszące

Microsoft<sup>®</sup> Pocket Outlook zawiera takie programy jak **Kalendarz**, Kontakty, Zadania, Obsługa wiadomości i Notatki. Możesz ich używać osobno lub razem. Na przykład adresy e-mail zapisane w Kontatach mogą być używane do adresowania wiadomości e-mail w Powiadamianiu.

Używając narzędzi do synchronizacji możesz synchronizować informacje w Microsoft Outlook lub Microsoft Exchange na Twoim komputerze osobistym z Twoim Pocket PC. Możesz również synchronizować te informacje bezpośrednio z serwerem Microsoft Exchange. Podczas każdej synchronizacji, narzędzia synchronizacji porównują zmiany, których dokonałeś na swoim Pocket PC i komputerze osobistym lub serwerze i uaktualnia oba komputery najnowszymi informacjami. Więcej informacji na temat narzędzi synchronizacji uzyskasz w Pomocy na Twoim komputerze osobistym.

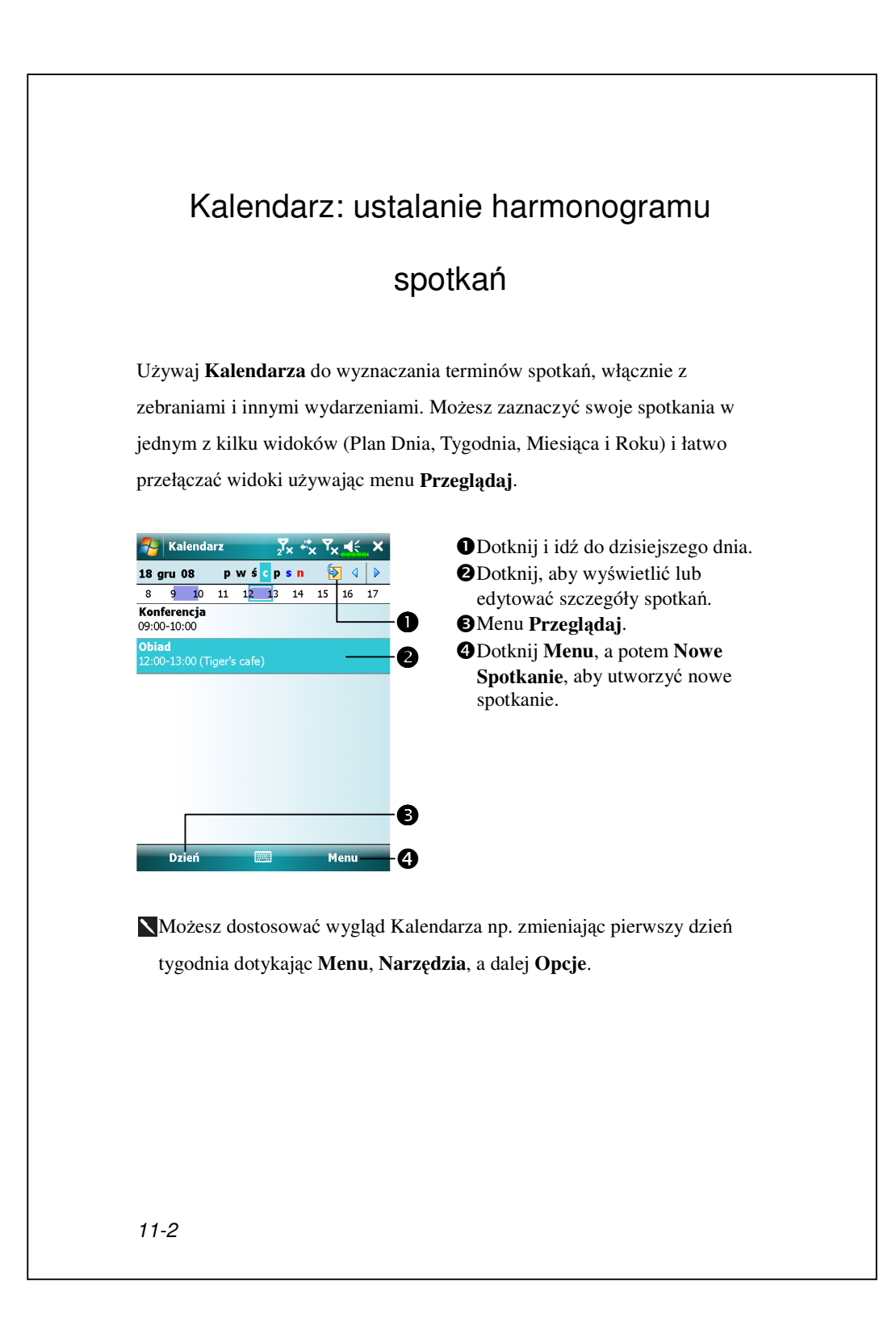

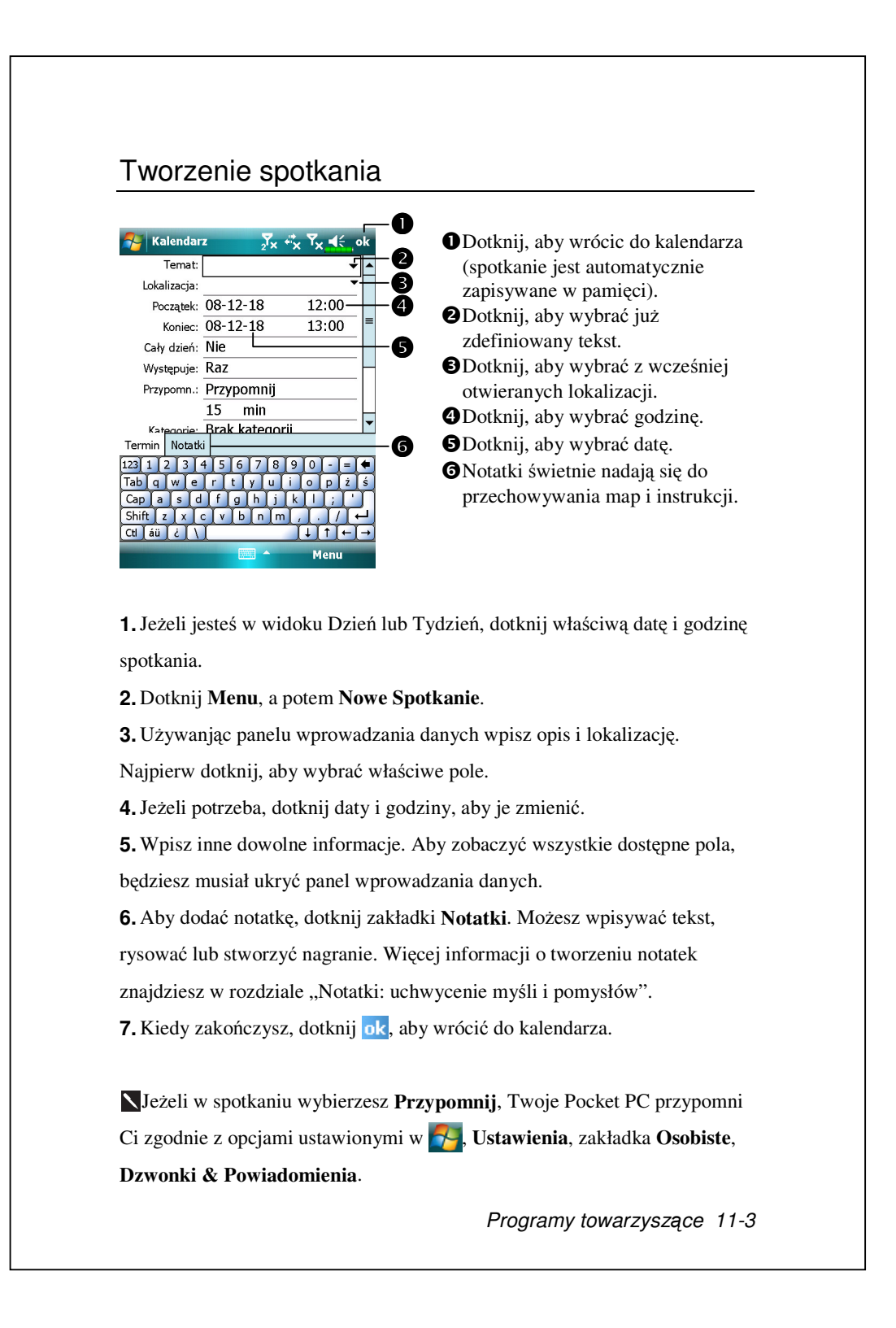

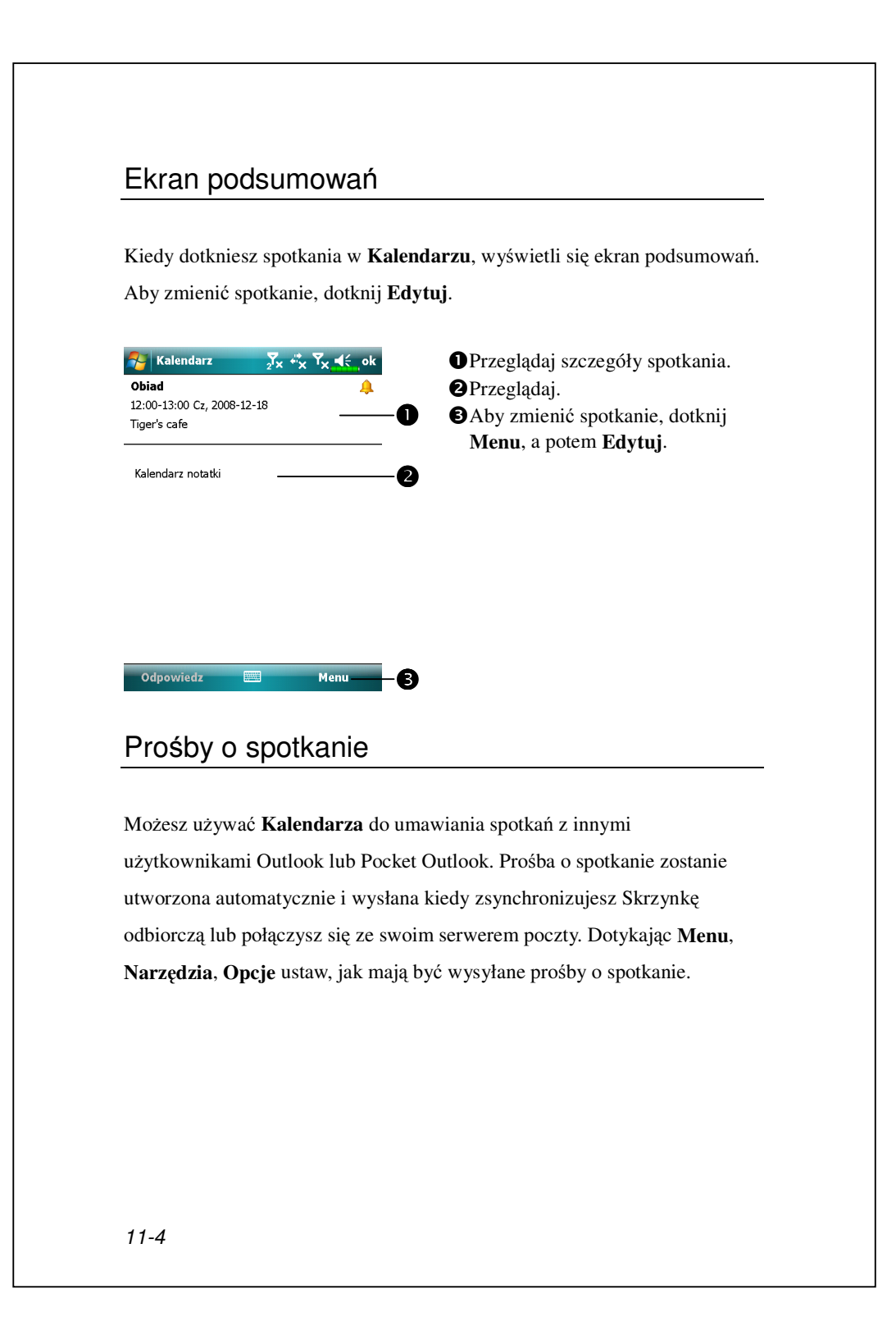

#### Ustalanie zebrania

1. Utwórz spotkanie.

**2.** W szczegółach spotkania ukryj panel wprowadzania danych, a potem dotknij **Uczestnicy**.

**3.** Z listy adresów e-mail, którą otworzyłeś w **Kontaktach**, wybierz uczestników zebrania.

Zebranie zostaje automatycznie utworzone i umieszczone w folderze Skrzynki nadawczej.

Więcej informacji o wysyłaniu i otrzymywaniu wiadomości o zebraniach znajdziesz w Pomocy **Kalendarza** i Pomocy **Powiadamiania** na Pocket PC.

# Kontakty

Aplikacja **Kontakty** umożliwia utworzenie listy znajomych i współpracowników, za pomocą której w łatwy sposób można zarządzać danymi kontaktów zapisanymi w urządzeniu, a także je wyszukiwać.

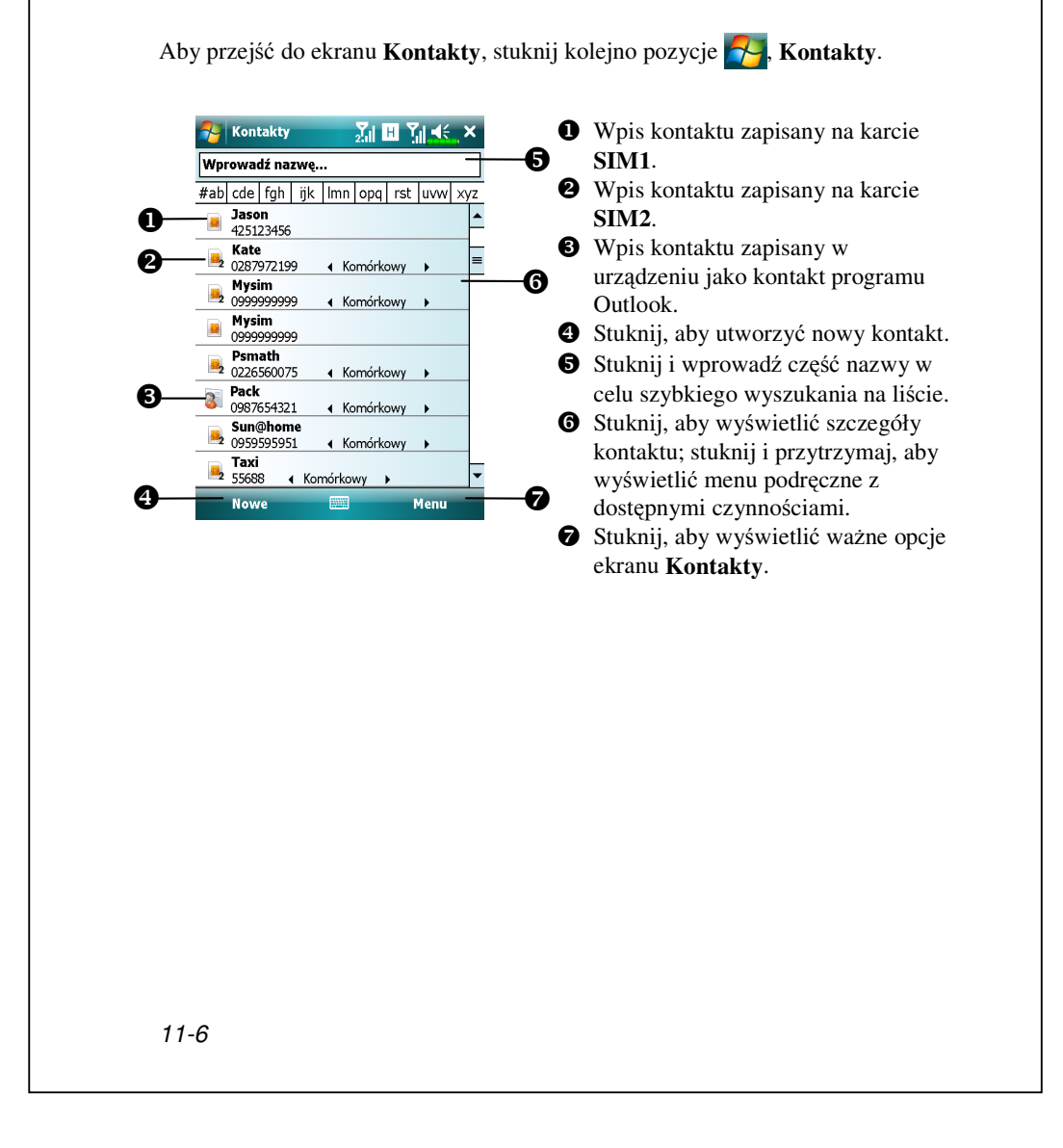

#### Wyszukiwanie kontaktu

Na liście kontaktów wyświetlane są kontakty zapisane na karcie SIM, **SIM2** i w urządzeniu. Kontakt można wyszukać za pomocą poniższych metod:

- Na liście kontaktów wprowadź nazwę kontaktu w polu pod paskiem nawigacyjnym; aby ponownie wyświetlić wszystkie kontakty, usuń tekst z pola.
- Na liście kontaktów stuknij kolejno pozycje Menu, Filtruj, a następnie wybierz typ kontaktów, które chcesz wyświetlić.
- Aby ponownie wyświetlić wszystkie kontakty, wybierz pozycję
   Wszystkie kontakty.
- Aby wyświetlić kontakt nieprzypisany do kategorii, wybierz pozycję Brak kategorii.
- Aby wyszukać kontakty z karty SIM2, wybierz pozycję kontaktów SIM2, aby posortować kontakty zapisane na karcie SIM2.
- Aby wyświetlić nazwy firm, w których pracują kontakty, stuknij na liście kontaktów pozycje Menu, Wywietl według, Firma. Liczba kontaktów pracujących w danej firmie zostanie wyświetlona po prawej stronie nazwy firmy.
- Stuknij kolejno pozycje Programy, Wyszukaj, wprowadź nazwę kontaktu, wybierz pozycję Kontakty w celu określenia typu, a następnie stuknij pozycję Wyszukaj.

#### Zarządzanie kontaktami

Na liście Kontakty stuknij pozycję Menu w celu wyświetlenia dalszych

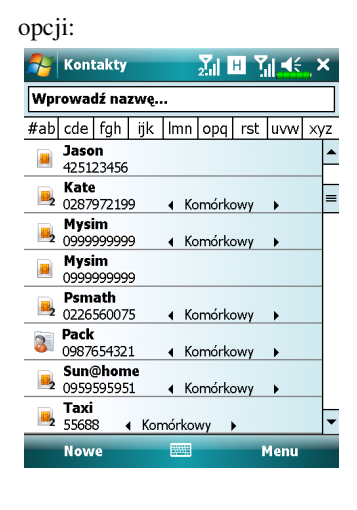

- Aby dokonać edycji danego kontaktu, wybierz pozycję Edit Edytuj w celu modyfikacji danych kontaktu.
- Aby zduplikować wpis kontaktu w urządzeniu lub w książce telefonicznej karty SIM, wybierz kolejno pozycje
   Kopiuj kontakt, Do SIM1/ Do b SIM2 lub Do kontaktów.
- Aby współdzielić kontakt z innymi urządzeniami, wybierz kolejno pozycje Wyślij kontakt, Transmituj, aby wysłać wpis przez Bluetooth lub pozycję Wiadomości, aby wysłać go jako wiadomość tekstową.
- Aby przełączyć aktualnie wybrany telefon, stuknij kolejno pozycje Menu,
   Wybór wyb. numeru telefonu, a następnie wybierz między telefonem Phone1 (Telefon1) a Phone2 (Telefon2).

## Tworzenie kontaktu

| Aby utworzyć I<br>wybierz pozycj<br>Outlook, dzięk<br>kontaktem będz<br>SIM.<br>Aby utworzyć I<br>SIM2, wybierz<br>(Kontakt SIM<br>(Kontakt SIM<br>kontaktów, moz<br>J.Ustawieni<br>(Menedżer SIM | <ul> <li>kontakt w urządzeniu,</li> <li>ę Kontakt programu</li> <li>i czemu zarządzanie tym</li> <li>zie możliwe nawet bez karty</li> <li>kontakt na karcie SIM1 lub</li> <li>pozycję SIM Contact</li> <li>) lub SIM2 Contact</li> <li>2). Aby zarządzać wpisami</li> <li>żna także przejść do pozycj</li> <li>a, Telefon, SIM Manager</li> </ul>        |
|----------------------------------------------------------------------------------------------------|----------------------------------------------------------------------------------------------------|
| Vyber2 po2yel<br>Outlook, dzięk<br>kontaktem będz<br>SIM.<br>Aby utworzyć l<br>SIM2, wybierz<br>(Kontakt SIM<br>(Kontakt SIM<br>kontaktów, moz<br>,Ustawieni<br>(Menedżer SIM                     | ci Rontakt programu<br>i czemu zarządzanie tym<br>zie możliwe nawet bez kart<br>kontakt na karcie SIM1 lub<br>pozycję SIM Contact<br>) lub SIM2 Contact<br>2). Aby zarządzać wpisami<br>żna także przejść do pozycj<br>a, Telefon, SIM Manager                                                                                                    |
| kontaktem będz<br>SIM.<br>Aby utworzyć l<br>SIM2, wybierz<br>(Kontakt SIM<br>(Kontakt SIM<br>kontaktów, moz<br>,Ustawieni<br>(Menedżer SIM                                                        | zie możliwe nawet bez kart<br>kontakt na karcie SIM1 lub<br>pozycję SIM Contact<br>) lub SIM2 Contact<br>2). Aby zarządzać wpisami<br>żna także przejść do pozycj<br>a, Telefon, SIM Manager                                                                                                    |
| SIM.<br>Aby utworzyć I<br>SIM2, wybierz<br>(Kontakt SIM<br>(Kontakt SIM<br>kontaktów, moz<br>,Ustawieni<br>(Menedżer SIM                                                                          | kontakt na karcie SIM1 lub<br>pozycję SIM Contact<br>) lub SIM2 Contact<br>2). Aby zarządzać wpisami<br>żna także przejść do pozycj<br>a, Telefon, SIM Manager                                                                                                    |
| Aby utworzyć l<br>SIM2, wybierz<br>(Kontakt SIM<br>(Kontakt SIM<br>kontaktów, moz<br>,Ustawieni<br>(Menedżer SIM                                                                                  | kontakt na karcie SIM1 lub<br>pozycję SIM Contact<br>) lub SIM2 Contact<br>2). Aby zarządzać wpisami<br>żna także przejść do pozycj<br>(a, Telefon, SIM Manager                                                                                                    |
| SIM2, wybierz<br>(Kontakt SIM<br>(Kontakt SIM<br>kontaktów, moz<br>,Ustawieni<br>(Menedżer SIM                                                                                                    | pozycję SIM Contact<br>) lub SIM2 Contact<br>2). Aby zarządzać wpisami<br>żna także przejść do pozycj<br>a, Telefon, SIM Manager                                                                                                    |
| (Kontakt SIM<br>(Kontakt SIM<br>kontaktów, moz<br>,Ustawieni<br>(Menedżer SIM                                                                                                    | ) lub SIM2 Contact<br>2). Aby zarządzać wpisami<br>żna także przejść do pozycj<br>a, Telefon, SIM Manager                                                                                                    |
| (Kontakt SIM<br>kontaktów, moz<br>Wistawieni<br>(Menedżer SIN                                                                                                    | <ol> <li>Aby zarządzać wpisami<br/>żna także przejść do pozycj<br/>a, Telefon, SIM Manager</li> </ol>                                                                                                    |
| Menedžer SIN                                                                                                    | a, Telefon, SIM Manager                                                                                                    |
| (Menedżer SIN                                                                                                    | ia, Telefon, SIM Manager                                                                                                    |
| (Menedżer SIN                                                                                                    |                                                                                                    |
| _                                                                                                    | <b>A</b> ).                                                                                                    |
| Za pomocą pan                                                                                                    | elu wprowadzania wpisz                                                                                                    |
| nazwę i inne da                                                                                                    | ne kontaktu. Aby zobaczyć                                                                                                    |
| wszystkie dostę                                                                                                    | pne pola, należy przewinąć                                                                                                    |
| ekran w dół.                                                                                                    |                                                                                                    |
| Aby przypisac                                                                                                    | kontakt do kategorii,                                                                                                    |
| przewin do pola                                                                                                    | a <b>Kategorie</b> , stuknij je i                                                                                                    |
| wybierz katego                                                                                                    | rię z listy. Na liscie                                                                                                    |
| Kontaktow moz                                                                                                    |                                                                                                    |
| Aby dodać not                                                                                                    | 11.<br>atki stuknji karte Notes                                                                                                    |
| Notatki Możn                                                                                                    | a wprowadzić tekst rysune                                                                                                    |
| lub utworzyć na                                                                                                    | agranie. Wiecei informacii                                                                                                    |
| na temat tworze                                                                                                    | enia notatek można znaleźć                                                                                                    |
| w sekcji "Notat                                                                                                    | ki: zbieranie myśli i                                                                                                    |
| pomysłów".                                                                                                    |                                                                                                    |
| Po zakończeniu                                                                                                    | i edycji stuknij pozycję ok                                                                                                    |
| aby wrócić do l                                                                                                    | isty kontaktów.                                                                                                    |
| 3.<br>4.<br>5.                                                                                                    | <ul> <li>nazwę i inne da<br/>wszystkie dostę<br/>ekran w dół.</li> <li>3. Aby przypisać i<br/>przewiń do pola<br/>wybierz katego<br/>kontaktów moż<br/>według kategor</li> <li>4. Aby dodać nota<br/>Notatki. Możni<br/>lub utworzyć na<br/>na temat tworze<br/>w sekcji "Notat<br/>pomysłów".</li> <li>5. Po zakończeniu<br/>aby wrócić do l</li> </ul> |

### Ekran podsumowań

Po dotknięciu kontaktów na liście kontaktów wyświetli się ekran

podsumowań.

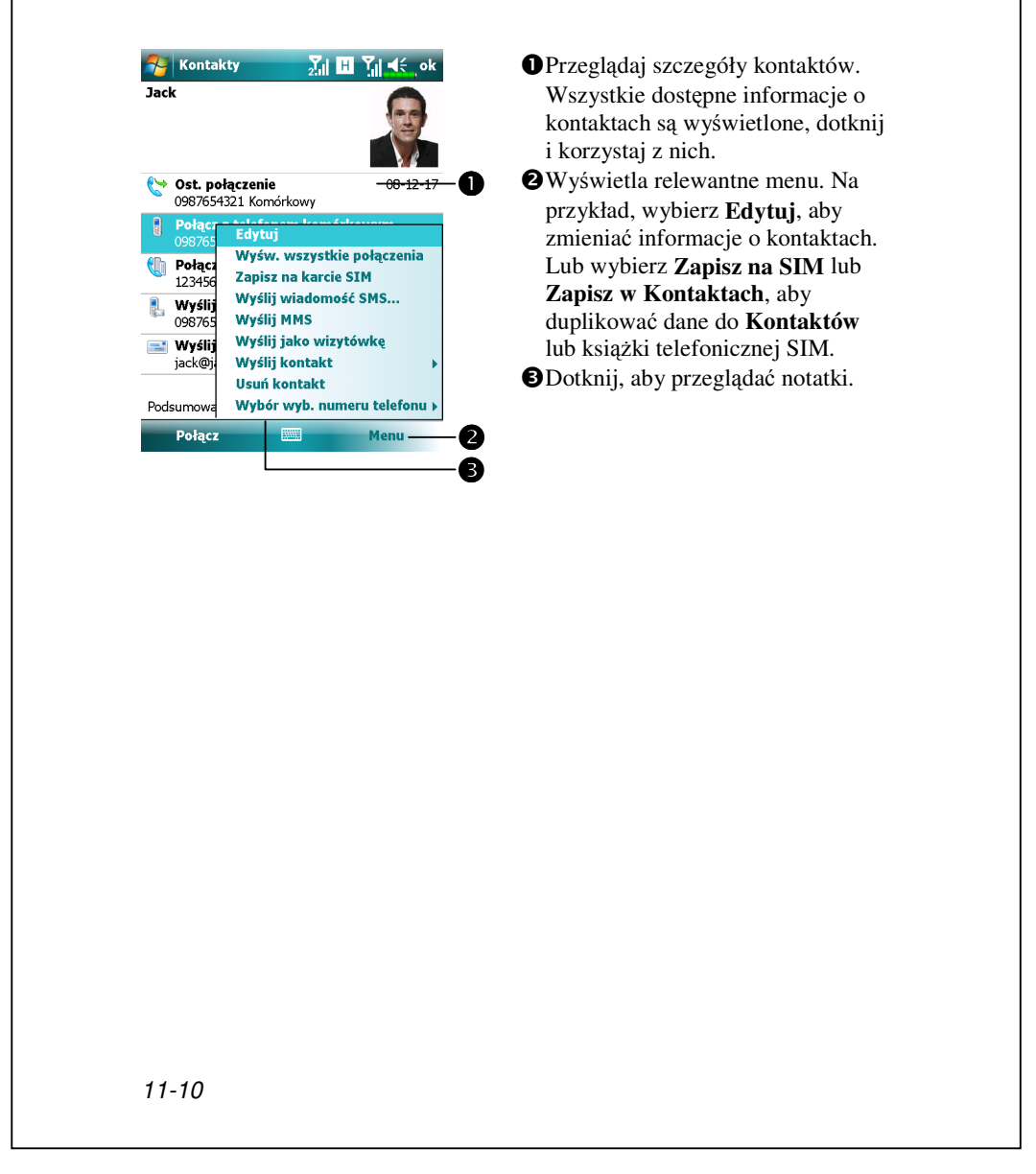

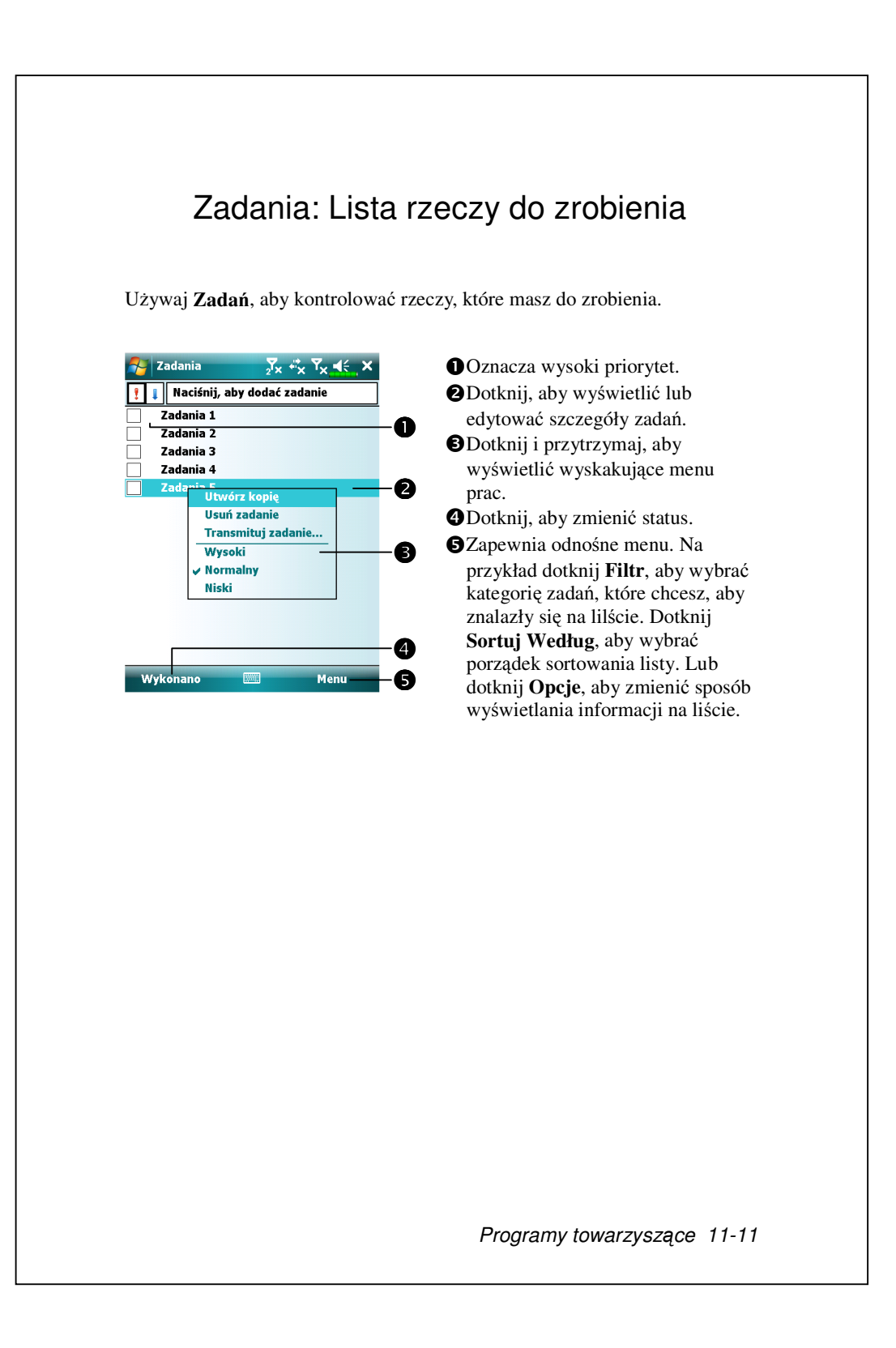

#### Utwórz zadanie

1. Dotknij Menu, a potem Nowe Zadanie.

2. Używając panelu wpisywania danych wpisz opis.

**3.** Możesz wpisac datę rozpoczęcia i spodziewaną datę, lub też możesz wpisać inne informacje najpierw dotykając właściwego pola. Jeżeli panel wprowadzania danych jest otwarty, będziesz musiał go ukryć, aby zobaczyć wszystkie dostępne pola.

4. Aby przypisać zadanie do kategorii, dotknij Kategorie i wybierz kategorię z listy. Na liście zdań możesz wyświetlać zadania według kategorii.
5. Aby dodać notatki, dotknij zakładki Notatki. Możesz wpisać tekst, rysować lub utworzyć nagranie. Więcej informacji na temat tworzenia notatek uzyskasz w rozdziale "Notatki: uchwycenie myśli i pomysłów".
6. Po zakończeniu dotknij ok, aby wrócić do listy zadań.

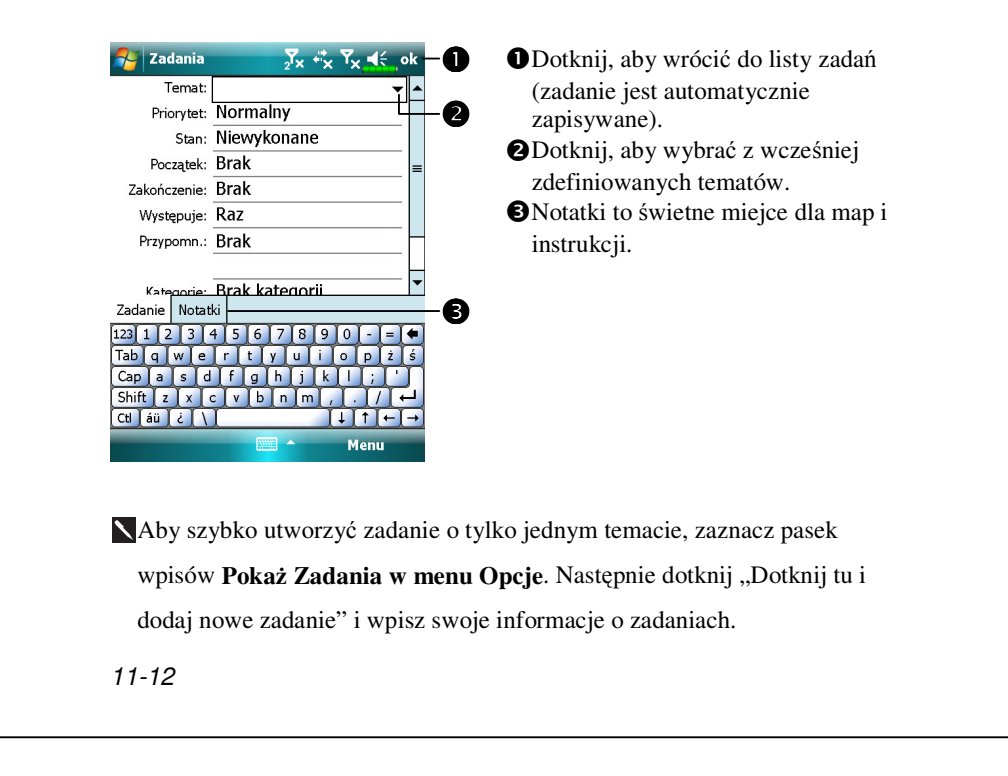

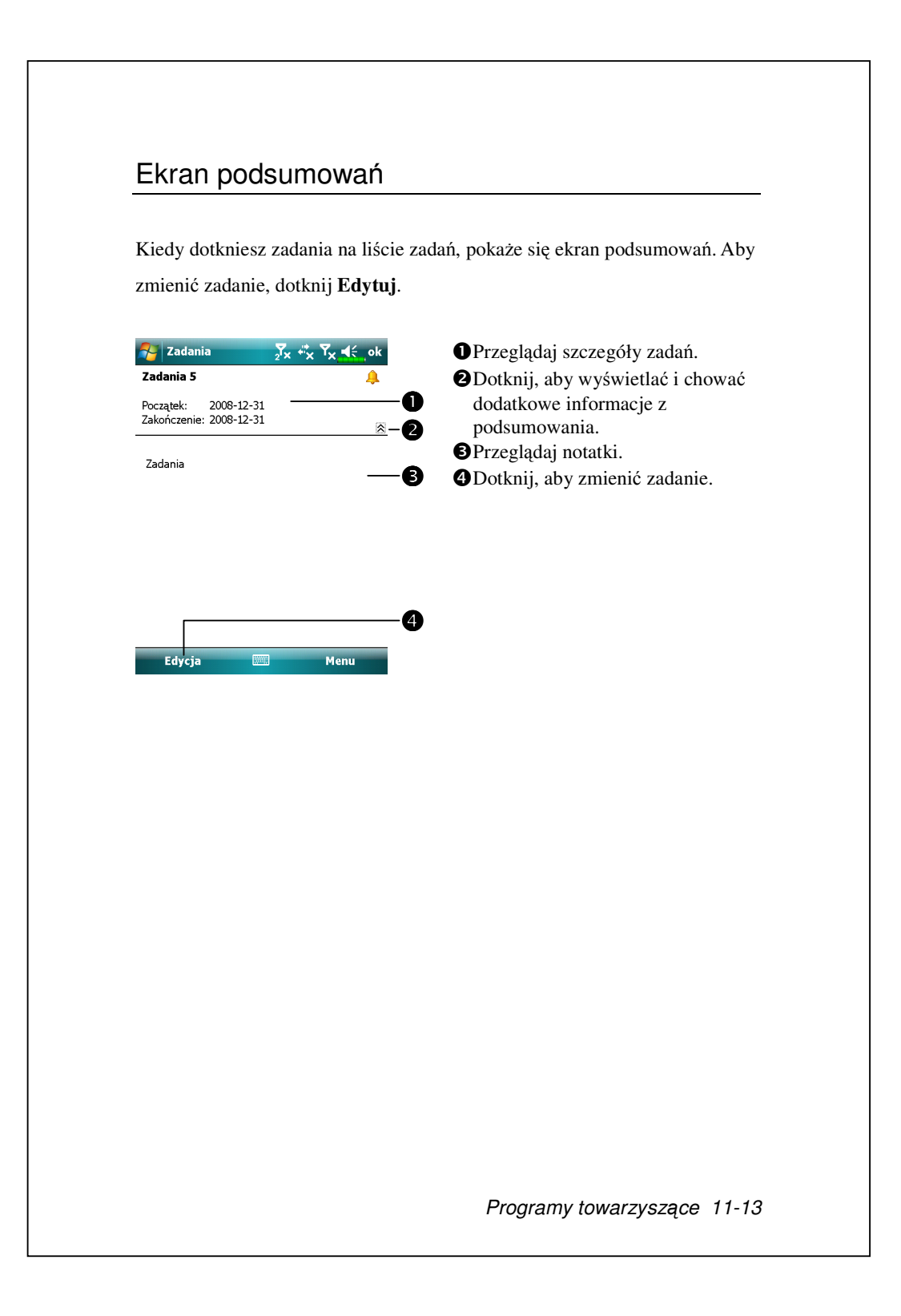

## Notatki: uchwycenie myśli i pomysłów

Dzięki **Notatkom** możesz szybko uchwycić myśli, przypomnienia, pomysły, rysunki i numery telefonów. Możesz stworzyć pisemną notatkę lub nagranie. Możesz również dołączyć nagranie do notatki. Kiedy notatka jest otwarta podczas tworzenia nagrania, zostanie ono dołączone do notatki jako ikonka. Jeżeli notatka jest wyświetlona, notatka zostanie utworzona jako samodzielne nagranie.

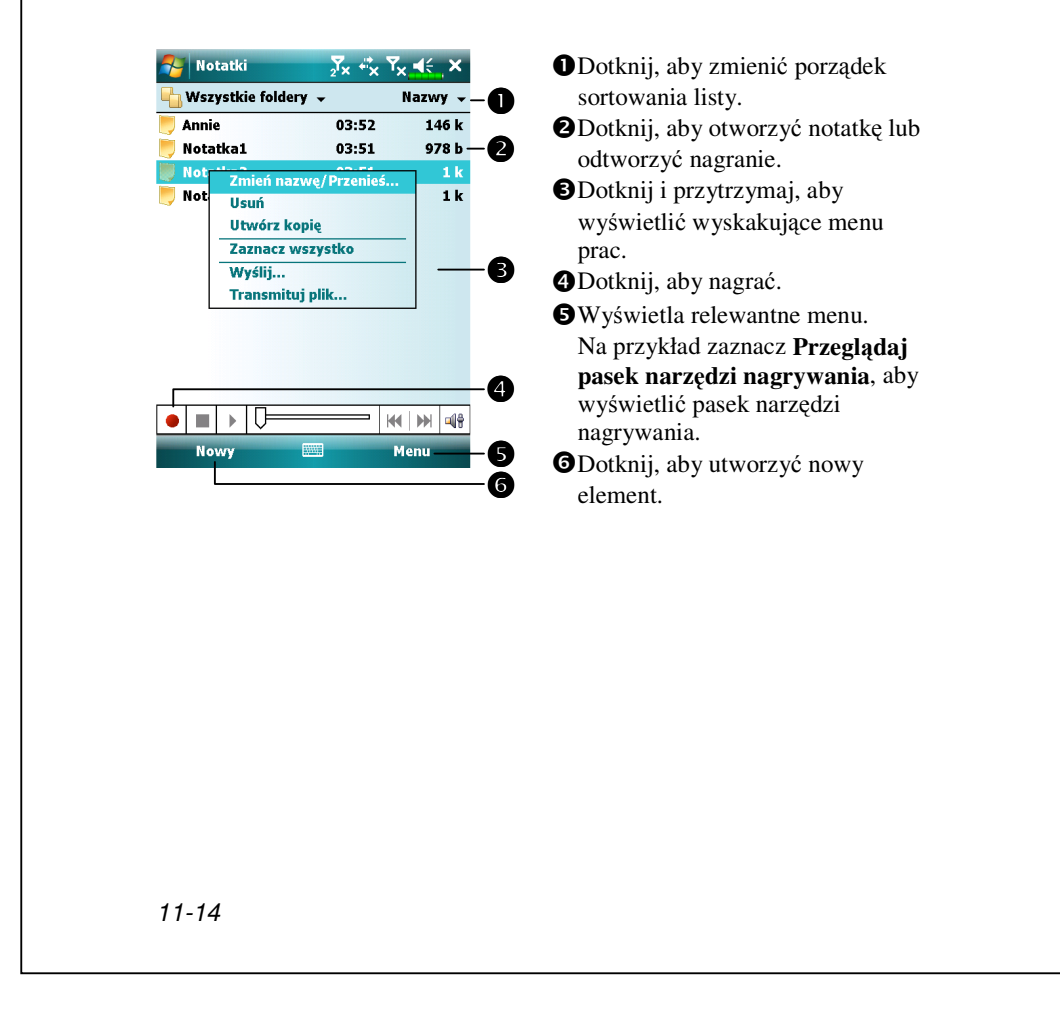

#### Utwórz notatkę

#### 1. Dotknij Nowy.

**2.** Utwórz notatkę pisemną, rysowaną lub nagraną. Aby uzyskać więcej informacji o używaniu panelu wprowadzania danych, pisaniu i rysowaniu na ekranie i tworzeniu nagrań zobacz rozdział "Wprowadzanie informacji do Twojego Pocket PC."

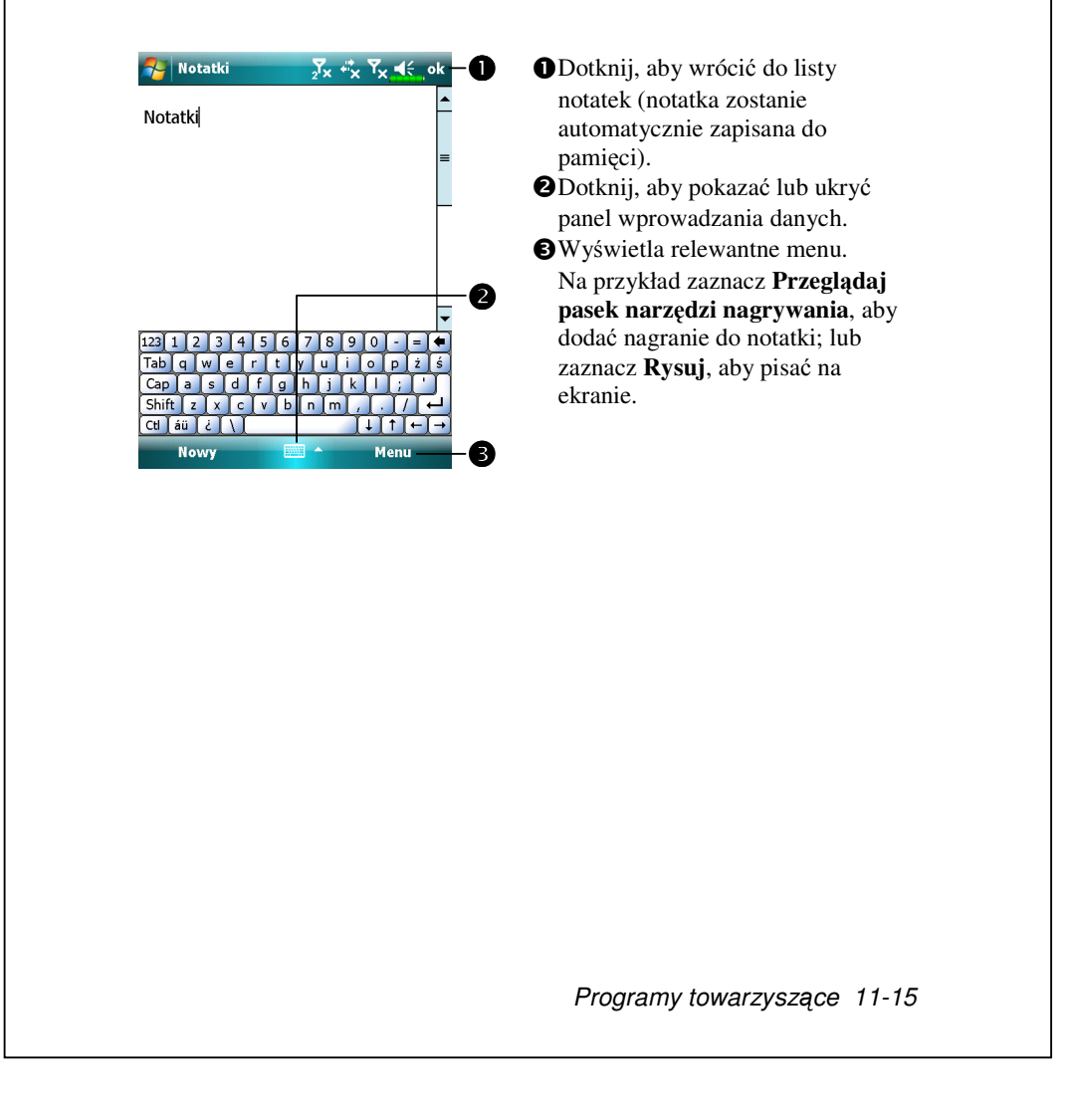

### Word Mobile

Word Mobile współpracuje z Microsoft Word na Twoim komputerze stacjonarnym, abyś miał łatwy dostęp do kopii swoich dokumentów. Możesz utworzyć nowy dokument na Twoim Pocket PC, lub kopiować dokumenty z komputera osobistego do Twojego Pocket PC. Synchronizuj dokumenty pomiędzy Twoim komputerem osobistym, a Twoim Pocket PC, aby w obu tych lokalizacjach znajdowały się najbardziej aktualne informacje.

Używaj Word Mobile do tworzenia dokumentów, takich jak listy, protokoły z zebrań i raportów z podróży. Aby utworzyć nowy dokument, dotknij **Spi**, **Office Mobile**, **Word Mobile**, a potem **Nowy**. Pojawi się pusty dokument. Lub też jeśli w oknie dialogowym **Opcje** wybrałeś szablon dla nowych dokumentów, szablon ten wyświetli się z odpowiednim tekstem i już ustawionym formatowaniem. Możesz jednocześnie otworzyć jeden dokument; kiedy otworzysz drugi dokument, zostaniesz poproszony o zapisanie do pamięci pierwszego dokumentu. Tworzony lub edytowany przez Ciebie dokument możesz zapisać w kilku formatach, włącznie z formatami Word Document, Document Template, Rich Text Format i Plain Text.

Word Mobile zawiera listę kontaktów przechowywanych na Twoim Pocket PC. Dotknij pliku z listy, aby ją otworzyć. Aby usunąć, utworzyć kopie i wysyłać pliki, dotknij i przytrzymaj pliku z listy. Następnie, wybierz właściwe polecenie z wyskakującego menu.

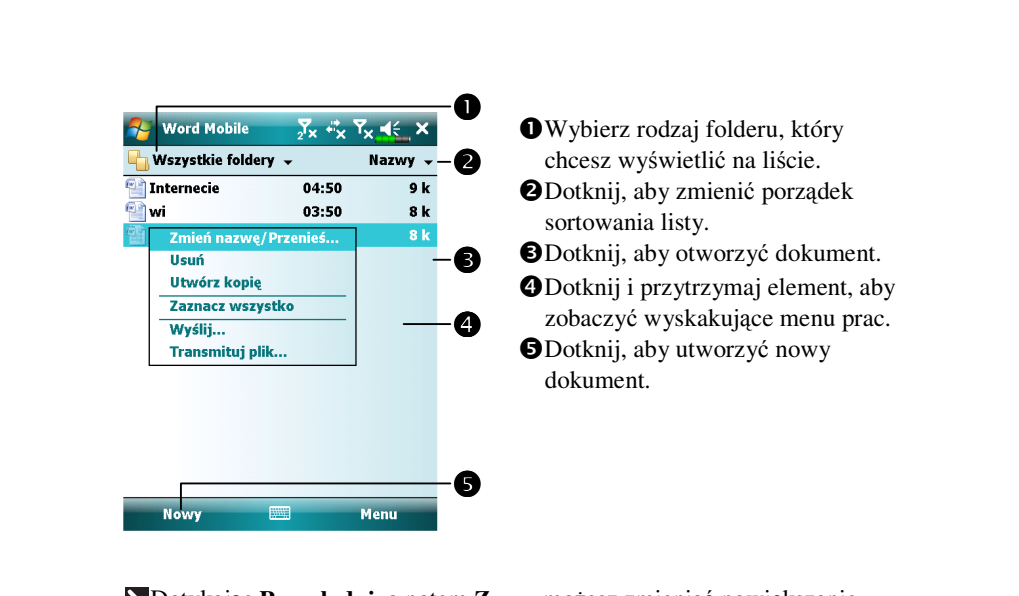

■Dotykając Przeglądaj, a potem Zoom możesz zmieniać powiększanie zoomem. Następnie wybierz procent. Wybierz więcej procent do wpisywania tekstów, a mniejszy, żeby widzieć większą część dokumentu. Jeżeli otwierasz dokument Worda utworzony na komputerze stacjonarnym, w menu Przeglądaj zaznacz Zwiń do okna, aby móc zobaczyć cały dokument.

Używając panelu wprowadzania danych wpisz tekst w dokumencie używając klawiatury. Więcej informacji na temat pisania tekstu na klawiaturze uzyskasz w rozdziale "Wprowadzanie informacji do Twojego Pocket PC."

Aby formatować i edytować istniejący tekst, najpierw wybierz tekst. Możesz wybrać tekst jak to robisz w dokumencie Microsoft Word używając rysika zamiast myszki, aby zaznaczać tekst. Możesz przeszukać dokument, żeby znaleźć tekst dotykając **Menu**, **Edytuj**, a potem **Znajdź/Zamień**.

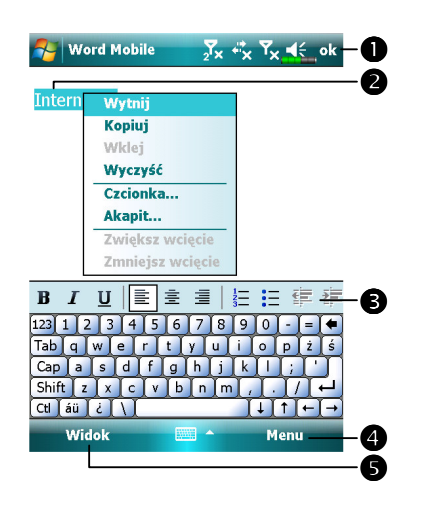

Dotknij, aby wrócicć do listy dokumentów (zmiany są automatycznie zapisywane).
Dotknij i przytrzymaj, aby zobaczyć wyskakujące menu prac.
Dotknij, aby formatować tekst.
Wyświetla odpowiednie menu. Na przykład wybierz. Formatuj, aby zmienić opcje formatowania.
Dotknij Przeglądaj, a następnie zaznacz Pasek narzędzi, aby wyświetlić pasek narzędzi.
# **Excel Mobile**

Excel Mobile współpracuje z programem Microsoft Excel na Twoim komputerze stacjonarnym, abyś mógł mieć łatwy dostęp do kopii swoich skoroszytów. Możesz utworzyć nowe skoroszyty na Twoim Pocket PC, lub kopiować skoroszyty z komputera osobistego do Twojego Pocket PC. Synchronizuj skoroszyty pomiędzy Twoim komputerem osobistym, a Twoim Pocket PC, aby w obu tych lokalizacjach znajdowały się najbardziej aktualne informacje.

Używaj Excel Mobile do tworzenia szablonów, takich jak raporty wydatków i karty kilometrażu. Aby utworzyć nowy plik, dotknij **59**, **Office Mobile**, **Excel Mobile**, a potem **Nowy**. Pojawi się pusty szablon. Lub też, jeśli w oknie dialogowym **Opcje** wybrałeś szablon dla nowych szablonów, szablon ten wyświetli się z odpowiednim tekstem i już ustawionym formatowaniem. Możesz jednocześnie otworzyć jeden szablon; kiedy otworzysz drugi szablon, zostaniesz poproszony o zapisanie do pamięci pierwszego szablonu.

Excel Mobile zawiera listę plików przechowywanych na Twoim Pocket PC. Dotknij pliku z listy, aby ją otworzyć. Aby usunąć, utworzyć kopie i wysyłać pliki, dotknij i przytrzymaj pliku z listy. Następnie, wybierz właściwe polecenie z wyskakującego menu.

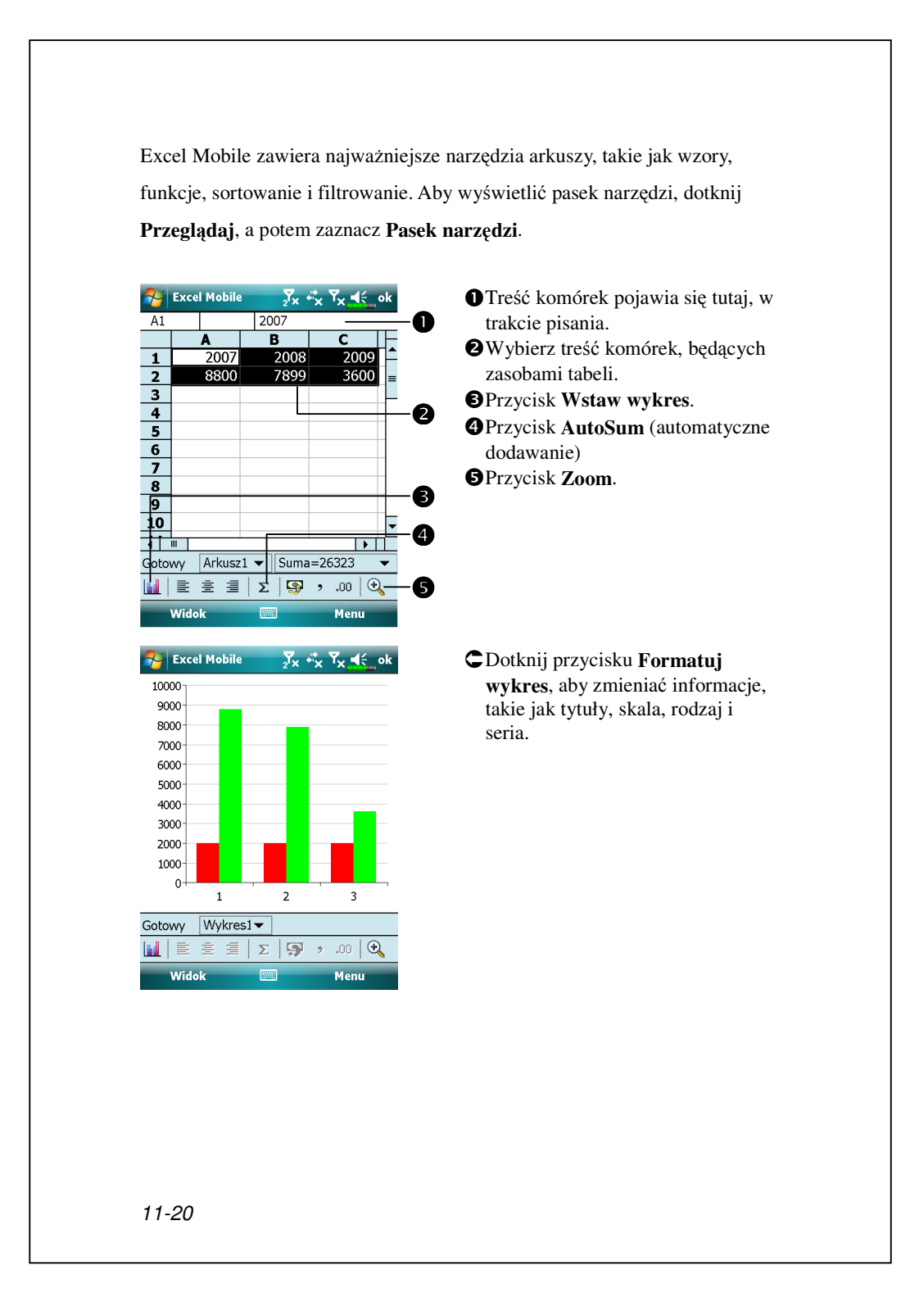

## Wskazówki do Excel Mobile

Więcej informacji o Excel Mobile znajdziesz w 🛃 , a dalej **Pomoc**. Pracując na dużych szablonach Excel Mobile pamiętaj o następujących kwestiach:

- Przglądaj w formacie pełnego ekranu, aby widzieć jak największą część szablonu. Dotknij Przeglądaj, a następnie zaznacz Pełny ekran. Aby zamknąć tryb pełnego ekranu, dotknij Przeglądaj, a potem odznacz Pełny ekran.
- Pokazuj i ukrywaj elementy okna. Dotknij Przeglądaj, Pokaż, a następnie dotknij elementy, które chcesz pokazać lub ukryć.
- Zamrażaj pola szablonu. Najpierw wybierz komórkę, której pola chcesz zamrozić. Dotknij Przeglądaj, a potem Zamróź pola. Możesz chcieć zamrozić pola umieszczone najwyżej i najbardziej z lewej szablonu, aby widzieć etykiety rzędów i kolumn podczas przewijania dokumentu.
- Dziel pola, przeglądaj różne fragmenty dużego szablonu. Dotknij Przeglądaj, a potem Podziel. Nastęnie przeciągnij pasek dzielenia tam, gdzie chcesz. Aby zlikwidować podział, dotknij Przeglądaj, a potem Usuń podział.
- Pokazuj i ukrywaj rzędy i kolumny. Aby ukryć rząd lub kolumnę, wybierz komórkę w rzędzie lub kolumnie, którą chcesz usunąć. Następnie dotknij Menu, Formatuj, następnie Rząd lub Kolumna, a następnie Ukryj. Aby pokazać ukryty rząd lub kolumnę, dotknij Menu, Formatuj, a następnie Rząd lub Kolumna, a następnie Odkryj.

# **PowerPoint Mobile**

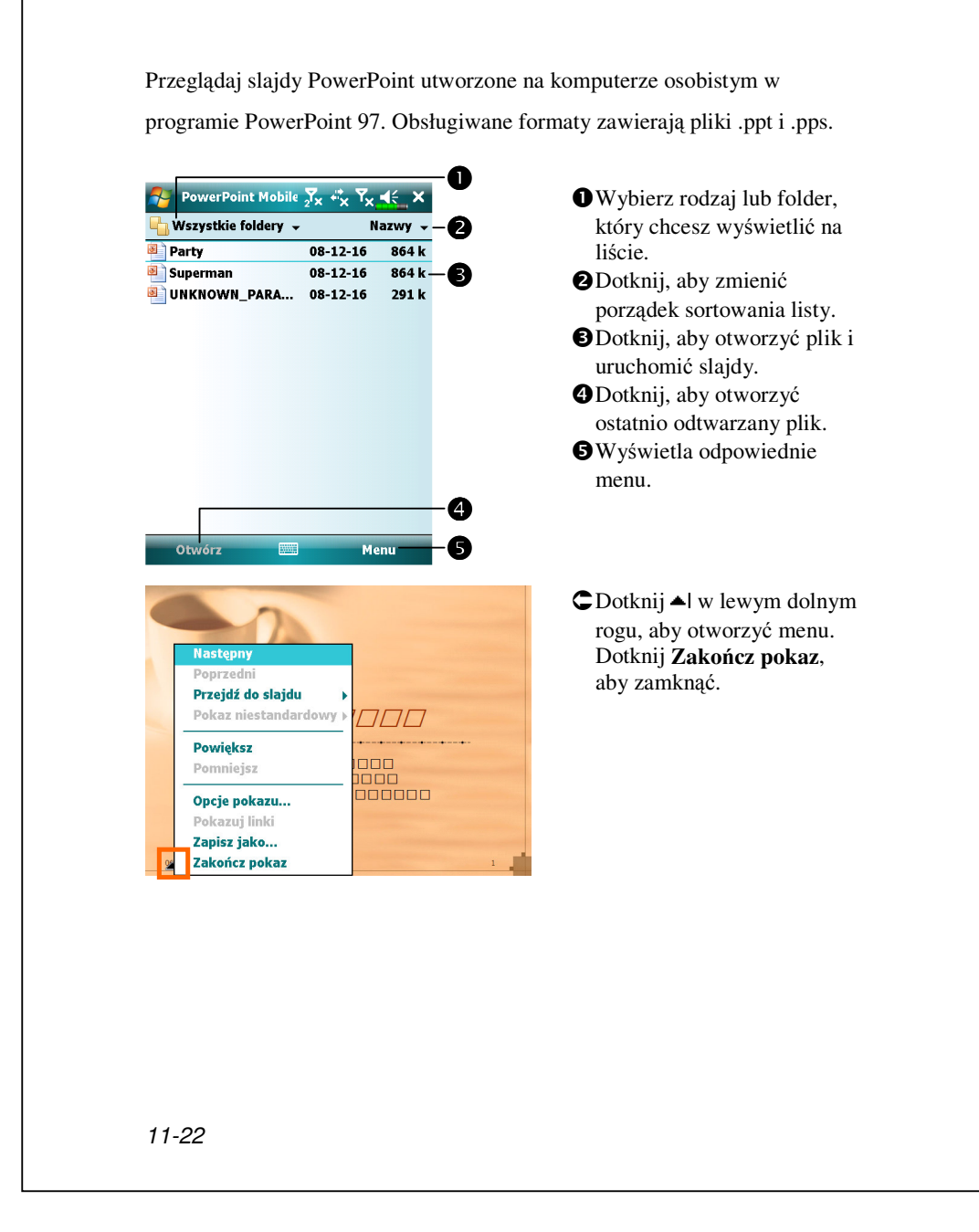

# Windows Media Player

Używaj Microsoft Windows Media Player dla Pocket PC, aby odtwarzać cyfrowe pliki audio i wideo zapisane na Twoim Pocket PC lub w sieci. Aby przełączyć się do Windows Media Player dla Pocket PC, dotknij **Programy**, a potem **Windows Media**.

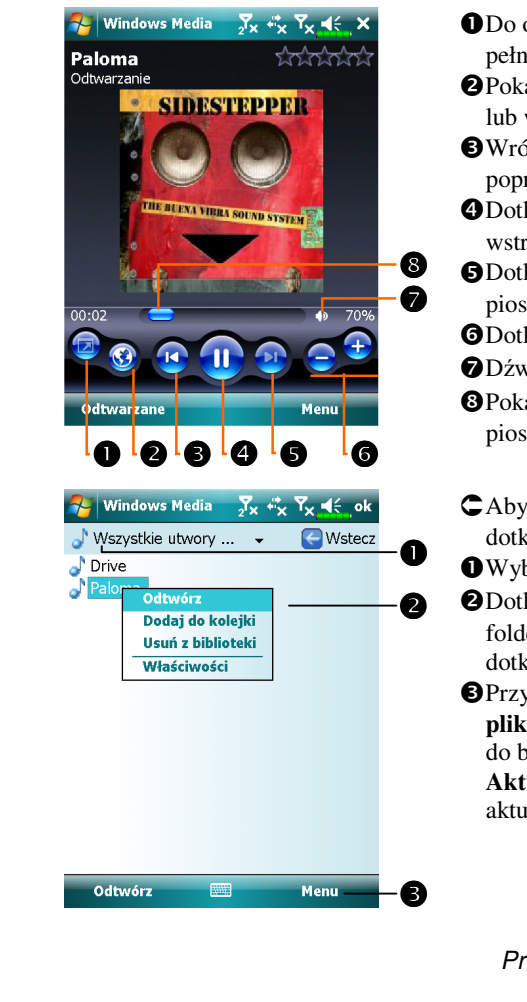

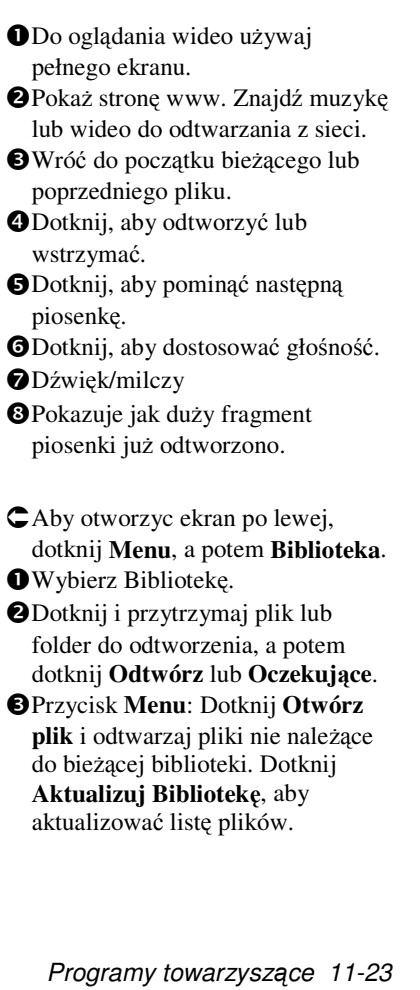

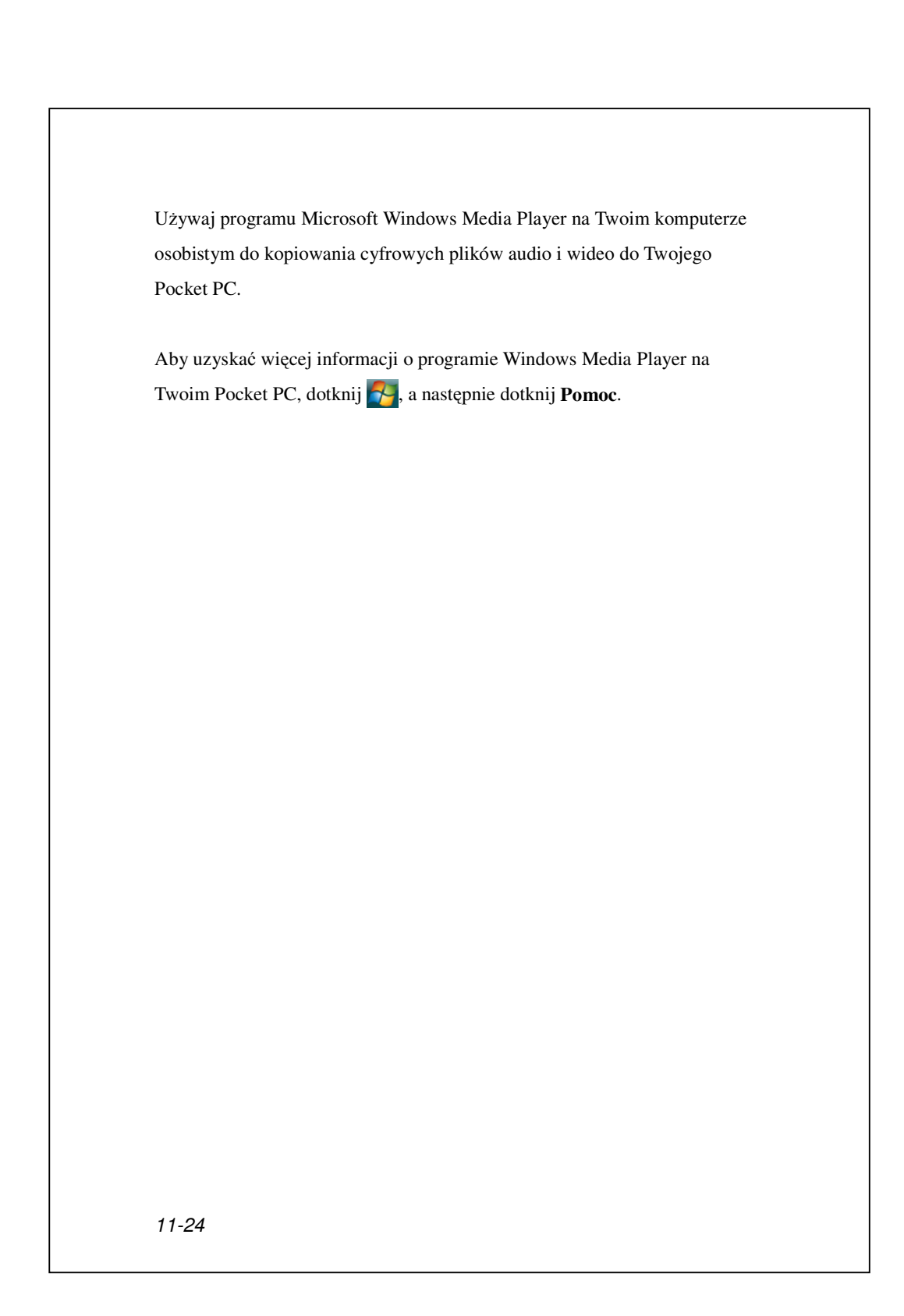

# Odtwarzacz strumienia

**\*** Dotknij **5**, **Programy**, a potem **Odtwarzacz strumienia**.

Niektóre pliki audio i filmy nie mogą być odtwarzane przez program Microsoft Windows Media Player, na przykład typy plików RTSP, HTTP będą automatycznie przełączane przez system do programu **Odtwarzacz strumienia**.

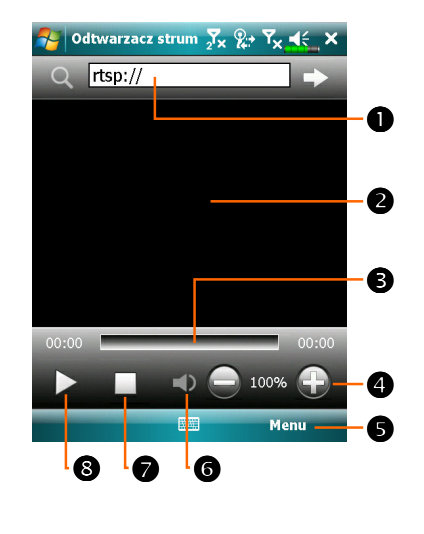

• Automatyczne uruchomienie programu Odtwarzacz strumienia w celu odtworzenia podczas używania programu Internet Explorer do uruchomienia plików multimedialnych nieobsługiwanych przez Windows Media. Stuknij, aby wprowadzić adres sieci web i nazwę pliku multimediów. **2**Oglądanie video. Stuknięcie tego obszaru podczas odtwarzania właczy pełnoekranowe wyświetlanie video. Ponowne stuknięcie ekranu przywróci normalny tryb wyświetlania. **3**Wskaźnik aktualnej pozycji na ścieżce. • Regulacja poziomu głośności. **S**Wyświetla relewantne menu. Na przykład, wybierz **Opcje**, aby ustawić opcje powiązane z siecią; wybierz Właściwości, aby wyświetlić informacje dotyczące aktualnie odtwarzanego pliku. **G**Wyciszenie lub dźwięk. **7**Zatrzymanie. 8 Start lub pauza.

# Internet Explorer

## Używanie programu Internet Explorer

Używaj programu Microsoft<sup>®</sup> Internet Explorer Mobile do przeglądania stron www lub WAP korzystając z następujących możliwości:

Podczas synchronizacji z Twoim komputerrem osobistym pobierz swoje ulubione linki zapisane w podfolderze Mobile Favorites w programie Internet Explorer na Twoim komputerze osobistym.

Połącz się z dostawcą usługi internetowej (ISP) lub siecią i przeglądaj Internet. Aby to zrobić, najpierw utwórz połączenie, według instrukcji w rozdziale "Łączenie z Internetem".

Po Połączeniu z ISP lub siecią, możesz pobierać pliki i programy z Internetu lub intranetu.

Aby przełączyć się do Pocket Internet Explorer, dotknij 🌄, a potem Internet Explorer.

## Przeglądanie Internetu

Aby podłączyć Pocket PC do Internetu i przeglądać go, przeczytaj rozdział "Łączenie z Internetem".

**1.** Dotknij **5**, a potem **Internet Explorer**.

2. Wpisz adres strony na pasek adresowy u góry ekranu i połącz z tą stroną.
3. Użyj suwaka po prawej lub na dole ekranu lub naciskaj klawisze Do góry i Na dół na komputerze osobistym, aby przeglądać treść całych stron.

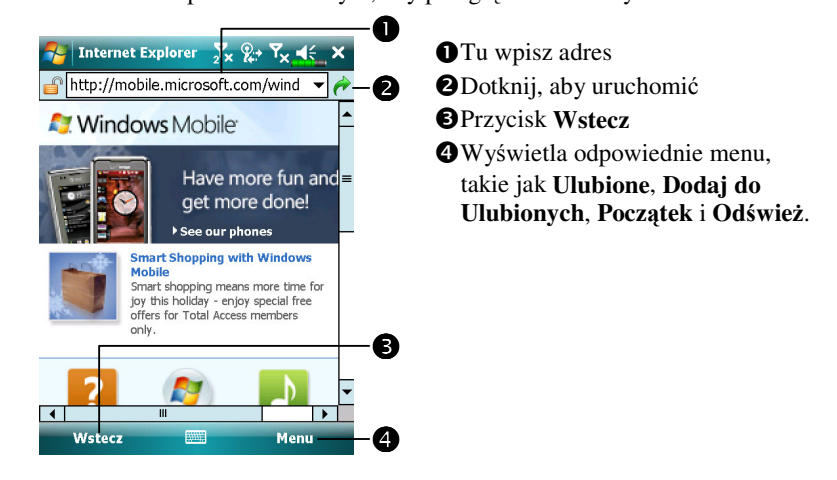

Oprócz bezpośredniego wpisania adresu, możesz też łączyć się ze stronami www korzystając z następujących sposobów.

Dotknij przycisku Ulubione, a następnie dotknij ulubionego elementu, który chcesz otworzyć.

♥Na pasku adresowym dotknij strzałki ▼, aby wybrać z wcześniej wpisanych adresów.

Aby dodać ulubiony link podczas używania Pocket PC, idź do strony, którą chcesz dodać, dotknij i przytrzymaj rysikiem na stronie i dotknij Dodaj do Ulubionych.

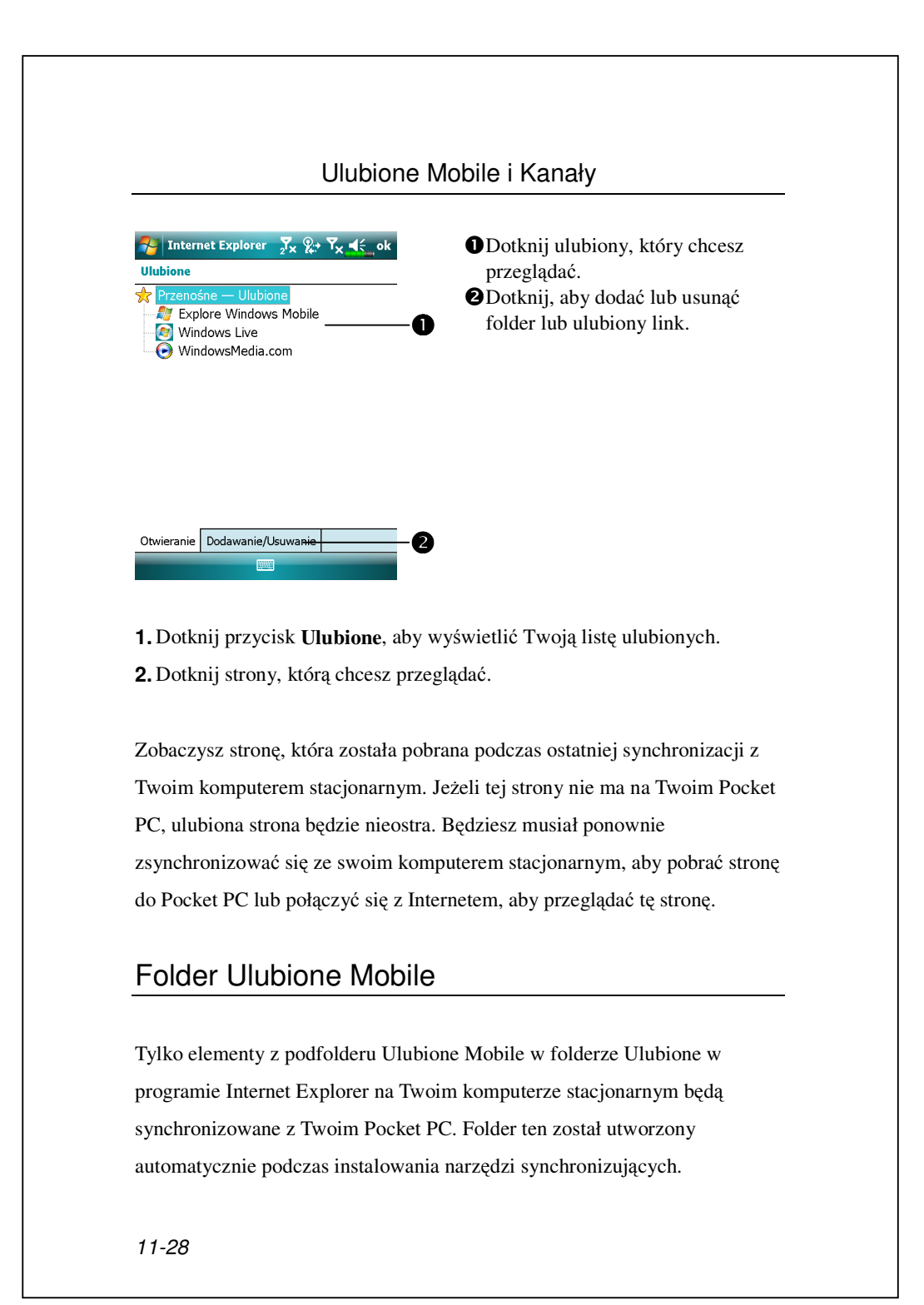

### **Ulubione** Linki

W trakcie synchronizacji lista ulubionych linków w folderze Ulubione Mobile na Twoim komputerze osobistym jest synchronizowana z Pocket Internet Explorer na Twoim Pocket PC. Podczas każdej synchronizacji oba komputery aktualizują zmiany dokonane na listach tej drugiej strony. Jeżeli nie zaznaczysz ulubionego linku jako ulubiony mobile, do Poket PC zostanie pobrany jedynie ten link, co oznacza, że będziesz musiał łączyć się ze swoim ISP lub siecią, aby przeglądać jego treść. Więcej informacji na temat synchronizacji znajdziesz w Pomocy na Twoim komputerze osobistym.

## Synchronizuj Ulubione Mobile

Jeżeli na swoim komputerze osobistym używasz programu Microsoft Internet Explorer 5.0 lub późniejsze wersje, możesz pobierać ulubione mobile na swój Pocket PC. Synchronizacja ulubionych mobile pobiera dane z sieci na Twój Pocket PC tak, abyś mógł oglądać strony nie będąc podłączonym do ISP i komputera osobistego. Aby szybko utworzyć ulubione mobile, użyj modułu Internet Explorer zainstalowanego w narzędziach synchronizacji.

### Utwórz Ulubiony Mobile

 W programie Internet Explorer na Twoim komputerze stacjonarnym kliknij Narzędzia, a potem Utwórz Ulubione Mobile.
 Aby zmienić nazwę linku, wpisz nową nazwę w polu Nowy.
 Optionalnie wybierz potrzebny harmonogram aktualizacji w Aktualizuj.
 Kliknij OK. Internet Explorer pobierze najnowszą wersję strony na Twój komputer osobisty.

**5.** Synchronizuj swój Pocket PC z komputerem osobistym. Ulubione Mobile zapisane w folderze Ulubione Mobile w programie Internet Explorer są pobierane do Twojego Pocket PC.

Jeżeli w kroku 3 nie podałeś harmonogramu aktualizacji, będziesz musiał ręcznie pobierać zawartość, aby informacje były aktualizowane na komputerze stacjonarnym i na Pocket PC. Przed zsynchronizowaniem z Pocket PC, kliknij **Narzędzia**, a potem **Synchronizuj** w programie Internet Explorer na komputerze osobistym. Zobaczysz, kiedy ostatnio zawartość była pobierana do komputera osobistego i możesz ręcznie pobrać potrzebną zawartość.

Do tworzenia ulubionych mobile możesz dodać przycisk do paska narzędzi Internet Explorera. W Internet Explorer na komputerze osobistym kliknij **Przeglądaj**, **Paski narzędzi**, a potem **Dostosuj**.

### Oszczędzanie pamięci Pocket PC

Ulubione Mobile zajmują miejsce w pamięci masowej Twojego Pocket PC. Aby zminimalizować zajmowaną pamięć:

- Wyłącz zdjęcia i dźwięki w ustawieniach dla rodzaju informacji Ulubionych w opcjach narzędzi do synchronizacji, lub zatrzymaj pobieranie niektórych ulubionych mobile do Pocket PC. Więcej informacji znajdziesz w Pomocy.
- Ogranicz liczbę pobieranych linków do stron. W programie Internet Explorer na komputerze stacjonarnym kliknij prawym klawiszem myszki ulubiony mobile, który chcesz zmienić, a następnie Właściwości. W zakładce Pobierz określ 0 lub 1 dla liczby linków stron, które chcesz pobrać.

| <ul> <li>Dotknij A. Programy, Narzędzia, a potem Backup Utility<br/>(Archiwizacja).</li> <li>Archiwizacja to narzędzie do tworzenia kopii zapasowych lub odzyskiw<br/>plików zapisanych na Pocket PC. Możesz archiwizować dane osobiste, t<br/>jak Kalendarz, Kontakty, Zadania, Profil osobisty, Ustawienia sieci,<br/>Obsługa wiadomości (e-mail i SMS-y), itd</li> </ul> | otknij 🌄, Programy, Narzędzia, a potem Backup Utility                                                                                                  |
|----------------------------------------------------------------------------------------------------|----------------------------------------------------------------------------------------------------|
| Archiwizacja to narzędzie do tworzenia kopii zapasowych lub odzyskiw<br>plików zapisanych na Pocket PC. Możesz archiwizować dane osobiste, t<br>jak Kalendarz, Kontakty, Zadania, Profil osobisty, Ustawienia sieci,<br>Obsługa wiadomości (e-mail i SMS-y), itd<br>Przestrzeń pamieci                                                                                      | Archiwizacja).                                                                                                    |
| jak Kalendarz, Kontakty, Zadania, Profil osobisty, Ustawienia sieci,<br>Obsługa wiadomości (e-mail i SMS-y), itd<br>Przestrzeń pamieci                                                                                                    | iwizacja to narzędzie do tworzenia kopii zapasowych lub odzyskiwan<br>w zapisanych na Pocket PC. Możesz archiwizować dane osobiste, taki               |
| Przestrzeń pamieci                                                                                                    | alendarz, Kontakty, Zadania, Profil osobisty, Ustawienia sieci,<br>1ga wiadomości (e-mail i SMS-y), itd                                                |
| · · · · · · · · · · · · · · · · · · ·                                                                                                    | estrzeń pamięci                                                                                                    |
| Robiąc kopie zapasowe, możesz wybrać następujące przestrzenie pamię                                                                                                    | c kopie zapasowe, możesz wybrać następujące przestrzenie pamięci:                                                                                      |
| <b>1.</b> Moje Documenty: zapisywane tu dane mogą zniknąć po przeprowadz zimnego przeładowania (cold boot). Zaleca się, żeby używać tej przestrz tylko czasowo.                                                                                                    | oje Documenty: zapisywane tu dane mogą zniknąć po przeprowadzeni<br>ego przeładowania (cold boot). Zaleca się, żeby używać tej przestrzeni<br>czasowo. |
| 2. Zewnętrzna karta pamięci.                                                                                                    | wnętrzna karta pamięci.                                                                                                    |

| Tryt                                                                                                    | ) kreatora                                                                                                    |
|----------------------------------------------------------------------------------------------------|----------------------------------------------------------------------------------------------------|
| Archiwizacja       X       X       X       X       X         Kreator kopii zapasowej / przywraca       Image: Compare the second second | <ul> <li>Dotknij Archiwizuj.</li> <li>Dotknij przycisku          <ul> <li>Przywróć<br/>Kreator poprowadzi Cię przez<br/>kolejne kroki.</li> </ul> </li> <li>Standardowy: przełącz do<br/>trybu standardowego.</li> </ul> |
| Tryb s                                                                                                    | )<br>tandardowy                                                                                                    |
| Archiwizuj swoje dane osobiste w                                                                                                    | przestrzeni pamięci.                                                                                                    |
| 🌮 Archiwizacja 🚽 🖓 **x Ÿx ◀€_ok                                                                                                    | CDotknij zakładki Archiwizuj.                                                                                                    |
| Opcja archiwizacji: Ustawienia<br>Nazwa pliku: 08-12-18-0458.bak<br>Archiwizuj My Documents<br>Codstęp:                                                                                                    | <ul> <li>Dotknij, aby zaznaczyć elementy do archiwizacji.</li> <li>Dotknij, aby wybrać z listy przestrzeń pamięci.</li> <li>Dotknij przycisku Archiwizuj </li> </ul>                                                     |

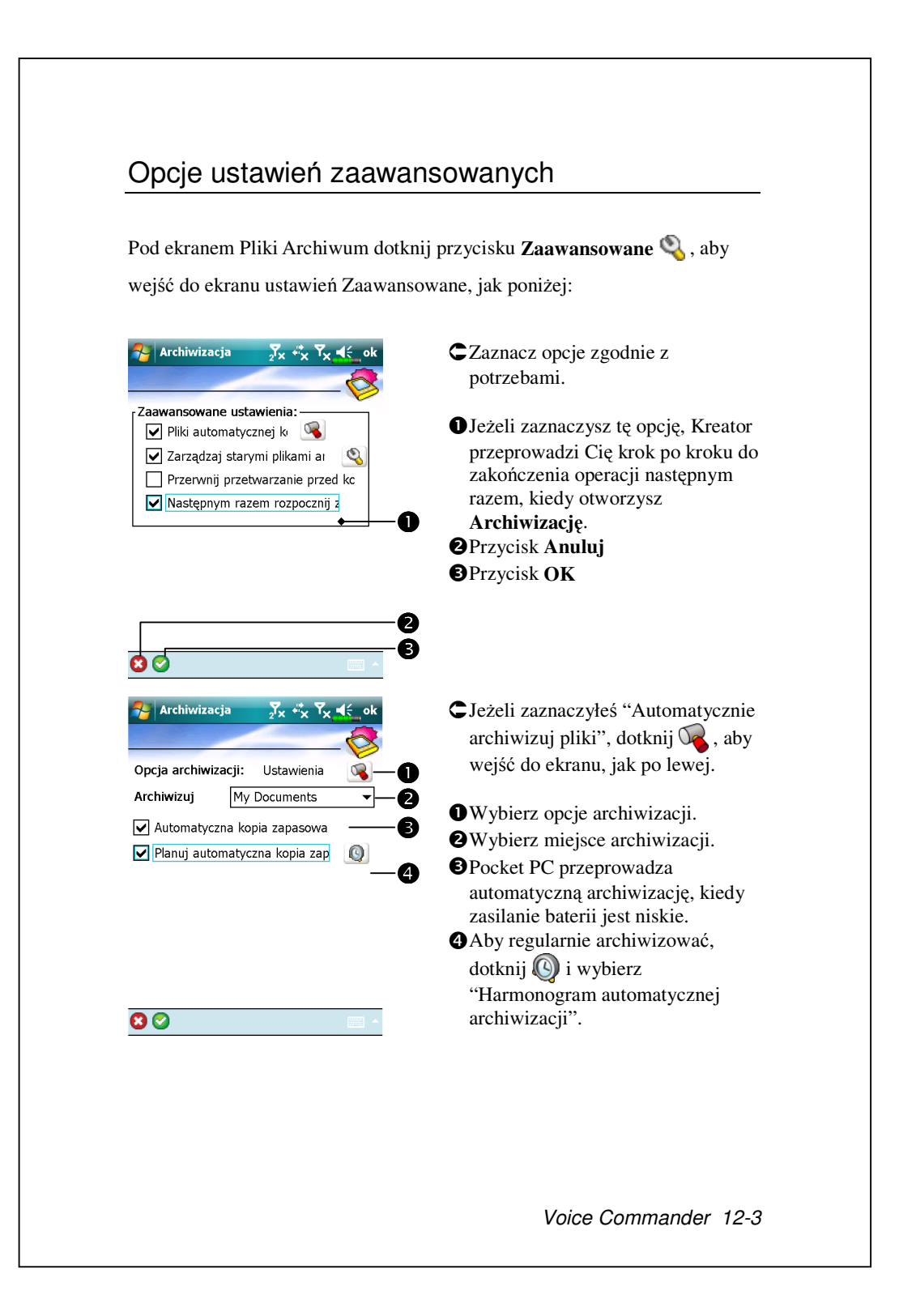

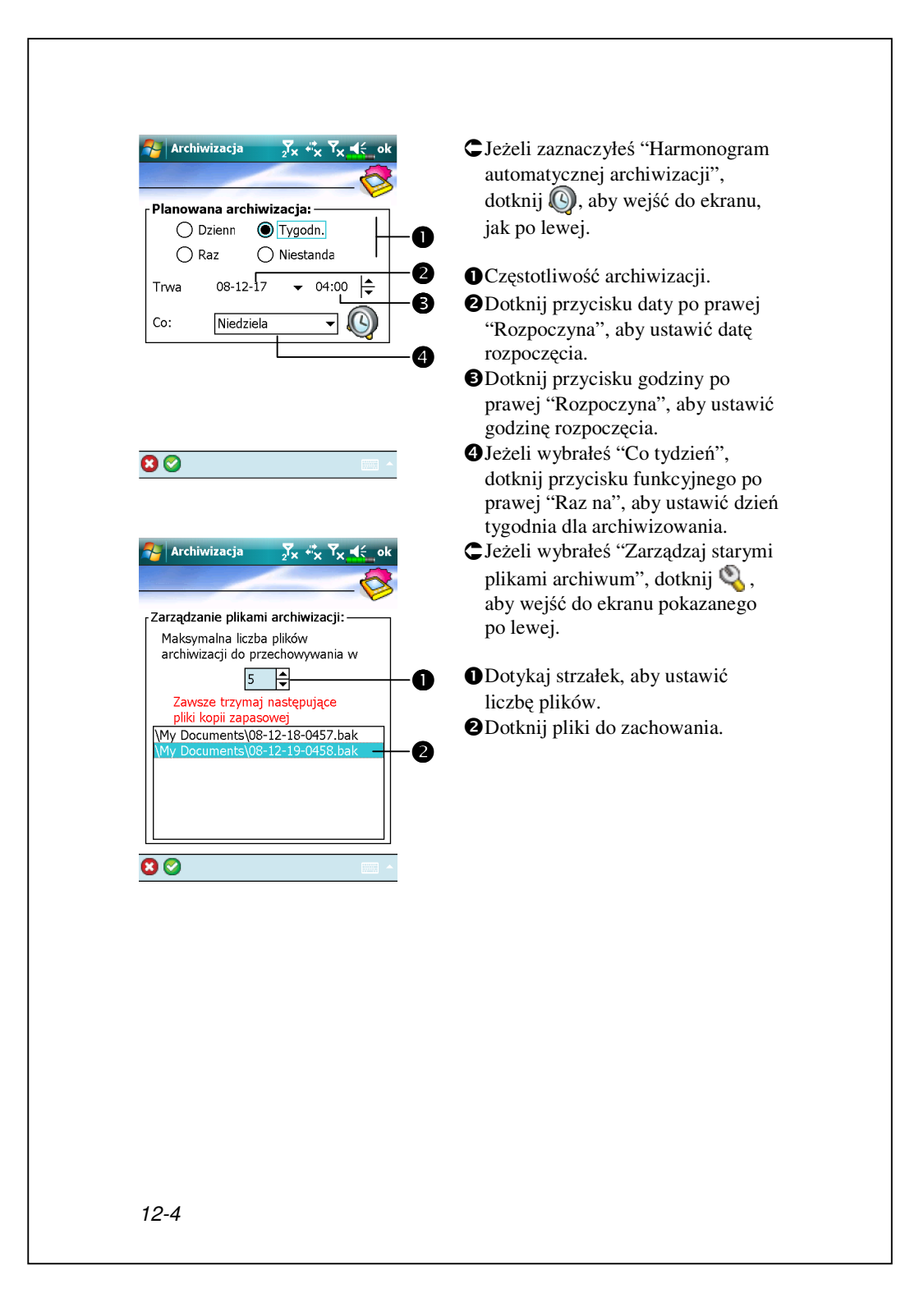

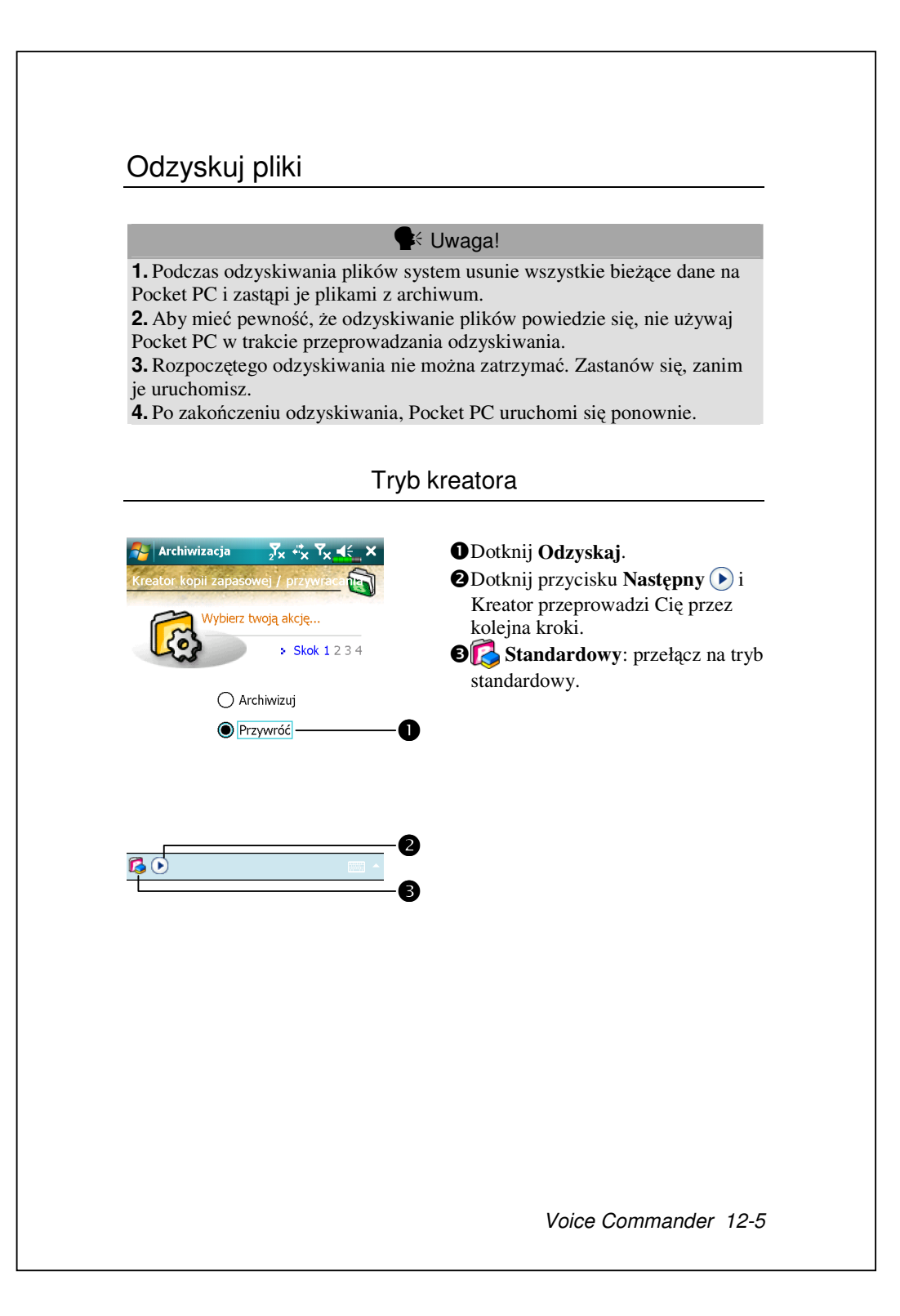

| Tryb st                                                                                                    | andardowy                                                                                                    |
|----------------------------------------------------------------------------------------------------|----------------------------------------------------------------------------------------------------|
| Odzyskaj archiwizowane dane osobi                                                                                                    | iste z przestrzeni pamięci.                                                                                                    |
| Archiwizacja X X X K ok<br>Odtwarzanie z:<br>Ostatni M My Documents<br>Nazwa pliku:<br>08-12-18-0457.bak<br>08-12-19-0458.bak<br>0%<br>0%<br>100%<br>Archiwizuj Przywróć<br>EMM | <ul> <li>Cotknij zakładki Odzyskaj.</li> <li>Wybierz "Ostatnie"<br/>poniżej "Odzyskaj z" lub wybierz<br/>plik z listy.</li> <li>Dotknij z listy "Nazwa pliku"<br/>nazwę zarchiwizowanego pliku.</li> <li>Dotknij przycisku Odzyskaj i [],<br/>aby rozpocząć odzyskiwanie.</li> </ul> |

# Dodaj lub usuń programy

Programy zapisane fabrycznie na Pocket PC są przechowywane w pamięci ROM (tylko do odczytu). Tego oprogramowania nie można usunąć i nigdy nie stracisz go przypadkowo. Wszystkie inne programy i pliki danych dodane do Pocket PC po instalacji fabrycznej są przechowywane w pamięci RAM (pamięć o dostępie swobodnym).

Na Pocket PC możesz instalować wszystkie utworzone dla niego programy, w zależności od wolnej pamięci. Oprogramowanie znajdziesz najłatwiej na stronie (http://www.microsoft.com/windowsmobile/pocketpc/).

## Dodaj programy używając synchronizacji

Zanim zainstalujesz na Pocket PC potrzebne oprogramowanie, będziesz musiał najpierw zainstalować je na komputerze stacjonarnym.

 Ustal typ procesora Pocket PC żeby zainstalować właściwą wersję oprogramowania. Dotknij A potem Ustawienia. W zakładce System dotknij O. W zakładce Wersja, podaj informacje w Procesor.
 Pobierz programy na komputer osobisty (lub włóż do niego płytę CD lub dyskietkę z programem). Możesz zobaczyć pliki \*.xip, \*.exe lub \*.zip, plik Setup.exe lub różne wersje plików dla różnych typów Pocket PC i procesorów. Upewnij się, że wybrałeś program przeznaczony dla Pocket PC i typu procesora na Twoim Pocket PC.

 Przeczytaj wszystkie polecenia instalacji, pliki Read Me lub dokumentację o programie. Wiele programów ma specjalne polecenia instalacji.

4. Połącz Pocket PC z komputerem stacjonarnym.

Voice Commander 12-7

- **5.** Dwukrotnie kliknij plik \*.exe.
- Jeżeli to plik programu instalacyjnego, uruchomi się kreator instalacji. Postępuj według poleceń na ekranie.Po zainstalowaniu programu na komputerze stacjonarnym, program instalacyjny automatycznie przeniesie oprogramowanie do Twojego Pocket PC.
- 2 Jeżeli plik nie jest programem instalacyjnym, zobaczysz wiadomość o błędzie mówiącą, że program jest ważny, ale jest przeznaczony dla innego typu komputera. Będziesz musiał przenieść ten plik do Twojego Pocket PC. Jeżeli nie możesz znaleźć żadnych poleceń instalacyjnych dla programu w pliku Read Me lub w dokumentacji, użyj Eksploruj w narzędziach synchronizacji, aby skopiować plik programowy do folderu Pliki programowe na Twoim Pocket PC. Więcej informacji o kopiowaniu plików z narzędziami synchronizacji szukaj w Pomiocy.

Po zakończeniu instalacji, dotknij **Programy**, a następnie ikonkę programu, aby przełączyć do programu.

### Dodaj program bezpośrednio z Internetu

 Ustal typ procesora Pocket PC, żeby zainstalować właściwą wersję oprogramowania. Dotknij A potem Ustawienia. W zakładce System dotknij O. W zakładce Wersja, podaj informacje w Procesor.
 Pobierz programy na Pocket PC prosto z Internetu używając Pocket Internet Explorer. Możesz zobaczyć pliki \*.xip, \*.exe lub \*.zip, plik Setup.exe lub różne wersje plików dla różnych typów Pocket PC i procesorów. Upewnij się, że wybrałeś program przeznaczony dla Pocket PC i typu procesora na Twoim Pocket PC.
 Przeczytaj wszystkie polecenia instalacji, pliki Read Me lub dokumentację o programie. Wiele programów ma specjalne polecenia instalacji.
 Dotknij pliku, takiego jak plik \*.xip lub \*.exe. Uruchomi się kreator instalacji. Postępuj według poleceń na ekranie. 12-8

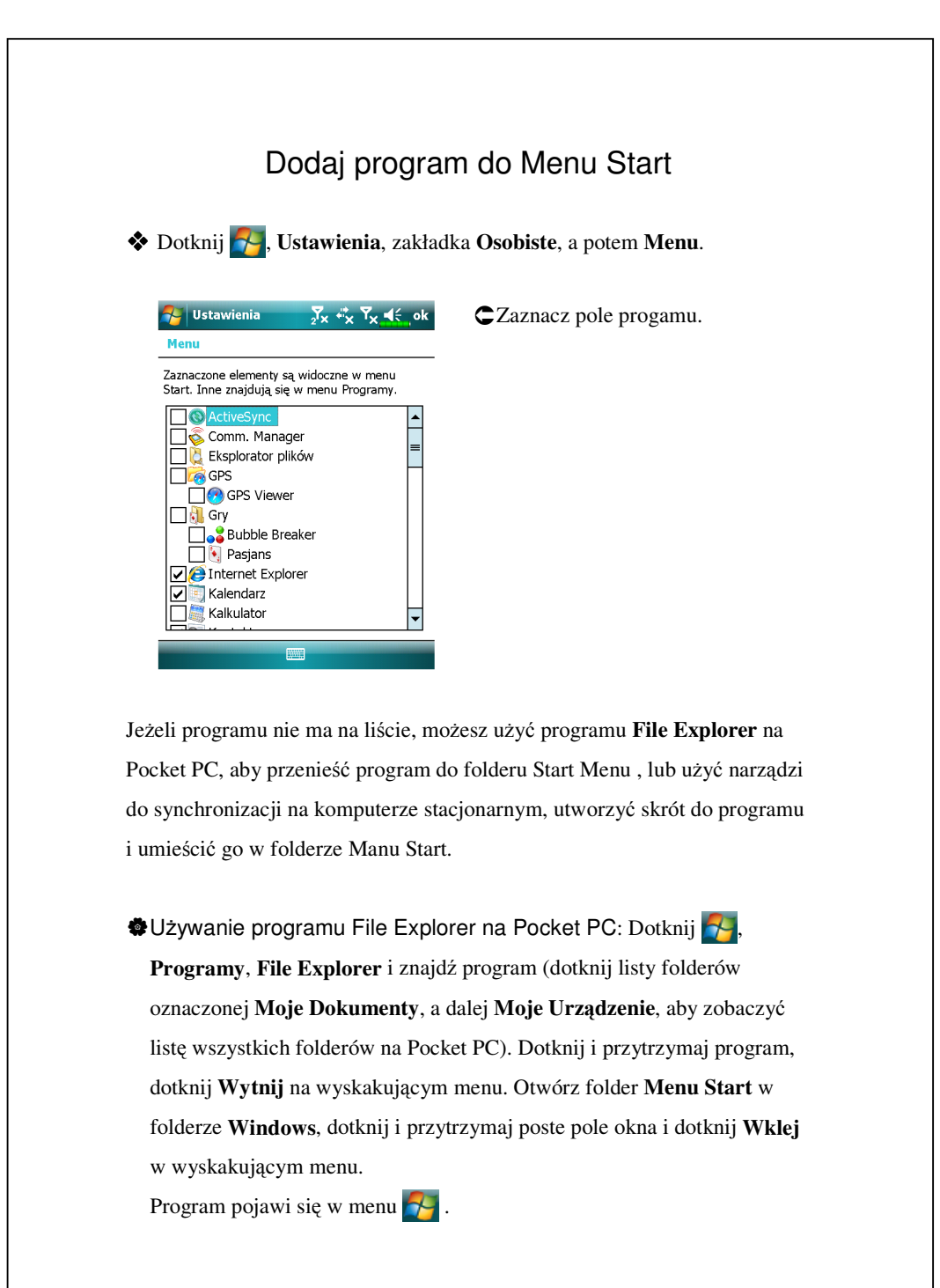

Voice Commander 12-9

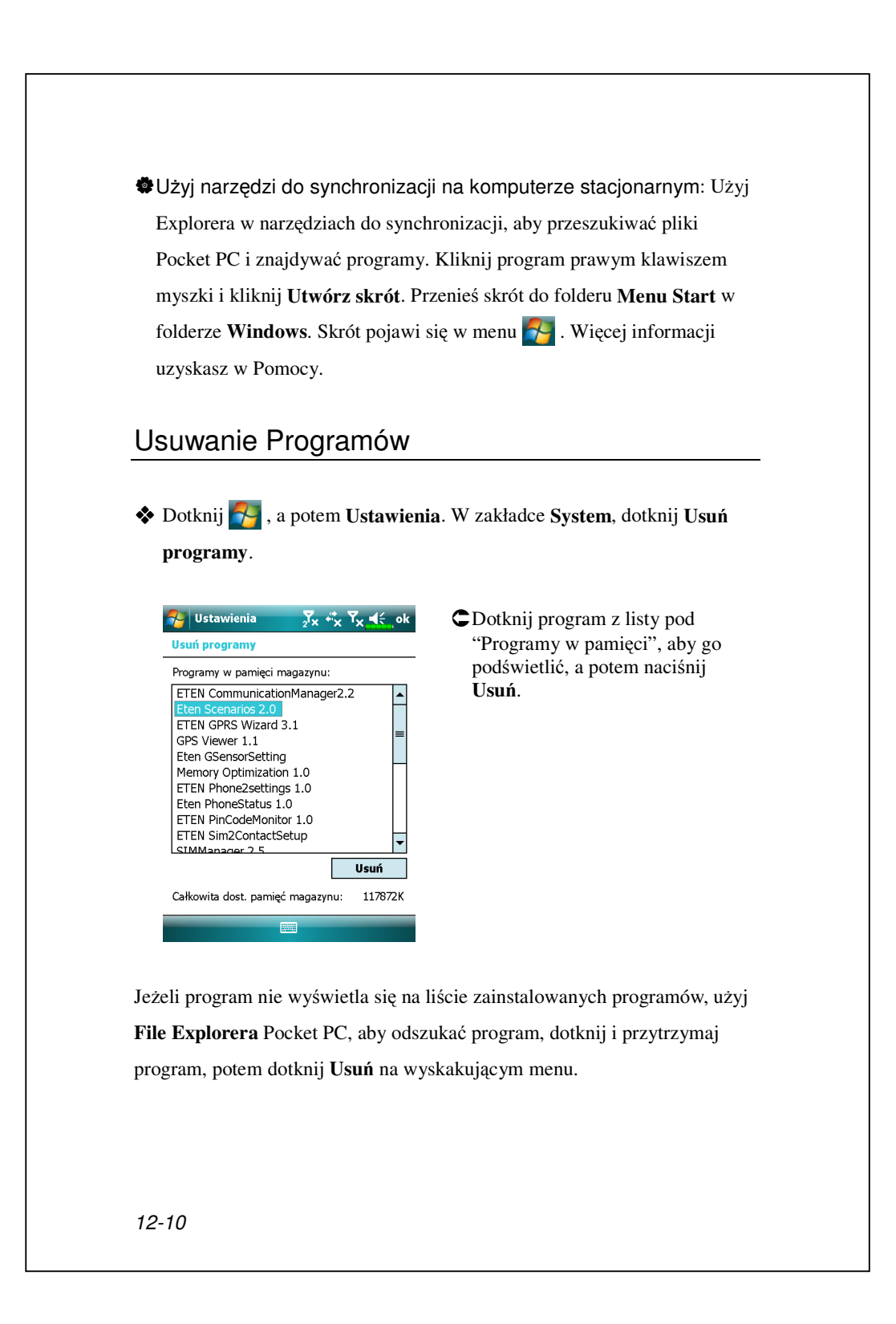

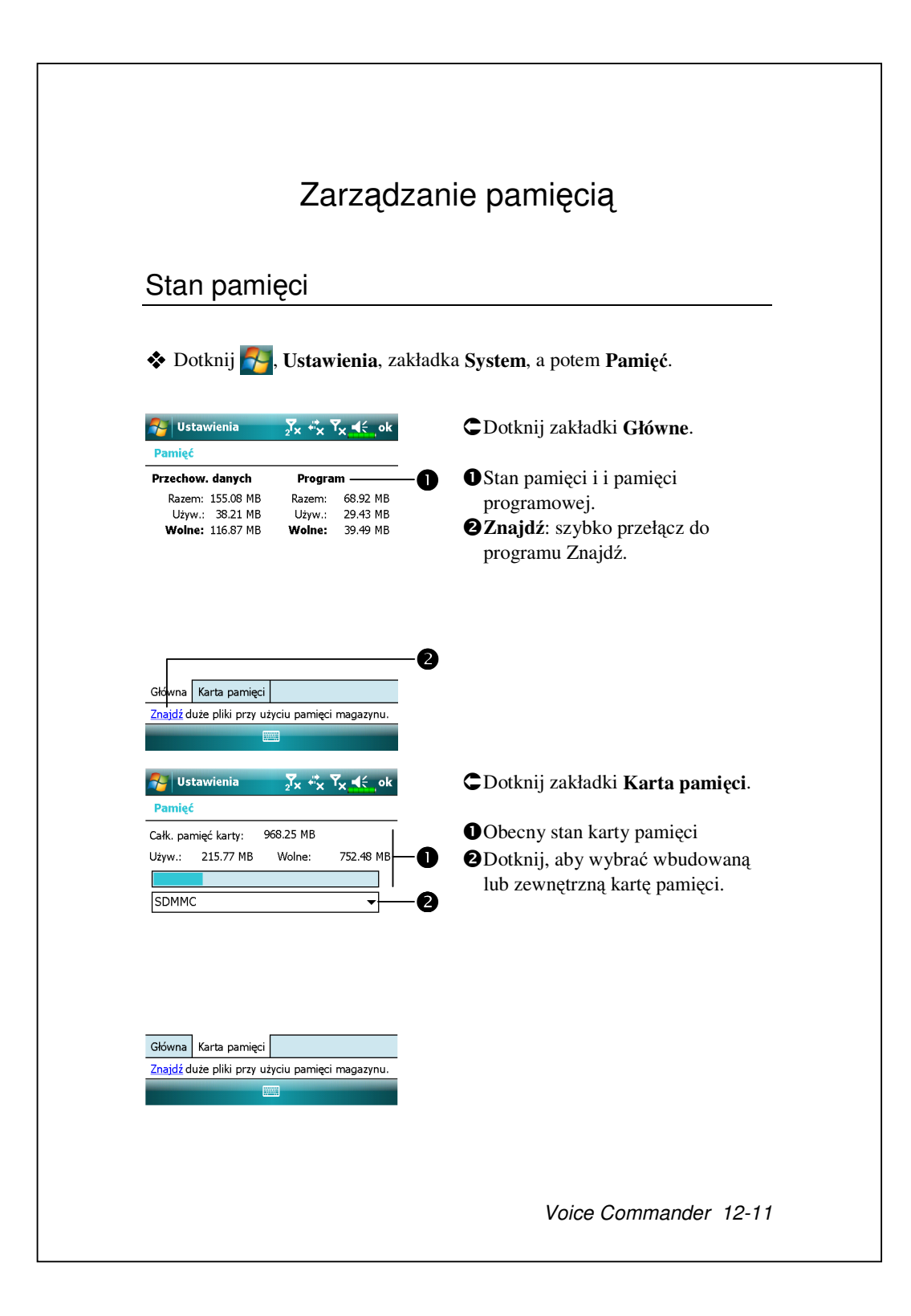

## Znajdź dostępną pamięć

W pewnych okolicznościach, takich jak niewystarczająca pamięć, Pocket PC nie może automatycznie przydzielić pamięci. Spróbuj rozwiązać ten problem następującymi sposobami:

Dotknij Norgramy, a potem Znajdź.

| Nyszuki   | wanie 🛛 🖓 🤹 🏹 👫                                                                                                    | ×     |
|-----------|----------------------------------------------------------------------------------------------------|-------|
| Wyszukaj: | < >                                                                                                    | •     |
| Тур:      | Większe niż 64 KB                                                                                                    | -     |
| Wyniki    | Kalendarz<br>Kontakty<br>Notatki<br>Obsługa wiadomości<br>Outlook Mobile<br>Pomoc<br><u>Większe niż 64 KB</u><br>Word Mobile | ▲<br> |
|           | Wszystkie dane<br>Zadania                                                                                                    | -     |

 Aby znaleźć pliki zajmujące więcej pamięci, wybierz "Większe niż 64 KB" i dotknij Wyszukaj.
 Potem użyj programu File Explorer.

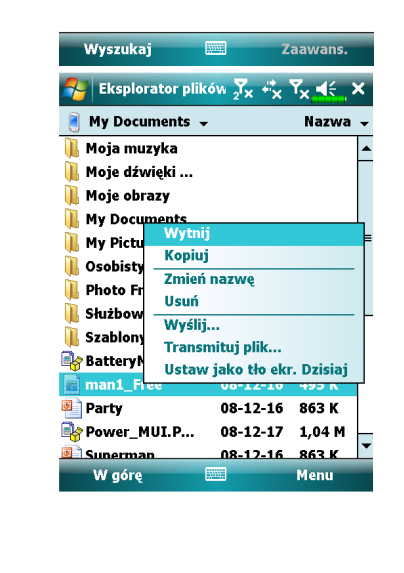

 Dotknij Programy, a potem File Explorer. Użyj File Explorera do przenoszenia plików, które chcesz przechowywać na zewnętrznej karcie pamięci. Dotknij i przytrzymaj elementy do przeniesienia, potem dotknij Wytnij lub Kopiuj na wyskakującym menu. Przenieś na kartę pamięci i dotknij Wklej.
 Użyj File Explorera do usuwanie plików, których już nie potrzebujesz.

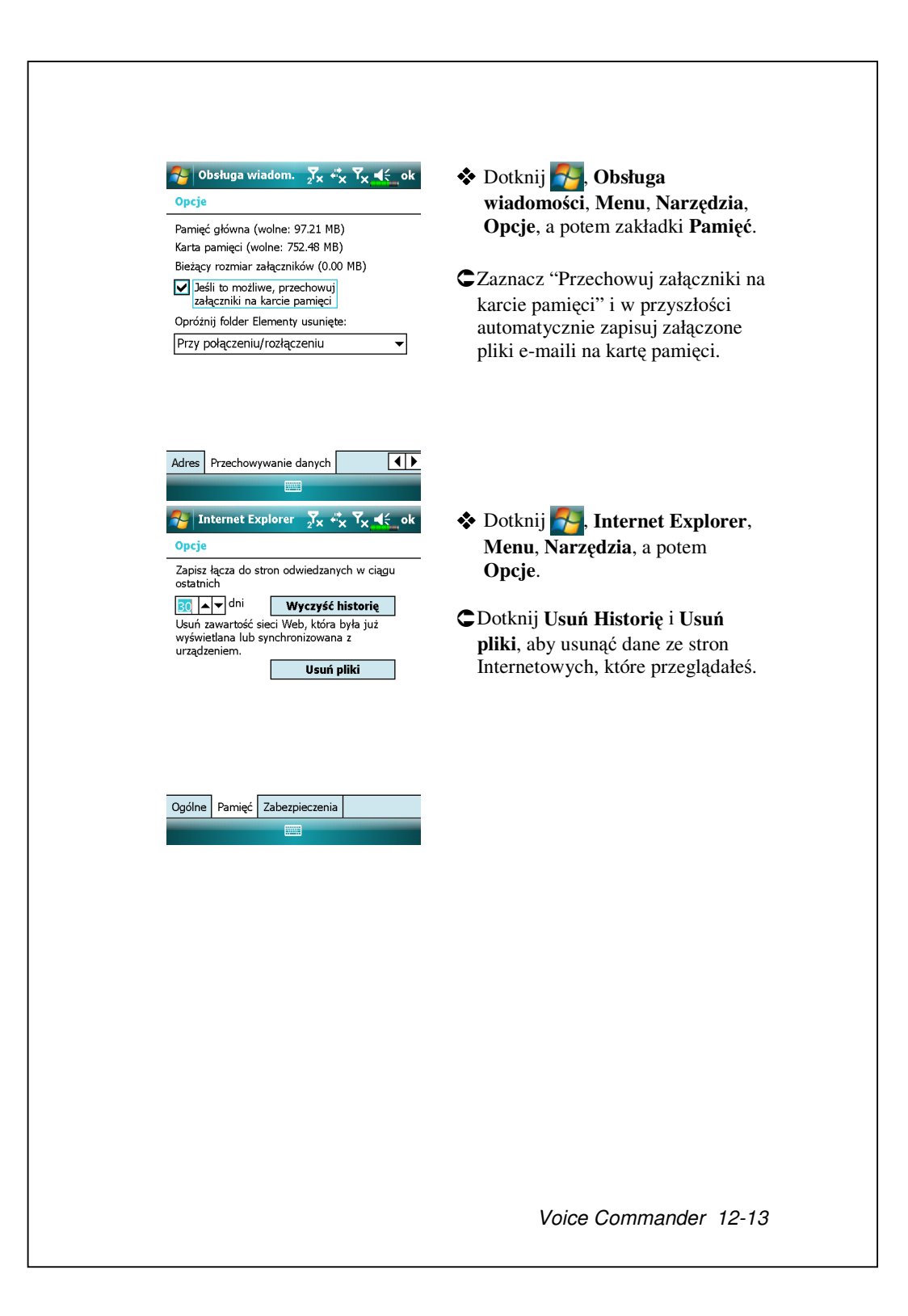

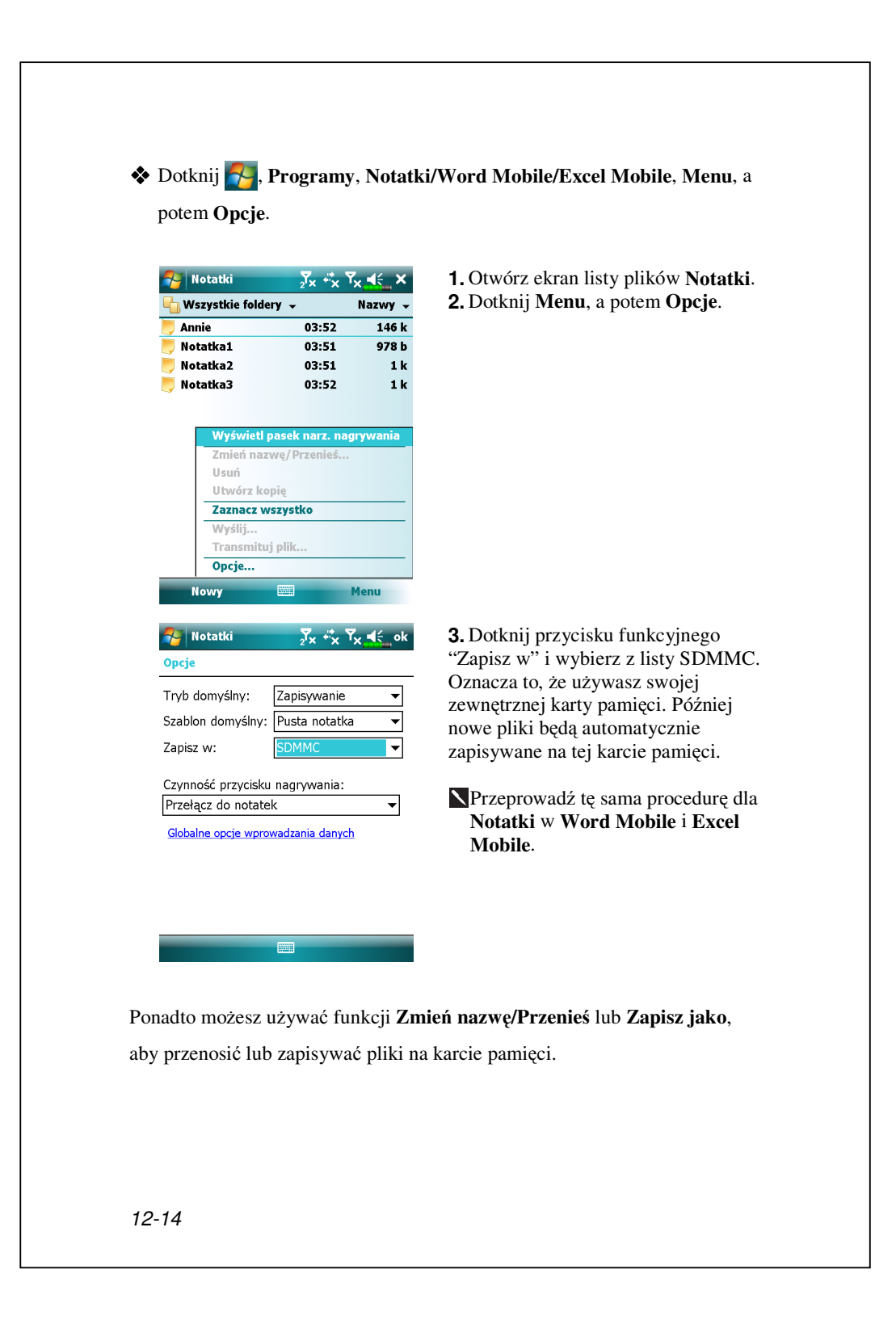

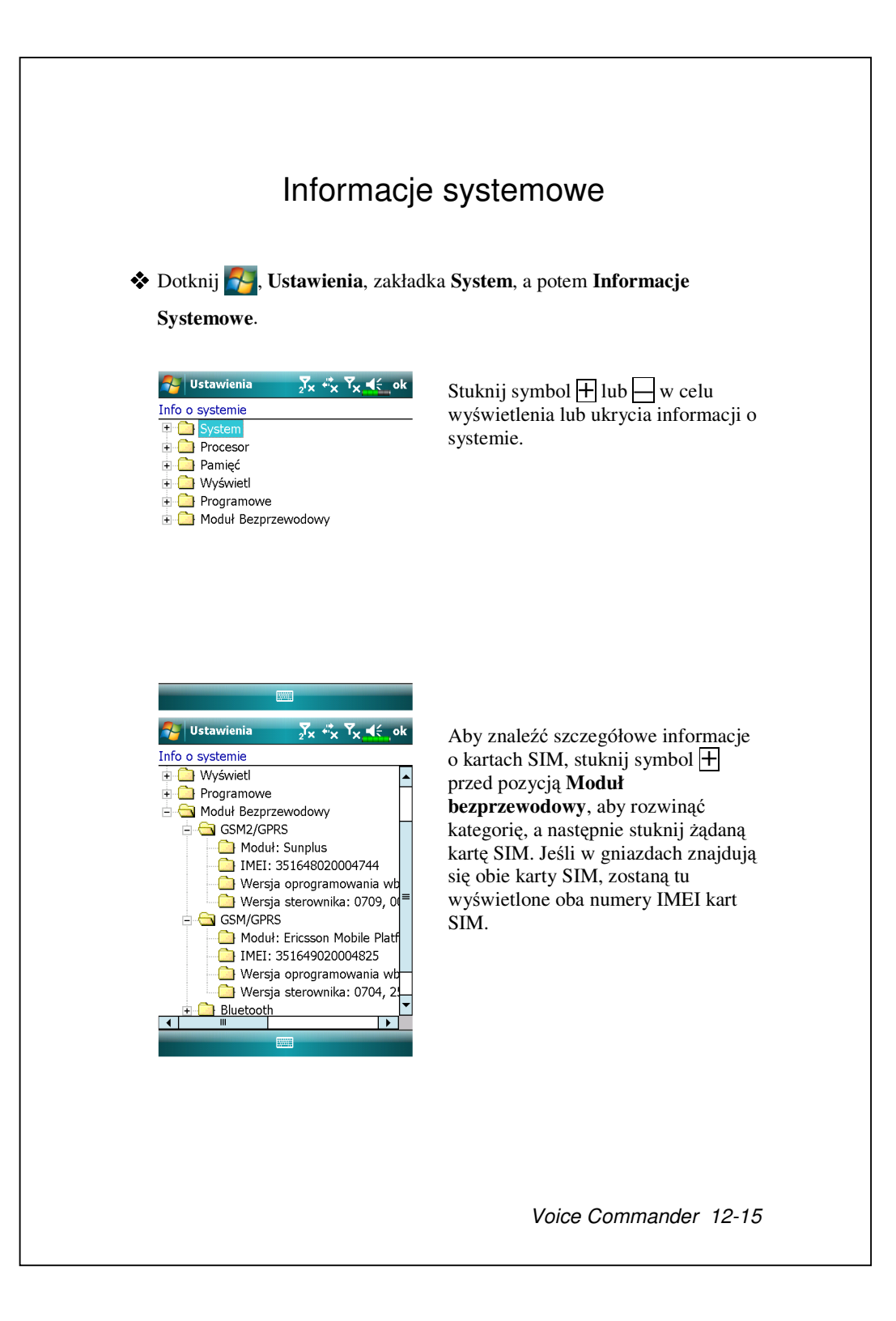

# 13 Specyfikacja 🖊

| Element           | Opis                                           |
|-------------------|------------------------------------------------|
| System operacyjny | Windows Mobile <sup>®</sup> 6.1 Professional   |
| Procesor          | Samsung S3C6400, 533 MHz                       |
| Pamięć            | 256 MB Flash ROM, 128 MB SDRAM                 |
| Wyświetlacz       | 2.8", 640 x 480 (VGA), 65,536 kolorów, TFT-LCD |
| Narzędzia         | ■ 3.5G                                         |
| komunikacji       | HSDPA/UMTS (2100/1900/850 MHz)                 |
|                   | Czterozakresowe pasmo GSM: 850/900/1800/1900   |
|                   | MHz                                            |
|                   | EDGE klasa 10/GPRS klasa 10                    |
|                   | ■ 2.75G                                        |
|                   | Trójpasmowy GSM/GPRS (900/1800/1900)           |
|                   | ■ Bluetooth® v2.0 Class 2 + EDR                |
|                   | ■ WiFi IEEE 802.11b/g                          |
| GPS               | Wbudowany moduł GPS (SiRF Star III)            |
|                   | Zainstalowana funkcja TMC * (* w zależności od |
|                   | region)                                        |
| Kamera            | ■ 3,2M piksele, automatyczna ostrość z lampa   |
|                   | błyskową, rozdzielczość do 2048 x 1536         |
|                   | ■ Kamera z obiektywem o stałej ogniskowej 0.3  |
|                   | megapiksela, do rozmów konferencyjnych         |
| Sensor światła    | Wykrywanie jasności otoczenia w celu regulacji |
|                   | podświetlenia panela                           |
| Czujnik           | Rozpoznanie zgodnie ze wskazaniami czujnika    |
| grawitacyjny      | grawitacyjnego i zmiana orientacji ekranu.     |
| Gniazdo           | MicroSD                                        |
| rozszerzenia      |                                                |

Wygląd i specyfikacja mogą ulec zmianie bez uprzedniego

powiadomienia.

Specyfikacja 13-1

| Element           | Opis                                              |
|-------------------|---------------------------------------------------|
| Komunikacja/Audio | Wbudowany mikrofon i głośnik                      |
|                   | Zewnętrzne gniazdo słuchawek stereo               |
| Komunikacja/Dane  | USB Sync, gniazdo słuchawek                       |
| Zasilanie         | Bateria: 1530 mAh Li-Ion Polymer, ponowne         |
|                   | ładowanie, wymienna                               |
|                   | AC Adapter: 100~240 VAC/50~60 Hz, 5V/1A DC        |
| Temperatura       | W ciągu dnia: 0°c ~ 40°c; przechowywanie: -10°c ~ |
| otoczenia         | 50°c                                              |
| Wilgotność        | 45% ~ 85%                                         |
| otoczenia         |                                                   |
| Wymiary           | 106 x 60.5 x 17 mm                                |
|                   | 147g z baterią                                    |
| Opcjonalne        | Bateria, zasilacz samochodowy, Montaż w           |
| akcesoria         | samochodzie                                       |

# 14 Przepisy i bezpieczeństwo 🖊

# Informacje SAR

Urządzenie wyposażone jest w nadajnik i odbiornik radiowy oraz zostało zaprojektowane, wyprodukowane i sprawdzone tak, aby nie przekraczać limitów wystawienia na działanie fal o częstotliwości radiowej zalecanych w międzynarodowych wytycznych.

Maksymalne wartości SAR dla modelu DX900 to:

- 0.831 W/kg @10g (GSM 900)
- 0.373 W/kg @10g (GSM1800)
- 0.492 W/kg @10g (WCDMA 2100)
- 0.044 W/kg @10g (WiFi)

Przepisy i bezpieczeństwo 14-1

## Zdrowie i bezpieczeństwo

Bezpieczeństwo związane z elektrycznością i baterią

- Można używać WYŁĄCZNIE akcesoriów zatwierdzonych przez producenta. Wszelkie baterie, adaptery prądu zmiennego lub kable, których autentyczność nie zostanie sprawdzona w autoryzowanym punkcie serwisowym lub u dostawcy (nawet jeśli wygląd lub specyfikacje są podobne do oryginalnego produktu) nie powinny być używane z komputerem Pocket PC. Gwarancja NIE BĘDZIE MIAŁA ZASTOSOWANIA dla uszkodzenia komputera Pocket PC, spowodowanego używaniem z komputerem nie zatwierdzonych przez producenta produktów.
- Postępuj według zaleceń producenta baterii: unikaj ładowania baterii, kiedy temperatura otoczenia przekracza 45°C. Nie przechowuj, ani nie używaj baterii, kiedy temperatura otoczenia przekroczy 50°C. W przeciwnym razie, bateria może ulec zniszczeniu.
- Nie próbuj rozkładać, uderzać, przebijać, ani niszczyć baterii. Unikniesz zranienia, zniszczeń i innych niebezpieczeństw.

#### Bezpieczeństwo

 Nie wystawiaj bezpośrednio Pocket PC na działanie następujących warunków: nagłe zmiany temperatury, wysoka temperatura (jak bezpośrednie wystawianie na działanie światła słonecznego lub pieca), ekstremalnie niskie temperatury, wysokie ciśnienie, obszary o wyładowaniach elektrycznych lub miejsca wilgotne i pełne kurzu. Nie mocz Pocket PC wodą, ani żadnym innym płynem.

- Nie kładź Pocket PC obok urządzeń elektrycznych (takich jak telewizory, komputery, skanery, odtwarzacze CD, faksy, suszarki do włosów, itd.), które mogą powodować wyładowania elektrostatyczne.
- Nie upuszczaj, ani nie rzucaj Pocket PC.
- Nie używaj zwykłego długopisu, ani innego przedmiotu z ostrą końcówką do dotykania obudowy lub ekranu Pocket PC (panel LCD), aby uniknąć zniszczenia lub porysowania powierzchni.
- Nie używaj płynów antykorozyjnych lub substancji lotnych do przecierania Pocket PC. Jeżeli zaistnieje taka potrzeba, do wytarcia Pocket PC użyj miękkiej ściereczki.

### Gwarancja

- Jeżeli PC ulegnie zniszczeniu, zwróć je w miejscu zakupu. Nie próbuj samemu rozkładać urządzenia, ponieważ może to spowodować utratę gwarancji.
- Jeżeli użytkownik spowoduje zagrożenie używaniem Pocket PC niezgodnie z przepisami, nie będziemy ponosić żadnej odpowiedzialności z tytułu wynikłych zarzutów.

### Bezpieczeństwo danych

• Firma nie odpowiada za zniszczenie danych lub zniszczenie Pocket PC spowodowane nieprawidłowym używaniem. Osobno zapisuj wszystkie dane na notebooku lub na pasujących do produktu akcesoriach USB, aby zachować ważne dane na komputerze lub karcie pamięci.

### Ograniczenie prywatności

 Niektóre kraje wymagają pełnej jawności rejestrowanych rozmów telefonicznych i zastrzegają konieczność informowania rozmówcy o rejestrowaniu rozmowy. Używając Pocket PC Phone, zawsze przestrzegaj praw i przepisów krajowych.

Przepisy i bezpieczeństwo 14-3

### WAŻNE ŚRODKI OSTROŻNOŚCI

 Używając tego produktu, należy podjąć następujące środki ostrożności, aby uniknąć możliwego naruszenia prawa i spowodowania strat.

Bezpieczeństwo na lotniskach, w punktach medycznych i w miejscach łatwopalnych.

Podczas przebywania na pokładzie samolotu, w pobliżu urządzeń medycznych lub na stacji benzynowej, gdzie komunikacja za pomocą połączenie bezprzewodowego jest zabroniona, należy uruchomić program Communication Manager (Menedżer komunikacji) i stuknąć klawisz
 Zmiana koloru na pomarańczowy , oznacza uaktywnienie trybu Flight Mode (Tryb Lot), połączenie bezprzewodowe z komputerem Pocket PC zostanie wyłączone.

#### Bezpieczeństwo w samolocie

 Ze względu na możliwość spowodowania przez ten produkt zakłóceń w systemie nawigacji samolotu i jego sieci komunikacji, używanie tego urządzenia na pokładzie samolotu jest w większości krajów prawnie zabronione.

### Zakłócenia sprzętu medycznego

 Ten produkt może spowodować awarię urządzeń medycznych. Używanie go jest zabronione w większości szpitali i klinik medycznych.

### Ograniczenia miejsca używania

 Nie używaj produktu na stacjach benzynowych. Użycie produktu jest również zabronione w magazynach paliw, fabrykach przemysłu chemicznego i miejscach, w których znajdują się materiały wybuchowe.

Bezpieczeństwo w innych miejscach

• Nie używaj tego produktu na stacjach benzynowych, magazynach paliw, zakładach chemicznych lub w miejscach, gdzie dochodzi do wybuchów, lub w środowiskach zagrożonych eksplozją, takich jak obszary pompowania paliw, niski pokład na statkach, transport paliw lub chemikaliów lub ich magazyny, rejony, gdzie powietrze zawiera chemikalia lub jest pełne drobin, takich jak ziarenka lub kurz, czy pyłki metalu. Pamiętaj, że w takich miejscach iskra może spowodować wybuch lub pożar skutkujący poważnymi obrażeniami lub nawet śmiercią.

### Miejsca zagrożone eksplozją

• Będąc w miejscu zagrożonym eksplozją, gdzie znajdują się materiały wybuchowe, urządzenie powinno być wyłączone, a użytkownik powinien przestrzegać wszystkich znaków ostrzegających i poleceń. W takich miejscach iskra może spowodować eksplozję, która skutkuje poważnymi obrażeniami lub nawet śmiercią. Użytkownik nie powinien używać sprzętu w punktach z paliwem, takich jak stacje benzynowe lub zakłady naprawy pojazdów. Użytkownik powinien być świadomy przestrzegania ograniczeń w używaniu sprzętu radiowego w miejscach takich jak magazyny paliw, zakłady chemiczne lub tam, gdzie dochodzi do wybuchów. Takie miejsca są często, ale nie zawsze, oznaczone. Dotyczy to miejsc gdzie znajdują się paliwa, dolnych pokładów statków, transportu paliw lub środków chemicznych lub magazynów, oraz miejsc, gdzie w powietrzu znajduje się chemikalia lub cząsteczki, takie jak ziarna, kurz lub pyłki metalu.

Przepisy i bezpieczeństwo 14-5

Promieniowanie niejonizujące

• Produkt powinien być używany w zasugerowanych normalnych warunkach po to, aby uniknąć działania promieniotwórczego i innych zakłóceń. Jak w przypadku innego sprzętu przenośnego transmitującego fale radiowe, użytkownikowi zaleca się, ze względu na prawidłowe działanie urządzenia i dla bezpieczeństwa pracowników, aby w trakcie pracy urządzenia żadna część ciała nie znajdowała się za blisko anteny.

### Bezpieczeństwo na drodze

 Kierowcom pojazdów zabrania się używania ręcznej obsługi telefonu, z wyjątkiem sytuacji zagrożenia. W niektórych krajach dopuszcza się używanie jako alternatywy urządzeń nieobsługiwanych ręcznie.
## Uwagi prawne

## Numery identyfikacji agencji

Dla celów identyfikacji, produkt jest oznaczony numerem modelu DX900. Aby zapewnić nieprzerwane niezawodne i bezpieczne działanie komputera Pocket PC należy używać wyłącznie akcesoriów wskazanych w tym dokumencie.

Ten produkt może być ładowany wyłącznie z zatwierdzonej ładowarki baterii (prąd stały 5V, 1A).

Deklaracja zgodności z przepisami Unii Europejskiej Oznaczenie CE na produkcie oznacza zgodność ze wszystkimi powiązanymi Dyrektywami Parlamentu Europejskiego i Rady Unii Europejskiej, w odniesieniu do Dyrektywy dotyczącej radiowych i telekomunikacyjnych urządzeń końcowych (R&TTE), 1999/5/EC. Produkt ten spełnia wymagania następujących norm europejskich:

- EN 60950-1:2001 (IEC 60950-1 (Zmodyfikowane)) Urządzenia techniki informatycznej – Bezpieczeństwo - Część 1: Wymagania ogólne.
- ETSI EN 301 511 V9.0.2(2003-03) Globalny system łączności ruchomej (GSM); Zharmonizowana norma dotycząca stacji ruchomych pracujących w pasmach GSM 900 i DCS 1800 zapewniająca spełnianie zasadniczych wymagań zgodnie z artykułem 3.2 dyrektywy R&TTE (1999/5/EC).

Przepisy i bezpieczeństwo 14-7

- ETSI EN 300 328 V1.7.1 Kompatybilność elektromagnetyczna i zagadnienia widma radiowego (ERM) -- Szerokopasmowe systemy transmisyjne -- Urządzenia transmisji danych pracujące w paśmie ISM 2,4 GHz i wykorzystujące modulację z rozproszonym widmem --Zharmonizowana EN zapewniająca spełnienie zasadniczych wymagań zgodnie z artykułem 3.2 dyrektywy R&TTE.
- ETSI EN 301 489-1 V1.6.1 Kompatybilność elektromagnetyczna i zagadnienia widma radiowego (ERM) -- Norma kompatybilności elektromagnetycznej (EMC) dotycząca urządzeń i systemów radiowych --Część 1: Ogólne wymagania techniczne.
- ETSI EN 301 489-7 V1.3.1 Kompatybilność elektromagnetyczna i zagadnienia widma radiowego (ERM) -- Norma kompatybilności elektromagnetycznej (EMC) dotycząca urządzeń i systemów radiowych --Część 7: Wymagania szczegółowe dla radiowych urządzeń przewoźnych i noszonych oraz wyposażenia dodatkowego cyfrowych komórkowych systemów telekomunikacyjnych (GSM i DCS).
- ETSI EN 301 489-17 V1.2.1 Kompatybilność elektromagnetyczna i zagadnienia widma radiowego (ERM) -- Norma kompatybilności elektromagnetycznej (EMC) dotycząca urządzeń i systemów radiowych --Część 17: Warunki określone dla szerokopasmowych systemów transmisyjnych o częstotliwości 2,4 GHz i urządzeń RLAN wysokiej jakości o częstotliwości 5 GHz.
- EN 55013:2001 Kompatybilność elektromagnetyczna (EMC) --Odbiorniki radiofoniczne i telewizyjne i ich urządzenia dodatkowe --Charakterystyki zaburzeń radioelektrycznych.
- EN 55020:2002 Odbiorniki radiofoniczne i telewizyjne i ich urządzenia dodatkowe -- Charakterystyki odporności.

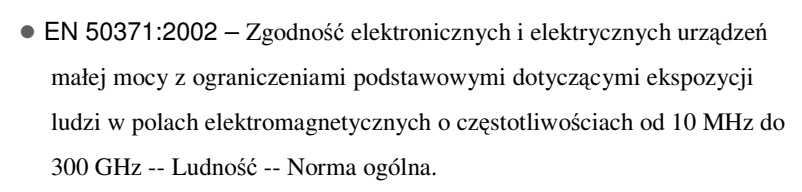

 EN 50360 – 2001 – Określanie zgodności telefonów ruchomych z ograniczeniami podstawowymi dotyczącymi ekspozycji ludzi na pola elektromagnetyczne (300 MHz. 3 GHz).

Przepisy i bezpieczeństwo 14-9

## Uwagi WEEE

Dyrektywa dotyczące zużytych urządzeń elektrycznych i elektronicznych (WEEE), która została wprowadzona do prawa Europejskiego 13 lutego 2003, spowodowała duże zmiany w zakresie pozbywania się zużytych urządzeń elektrycznych i elektronicznych. Celem tej Dyrektywy jest, jako priorytet, wprowadzenie zasad WEEE,

dodatkowo, promocja ponownego wykorzystania, recyklingu i innych form przywracania użyteczności takich odpadów w celu obniżenia ich ilości.

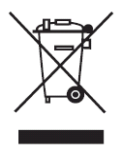

Obecność na produkcie lub na jego opakowaniu logo WEEE (pokazane po lewej) oznacza, że tego produktu nie można wyrzucać lub usuwać z ogólnymi odpadami domowymi. Użytkownik odpowiada za usuwanie wszystkich zużytych urządzeń elektrycznych i elektronicznych, które należy przekazać do określonego punktu zbiórki w celu dalszego recyklingu takich niebezpiecznych odpadów. Izolowana zbiórka i prawidłowo wykonany zużytych urządzeń elektrycznych i elektronicznych, pomaga w zachowaniu zasobów naturalnych. Co więcej, prawidłowo wykonany recykling zużytych urządzeń elektrycznych i elektronicznych wpływa na zdrowie ludzi i stan środowiska naturalnego.

Dalsze informacje dotyczące usuwania zużytych urządzeń elektrycznych i elektronicznych, przywracania i punktów zbiórki można uzyskać w lokalnym centrum informacji, u władz miejskich lub gminnych, w przedsiębiorstwie utylizacji odpadów lub w sklepie gdzie zostało zakupione urządzenie albo u jego producenta.

## 15 FAQ 🖊

1. Jakie cechy ma mój PC?

Odpowiedź:

UWbudowany bezprzewodowy moduł 802.11b/g.

Najnowszy system operacyjny Windows Mobile<sup>®</sup> 6.1 Professional ze wszystkimi ustawieniami przechowywanymi na Flash ROM. Nie będziesz musiał martwić się, że utracisz swoje dane, nawet jeżeli w Pocket PC wyczerpie się bateria. Wyjątkowo duża pamięć Flash może przechowywać dużą ilość danych osobistych i programów.

2. Jak skonfigurować sieć bezprzewodową? I jak podłączyć się do Internetu?

Odpowiedź: **Communication Manager** (Menedżer komunikacji) pomoże Ci obsługiwać urządzenia Bluetooth i GSM oraz bezprzewodowe sieci.

Po wykupieniu usługi łączenia z Internetem za pomocą bezprzewodowego połączenia, otrzymasz adres IP, adres serwera DNS, serwera Proxy (zastępczego), numer portu połączenia i informacje sieciowe, których będziesz potrzebował do podłączenia się do Internetu. Czasami sieci korporacyjne mogą potrzebować dodatkowych informacji; w tym celu skontaktuj się z administratorem sieci w swojej firmie. Jeżeli używasz swojej sieci bezprzewodowej po raz pierwszy, przeczytaj rozdział "Konfiguracja sieci bezprzewodowej" i ustaw odpowiednie konfiguracje.

FAQ 15-1

Ogólnie, możesz aktywować połączenie bezprzewodowe dotykając ikonki W w Communication Manager (Menedżer komunikacji). Kiedy Twoje Pocket PC wykryje i połączy się z dostępną siecią bezprzewodową, na ekranie u góry 🐏, co oznacza, że połączenie Pocket PC z gorącym punktem sieci (Punkt dostęu) powiodło się. W tym momencie dioda LED z lewej u góry Pocket PC zaświeci na bursztynowy. 3. Nie mogę włączyć Pocket PC. Co robić? Odpowiedź: Upewnij się, że bateria Pocket PC jest naładowana. 2 Podłącz Pocket PC do zasilacza sieciowego i sprawdź, czy wskaźnik ładowania zaświeci się na czerwono. Naciśnij przycisk "Zasilanie". 4. Ekran mojego Pocket PC zawiesił się lub system nie odpowiada. Co mam robić? Odpowiedź: • Możesz restartować Pocket PC. Oznacza to ponowne uruchomienie całego systemu, aby wyłączyć niepotrzebne funkcje, a system mógł wrócić do normalnej pracy.

Jeżeli po restartowaniu Pocket PC nadal nie pracuje normalnie, musisz przeprowdzić zimny start, aby rozwiązać ten problem.
Jak przeprowadzić zimny start: Naciśnij i przytrzymaj przycisk Zasilanie, końcówką rysika naciśnij raz przycisk Restart, po czym jednocześnie puść oba przyciski. Poczekaj kilka sekund do momentu przywrócenia aktywności ekranu, na którym wyświetlona zostanie nazwa modelu, wersja oprogramowania układowego i data kompilacji oprogramowania układowego urządzenia; od razu naciśnij i przytrzymaj przycisk •.
Przytrzymaj naciśnięty przycisk • i zwolnij go po wyświetleniu na ekranie pola z zapytaniem. Jeżeli odpowiesz "Tak" na pytanie, które pojawi się po zimnym starcie (Usuń wszystkie dane i ustaw domyślne?), zainstalowane przez Ciebie programy, Twoje ustawienia i dane (np. "Kontakty" i "Kalendarz") znikną, a uruchomią się ustawienia domyślne.

Dlatego też zalecamy kopiowanie swoich danych na karetę pamięci. Dane zapisane na karcie pamięci nie znikną po zimnym starcie. Możesz też synchronizować dane na Pocket PC z komputerem osobistym.

- Dlaczego mój Pocket PC nie wydaje dźwięków? Odpowiedź:
- Dotknij ikonki głośnika u góry po prawej ekranu, następnie wybierz opcje regulacji głosu lub dopasuj głośność dźwięku rozmowy przychodzącej.
- Alternatywnie do kontroli głośności możesz użyć przycisku kontroli głośności.
- 6. Dlaczego ekran Pocket PC staje się czarny?
  Odpowiedź: dotknij , Ustawienia, zakładka System, Podświetlenie, a następnie Zasilanie baterii lub zakładki Zasilanie zewnętrzne. Kiedy

FAQ 15-3

używasz zasilania z baterii, automatycznie podświetlenie wyłączy się domyślnie po 30 sekundach od zaprzestania używania; przy zasilaniu zewnętrznym, podświetlenie wyłączy się domyślnie po upłynięciu 1 minuty. Jeżeli ten czas jest dla Ciebie za krótki, możesz go wydłużyć według własnych potrzeb.

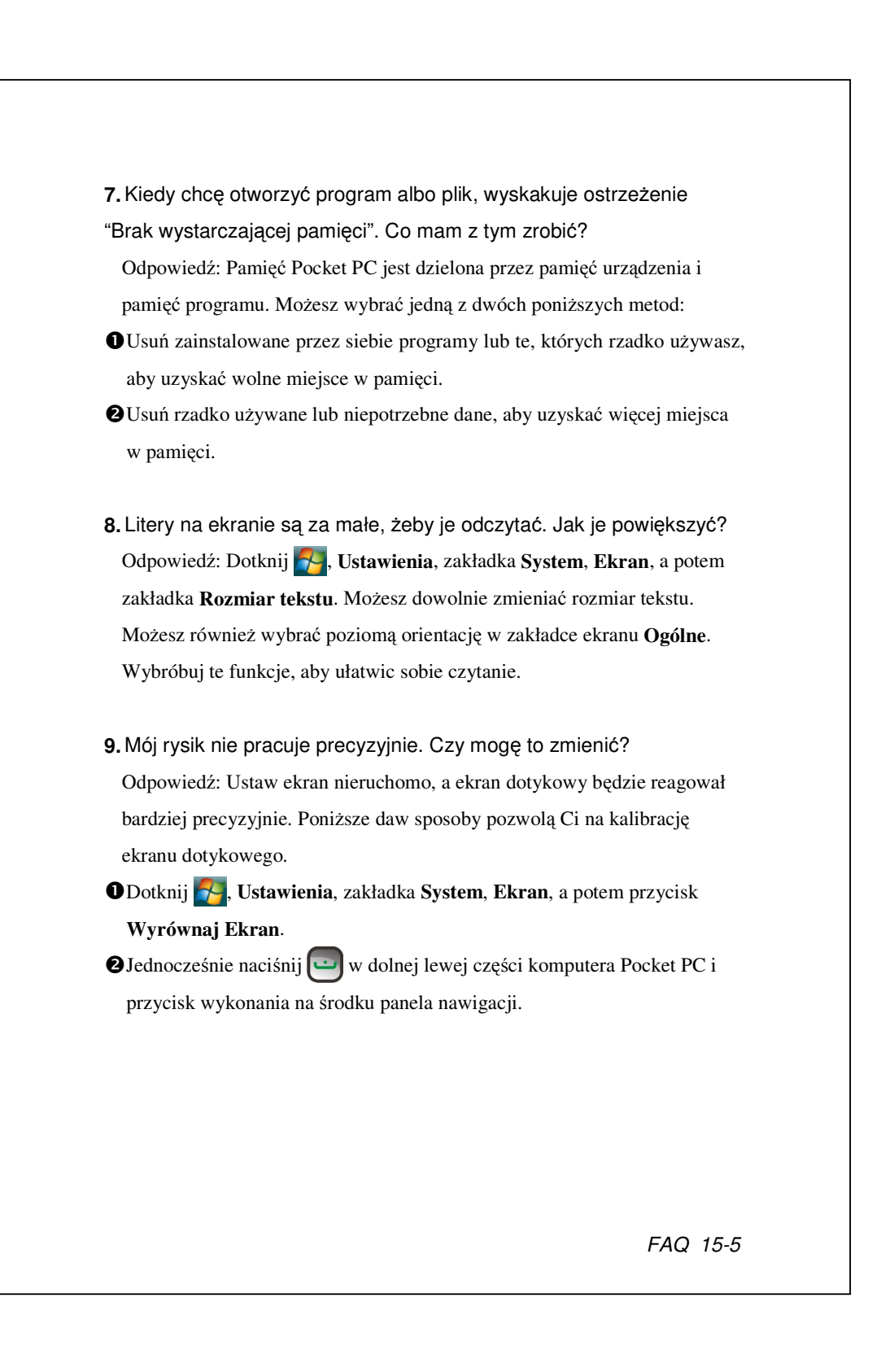

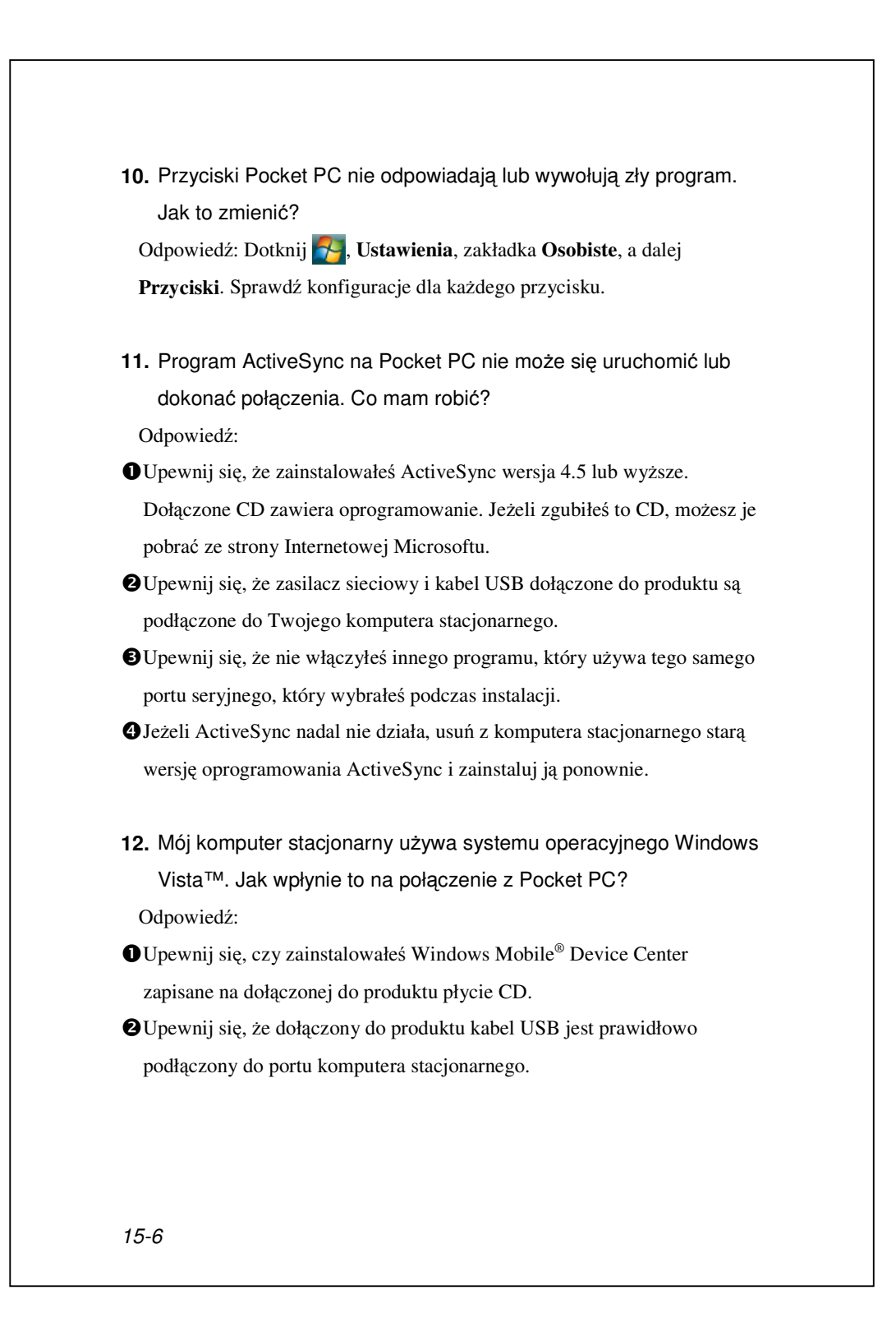

13. Ostatnio zainstalowałem na swoim komputerze stacjonarnym program Microsoft Outlook. Czy będzie on współpracował z Pocket PC?

Odpowiedź: Sprawdź link pobierania, który jest na płycie CD. Jeżeli Twoja bieżąca wersja programu Microsoft Outlook jest starsza, odinstaluj starą wersję, a zainstaluj wersję próbną programu Microsoft Outlook. Kiedy okres próbny upłynie, skontaktuj się z firmą Microsoft, aby uzyskać więcej informacji na temat wersji komercyjnej.

FAQ 15-7

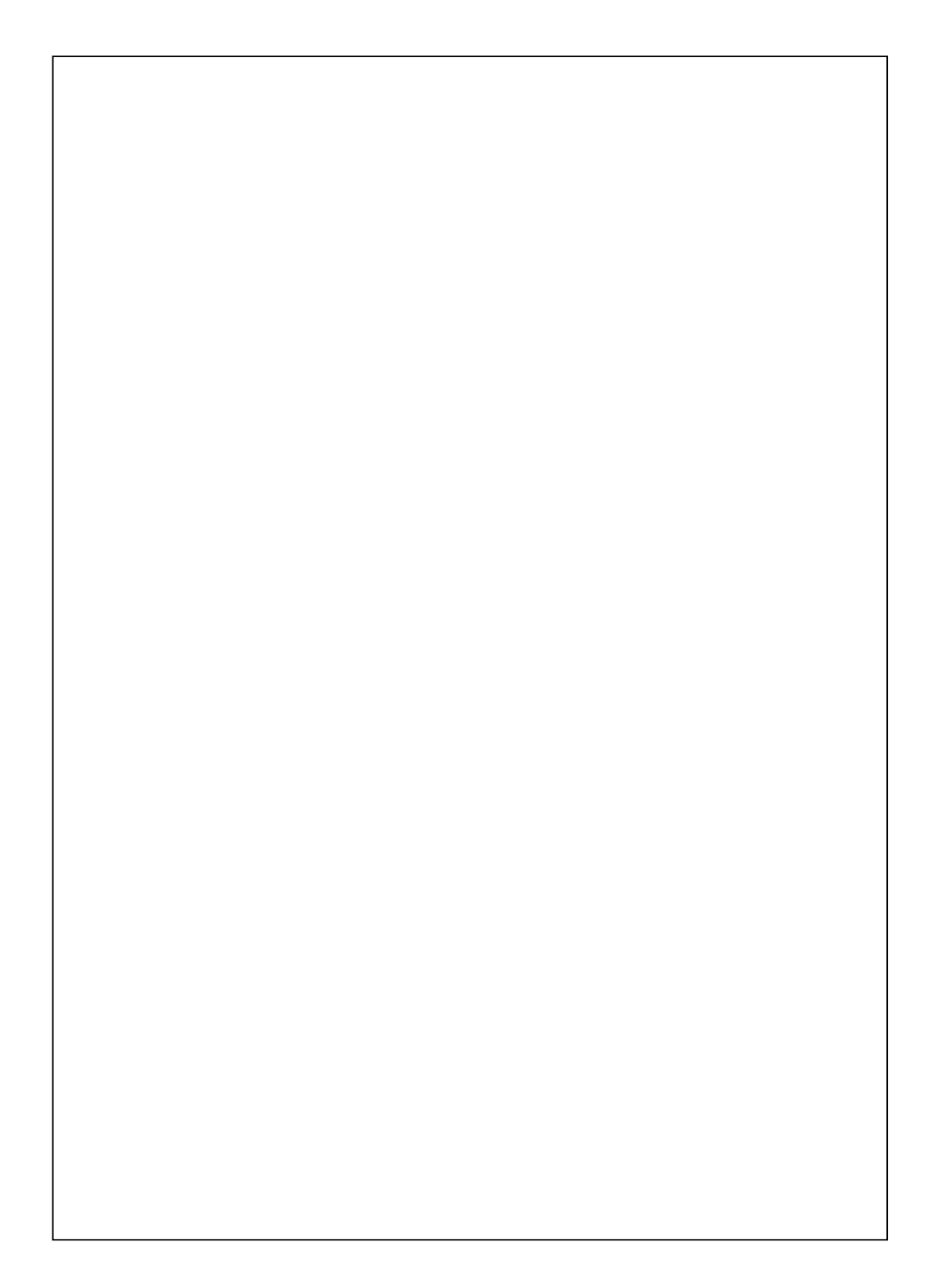

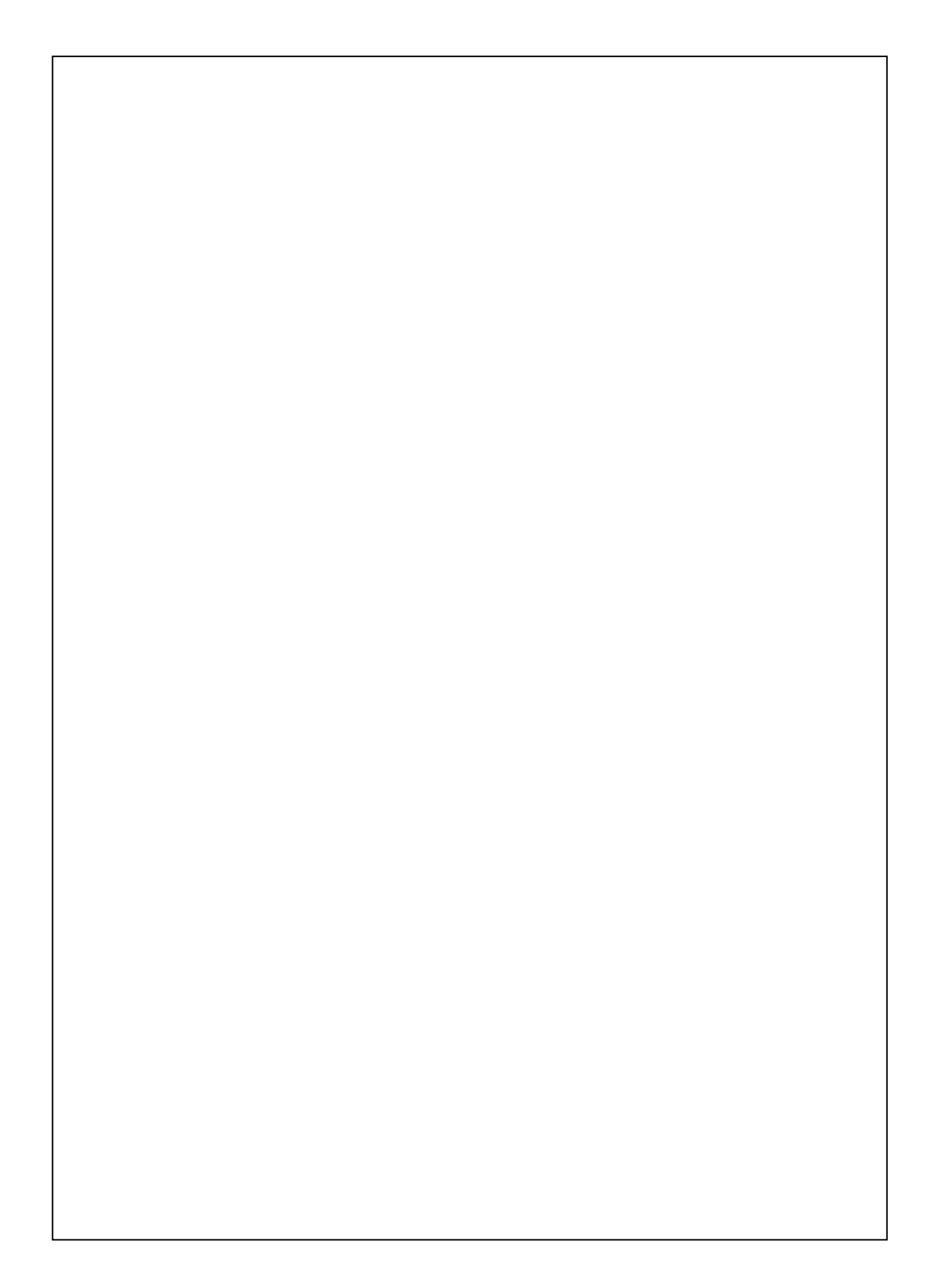

First Version:February 2009Current Version:February 2009, Version 1Number:20090131